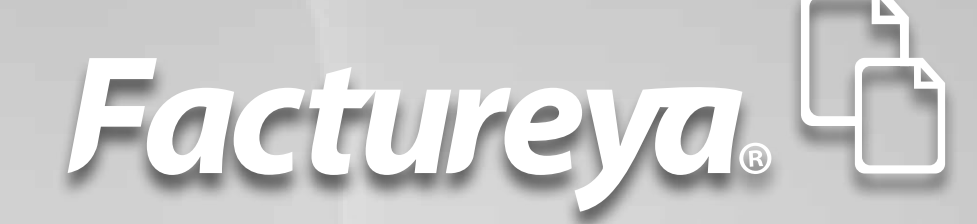

# MANUAL DE USO FACTUREYA 2011 Version 2.0.0

www.factureya.com

Hecho en México. Todos los Derechos Reservados © 2010. Servicios Tecnológicos Avanzados en Facturación S.A. de C.V. Priv.Topacio 3505 401. Santa Cruz los Ángeles Puebla, Pue. 72400 Tel. 01 800 63 22 887

# Contenido

Introducción

- 1 ¿Cómo acceder al Sistema de facturación electrónica?
- 2 Conociendo el Sistema
  - 2.1 Área de Menús
    - 2.1.1 Menú CFD
    - 2.1.2 Menú Reportes
    - 2.1.3 Menú Ver
    - 2.1.4 Menú Configuración
    - 2.1.5 Menú Visor
    - 2.1.6 Menú "?"
    - 2.1.7 Menú Salir
  - 2.2 Área de Accesos Directos
- 3 Descarga del Sello Digital
- 4 Descarga de los archivos de activación/configuración
- 5 Posibles inconvenientes en la operación del Sistema
  - 5.1 Cambio de licencia Demo a licencia adquirida con Facture Ya
  - 5.2 Configuración de pantalla para la generación de PDF's
    - 5.2.1 Generar PDF's nuevamente debido a errores en Configuración de pantalla
  - 5.3 No dispone de Timbrados para facturar
  - 5.4 RFC y Serie no encontrados
  - 5.5 Facturando con Licencia Test
  - 5.6 Certificado Vencido
  - 5.7 Sello mal formado o inválido
  - 5.8 RFC del emisor no se encuentra en el régimen de contribuyentes
  - 5.9 Fecha y Hora de generación fuera de rango

*IMPORTANTE:* Antes de comenzar con el uso del Sistema de facturación electrónica, es importante verificar que cuente con los archivos del Sello Digital que le fueron proporcionados por el SAT al realizar su solicitud de Facturación Electrónica. En caso de requerir más información acerca de este documento, consultar el apartado *"3 Descarga del Sello Digital"* 

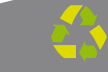

# Introducción

El presente manual de uso del Sistema "FactureYa 2011" ha sido elaborado con el propósito de guiar al usuario durante la utilización del Sistema de facturación electrónica, suministrándole las herramientas necesarias y explicando de manera detallada las funciones con las que cuenta el Sistema que ha adquirido.

Este documento se divide en cinco apartados:

- ¿Cómo acceder al Sistema de facturación electrónica?
- Conociendo el Sistema
- Descarga del Sello Digital
- Descarga de los archivos de activación/configuración
- Posibles problemas operativos

Esperamos que con ayuda del manual, logre familiarizarse con el Sistema y le resulte más sencillo utilizarlo.

Es importante mencionar que el programa "FactureYa 2011" se está perfeccionando constantemente, por lo que este manual se irá actualizando periódicamente.

# 01

# ¿Cómo acceder al sistema de Facturación Electrónica?

**REQUISITOS PREVIOS:** Haber instalado el programa de FactureYa 2011, si usted no lo ha instalado favor de consultar el manual *"Instalación y Configuración Factu-reYa 2011".* 

#### Para acceder al Sistema debe:

- 1.1 Ejecutar el Sistema de Facturación electrónica (Desde Inicio -> Todos los programas -> "FactureYa 2011" o haciendo doble click en el ícono "FactureYa2011" del Escritorio).
- **1.2** Seleccionar el nombre de la razón social y presionar el botón "Entrar" (Imagen1).

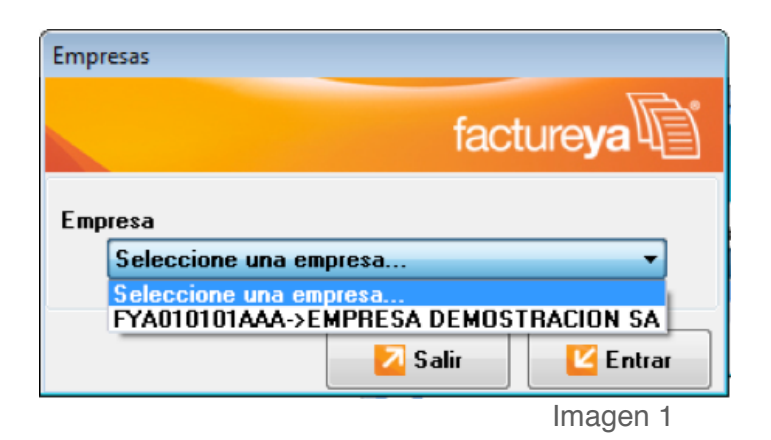

1.3 Al ejecutarse el Sistema, se despliega de fondo su Escritorio; si desea cambiarlo presione el Menú "Ver" y a continuación seleccione "Vista tradicional" (Imagen 2).

| Ro FactureYa                                                                                                    | × |
|----------------------------------------------------------------------------------------------------|---|
| CFD Reportes Ver Configuración Visor ? Salir                                                                                                 |   |
| 🔟 Crear Facture, 🔃 Explorador CFD 👘 Recibo 🔯 Reporte Mensual 🛄 Series y Folios 🎯 Soporte 📓 Buscar Actualización 🐱 Logout 💆 Minimizar 🔛 Salir |   |
|                                                                                                    |   |
| Vista tradicional                                                                                                    |   |
| Explorador C 11 C Burnet Astronomica                                                                                                    |   |
| 09/2011                                                                                                    |   |
| TYASISIDIAAA                                                                                                    |   |
|                                                                                                    |   |
|                                                                                                    |   |
|                                                                                                    |   |
|                                                                                                    |   |
|                                                                                                    |   |
|                                                                                                    |   |
|                                                                                                    |   |
|                                                                                                    |   |
|                                                                                                    |   |
|                                                                                                    |   |
|                                                                                                    |   |
|                                                                                                    |   |
|                                                                                                    |   |
|                                                                                                    |   |
|                                                                                                    |   |
|                                                                                                    |   |
|                                                                                                    |   |
|                                                                                                    |   |
|                                                                                                    |   |
|                                                                                                    |   |
|                                                                                                    |   |
|                                                                                                    |   |
|                                                                                                    |   |
|                                                                                                    |   |
|                                                                                                    |   |

Imagen 2 **1.4** El Sistema cambia a su vista tradicional, con un fondo color blanco como se muestra en la imagen 3.

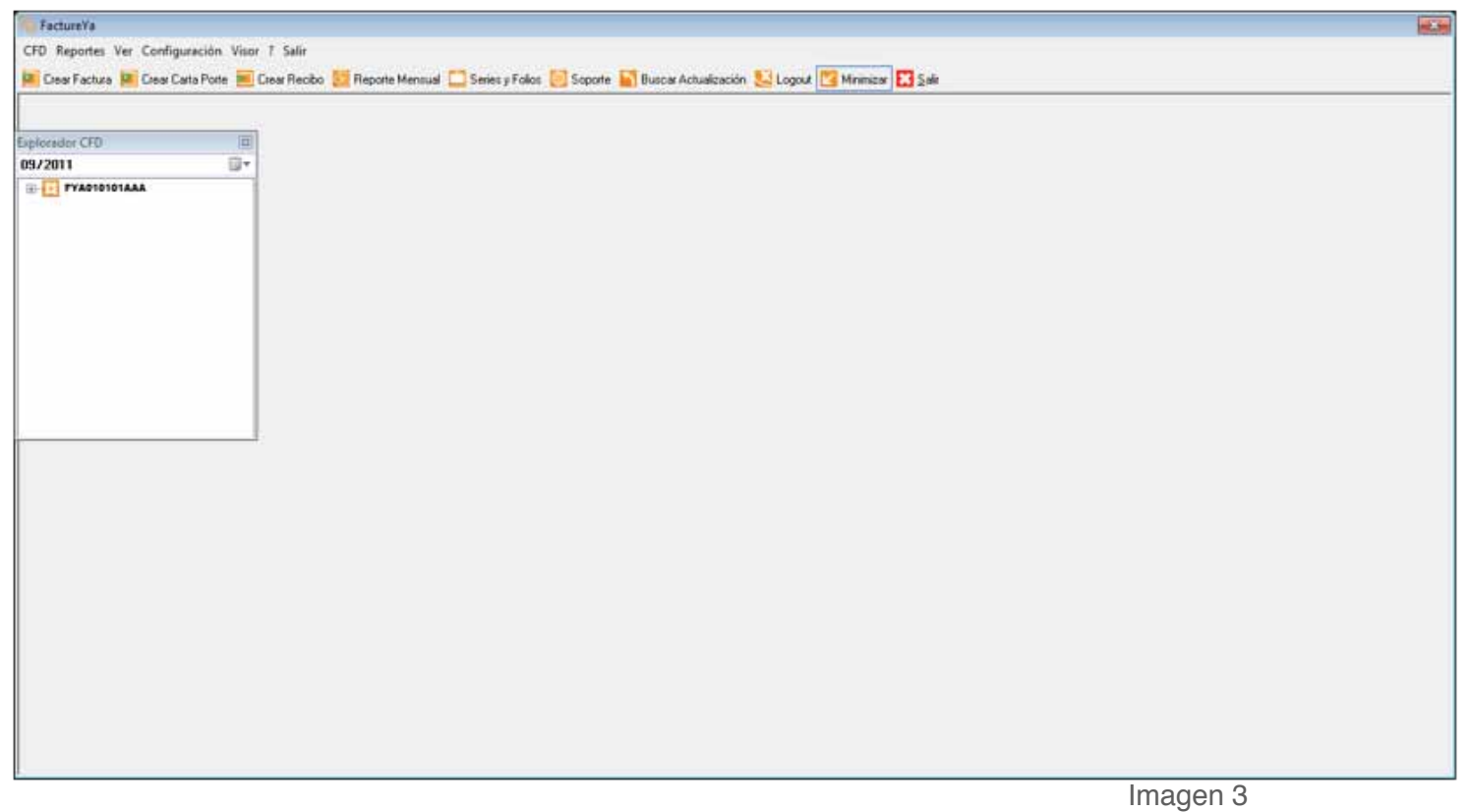

**1.5** Ahora el Sistema se encuentra listo para utilizarse.

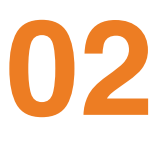

# Conociendo el Sistema

Una vez accediendo al Sistema de facturación electrónica se despliega la ventana principal que se compone de la siguiente forma:

- 1. Área de Menús: Contiene todos los menús disponibles para el uso del Sistema (Consultar a detalle en la sección *"2.1 Área de Menús"*).
- Mi Menú: Presenta accesos directos hacia las opciones más comunes del Sistema (Consultar a detalle en la sección *"2.2 Área de Accesos Directos"*).
- Explorador CFD: Lista los CFDI's (Comprobante Fiscal Digital por Internet) creados "2.3 Explorador CFD".

En la imagen 4 se muestra la composición de la ventana principal del Sistema:

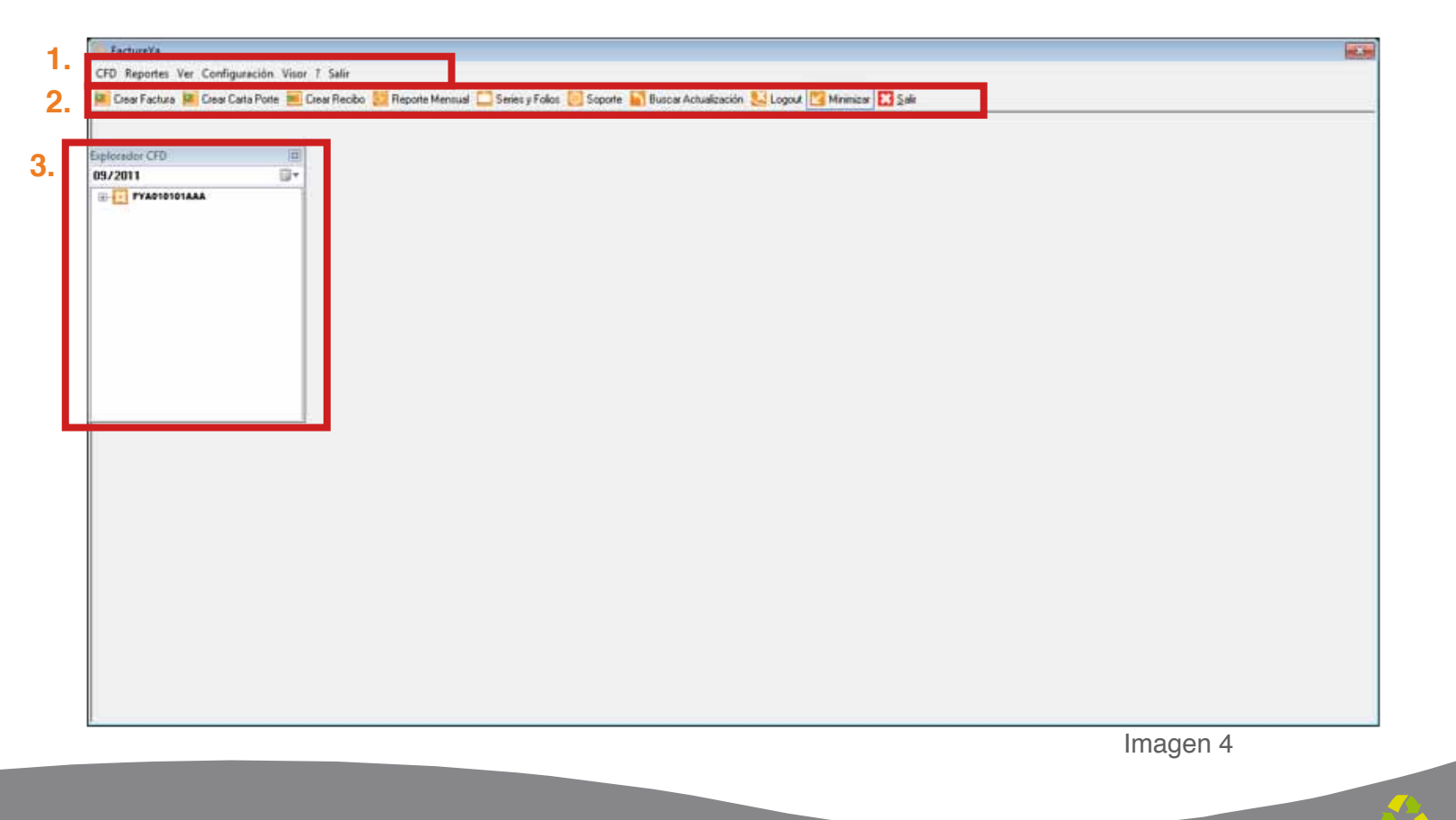

# 2.1 Área de Menús

En esta sección de la ventana principal del Sistema se encuentran todos los Menús disponibles para acceder a la funcionalidad con la que cuenta, a continuación se listan con una breve descripción de su contenido:

- Menú CFD. Creación de Facturas, Recibos, Cartas Porte y Bridge. (Consultar a detalle en la sección *"2.1.1 Menú CFD"*)
- Menú Reportes. Generación de reportes mensuales y reportes ERP. (Consultar a detalle en la sección *"2.1.2 Menú Reportes"*)
- Menú Ver. Consulta de los cfd's generados, tipo de cambio y calendario. (Consultar a detalle en la sección "2.1.3 Menú Ver")
- Menú Configuración. Personalización del Sistema con la información correspondiente al usuario, algunas de las opciones que se pueden configurar son: indicar la Serie y/o folios, agregar o editar Sucursal, seleccionar el logo y/o color del diseño de los pdf´s, agregar o modificar clientes, agregar o modificar usuarios, etc. (Consultar a detalle en la sección *"2.1.4 Menú Configuración"*)
- Menú Visor. Acceso rápido al visor de cfdi's. (Consultar a detalle en la sección "2.1.5 Menú Visor")
- Menú "?". Información general del software. (Consultar a detalle en la sección "2.1.6 Menú "?")
- Menú Salir. Acceso rápido a la opción "Salir". (Consultar a detalle en la sección *"2.1.7 Menú Salir"*)

En los apartados siguientes se describen a detalle cada uno de los menús y las opciones que contienen.

## 2.1.1 Menú CFD

En este menú del Sistema se encuentran las opciones para crear los cfdi's (Comprobante Fiscal Digital por Internet) y son las siguientes:

- Crear Factura (Consultar a detalle en la sección "2.1.1.1 Crear Factura")
- **Crear Recibo** (Consultar a detalle en la sección *"2.1.1.2 Crear Recibo"*)
- Crear Carta Porte (Consultar a detalle en la sección *"2.1.1.3 Crear Carta Porte"*)
- Crear Bridge (Consultar a detalle en la sección "2.1.1.4 Crear Bridge")

A continuación se describe a detalle cada una de las herramientas disponibles para la creación de cfdi's.

### 2.1.1.1 Crear Factura

Acceso: Menú CFD -> Crear Factura

Esta ventana permite crear una nueva factura con la información ingresada en la ventana (Imagen 6), a continuación se describe el contenido para cada uno de los campos que la conforman:

1. Datos Fiscales del Receptor: En esta sección se muestra la información del cliente para el cual se realiza la factura (Imagen 6), para ingresarla es necesario tomar en cuenta los siguientes puntos:

Recuerde que la ecología es labor de todos

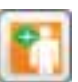

- A. Si es la primera vez que ingresa los datos del cliente, hacer click en el botón el cual abrirá la siguiente ventana; donde es necesario ingresar la información (Imagen 5):
  - i) **RFC:** RFC del cliente **Campo obligatorio.**
  - ii) **Razón Soc/Nombre:** Razón social o nombre del cliente al que se desea Agregar.
  - iii) Domicilio Fiscal del cliente (Imagen 5).
    - 1. Dirección: Calle del domicilio Fiscal
    - 2. No. Ext: Número exterior del domicilio Fiscal
    - **3. No. Int:** Número interior del domicilio Fiscal, puede quedar como N/A si el domicilio no cuenta con él.
    - 4. Colonia, CP, Localidad, Municipio, Estado, País (Campo obligatorio).

iv) Teléfono, E-mail.

|       | Clientes         |                  |                |                |    | X                 |      |
|-------|------------------|------------------|----------------|----------------|----|-------------------|------|
| i).   | RFC<br>          | Razón Soc/Nombre | ;              |                |    | 📔 <u>G</u> uardar | ii). |
| iii). | Dirección        | No. Ext          | No. Int<br>N/A | Colonia        | СР |                   |      |
|       | Localidad<br>N/A | Municipio        | Estado         | País<br>MEXICO |    |                   |      |
| iv).  | Teléfono<br>N/A  | Email<br>N/A     |                |                |    |                   |      |

Imagen 5

B. Si el cliente que desea agregar se encuentra almacenado en la base de datos, escriba las primeras letras de su RFC o Razón Social (en los campos i o ii) y después presione la tecla "F1", el Sistema desplegará la lista de Razones Sociales o RFC's que inician con las letras que ingresó y haga doble click sobre el cliente para el cual generará la factura. Al finalizar de proporcionar la información del Receptor presione el botón el guardar para almacenar los datos capturados en la ventana (Imagen 5). Si desea consultar más información de ésta ventana, consulte la sección "2.1.4.4 Clientes").

| Datos Fiscales de Receptor                                                                                            | Bazon Social                                                                                                    |                       |                                                                                    |                                                                                                    |
|----------------------------------------------------------------------------------------------------|----------------------------------------------------------------------------------------------------|-----------------------|------------------------------------------------------------------------------------|----------------------------------------------------------------------------------------------------|
| HFL                                                                                                    |                                                                                                    |                       |                                                                                    |                                                                                                    |
| Verifierr Dirección                                                                                                   |                                                                                                    |                       |                                                                                    |                                                                                                    |
| Vehical Direccion                                                                                                    |                                                                                                    |                       |                                                                                    |                                                                                                    |
|                                                                                                    |                                                                                                    |                       |                                                                                    |                                                                                                    |
| Manada                                                                                                    |                                                                                                    | East a 13             |                                                                                    | Tine de N/A                                                                                                    |
| MXN Moneda Nacional (Pr                                                                                               | eso Ma                                                                                                    | 07709                 | /2011                                                                              | IVA Normal                                                                                                    |
| Forma de pago                                                                                                    | Tipo de Factura                                                                                                    | 01703                 | 72011                                                                              | Metodo de nago                                                                                                    |
| PAGO EN UNA SOLA EXH                                                                                                  | IBICIO - Venta Normal                                                                                                  |                       | •                                                                                  | Efectivo -                                                                                                    |
| Motivo del descuento                                                                                                  |                                                                                                    |                       |                                                                                    | Forma                                                                                                    |
| N/A                                                                                                    |                                                                                                    |                       |                                                                                    | Factura Normal 🔹                                                                                                    |
|                                                                                                    | Mostrar Divisas                                                                                                    | Orden                 | de Compra                                                                          |                                                                                                    |
| Concente                                                                                                    | Hour Divide                                                                                                    | 51451                 |                                                                                    |                                                                                                    |
| Unidad Descripcion                                                                                                    |                                                                                                    | Cantid                | ad Precio                                                                          | Importe                                                                                                    |
| •                                                                                                    |                                                                                                    | 0.0                   | 0.00                                                                               | 0.00                                                                                                    |
| Noldentifi                                                                                                    | cación IEPS                                                                                                    |                       |                                                                                    |                                                                                                    |
|                                                                                                    | 1 20.20                                                                                                    | 0                     |                                                                                    |                                                                                                    |
| Campo Opcional                                                                                                    | O I abac                                                                                                    |                       |                                                                                    | ₹ %                                                                                                    |
| Campo Opcional                                                                                                    | Alcoho                                                                                                    |                       | 1 c                                                                                | ▼ %                                                                                                    |
| Campo Opcional                                                                                                    | Descripcion                                                                                                    |                       | Cant                                                                               | ▼ %     Precio   Importe                                                                                                    |
| Campo Opcional                                                                                                    | Descripcion                                                                                                    |                       | Cant                                                                               | ✓ %                                                                                                    |
| Campo Opcional                                                                                                    | Descripcion                                                                                                    |                       | Cant                                                                               | Z     Precio     Importe                                                                                                    |
| Campo Opcional                                                                                                    | Descripcion                                                                                                    |                       | Cant                                                                               | ▼ %                                                                                                    |
| Campo Opcional                                                                                                    | Descripcion                                                                                                    |                       | Cant                                                                               | Z     Precio Importe                                                                                                    |
| Campo Opcional                                                                                                    | Descripcion<br>Descripcion                                                                                             |                       | Cant<br>Sub-To                                                                     | Precio Importe                                                                                                    |
| Campo Opcional                                                                                                    | Descripcion<br>Descripcion<br>moratorios 0.0 % mensual.                                                                |                       | Cant<br>Sub-To<br>Desc: 0                                                          | Tal: \$ 0.0                                                                                                    |
| Campo Opcional                                                                                                    | Descripcion<br>Descripcion<br>moratorios 0.0 % mensual.                                                                |                       | Cant<br>Sub-To<br>Desc:<br>IEPS:                                                   | Tal: \$ 0.0<br>\$ 0.0<br>\$ 0.0<br>\$ 0.0                                                                                                    |
| Campo Opcional<br>Uni<br>Pagaré<br>Mostrar pagaré Intereses<br>Timbres<br>9 ▼<br>Series y Eolios                      | Descripcion<br>Moratorios 0.0 % mensual.<br>Impuesto Local Trasladado<br>N/A 0 %                                       | \$ 0.00               | Cant<br>Sub-To<br>Desc:<br>IEPS:<br>IVA: 1                                         | ▼ %       Precio     Importe       tal:     \$ 0.0       \$ 0.0     \$ 0.0       \$ 0.0     \$ 0.0       \$ 0.0     \$ 0.0       \$ 0.0     \$ 0.0       \$ 0.0     \$ 0.0                                                                                                    |
| Campo Opcional Uni Pagaré Mostrar pagaré Intereses Timbres 9 Series y Folios A->10                                    | Descripcion<br>Moratorios 0.0 % mensual.<br>Impuesto Local Trasladado<br>N/A 0 %                                       | \$ 0.00               | Cant<br>Sub-To<br>Desc:<br>IEPS:<br>IVA: 1<br>Ret. IVA %                           | Tal: \$ 0.0<br>6 \$ 0.0<br>1 0.0<br>2 0.0<br>3 0.0<br>4 0.0<br>5 0.0<br>5  |
| Campo Opcional<br>Uni<br>Pagaré<br>Mostrar pagaré Intereses<br>Timbres<br>9 ▼<br>Series y Folios<br>A->10 ▼           | Descripcion                                                                                                    | •<br>•<br>•<br>•<br>• | Cant<br>Sub-Tol<br>Desc:<br>IEPS:<br>IVA: 1<br>Ret. IVA %                          | Tal: \$ 0.0<br>5 0.0<br>6 \$ 0.0<br>5 0.0<br>6 \$ 0.0<br>5 0.0<br>6 \$ 0.0<br>5 0.0<br>5 0.0 |
| Campo Opcional Uni Pagaré Mostrar pagaré Intereses Timbres 9 Series y Folios A->10 Matriz - Sucursal                  | Descripcion  Descripcion  moratorios 0.0 % mensual.  Impuesto Local Trasladado N/A 0 % Impuesto Local Retenido N/A 0 % | \$ 0.00               | Cant<br>Sub-To<br>Desc:<br>IEPS:<br>IVA: 1<br>Ret. IVA %                           | Precio     Importe       tal:     \$ 0.0       \$ 0.0     \$ 0.0       \$ 0.0     \$ 0.0       \$ 0.0     \$ 0.0       \$ 0.0     \$ 0.0       \$ 0.0     \$ 0.0       \$ 0.0     \$ 0.0       \$ 0.0     \$ 0.0       \$ 0.0     \$ 0.0                                                                                                    |
| Campo Opcional Uni Uni Pagaré Mostrar pagaré Intereses Timbres 9 ✓ Series y Folios A->10 ✓ Matriz - Sucursal MATRIZ ✓ | Descripcion       moratorios     0.0     % mensual.       Impuesto Local Trasladado       N/A     0     %              | \$ 0.00               | Cant<br>Sub-To<br>Desc: 0<br>IEPS:<br>IVA: 1<br>Ret. IVA %                         | Precio       Importe         tal:       \$ 0.0         \$ 0.0       \$ 0.0         \$ 0.0       \$ 0.0         \$ 0.0       \$ 0.0         \$ 0.0       \$ 0.0         \$ 0.0       \$ 0.0         \$ 0.0       \$ 0.0         \$ 0.0       \$ 0.0         \$ 0.0       \$ 0.0         \$ 0.0       \$ 0.0                                                                                                    |
| Campo Opcional Uni Pagaré Mostrar pagaré Intereses Timbres 9 Series y Folios A->10 Matriz - Sucursal MATRIZ           | Descripcion       moratorios     0.0       %     mensual.       Impuesto Local Trasladado       N/A     0       %      | \$ 0.00<br>\$ 0.00    | Cant<br>Sub-Tol<br>Desc: 0<br>IEPS:<br>IVA: 1<br>Ret. IVA %<br>ISN 0<br>Servicios: | Precio     Importe       tal:     \$ 0.0       \$ 0.0     \$ 0.0       \$ 0.0     \$ 0.0       \$ 0.0     \$ 0.0       \$ 0.0     \$ 0.0       \$ 0.0     \$ 0.0       \$ 0.0     \$ 0.0       \$ 0.0     \$ 0.0       \$ 0.0     \$ 0.0       \$ 0.0     \$ 0.0       \$ 0.0     \$ 0.0       \$ 0.0     \$ 0.0       \$ 0.0     \$ 0.0                                                                                                    |

- 2. Moneda: Elegir el tipo de moneda (Imagen 9) para la factura que se genera, los disponibles son (Imagen 7):
  - A. MXN Moneda Nacional (Peso mexicano)
  - B. USD Dólar Estadounidense
  - C. EUR Moneda Europea

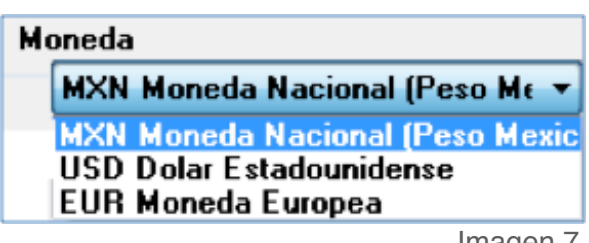

Al indicar un tipo de moneda diferente a *Moneda Nacional*, de forma automática se activa "**Mostrar divisas**" (Si requiere más información consulte el punto "10. *Mostrar divisas*" de esta sección).

- Factura a crédito: Activar la casilla si se trata de una Factura a crédito y desea que se imprima la leyenda correspondiente, además debe indicar la fecha límite de pago que tendrá como límite para realizar el pago de su factura a crédito (Imagen 9).
- 4. Tipo de IVA: Seleccionar el tipo de IVA para la factura que se genera (Imagen 9), las opciones son:
  - IVA Normal
  - IVA Tasa 0%
  - Exento de IVA

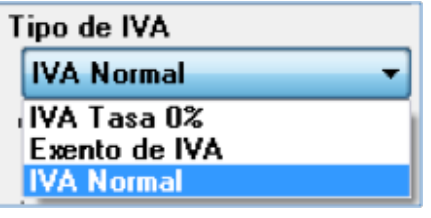

| Verificar Dirección                                                                                          | Razon Social                                                                                               |                                                                |                                                                                                    |
|----------------------------------------------------------------------------------------------------|----------------------------------------------------------------------------------------------------|----------------------------------------------------------------|----------------------------------------------------------------------------------------------------|
| Moneda<br>MXN Moneda Nacional (<br>Forma do pago                                                             | (Peso Me –<br>Type de Factura a Credito                                                                    | Fecha Limite de pago<br>07/09/2011 □▼                          | Tipo de IVA<br>IVA Normal -<br>Metodo do pago                                                                                                    |
| PAGO EN UNA SOLA EX                                                                                          | KHIBICIO 👻 Venta Normal                                                                                    | •                                                              | Efectivo 🔻                                                                                                    |
| Motivo del descuento<br>N/A                                                                                  |                                                                                                    |                                                                | Forma<br>Factura Normal                                                                                                    |
|                                                                                                    | 🥅 Mostrar Divisas                                                                                          | Orden de Compra                                                |                                                                                                    |
| Unidad Descripcion                                                                                           | ificación IEPS                                                                                             | Cantidad Precio<br>0.0 0.00                                    | Importe<br>0.00                                                                                                    |
| Campo Opcional                                                                                               | C Tabao<br>Alcoh                                                                                           | ol                                                             | * %                                                                                                    |
| Uni                                                                                                    | Descripcion                                                                                                | Cant                                                           | Precio Importe                                                                                                    |
|                                                                                                    |                                                                                                    |                                                                |                                                                                                    |
| Pagaré<br>Mostrar pagaré Interese<br>Timbres<br>9                                                            | es moratorios 0.0 % mensual.<br>Impuesto Local Trasladado                                                  | Sub-1<br>Desc:<br>\$ 0.00                                      | Total:         \$ 0.00           0         \$ 0.00           :         \$ 0.00           :         \$ 0.00                                                                                                    |
| Pagaré<br>Mostrar pagaré Interese<br>Timbres<br>9<br>Series y Folios<br>A > 10                               | es moratorios 0.0 % mensual.<br>Impuesto Local Trasladado<br>N/A 0 %                                       | Sub-1<br>Desc:<br>\$ 0.00<br>IVA:<br>Ret IVA 2                 | Total:       \$ 0.00         0       \$ 0.00         :       \$ 0.00         :       \$ 0.00         :       \$ 0.00         :       \$ 0.00         :       \$ 0.00         :       \$ 0.00         :       \$ 0.00         :       \$ 0.00                          |
| Pagaré<br>Mostrar pagaré Interese<br>Timbres<br>9<br>Series y Folios<br>A->10<br>Matriz - Sucursal<br>MATRIZ | es moratorios 0.0 % mensual.<br>Impuesto Local Trasladado<br>N/A 0 %<br>Impuesto Local Retenido<br>N/A 0 % | \$ 0.00 Sub-1<br>Desc:<br>IEPS:<br>IVA:<br>Ret. IVA %<br>ISN ( | Total:       \$ 0.00         0       \$ 0.00         0       \$ 0.00         16       \$ 0.00         0       \$ 0.00         0       \$ 0.00         0       \$ 0.00         0       \$ 0.00         0       \$ 0.00         0       \$ 0.00         0       \$ 0.00 |

- 5. Forma de pago: Seleccionar "PAGO EN UNA SOLA EXHIBICIÓN" o ingresar la forma de pago que se prefiera (Imagen 12).
- 6. Tipo de factura: Indicar el tipo de factura a generar (Imagen 12), pudiendo ser:

- Venta Normal
- Venta a público general
- Venta a extranjeros sin RFC

| Tipo de Factura                     |                         |
|-------------------------------------|-------------------------|
| Venta Normal                        | •                       |
| Venta Normal                        |                         |
| Venta a publico<br>Venta a extranje | general<br>eros sin RFC |
|                                     | Imagen                  |

*IMPORTANTE:* Si selecciona el tipo de factura Venta a público general, el Sistema no desglosará el IVA en el pdf impreso, pero si lo incluirá en el xml generado.

- 7. Método de pago: Elegir el método de pago para la factura (Imagen 11) entre los siguientes disponibles:
  - Cheque
  - Depósito en cuenta
  - Efectivo
  - Tarjeta de crédito
  - Tarjeta de débito

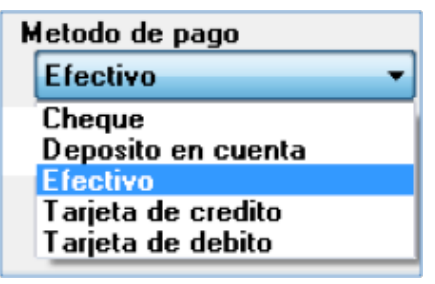

Imagen 11

| RFC                                                                                                    | Razor                                                                                                    | n Social                                                                       |                    |                                                                            |                                             |                                                                                                    |                                                             |
|----------------------------------------------------------------------------------------------------|----------------------------------------------------------------------------------------------------|--------------------------------------------------------------------------------|--------------------|----------------------------------------------------------------------------|---------------------------------------------|----------------------------------------------------------------------------------------------------|-------------------------------------------------------------|
| Verificar Dirección                                                                                                 |                                                                                                    |                                                                                |                    |                                                                            |                                             | 0                                                                                                    |                                                             |
| Moneda                                                                                                    |                                                                                                    |                                                                                | Fecha Li           | imite de pago                                                              | Tipo de IV/                                 | Ą                                                                                                    |                                                             |
| MXN Moneda Nacional (                                                                                               | Peso Me 🔻                                                                                                    | 🕅 Factura a Credito                                                            | 07/09              | /2011 🗍 🗧 🗧                                                                | IVA Norr                                    | nal                                                                                                    | -                                                           |
| Forma de pago<br>PAGO EN UNA SOLA EX                                                                                | KHIBICIO 🗕 🏼                                                                                                    | o de Factura<br>Venta Normal                                                   |                    | 6.                                                                         | Metodo de<br>Efectivo                       | pago                                                                                                    | •                                                           |
| Motivo del descuento                                                                                                |                                                                                                    |                                                                                |                    |                                                                            | Forma                                       |                                                                                                    |                                                             |
| N/A                                                                                                    |                                                                                                    |                                                                                |                    |                                                                            | Factura                                     | Normal                                                                                                    | •                                                           |
|                                                                                                    |                                                                                                    | 🕅 Mostrar Divisas                                                              | Orden              | de Compra                                                                  |                                             |                                                                                                    |                                                             |
| Concepto<br>Unidad Descripcion                                                                                      |                                                                                                    |                                                                                | Cantida<br>0.0     | ad Precio                                                                  | Imp                                         | orte                                                                                                    |                                                             |
| Noldenti                                                                                                    | ificación                                                                                                    | IEPS                                                                           |                    |                                                                            |                                             | (                                                                                                    |                                                             |
| Campo Opcional                                                                                                    |                                                                                                    | Alasha                                                                         |                    |                                                                            |                                             | * %                                                                                                    |                                                             |
|                                                                                                    |                                                                                                    | - Alcono                                                                       |                    |                                                                            |                                             |                                                                                                    | 12                                                          |
| Uni                                                                                                    | D                                                                                                    | escripcion                                                                     |                    | Cant                                                                       | Precio                                      | Importe                                                                                                    |                                                             |
| Uni<br>Pagaré<br>Mostrar pagaré Interese                                                                            | D<br>es moratorios [                                                                                                    | escripcion<br>0.0 % mensual.                                                   |                    | Cant<br>Sub-T                                                              | Precio<br>otal:                             | Importe                                                                                                    | 0.00                                                        |
| Uni<br>Pagaré<br>Mostrar pagaré Interese                                                                            | D<br>es moratorios [<br>Impuesto L                                                                                                    | escripcion<br>0.0 % mensual.<br>ocal Trasladado                                |                    | Cant<br>Sub-T<br>Desc:                                                     | otal:                                       | Importe<br>\$<br>\$                                                                                                    | 0.00                                                        |
| Uni<br>Pagaré<br>Mostrar pagaré Interese<br>Timbres                                                                 | Di<br>es moratorios [<br>The store of the store of the store of | escripcion<br>0.0 % mensual.<br>ocal Trasladado                                | \$ 0.00            | Cant<br>Sub-T<br>Desc:<br>IEPS:                                            | Precio<br>otal:                             | Importe<br>\$<br>\$<br>\$                                                                                                 | 0.00<br>0.00<br>0.00                                        |
| Uni<br>Pagaré<br>Mostrar pagaré Interese<br>Timbres<br>9 -                                                          | D<br>es moratorios<br>Impuesto L<br>N/A                                                                                                    | escripcion<br>0.0 % mensual.<br>ocal Trasladado<br>0 %                         | \$ 0.00            | Cant<br>Sub-T<br>Desc:<br>IEPS:<br>IVA:                                    | Precio<br>otal:<br>0                        | Importe<br>\$<br>\$<br>\$<br>\$<br>\$<br>\$                                                                               | 0.00<br>0.00<br>0.00<br>0.00<br>0.00                        |
| Uni<br>Pagaré<br>Mostrar pagaré Interese<br>Timbres<br>9<br>Series y Folios<br>A->10                                | D<br>es moratorios<br>Impuesto L<br>N/A                                                                                                    | escripcion<br>0.0 % mensual.<br>ocal Trasladado<br>0 %                         | \$ 0.00            | Cant<br>Sub-T<br>Desc:<br>IEPS:<br>IVA:<br>Ret. IVA %                      | Precio<br>otal:<br>0<br>16                  | Importe<br>\$<br>\$<br>\$<br>\$<br>\$<br>\$<br>\$                                                                         | 0.00<br>0.00<br>0.00<br>0.00<br>0.00<br>0.00                |
| Uni<br>Pagaré<br>Mostrar pagaré Interese<br>Timbres<br>9<br>Series y Folios<br>A->10                                | D<br>es moratorios<br>Impuesto L<br>N/A<br>Impuesto L                                                                                                    | escripcion<br>0.0 % mensual.<br>ocal Trasladado<br>0 %<br>ocal Retenido        | \$ 0.00            | Cant<br>Sub-T<br>Desc:<br>IEPS:<br>IVA:<br>Ret. IVA %                      | Precio       otal:       0       16       0 | Importe<br>\$<br>\$<br>\$<br>\$<br>\$<br>\$<br>\$<br>\$                                                                   | 0.00<br>0.00<br>0.00<br>0.00<br>0.00<br>0.00<br>0.00        |
| Uni<br>Pagaré<br>Mostrar pagaré Interese<br>Timbres<br>9<br>Series y Folios<br>A->10<br>Matriz - Sucursal<br>MATRIZ | D<br>es moratorios<br>Impuesto L<br>N/A<br>Impuesto L<br>N/A                                                                                                    | escripcion<br>0.0 % mensual.<br>ocal Trasladado<br>0 %<br>ocal Retenido<br>0 % | \$ 0.00<br>\$ 0.00 | Cant<br>Sub-T<br>Desc:<br>IEPS:<br>IVA:<br>Ret. IVA %<br>ISN               | Precio<br>otal:<br>0<br>16<br>0             | Importe<br>\$<br>\$<br>\$<br>\$<br>\$<br>\$<br>\$<br>\$<br>\$<br>\$<br>\$<br>\$<br>\$<br>\$<br>\$<br>\$<br>\$<br>\$<br>\$ | 0.00<br>0.00<br>0.00<br>0.00<br>0.00<br>0.00<br>0.00<br>0.0 |
| Uni Pagaré Mostrar pagaré Interese Timbres 9 Series y Folios A->10 Matriz - Sucursal MATRIZ                         | D<br>es moratorios<br>Impuesto L<br>N/A<br>Impuesto L<br>N/A                                                                                                    | escripcion<br>0.0 % mensual.<br>ocal Trasladado<br>0 %<br>ocal Retenido        | \$ 0.00<br>\$ 0.00 | Cant<br>Sub-T<br>Desc:<br>IEPS:<br>IVA:<br>Ret. IVA %<br>ISN<br>Servicios: | Precio<br>otal:<br>0<br>16<br>0<br>0        | Importe<br>\$<br>\$<br>\$<br>\$<br>\$<br>\$<br>\$<br>\$                                                                   | 0.00<br>0.00<br>0.00<br>0.00<br>0.00<br>0.00<br>0.00<br>0.0 |

- Motivo del descuento: Ingresar un motivo de descuento (Sólo si lo requiere) a aplicar en la factura (Imagen 13), esto habilita la casilla para introducir el porcentaje del descuento (Si requiere más información consulte el punto *"17. Importes -> D. Desc."* de esta sección).
- 9. Forma: Seleccionar si se trata de una Factura Normal o una Nota de crédito (Imagen 13).
- 10. Mostrar divisas: Incluye en la factura el equivalente a la cantidad Total en "Moneda Nacional" de acuerdo al tipo de moneda seleccionada, tomando como base para el cálculo los valores de las divisas indicados desde Menú Configuración -> Divisas (Si requiere más información acerca de cómo introducir valores en las divisas, consulte el apartado "2.1.4.10 Divisas").

| Me | oneda                           |
|----|---------------------------------|
|    | MXN Moneda Nacional (Peso Me 🔻  |
|    | MXN Moneda Nacional (Peso Mexic |
|    | USD Dolar Estadounidense        |
|    | EUR Moneda Europea              |

**11. Orden de compra**: Ingresar (Sólo si lo requiere) la orden de compra para la factura que se genera (Imagen 13).

|                                                                                                    | Baran Casial                                                                                              |                                       |                                                                                  |                                                                                                    |
|----------------------------------------------------------------------------------------------------|----------------------------------------------------------------------------------------------------|---------------------------------------|----------------------------------------------------------------------------------|----------------------------------------------------------------------------------------------------|
| RFC                                                                                                    | hazon social                                                                                              |                                       |                                                                                  | <b>51</b>                                                                                                    |
| VaiGass Dissasife                                                                                                    |                                                                                                    |                                       |                                                                                  |                                                                                                    |
| Venical Direction                                                                                                    |                                                                                                    |                                       |                                                                                  |                                                                                                    |
| Moneda                                                                                                    |                                                                                                    | Fecha Limite                          | de pago T                                                                        | ipo de IVA                                                                                                    |
| MXN Moneda Nacional (I                                                                                                    | Peso Me 💌 📃 Factura a Credito                                                                             | 07/09/201                             | 11 💷 🗧                                                                           | IVA Normal 👻                                                                                                    |
| Forma de pago                                                                                                    | Tipo de Factura                                                                                           |                                       | м                                                                                | letodo de pago                                                                                                    |
| PAGO EN UNA SOLA EX                                                                                                    | HIBICIO 👻 Venta Normal                                                                                    |                                       | -                                                                                | Efectivo 💌                                                                                                    |
| Motivo del descuento                                                                                                    |                                                                                                    |                                       | F                                                                                | orma                                                                                                    |
| N/A                                                                                                    |                                                                                                    |                                       |                                                                                  | Factura Normal 🔹                                                                                                    |
|                                                                                                    | 10. 🔲 Mostrar Divisas                                                                                     | Orden de (                            | Compra                                                                           | 1                                                                                                    |
| oncepto                                                                                                    |                                                                                                    |                                       |                                                                                  |                                                                                                    |
| Inidad Descripcion                                                                                                    |                                                                                                    | Canduau                               | 0.00                                                                             |                                                                                                    |
| •                                                                                                    | ficación IFPS                                                                                             | 0.0                                   | 0.00                                                                             | 0.00                                                                                                    |
| Nonderid                                                                                                    | Taba                                                                                                    | 02007                                 |                                                                                  | 1 (                                                                                                    |
| Campo Opcional                                                                                                    | i dudu                                                                                                    | CO                                    |                                                                                  | - Y                                                                                                    |
| Campo Opcional                                                                                                    | Alcoh                                                                                                    | ol                                    |                                                                                  | * %                                                                                                    |
| Campo Opcional                                                                                                    | Describeion                                                                                               | ol                                    | Cant                                                                             | * %                                                                                                    |
| Campo Opcional                                                                                                    | Descripcion                                                                                               | ol                                    | Cant                                                                             | Precio Importe                                                                                                    |
| Campo Opcional                                                                                                    | Descripcion                                                                                               | ol                                    | Cant                                                                             | Precio Importe                                                                                                    |
| Campo Opcional                                                                                                    | Descripcion                                                                                               | ol                                    | Cant                                                                             | Precio Importe                                                                                                    |
| Campo Opcional                                                                                                    | Descripcion                                                                                               | ol                                    | Cant                                                                             | Precio Importe                                                                                                    |
| Campo Opcional                                                                                                    | Descripcion                                                                                               | ol                                    | Cant                                                                             | Precio Importe                                                                                                    |
| Campo Opcional                                                                                                    | Descripcion<br>Descripcion                                                                                | ol                                    | Cant<br>Sub-Total:                                                               | Precio Importe<br>\$ 0.0                                                                                                    |
| Campo Opcional                                                                                                    | s moratorios 0.0 % mensual.                                                                               |                                       | Sub-Total:<br>Desc: 0                                                            | Precio Importe \$ 0.0 \$ 0.0                                                                                                    |
| Campo Opcional                                                                                                    | s moratorios 0.0 % mensual.                                                                               | e 0 00                                | Cant<br>Sub-Total:<br>Desc: 0<br>IEPS:                                           | Precio Importe<br>\$ 0.0<br>\$ 0.0<br>\$ 0.0<br>\$ 0.0<br>\$ 0.0                                                                                                    |
| Campo Opcional Uni Pagaré Mostrar pagaré Interese imbres 9                                                                           | s moratorios 0.0 % mensual.<br>Impuesto Local Trasladado                                                  | s 0.00                                | Sub-Total:<br>Desc: 0<br>IEPS:<br>IVA: 16                                        | Precio Importe          \$ 0.0         \$ 0.0         \$ 0.0         \$ 0.0         \$ 0.0         \$ 0.0         \$ 0.0         \$ 0.0         \$ 0.0         \$ 0.0                                                                                                    |
| Campo Opcional Uni Pagaré Mostrar pagaré Interese Series y Folios A->10                                                              | s moratorios 0.0 % mensual.                                                                               | \$ 0.00<br>Ret                        | Cant<br>Sub-Total:<br>Desc: 0<br>IEPS:<br>IVA: 16                                | Precio Importe<br>\$ 0.0<br>\$ 0.0<br>\$ 0.0<br>\$ 0.0<br>\$ 0.0<br>\$ 0.0<br>\$ 0.0<br>\$ 0.0<br>\$ 0.0                                                                                                    |
| Campo Opcional Uni Pagaré Mostrar pagaré Interese Series y Folios A->10                                                              | s moratorios 0.0 % mensual.<br>Impuesto Local Trasladado<br>N/A 0 %<br>Impuesto Local Retenido            | s 0.00                                | Sub-Total:<br>Desc: 0<br>IEPS:<br>IVA: 16<br>. IVA %                             | Precio Importe          \$ 0.0         \$ 0.0         \$ 0.0         \$ 0.0         \$ 0.0         \$ 0.0         \$ 0.0         \$ 0.0         \$ 0.0         \$ 0.0         \$ 0.0         \$ 0.0         \$ 0.0         \$ 0.0         \$ 0.0         \$ 0.0         \$ 0.0         \$ 0.0 |
| Campo Opcional Uni Pagaré Mostrar pagaré Interese imbres 9 Series y Folios A->10 Atriz - Sucursal                                    | s moratorios 0.0 % mensual.                                                                               | \$ 0.00<br>\$ 0.00                    | Cant<br>Sub-Total:<br>Desc: 0<br>IEPS:<br>IVA: 16<br>IVA % 1<br>ISN 0            | Precio Importe<br>\$ 0.0<br>\$ 0.0<br>\$ 0.0<br>\$ 0.0<br>\$ 0.0<br>\$ 0.0<br>\$ 0.0<br>\$ 0.0<br>\$ 0.0<br>\$ 0.0                                                                                                    |
| Campo Opcional Uni Pagaré Mostrar pagaré Interese Series y Folios A->10 Atriz - Sucursal MATRIZ                                      | s moratorios 0.0 % mensual.<br>Impuesto Local Trasladado<br>N/A 0 %<br>Impuesto Local Retenido<br>N/A 0 % | \$ 0.00<br>\$ 0.00                    | Cant<br>Sub-Total:<br>Desc: 0<br>IEPS:<br>IVA: 16<br>IVA & □<br>ISN □ 0<br>▼ 0   | Precio Importe<br>\$ 0.0<br>\$ 0.0<br>\$ 0.0<br>\$ 0.0<br>\$ 0.0<br>\$ 0.0<br>\$ 0.0<br>\$ 0.0<br>\$ 0.0<br>\$ 0.0<br>\$ 0.0<br>\$ 0.0<br>\$ 0.0                                                                                                    |
| Campo Opcional<br>Uni<br>Pagaré<br>Mostrar pagaré Interese<br>imbres<br>9<br>Series y Folios<br>A->10<br>Iatriz - Sucursal<br>MATRIZ | s moratorios 0.0 % mensual.<br>Impuesto Local Trasladado<br>N/A 0 %<br>Impuesto Local Retenido<br>N/A 0 % | \$ 0.00<br>\$ 0.00<br>\$ 0.00<br>\$ S | Cant<br>Sub-Total:<br>Desc: 0<br>IEPS:<br>IVA: 16<br>IVA % 16<br>ISN 0<br>U<br>U | Precio Importe<br>\$ 0.0<br>\$ 0.0<br>\$ 0.0<br>\$ 0.0<br>\$ 0.0<br>\$ 0.0<br>\$ 0.0<br>\$ 0.0<br>\$ 0.0<br>\$ 0.0<br>\$ 0.0<br>\$ 0.0<br>\$ 0.0<br>\$ 0.0                                                                                                    |

Imagen 13

Recuerde que la ecología es labor de todos

**12. Concepto**: En esta sección se captura toda la información correspondiente a los conceptos que se añaden (Imagen 14), indicando los datos:

| RFC                                                                                                    | Razon Social                                                                                         |                                          |                                                             |                   |                                                      |
|----------------------------------------------------------------------------------------------------|----------------------------------------------------------------------------------------------------|------------------------------------------|-------------------------------------------------------------|-------------------|------------------------------------------------------|
|                                                                                                    |                                                                                                    |                                          |                                                             |                   |                                                      |
| Verificar Dirección                                                                                        |                                                                                                    |                                          |                                                             |                   |                                                      |
|                                                                                                    |                                                                                                    |                                          |                                                             |                   |                                                      |
| Moneda<br>MYN Monoda Naciona                                                                               |                                                                                                    | Fecha Li                                 | Mite de pago                                                | Dipo de IVA       |                                                      |
| Forma de pago                                                                                              | Tino de Factura                                                                                      | credito 07703                            | /2011                                                       | Metodo de par     | 10                                                   |
| PAGO EN UNA SOLA                                                                                           | EXHIBICIO - Venta Normal                                                                             | l .                                      | •                                                           | Efectivo          | <b>1</b> 0                                           |
| Motivo del descuento                                                                                       |                                                                                                    |                                          |                                                             | Forma             |                                                      |
| N/A                                                                                                    |                                                                                                    |                                          |                                                             | Factura Nor       | mal                                                  |
|                                                                                                    | Mostra                                                                                               | r Divisas Orden                          | de Compra                                                   |                   |                                                      |
| Concepto                                                                                                   |                                                                                                    | В.                                       |                                                             |                   |                                                      |
| Unidad Descripcion                                                                                         |                                                                                                    | Cantid                                   | ad Precio                                                   | Importe           | · · · · ·                                            |
| •                                                                                                    |                                                                                                    | 0.0                                      | 0.00                                                        | 0.00              |                                                      |
| Nolde                                                                                                    | ntificación                                                                                          | IEPS                                     |                                                             |                   |                                                      |
| Campo Upcional                                                                                             |                                                                                                    | Alcohol                                  |                                                             |                   | * %                                                  |
|                                                                                                    | Descrincion                                                                                          |                                          | Cant                                                        | Precio            | Importe                                              |
|                                                                                                    |                                                                                                    |                                          | COIN                                                        |                   | mporte                                               |
|                                                                                                    |                                                                                                    |                                          |                                                             |                   |                                                      |
|                                                                                                    |                                                                                                    |                                          |                                                             |                   |                                                      |
|                                                                                                    |                                                                                                    |                                          |                                                             |                   |                                                      |
|                                                                                                    |                                                                                                    |                                          | CL. T.                                                      |                   | * 0                                                  |
| Pagaré                                                                                                    |                                                                                                    |                                          |                                                             | otal.             | <b>\$</b> U                                          |
| Pagaré                                                                                                    | eses moratorios 0.0 % me                                                                             | nsual.                                   | 0.0                                                         | 0                 | Φ Δ                                                  |
| Pagaré<br>Mostrar pagaré Intere<br>Timbres                                                                 | eses moratorios 0.0 % me<br>Impuesto Local Traslada                                                  | nsual.<br>Ido                            | Desc:                                                       | 0                 | \$ 0                                                 |
| Pagaré<br>Mostrar pagaré Intere<br>Timbres<br>9                                                            | eses moratorios 0.0 % me<br>Impuesto Local Traslada                                                  | nsual.<br>ido<br>\$ 0.00                 | Desc:<br>IEPS:                                              | 0                 | \$ 0<br>\$ 0                                         |
| Pagaré<br>Mostrar pagaré Intere<br>Timbres<br>9<br>Series y Folios                                         | eses moratorios 0.0 % me<br>Impuesto Local Traslada<br>N/A 0 %                                       | nsual.<br>Ido<br>\$ 0.00                 | Desc:<br>IEPS:<br>IVA:                                      | 0<br>16           | \$ 0<br>\$ 0<br>\$ 0                                 |
| Pagaré<br>Mostrar pagaré Intere<br>Timbres<br>9<br>Series y Folios<br>A->10                                | eses moratorios 0.0 % me<br>Impuesto Local Traslada<br>N/A 0 %                                       | nsual.<br>ido<br>\$ 0.00                 | Desc:<br>IEPS:<br>IVA:<br>Ret. IVA %                        | 0<br>16           | \$ 0<br>\$ 0<br>\$ 0<br>\$ 0                         |
| Pagaré<br>Mostrar pagaré Intere<br>Timbres<br>9<br>Series y Folios<br>A->10<br>Matriz - Sucursal           | eses moratorios 0.0 % me<br>Impuesto Local Traslada<br>N/A 0 %<br>Impuesto Local Retenido            | nsual.<br>ido<br>\$ 0.00                 | Desc:<br>IEPS:<br>IVA:<br>Ret. IVA %<br>ISN 🔲               | 0<br>16<br>0      | \$ 0<br>\$ 0<br>\$ 0<br>\$ 0<br>\$ 0                 |
| Pagaré<br>Mostrar pagaré Intere<br>Timbres<br>9<br>Series y Folios<br>A->10<br>Matriz - Sucursal<br>MATRIZ | eses moratorios 0.0 % me<br>Impuesto Local Traslada<br>N/A 0 %<br>Impuesto Local Retenido<br>N/A 0 % | nsual.<br>ido<br>\$ 0.00<br>;<br>\$ 0.00 | Desc:<br>IEPS:<br>IVA:<br>Ret. IVA %<br>ISN 💽               | 0<br>16<br>0<br>0 | \$ 0<br>\$ 0<br>\$ 0<br>\$ 0<br>\$ 0<br>\$ 0<br>\$ 0 |
| Pagaré<br>Mostrar pagaré Intere<br>Timbres<br>9<br>Series y Folios<br>A->10<br>Matriz - Sucursal<br>MATRIZ | eses moratorios 0.0 % me<br>Impuesto Local Traslada<br>N/A 0 %<br>Impuesto Local Retenido<br>N/A 0 % | insual.<br>ido<br>\$ 0.00                | Desc:<br>IEPS:<br>IVA:<br>Ret. IVA %<br>ISN 🔲<br>Servicios: | 0<br>16<br>0<br>0 | \$ 0<br>\$ 0<br>\$ 0<br>\$ 0<br>\$ 0<br>\$ 0<br>\$ 0 |

A. Unidad: Seleccionar la unidad (Si lo requiere) que aplica en el concepto a agregar (Imagen 15), entre los disponibles se encuentran KG, GR, M, CM, L, ML, UNI, CAJA, PZA, PAR, TON, L (gs).

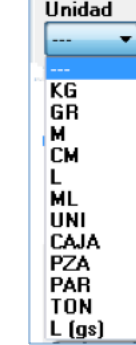

Imagen 15

**B. Descripción**: Ingresar la descripción del concepto que se agrega (Imagen 14).

**Tip:** Si escribe las primeras letras de la descripción del concepto a incluir y después presiona la tecla "F1", el Sistema desplegará la lista de los conceptos almacenados con anterioridad y que inicien con las letras que ingresó; para que sólo haga doble click sobre la descripción que desea agregar y de forma automática se completará el campo Precio para dicho concepto.

| Descripcion                          |   |
|--------------------------------------|---|
| CONVERTIDOR DE OXIDO                 |   |
| ACABADO NUNCA MAS PARA PLATA Y COBRE |   |
|                                      | - |

Al hacer click derecho sobre el campo donde se ingresa la descripción del concepto (Imagen 20), se despliega el siguiente menú:

 Concepto que Causa ISSH, seleccionar para agregar este impuesto al concepto que se incluye; el Sistema desplegará un mensaje de confirmación (Imagen 16), hacer click en "Si" y posteriormente indicar el porcentaje para el ISSH en el campo correspondiente (Para consultar más información revisar el punto "17. Importes -> I ISSH/RSF" de esta sección).

| FactureYa - | Impuesto Sobre Servicio de Hospedaje                    | x |
|-------------|---------------------------------------------------------|---|
| ?           | Este concepto generara impuesto ISSH, ¿Desea agregarlo? |   |
|             | Sí <u>N</u> o                                           |   |

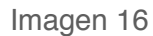

- Concepto que causa Retención Sobre Flete, hacer click en esta opción para agregar la retención RSF al concepto e ingresar el porcentaje en el campo correspondiente (Para consultar más información revisar el punto "17. Importes -> I ISSH/RSF" de esta sección).
- Concepto que causa IEPS (Tabaco y Alcohol), elegir esta opción para añadir el impuesto IEPS al concepto que se incluye; el Sistema activa del lado derecho de la ventana la sección correspondiente al impuesto donde debe ingresar la información necesaria
  - Seleccionar Tabaco o Alcohol.
  - Elegir:

| IEPS<br>Tabaco |                 |
|----------------|-----------------|
| 🔘 Alcohol      | Tabasa sensille |
|                | Tabaco sencilio |
|                | Puros           |
|                | Hechos a mano   |
|                |                 |

• Para Tabaco (Tabaco sencillo, Puros o Hechos a mano)

- Imagen 17
- Para Alcohol (Graduación hasta 14°, Graduación más de 14° y hasta 20° o Graduación más de 20°)

| IEPS<br>Tabaco<br>Alcohol | ▼<br>Graduación hasta 14*<br>Graduación más de 14* y hasta 20*<br>Graduación más de 20* |
|---------------------------|-----------------------------------------------------------------------------------------|
|                           |                                                                                         |

Imagen 18

• Indicar el porcentaje para el concepto con IEPS, para las opciones indicadas anteriormente el sistema ya tiene configurado un valor que puede ser modificado por el usuario. *IMPORTANTE:* Puede o no elegir cualquiera de las opciones mencionadas anteriormente para Tabaco o Alcohol debido a que no se imprimirá en el comprobante fiscal digital pero si es obligatorio colocar un porcentaje para el concepto porque de lo contrario no le permitirá agregarlo. El sistema permite agregar solo 6 porcentajes diferentes para conceptos con IEPS.

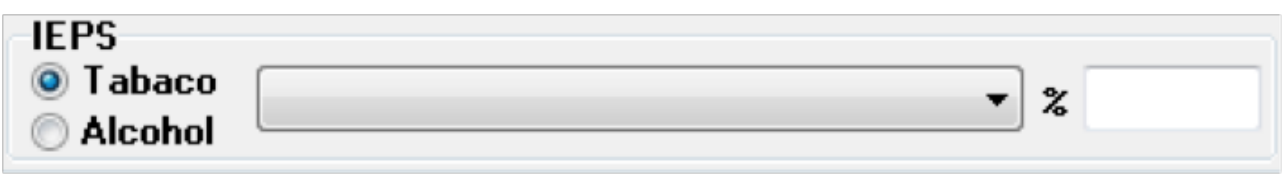

Imagen 19

 Concepto que causa IEPS (Gasolina), seleccionar esta opción para agregar el impuesto IEPS al concepto que se incluye, el Sistema muestra la siguiente ventana donde debe ingresar la información correspondiente al impuesto IEPS.

| asolina        |          |               |          |      |          |
|----------------|----------|---------------|----------|------|----------|
| Litros         |          | Tipo de Gaso  | lina     |      |          |
|                | 0.000    |               |          |      | • 0      |
| Precio Público |          | Precio Pernex | 1        | IEPS |          |
| 3              | 0.000000 |               | 0.000000 |      | 0.000000 |
|                | Sin      | IEPS          | IEPS     |      | Desglose |
| Subtotal       |          |               | 0.000    | 000  | 0.000000 |
| IVA            |          | 0.000000      |          |      | 0.00000  |
| Total          |          |               |          |      | 0.0000   |

Imagen 20

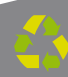

• Ingresar los siguientes datos: cantidad de litros, tipo de gasolina, precio público, precio pemex y el porcentaje IEPS.

• Para calcular el importe total del concepto, presionar el botón by el Sistema lo realizará de forma automática. Al finalizar, cerrar la ventana y el concepto con IEPS se agregará a la factura.

- Concepto Exento de IVA, hacer click sobre esta opción para indicar que el concepto que se agrega en la factura es exento de IVA.
- Concepto IVA 0%, seleccionar si el concepto a agregar tendrá IVA en 0%.

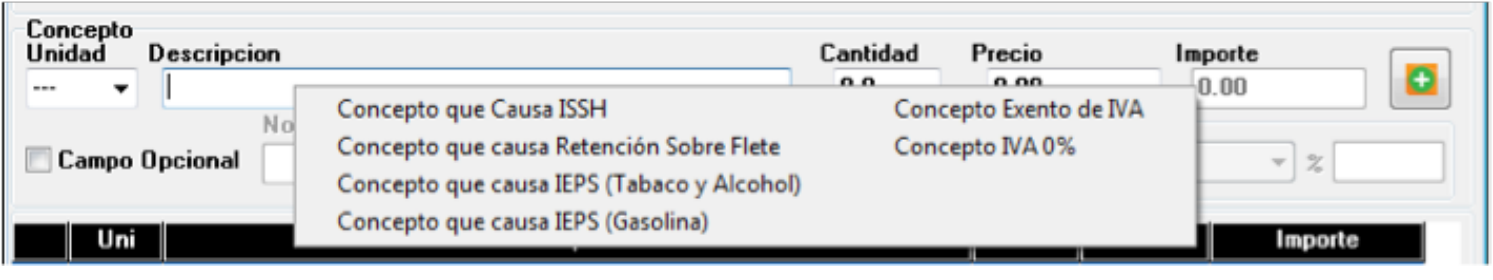

- **C. Cantidad**: Especificar la cantidad para el concepto que se agrega (Imagen 22).
- D. Precio: Añadir el precio para el concepto que se indicó (Imagen 22).
- E. Importe: El sistema calcula el importe para el concepto que se incluye en la factura, tomando en cuenta los valores de los campos "Cantidad" y "Precio" (Imagen 22).
- F. Botón agregar: Añade el concepto a la factura y a la base de datos con la información especificada en los campos de la sección "Concepto" (Imagen 22).
- **G. Campo opcional**: Al marcar la casilla, el Sistema permite ingresar valores para el No. Identificación que se imprimirá en la Factura; de lo contrario el Sistema ignorará este campo.
- H. En esta área de la ventana, se listan todos los conceptos agregados para la factura que se genera (Imagen 22).
  - i). El botón 📔 elimina el concepto de la lista de los añadidos a la nueva factura.

|    | Comercial                                                                                                  |                                                                        |                    |                                                                    |                                                             |
|----|----------------------------------------------------------------------------------------------------|------------------------------------------------------------------------|--------------------|--------------------------------------------------------------------|-------------------------------------------------------------|
|    | Datos Fiscales de Receptor<br>RFC                                                                          | Razon Social                                                           |                    |                                                                    |                                                             |
|    | Verificar Dirección                                                                                        |                                                                        |                    |                                                                    |                                                             |
|    | Moneda<br>MXN Moneda Nacional (Pe<br>Forma de pago<br>PAGO EN UNA SOLA EXHI<br>Motivo del descuento<br>N/A | so Mŧ 🔹 🗖 Factura a Credito<br>Tipo de Factura<br>BICIO 👻 Venta Normal | Fecha L<br>15709   | imite de pago Tipo d<br>1/2011 VA<br>Metod<br>Efer<br>Forma<br>Fac | le IVA<br>Normal V<br>o de pago<br>ctivo V<br>tura Normal V |
| 2. | Concepto<br>Unidad Descripcion                                                                             | viar por email 🛛 Mostrar Divisas                                       | Cantid             | de Compra<br>D.<br>Iad Precio<br>0.00                              | E. F.<br>Importe                                            |
| -  | Noldentific                                                                                                | ación IEPS<br>I abac<br>Alcohe                                         | o<br>ol            |                                                                    | ▼ %                                                         |
| •  | Uni<br>CONCEPTO DE EJE<br>i).                                                                              | Descripcion<br>MPLO                                                    |                    | Cant Prec                                                          | io Importe<br>.00 1.00                                      |
|    | Pagaré<br>Mostrar pagaré Intereses I                                                                       | noratorios 0.0 % mensual.                                              |                    | Sub-Total:<br>Desc: 0                                              | \$ 1.00<br>\$ 0.00                                          |
|    | Limbroe                                                                                                    |                                                                        |                    |                                                                    |                                                             |
|    | 10 V<br>Series y Folios                                                                                    | N/A 0 %                                                                | \$ 0.00            | IEPS:<br>IVA: 16                                                   | \$ 0.00<br>\$ 0.16                                          |
|    | 10     ▼       Series y Folios       A->18       ▼       Matriz - Sucursal                                 | N/A 0 %                                                                | \$ 0.00<br>\$ 0.00 | IEPS:<br>IVA: 16<br>Ret. IVA %<br>ISN 0                            | \$ 0.00<br>\$ 0.16<br>\$ 0.00<br>\$ 0.00<br>\$ 0.00         |

Imagen 22

13. Pagaré: Activar la casilla para incluir el pagaré en su factura (Imagen 23), además deberá indicar el porcentaje mensual para los Intereses moratorios (Para utilizar esta función antes debió marcar la casilla "Factura a crédito" y haber ingresado una fecha límite de pago, si requiere más información consulte el punto "3. Factura a crédito" de ésta sección).

- **14. Timbres**: Corresponde al timbre que se consumirá de su paquete adquirido con FactureYa cuando se cree la nueva factura.
- **15. Series y Folios**: Se muestra la Serie y el Folio (Control interno) con el que se generará la nueva factura (Imagen 23).
- **16.** Matriz Sucursal: Seleccionar la Matriz o Sucursal para la que se genera la factura (Imagen 23).

| Datos Fiscales de R                                                                                               | eceptor                                                | C                                                    |                                           |                                                                                 |                                                                                                    |
|----------------------------------------------------------------------------------------------------|--------------------------------------------------------|------------------------------------------------------|-------------------------------------------|---------------------------------------------------------------------------------|----------------------------------------------------------------------------------------------------|
| RFC                                                                                                    | Hazo                                                   | on Social                                            |                                           |                                                                                 |                                                                                                    |
|                                                                                                    |                                                        |                                                      |                                           |                                                                                 |                                                                                                    |
| Verificar Dirección                                                                                               | n                                                      |                                                      |                                           |                                                                                 |                                                                                                    |
| Moneda<br>MXN Moneda N<br>Forma de pago<br>PAGO EN UNA<br>Motivo del descue<br>N/A<br>Concepto<br>Unidad Descripc | Nacional (Peso Me –<br>Tij<br>SOLA EXHIBICIO –<br>ento | E Factura a Credito<br>po de Factura<br>Venta Normal | Fecha Li<br>o 07709<br>as Orden<br>Cantid | imite de pago<br>72011 V                                                        | Tipo de IVA<br>IVA Normal<br>Metodo de pago<br>Efectivo<br>Forma<br>Factura Normal                                             |
| Unidad Descripci                                                                                                  | ion                                                    |                                                      | Cantid                                    | ad Precio                                                                       |                                                                                                    |
| · · · ·                                                                                                    | Noldentificación                                       | IFPS                                                 | 0.0                                       | 0.00                                                                            | 0.00                                                                                                    |
|                                                                                                    | Transforming doibin                                    | (i ] [ ] [ ] [ ] [ ] [ ] [ ] [ ] [ ] [ ]             |                                           |                                                                                 |                                                                                                    |
| Lampo Upcional                                                                                                    |                                                        |                                                      | baco                                      |                                                                                 | * 2                                                                                                    |
| Campo Upcional                                                                                                    |                                                        | ⊖ Alc                                                | baco<br>ohol                              |                                                                                 | * %                                                                                                    |
| Uni                                                                                                    |                                                        | O Alc                                                | ohol                                      | Cant                                                                            | ▼ % Precio Importe                                                                                                    |
| Uni                                                                                                    |                                                        | Descripcion                                          | ohol                                      | Cant                                                                            | ▼ % Precio Importe                                                                                                    |
| Uni                                                                                                    |                                                        | Descripcion                                          | ohol                                      | Cant                                                                            | ✓ %     Precio   Importe                                                                                                    |
| Uni                                                                                                    |                                                        | Descripcion                                          | ohol                                      | Cant                                                                            | ▼ % Precio Importe                                                                                                    |
| Uni Uni                                                                                                    |                                                        | Descripcion                                          | ohol                                      | Cant                                                                            | ▼ %                                                                                                    |
| Pagaré                                                                                                    |                                                        | Descripcion                                          | ohol                                      | Cant                                                                            | ▼ %                                                                                                    |
| Pagaré<br>Mostrar pagaré                                                                                          | Intereses moratorios                                   | 0.0 % mensu il.                                      | ohol                                      | Cant<br>Sub-To                                                                  | Precio Importe tal: \$                                                                                                    |
| Pagaré                                                                                                    | Intereses moratorios                                   | 0.0 % mensu II.                                      | ohol                                      | Cant<br>Sub-To<br>Desc:                                                         | Tal:                                                                                                    |
| Pagaré Mostrar pagaré                                                                                             | Intereses moratorios                                   | 0.0 % mensu II.                                      | baco<br>:ohol                             | Cant<br>Sub-To<br>Desc: [                                                       | Tal: \$                                                                                                    |
| Pagaré<br>Mostrar pagaré                                                                                          | Intereses moratorios<br>Impuesto                       | 0.0 % mensu II.<br>Local Trasladado                  | baco<br>:ohol<br>\$ 0.00                  | Cant<br>Sub-To<br>Desc: [<br>IEPS:<br>IVA: 1                                    | Tal: \$                                                                                                    |
| Pagaré<br>Mostrar pagaré<br>Series y Folios                                                                       | Intereses moratorios                                   | 0.0 % mensu I.<br>Local Trasladado                   | baco<br>:ohol<br>\$ 0.00                  | Cant<br>Sub-To<br>Desc: C<br>IEPS:<br>IVA: 1                                    | tal: \$                                                                                                    |
| Pagaré Pagaré Mostrar pagaré Series y Folios A->10                                                                | Intereses moratorios                                   | 0.0 % mensu II.<br>Local Trasladado                  | 5 0.00                                    | Cant<br>Sub-To<br>Desc:<br>IEPS:<br>IVA: 1<br>Ret. IVA %                        | tal: \$<br>6 \$<br>5                                                                                                    |
| Pagaré Pagaré Mostrar pagaré Series y Folios A->10 Matriz - Sucursal                                              | Intereses moratorios Impuesto N/A Impuesto             | 0.0 % mensu II.<br>Local Trasladado                  | baco<br>:ohol<br>\$ 0.00                  | Cant<br>Sub-To<br>Desc:<br>IEPS:<br>IVA: 1<br>Ret. IVA %                        | tal: \$<br>6 \$<br>1 \$<br>5 \$<br>5 \$<br>5 \$<br>5 \$<br>5 \$<br>5 \$<br>5 \$<br>5                                           |
| Pagaré Pagaré Mostrar pagaré Series y Folios A->10 Matriz - Sucursal MATRIZ                                       | Intereses moratorios Impuesto N/A Impuesto N/A         | 0.0 % mensu I.<br>Local Trasladado<br>0 %            | baco<br>:ohol<br>\$ 0.00<br>\$ 0.00       | Cant<br>Sub-To<br>Desc: C<br>IEPS:<br>IVA: 1<br>Ret. IVA %                      | Precio     Importe       tal:     \$       6     \$       9     \$       9     \$       9     \$       9     \$       9     \$ |
| Pagaré Pagaré Mostrar pagaré Series y Folios A->10 Matriz - Sucursal MATRIZ                                       | Intereses moratorios Impuesto N/A Impuesto N/A         | 0.0 % mensu II.<br>Local Trasladado                  | sohol<br>\$ 0.00<br>\$ 0.00               | Cant<br>Sub-To<br>Desc:<br>IEPS:<br>IVA: 1<br>Ret. IVA %                        | tal: \$ 6 \$ 1 \$ 1 \$ 1 \$ 1 \$ 1 \$ 1 \$ 1 \$ 1 \$ 1 \$ 1                                                                    |
| Pagaré Pagaré Mostrar pagaré Series y Folios A->10 Matriz - Sucursal MATRIZ                                       | Intereses moratorios                                   | 0.0 % mensu II.<br>Local Trasladado<br>0 %           | baco<br>:ohol<br>\$ 0.00<br>\$ 0.00       | Cant<br>Sub-To<br>Desc:<br>IEPS:<br>IVA: 1<br>Ret. IVA %<br>ISN (<br>Servicios: | tal: \$ 6 \$ 1 \$ 1 \$ 1 \$ 1 \$ 1 \$ 1 \$ 1 \$ 1 \$ 1 \$ 1                                                                    |

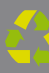

- Importes: En esta área de la ventana se muestran y/o ingresan los impuestos/descuentos que se aplican a la factura que se genera (Imagen 24).
  - A. Impuesto Local Trasladado: Ingresar (Si es requerido) la descripción del impuesto y el porcentaje correspondiente, el cual será calculado sobre el subtotal y sumado al total.
  - **B.** Impuesto Local Retenido: Ingresar (Si es requerido) la descripción del impuesto y el porcentaje correspondiente, el cual será calculado sobre el subtotal y restado al total.
  - **C. Subtotal**: El Sistema despliega el subtotal de la factura, se calcula como la suma de los importes de los conceptos que incluye.
  - D. Desc.: Ingresar (Si es requerido) el porcentaje de descuento que se aplica a la factura, para poder utilizar esta funcionalidad antes debió indicarse un motivo de descuento (Para más información revisar el punto *"8. Motivo Del Descuento"* de esta sección).

| Factura Comercial     Datos Fiscales de Receptor     RFC Razon Social                                                |                                            |                                                                                       |
|----------------------------------------------------------------------------------------------------|--------------------------------------------|---------------------------------------------------------------------------------------|
| Verificar Dirección<br>Moneda<br>MXN Moneda Nacional (Peso M∉ ▼ □ Factura a Credito<br>Forma de pago Tipo de Factura | Fecha Limite de pago<br>07/09/2011         | Tipo de IVA<br>IVA Normal<br>Metodo de pago                                           |
| PAGO EN UNA SOLA EXHIBICIO 👻 Venta Normal                                                                            | •                                          | Efectivo -                                                                            |
| Motivo del descuento<br>N/A                                                                                          |                                            | Forma<br>Factura Normal 🔹                                                             |
| Mostrar Divisa                                                                                                    | as Orden de Compra                         |                                                                                       |
| Concepto<br>Unidad Descripcion<br>Nol dentificación IEPS<br>Campo Opcional Alco                                      | Cantidad Precio<br>0.0 0.00<br>aco<br>phol | Importe 0.00                                                                          |
| Uni Descripcion                                                                                                    | Cant                                       | Precio Importe                                                                        |
| Pagaré<br>Mostrar pagaré Intere es moratorios 0.0 % mensual.                                                         | A. Desc                                    | Total: \$ 0.00                                                                        |
| 9 V/A 0 %                                                                                                    | \$ 0.00 IEPS.<br>IVA                       | : \$ 0.00<br>: 16 \$ 0.00                                                             |
| A->10<br>Matriz - Sucursal<br>MATRIZ<br>MATRIZ<br>MATRIZ                                                             | B. ISN<br>\$ 0.00                          | 0         \$ 0.00           0         \$ 0.00           0         \$ 0.00           1 |
| D Linniar Campos                                                                                                    | Jervicios.                                 | 10tal: \$ 0.00                                                                        |

- E. IVA: Se muestra el porcentaje de IVA para la nueva factura (Imagen 26), para modificar el porcentaje de IVA de acuerdo a los lineamientos del SAT consulte la sección *"20 Menú contextual en zona gris -> IVA"* de este manual.
- **F. IEPS**: Se despliega el monto del impuesto IEPS (Sólo si se indicó para la factura).

**G.** Ret. IVA: Activar la casilla para incluir el porcentaje del impuesto Ret. IVA, en la ventana que se visualiza al activar esta opción (Imagen 25).

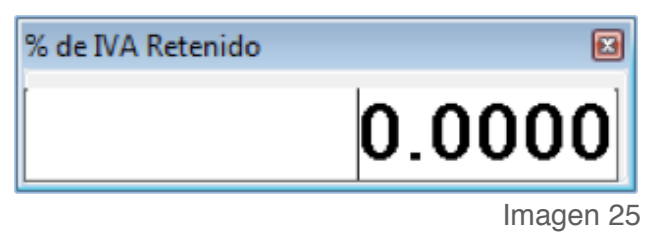

| RFC                                                                                                    | Razon Social                                                                                     |                                                                             |                                                                                                    |
|----------------------------------------------------------------------------------------------------|--------------------------------------------------------------------------------------------------|-----------------------------------------------------------------------------|----------------------------------------------------------------------------------------------------|
| Verificar Dirección                                                                                                |                                                                                                  |                                                                             |                                                                                                    |
| Moneda<br>MXN Moneda Nacional (Pes                                                                                 | o Me 🔹 🔲 Factura a Credito                                                                       | Fecha Limite de pago                                                        | Tipo de IVA                                                                                                    |
| Forma de pago<br>PAGO EN UNA SOLA EXHIB                                                                            | Tipo de Factura<br>ICIO 🔻 Venta Normal                                                           | •                                                                           | Metodo de pago<br>Efectivo                                                                                                    |
| Motivo del descuento                                                                                               |                                                                                                  |                                                                             | Forma                                                                                                    |
| N/A                                                                                                    |                                                                                                  |                                                                             | Factura Normal 👻                                                                                                    |
|                                                                                                    | 🔲 Mostrar Divisas                                                                                | Orden de Compra                                                             |                                                                                                    |
| Inidad Descripcion                                                                                                 | ción IEPS                                                                                        | Cantidad Precio<br>0.0 0.00                                                 | 0.00                                                                                                    |
|                                                                                                    | Alcohol                                                                                          |                                                                             | ▼ %                                                                                                    |
| Uni                                                                                                    | Descripcion                                                                                      | Cant                                                                        | Precio Importe                                                                                                    |
| Pagaré<br>Mostrar pagaré Intereses m                                                                               | Descripcion<br>Descripcion                                                                       | Cant<br>17. Sub-To                                                          | Precio Importe                                                                                                    |
| Uni<br>Pagaré<br>Mostrar pagaré Intereses m<br>imbres                                                              | Descripcion<br>Descripcion<br>oratorios 0.0 % mensual.<br>Impuesto Local Trasladado              | Cant<br>17. Sub-To<br>Desc:<br>IEPS:                                        | Precio     Importe       Datal:     \$ 0.00       \$ 0.00       \$ 0.00                                                                                                    |
| Pagaré<br>Mostrar pagaré Intereses m<br>imbres<br>9 v<br>ieries y Folios                                           | Oratorios 0.0 % mensual.<br>Impuesto Local Trasladado                                            | \$ 0.00 IVA:                                                                | Precio     Importe       otal:     \$ 0.00       0     \$ 0.00       \$ 0.00       \$ 0.00       \$ 0.00       \$ 0.00                                                                                                    |
| Uni         Pagaré         Mostrar pagaré         imbres         9         ieries y Folios         A->10           | Descripcion  Oratorios O.O % mensual.  Impuesto Local Trasladado N/A O % Impuesto Local Retenido | Cant<br>Cant<br>17. Sub-To<br>Desc<br>IEPS:<br>IVA:<br>Ret. IVA %           | Precio     Importe       Datal:     \$ 0.00       \$ 0.00       \$ 0.00       \$ 0.00       \$ 0.00       \$ 0.00       \$ 0.00       \$ 0.00       \$ 0.00       \$ 0.00                                                            |
| Pagaré<br>□ Mostrar pagaré Intereses m<br>□ imbres<br>9<br>teries y Folios<br>A->10<br>Iatriz - Sucursal<br>MATRIZ | Oratorios 0.0 % mensual.   Impuesto Local Trasladado   N/A 0 %                                   | Cant<br>Cant<br>17. Sub-To<br>Desc:<br>IEPS:<br>IVA:<br>Ret. IVA %<br>SN () | Precio       Importe         btal:       \$ 0.00         \$ 0.00       \$ 0.00         \$ 0.00       \$ 0.00         \$ 0.00       \$ 0.00         \$ 0.00       \$ 0.00         \$ 0.00       \$ 0.00         \$ 0.00       \$ 0.00 |

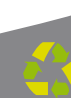

- H. ISN: Activar la casilla si desea incluir el impuesto ISN en la factura (Imagen 27) e ingresar el porcentaje correspondiente.
- ISSH/RSF: Indicar el porcentaje para el impuesto seleccionado (Sólo si se agregó el ISSH o RSF para algún concepto, para más información consultar el punto "12. Concepto -> B. Descripción" de esta sección).
- J. Servicios: Ingresar el monto para los Servicios que se añaden en el cálculo del importe total de la factura (Imagen 27).
- **K. Total**: Despliega el importe total para la nueva factura, es el monto que se imprime con letra en el cfdi (Comprobante Fiscal Digital por Internet)impreso.

| Datos Fiscales de Receptor                                                                                                    |                                                                                                    |                                                                                                    |
|----------------------------------------------------------------------------------------------------|----------------------------------------------------------------------------------------------------|----------------------------------------------------------------------------------------------------|
| RFC Razon Social                                                                                                    |                                                                                                    |                                                                                                    |
|                                                                                                    |                                                                                                    |                                                                                                    |
| Verificar Dirección                                                                                                    |                                                                                                    |                                                                                                    |
|                                                                                                    |                                                                                                    |                                                                                                    |
| Moneda                                                                                                    | Fecha Limite de pago                                                                                                    | Tipo de IVA                                                                                                    |
| MXN Moneda Nacional (Peso Mt 🔻 📃 Factura a Credito                                                                                                    | 07/09/2011                                                                                                    | IVA Normal 🔹                                                                                                    |
| Forma de pago Tipo de Factura                                                                                                    |                                                                                                    | Metodo de pago                                                                                                    |
| PAGO EN UNA SOLA EXHIBICIO 👻 Venta Normal                                                                                                    | •                                                                                                    | Efectivo 🔻                                                                                                    |
| Motivo del descuento                                                                                                    |                                                                                                    | Forma                                                                                                    |
| N/A                                                                                                    |                                                                                                    | Factura Normal 🔹                                                                                                    |
| 🥅 Mostrar Divisas                                                                                                    | Orden de Compra                                                                                                    |                                                                                                    |
| Concepto<br>Unidad Descripcion                                                                                                    | Cantidad Precio                                                                                                    | Importe                                                                                                    |
|                                                                                                    |                                                                                                    |                                                                                                    |
| Noldentificación IEPS                                                                                                    | 0.0                                                                                                    | 0.00                                                                                                    |
| Campo Opcional Campo Opcional Campo Alcoho                                                                                                    | o<br>ol                                                                                                    | ▼ %                                                                                                    |
| Uni Descripcion                                                                                                    | Cant                                                                                                    | Precio Importe                                                                                                    |
|                                                                                                    |                                                                                                    |                                                                                                    |
| Pagaré<br>Mostrar pagaré Intereses moratorios 0.0 % mensual.                                                                                                    | Sub-To<br>Desc:                                                                                                    | tal: \$ 0.00<br>\$ 0.00                                                                                                    |
| Pagaré<br>Mostrar pagaré Intereses moratorios 0.0 % mensual.                                                                                                    | Sub-To<br>Desc:<br>LEPS:                                                                                                    | tal: \$ 0.00<br>\$ 0.00<br>\$ 0.00<br>\$ 0.00                                                                                                    |
| Pagaré<br>Mostrar pagaré Intereses moratorios 0.0 % mensual.<br>Timbres<br>9<br>Series y Folios                                                                                                    | Sub-To<br>Desc:<br>IEPS:<br>IVA:                                                                                                    | tal: \$ 0.00<br>\$ 0.00<br>\$ 0.00<br>\$ 0.00<br>16 \$ 0.00                                                                                                    |
| Pagaré<br>Mostrar pagaré Intereses moratorios 0.0 % mensual.<br>Timbres<br>9<br>Series y Folios<br>A->10                                                                                                | Sub-To<br>Desc:<br>\$ 0.00<br>IVA:<br>Bet. IVA %                                                                                                    | tal: \$ 0.00<br>\$ 0.00<br>\$ 0.00<br>16 \$ 0.00                                                                                                    |
| Pagaré         Mostrar pagaré       Intereses moratorios         9       Impuesto Local Trasladado         9       X         Series y Folios       N/A         A->10       Impuesto Local Retenido      | Sub-To<br>Desc:<br>IEPS:<br>IVA:<br>Ret. IVA %                                                                                                    | tal: \$ 0.00<br>\$ 0.00<br>\$ 0.00<br>16 \$ 0.00<br>\$ 0.00                                                                                                    |
| Pagaré   Mostrar pagaré   Intereses moratorios   0.0   % mensual.   Impuesto Local Trasladado N/A   Series y Folios   A->10   Matriz - Sucursal   Impuesto Local Retenido N/A                           | \$ 0.00<br>Sub-To<br>Desc:<br>IEPS:<br>IVA:<br>Ret. IVA %<br>H. ISN                                                                                                    | tal: \$ 0.00<br>5 0.00<br>5 0.00<br>5 0.00<br>5 0.00<br>5 0.00<br>5 0.00<br>5 0.00<br>5 0.00<br>5 0.00                                                                                                    |
| Pagaré   Mostrar pagaré   Intereses moratorios   0.0   %   %   Series y Folios   A->10   Matriz - Sucursal   MATRIZ     N/A   0   %                                                                     | \$ 0.00<br>\$ 0.00<br>\$ 0.000\$ \$ 0.000\$<br>\$ 0.000\$<br>\$ 0.000\$ \$ 0.000\$<br>\$ 0.000\$<br>\$ 0.00 | tal: \$ 0.00<br>\$ 0.00<br>\$ 0.00                                                                                                    |
| Pagaré   Mostrar pagaré   Intereses moratorios   0.0   % mensual.   Impuesto Local Trasladado   N/A   0   % Matriz - Sucursal   MATRIZ   Impuesto Local Retenido   N/A   Impuesto Local Retenido   N/A  | \$ 0.00<br>\$ 0.00<br>\$ 0.00\$ 0.00\$ \$ 0.00\$ 0.00\$ \$ 0.00\$ \$ 0.00\$ \$ 0.00\$ \$ 0.00\$ \$ 0.00\$ \$ 0.00\$ \$ 0       | tal: \$ 0.00<br>0 \$ 0.00<br>\$ 0.00<br>16 \$ 0.00<br>16 \$ 0.00<br>0 \$ 0.00<br>0 \$ |
| Pagaré   Mostrar pagaré Intereses moratorios   0.0   % mensual.   Impuesto Local Trasladado N/A   9   Series y Folios   A->10   Matriz - Sucursal   MATRIZ   © Limpiar Campos     O   © Generar Factura | \$ 0.00<br>\$ 0.00<br>\$ 0.000\$ 0.000\$                                                                                                   | etal: \$ 0.00<br>0 \$ 0.00<br>16 \$ 0.00<br>16 \$ 0.00<br>16 \$ 0.00<br>0 \$ 0.00<br>0 \$ 0.00     |

18. Botón

🛃 Generar Factura , genera la factura con toda la información capturada en la ventana anterior (Imagen 27); al presionar este botón el Sistema despliega dos ventanas de confirmación en las que deberá hacer click en "Si".

*IMPORTANTE*: Los archivos XML y PDF que pertenecen a las facturas que se generan, se localizan en las carpetas "**xmlexped**" y "**pdfexped**" las cuales a su vez, se encuentran dentro de la carpeta del Sistema de facturación electrónica. P/E:

- .../FactureYa/FactureYa2011/xmlexped
- .../FactureYa/FactureYa2011/pdfexped
- **19.** Botón , Dimpiar Campos limpia los datos ingresados en los campos que componen la ventana para la creación de la factura.

| 🔁 Factura Comercial                                                                                                    | _                                                                           |                                                                                                    |
|----------------------------------------------------------------------------------------------------|-----------------------------------------------------------------------------|----------------------------------------------------------------------------------------------------|
| Datos Fiscales de Receptor<br>RFC Razon Social                                                                                                    |                                                                             |                                                                                                    |
| Verificar Dirección                                                                                                    |                                                                             |                                                                                                    |
| Moneda<br>MXN Moneda Nacional (Peso Me ▼ □ Factura a Credito<br>Forma de pago Tipo de Factura<br>PAGO EN UNA SOLA EXHIBICIO ▼ Venta Normal<br>Mating del deseguente                                                                                                    | Fecha Limite de pago<br>07/09/2011                                          | Tipo de IVA<br>IVA Normal<br>Metodo de pago<br>Efectivo                                                             |
| N/A                                                                                                    | Orden de Compra                                                             | Factura Normal 👻                                                                                                    |
| Concepto<br>Unidad Descripcion<br>Nol dentificación IEPS<br>Campo Opcional Alcoho                                                                                                    | Cantidad Precio<br>0.0 0.00                                                 | ■ Importe<br>0.00<br>▼ %                                                                                            |
| Uni Descripcion                                                                                                    | Cant                                                                        | Precio Importe                                                                                                    |
| Pagaré         Mostrar pagaré       Intereses moratorios       0.0 % mensual.         Timbres       Impuesto Local Trasladado         9       V       N/A       0 %         Series y Folios       Impuesto Local Retenido       N/A       0 %         Matriz - Sucursal       N/A       0 %       0 % | \$ 0.00 Sub-To<br>Desc:<br>IEPS:<br>IVA: 1<br>Ret. IVA %<br>ISN ()<br>VA: 1 | tal: \$ 0.00<br>0 \$ 0.00<br>\$ 0.00<br>16 \$ 0.00<br>0 \$ 0.00<br>0 \$ 0.00<br>0 \$ 0.00<br>0 \$ 0.00<br>0 \$ 0.00 |
| 19. 🛃 Limpiar Campos 🛃 Generar Factura 1                                                                                                    | 8. Servicios:                                                               | stal: \$ 0.00                                                                                                    |

*IMPORTANTE*: Si llegará a tener problemas al momento de generar su factura y se muestra alguno de los siguiente mensajes:

- 1. 'Esta facturando con una licencia Test' consultar el apartado *5 Posibles inconvenientes ->5.5 Facturando con Licencia Test*
- 2. 'Sello mal formado o inválido' consultar el apartado *5 Posibles inconvenientes* ->5.7 Sello mal formado o inválido
- 3. 'RFC del emisor no se encuentra en el régimen de contribuyentes' consultar el apartado *5 Posibles inconvenientes ->5.8 RFC del emisor no se encuentra en el régimen de contribuyentes*
- 4. 'Fecha y hora de generación fuera de rango' consultar el apartado *5 Posibles inconvenientes ->5.9 Fecha y Hora de generación fuera de rango* 
  - **20. Menú contextual en zona gris**: Al hacer click derecho sobre el área que se muestra en la imagen 29, el Sistema despliega el menú siguiente:
  - Importar Factura: Al presionar sobre esta opción el Sistema despliega una ventana para indicar el archivo de la factura que se importará (Imagen 30), el cual deberá estar en texto plano. Es importante mencionar que una vez realizada la importación de la factura se agregan a la ventana los datos de las partidas que se encuentren en el archivo, mientras que la información del cliente no se añade a la ventana y se debe capturar manualmente.

| atos Fiscales de Receptor | Darra Canial               |              |                         |        |
|---------------------------|----------------------------|--------------|-------------------------|--------|
| RFC                       | nazon sociai               |              |                         |        |
| V-iC Discoilde            |                            |              |                         |        |
| verificar Direccion       |                            |              | Importar Factura        |        |
|                           |                            |              | <u>G</u> uardar Factura |        |
| Moneda                    |                            | Fecha Limit( | Abrir Factura           |        |
| MXN Moneda Nacional (Pes  | o Me 🔻 📃 Factura a Credito | 24/05/20     | Información Adicional   |        |
| Forma de pago             | Tipo de Factura            |              |                         |        |
| PAGO EN UNA SOLA EXHIB    | ICIO 🔻 Venta Normal        |              | IVA                     | · •    |
| Motivo del descuento      |                            | _            | Forma                   | _      |
| N/A                       |                            |              | Factura No              | rmal 👻 |

 Guardar Factura: Almacena la información capturada en la ventana para ser utilizada posteriormente (Si desea más información consulte el punto *"Abrir Factura"* de esta sección); al seleccionar esta opción se abre una ventana parecida a la de la Imagen 30, donde debe indicar la ubicación y el nombre de la factura a guardar.  Abrir Factura: Al hacer click sobre esta opción el Sistema despliega la ventana que se muestra abajo (Imagen 30), donde es necesario seleccionar el archivo de la factura a Abrir (Debió haberse almacenado con anterioridad, si requiere más información consulte el punto "Guardar Factura" de esta sección).

| 🐻 FactureYa         |               |                                          |   |            |     |        |       | ×    |
|---------------------|---------------|------------------------------------------|---|------------|-----|--------|-------|------|
| Bus <u>c</u> ar en: | 📃 Escrito     | rio                                      | - | <b>G</b> ( | 8 📂 | ···· - |       |      |
| Sitios recientes    |               | <b>Bibliotecas</b><br>Carpeta de sistema |   |            |     |        |       | * H  |
| Escritorio          | 13            | Nalle<br>Carpeta de sistema              |   |            |     |        |       |      |
|                     |               | <b>Equipo</b><br>Carpeta de sistema      |   |            |     |        |       |      |
| Bibliotecas         |               | <b>Red</b><br>Carpeta de sistema         |   |            |     |        |       |      |
| Equipo              |               | Archivos TXT<br>Carpeta de archivos      |   |            |     |        |       |      |
| Red                 |               |                                          |   |            |     | _      |       | -    |
|                     | Nombre:       |                                          |   |            |     | •      | Abr   | ir   |
|                     | <u>T</u> ipo: | Invoice Import                           |   |            |     | •      | Cance | elar |
|                     |               |                                          |   |            |     | Im     | agen  | 30   |

 Información Adicional: Al seleccionar esta opción se despliega la siguiente ventana (Imagen 31), donde se requiere ingresar el contenido para cada uno de los campos adicionales. Los campos adicionales son de gran utilidad para incluir datos de caracter informativo (No incluir impuestos o cantidades debido a que éstos no se agregarán a su XML y podría estar incurriendo en ilegalidades) en su cfdi (Comprobante Fiscal Digital por Internet) impreso.

**IMPORTANTE**: Para utilizar esta funcionalidad, debió configurarse con anterioridad el uso y el nombre de los campos adicionales desde el menú **Configuración -> Avanzadas**, para mayor información consulte la sección *"2.1.4.11 Avanzadas apartado 4 Inciso A. Campos Adicionales De Captura"*.

Recuerde que la ecología es labor de todos

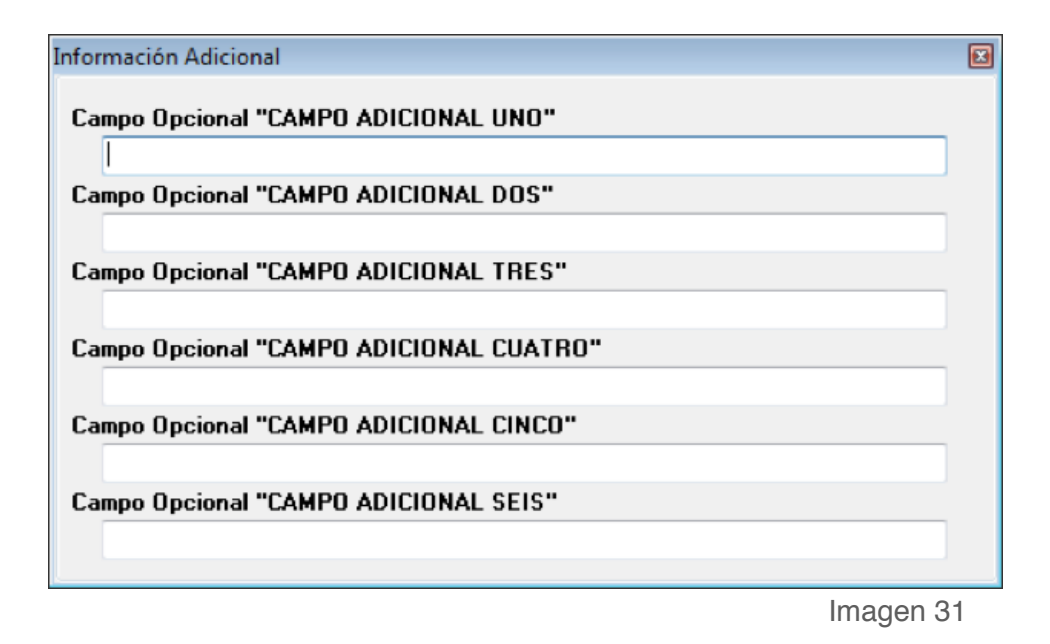

 IVA: Al elegir esta opción el Sistema despliega el siguiente Submenú, donde debe elegir el porcentaje para el IVA que usted requiera (16% o 11%); el cambio se verá reflejado en la sección IVA que se encuentra dentro de los Importes (Si requiere mayor información consulte la sección *"17. Importes -> D. IVA"* de este manual).

## 2.1.1.2 Crear Recibo

#### Acceso: Menú CFD -> Crear Recibo

Esta ventana contiene las herramientas necesarias para la creación de un nuevo recibo con la información que se capture, a continuación se describe el contenido para cada uno de los campos que la conforman:

- 1. Datos Fiscales del Receptor: En esta sección se muestra la información del cliente para el cual se realiza el recibo (Imagen 33), para ingresarla es necesario tomar en cuenta los siguientes puntos:
- A. Si es la primera vez que ingresa los datos del cliente, hacer click en el botón el cual abrirá la siguiente ventana; donde es necesario ingresar la información (Imagen 32):
  - i). **RFC**: RFC del cliente **Campo obligatorio**.
  - ii). Razón Soc/Nombre: Razón social o nombre del cliente al que se desea Agregar.
  - iii). Domicilio Fiscal del cliente (Imagen 32).
    - a) Dirección: Calle del domicilio Fiscal
    - b) No. Ext: Número exterior del domicilio Fiscal
    - c) No. Int: Número interior del domicilio Fiscal, puede quedar como N/A si el domicilio no cuenta con él.
    - d) Colonia, CP, Localidad, Municipio, Estado, País (Campo obligatorio).
  - iv). Teléfono, E-mail.

|       | Clientes         |              |                     |               |    | ×                 |      |
|-------|------------------|--------------|---------------------|---------------|----|-------------------|------|
| i).   | RFC              | Razón Soc/   | Nombre              |               |    | 📔 <u>G</u> uardar | ii). |
|       |                  |              |                     |               |    | 🤮 Limpiar         |      |
| iii). | Dirección        |              | No. Ext No. Int N/A | Colonia       | СР |                   |      |
|       | Localidad<br>N/A | Municipio    | Estado              | País<br>MEXIC | 0  |                   |      |
| iv).  | l elétono<br>N/A | Email<br>N/A |                     |               |    |                   |      |

B. Si el cliente que desea agregar ya se encuentra almacenado en la base de datos, escriba las primeras letras de su RFC o Razón Social (en los campos i) o ii)) y después presione la tecla "F1", el Sistema desplegará la lista de RFC's o Razones Sociales que inician con las letras que ingresó y haga doble click sobre el cliente para el cual generará el Recibo. Al finalizar de proporcionar la información del Receptor presione el botón el Guardar para almacenar los datos capturados en la ventana (Imagen 32). Si desea consultar más información de ésta ventana, consulte la sección "2.1.4.4 Clientes").

| 🖹 Recibo Fiscal                           |                          |          |               |                                       |                           |                | • •                  |
|-------------------------------------------|--------------------------|----------|---------------|---------------------------------------|---------------------------|----------------|----------------------|
| Datos Fiscales de Receptor                |                          |          |               |                                       |                           |                |                      |
| RFC Razor                                 | n Social                 |          |               |                                       |                           | 1.             |                      |
|                                           |                          |          |               |                                       |                           |                | <b>*</b> 1           |
| Verificar Dirección                       |                          |          |               |                                       |                           |                |                      |
|                                           |                          |          |               |                                       |                           |                |                      |
|                                           |                          |          |               |                                       |                           |                |                      |
| Manada                                    |                          |          | Limite de     |                                       | Tine de IVA               |                |                      |
| Moneda<br>MYN Meneda Nacional (Rese Mr. w | r<br>Esotura a Crodita   | ecna     | 772011        | pago                                  | liva Normal               |                | _                    |
|                                           |                          | 37       | 772011        |                                       |                           |                | •                    |
| Forma de pago                             | Tipo de Factura          |          |               |                                       | Metodo de pago            |                |                      |
| PAGU EN UNA SULA EXHIBICIU +              | Venta Normal             |          |               | •                                     | Efectivo                  | _              | •                    |
| Motivo de descuento                       |                          |          |               |                                       | Forma de recibo           |                |                      |
| N/A                                       |                          |          |               |                                       | Honorario                 |                | •                    |
|                                           |                          |          | De<br>Su<br>I | esc: 0<br>ub-Total<br>VA: 16<br>Impue | :<br>sto Local Trasladado | \$<br>\$<br>\$ | 0.00<br>0.00<br>0.00 |
|                                           |                          |          | N/A           | 0                                     |                           | \$             | 0.00                 |
| No. de Cuenta Predial                     |                          |          |               |                                       | Retenciones               |                |                      |
|                                           | Pagare<br>Mostrar Pagaré |          |               | ET D                                  |                           | \$             | 0.00                 |
| Timbrada                                  | Intereses moratorio      | \$       |               |                                       |                           |                | 0.00                 |
|                                           | 0.0 % Mensua             | h        | ISR H         |                                       | ante La col Dotocida      | Ф              | 0.00                 |
|                                           |                          |          | N/A           | Impu                                  | iesto Local Netenido      |                | 0.00                 |
|                                           |                          |          | N/A           | 0                                     |                           | Ð              | 0.00                 |
| A-21                                      |                          |          | Те            | otal:                                 |                           | \$             | 0.00                 |
| Matriz - Sucursal                         |                          |          |               |                                       |                           |                |                      |
| MATRIZ                                    |                          | <b>_</b> |               |                                       |                           |                |                      |
| Eimpiar Campos                            | 🛃 Generar Recibo         |          |               |                                       |                           |                |                      |
|                                           |                          |          |               |                                       | Imagen 33                 |                |                      |

- 2. Moneda: Elegir el tipo de moneda para el recibo que se genera (Imagen 36), los disponibles son:
  - A. MXN Moneda Nacional (Peso mexicano)
  - B. USD Dólar Estadounidense
  - C. EUR Moneda Europea

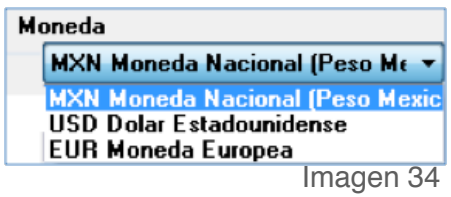

- Factura a crédito: Activar la casilla si se trata de un Recibo a crédito y desea que se imprima la leyenda correspondiente, además debe indicar la fecha límite de pago que tendrá como límite para realizar el pago de su recibo a crédito (Imagen 36).
- **4.** Tipo de IVA: Seleccionar el tipo de IVA para la factura que se genera (Imagen 36), las opciones son:
  - IVA Normal
  - IVA Tasa 0%
  - Exento de IVA

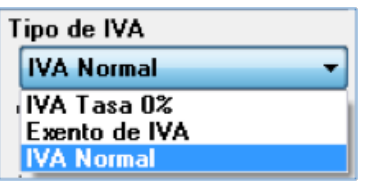

| Desiles Circul                 |                       |                                                                                      |                                                       |
|--------------------------------|-----------------------|--------------------------------------------------------------------------------------|-------------------------------------------------------|
| Datos Eiscales de Receptor     |                       |                                                                                      |                                                       |
| BEC Bazon                      | n Social              |                                                                                      |                                                       |
|                                | i Social              |                                                                                      |                                                       |
|                                |                       |                                                                                      |                                                       |
| Verificar Dirección            |                       |                                                                                      |                                                       |
| Moneda 2.                      | 3. Fed                | ha Limite de pago 📕 Tipo de IVA                                                      | 4.                                                    |
| MXN Moneda Nacional (Peso Me 🔻 | 🔲 Factura a Credito 🛛 | 97 772011 🔍 🛛 🛛 🖓                                                                    | •                                                     |
| Forma de pago                  | Tipo de Factura       | Metodo de pago                                                                       |                                                       |
| PAGO EN UNA SOLA EXHIBICIO 👻   | Venta Normal          | ▼ Efectivo                                                                           | •                                                     |
| Motivo de descuento            |                       | Forma de recibo                                                                      |                                                       |
| N/A                            |                       | Honorario                                                                            | •                                                     |
| No. de Cuenta Predial          | Press                 | Desc: 0<br>Sub-Total:<br>IVA: 16<br>Impuesto Local Trasladad<br>N/A 0<br>Retenciones | \$ 0.00<br>\$ 0.00<br>\$ 0.00<br>\$ 0.00<br>• \$ 0.00 |
|                                | Mostrar Pagaré        | IVA BET: 0                                                                           | \$ 0.00                                               |
| Timbrado                       | Intereses moratorios  |                                                                                      | \$ 0.00                                               |
| 1                              | 0.0 % Mensual         | ISB REI:                                                                             | \$ 0.00                                               |
| Covine or Enline               | )                     | N/A 0                                                                                | ¢ 0.00                                                |
|                                |                       |                                                                                      | <b>•</b> 0.00                                         |
| Matriz - Sucursal              |                       | Total:                                                                               | \$ 0.00                                               |
| MATRIZ                         |                       | -                                                                                    |                                                       |
| Eimpiar Campos                 | 🛃 Generar Recibo      |                                                                                      |                                                       |
|                                |                       | Imagen 36                                                                            |                                                       |

- 5. Forma de pago: Seleccionar "PAGO EN UNA SOLA EXHIBICIÓN" o ingresar la forma de pago que se prefiera (Imagen 39).
- 6. Tipo de factura: Indicar el tipo de recibo a generar (Imagen 39), pudiendo ser:
- Venta Normal
- Venta a público general
- Venta a extranjeros sin RFC

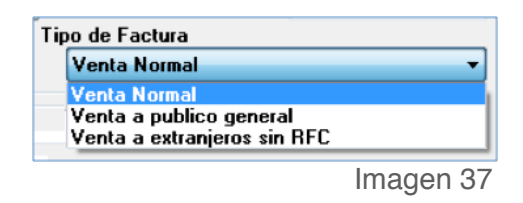

*IMPORTANTE*: Si selecciona el tipo de factura Venta a público general, el Sistema no desglosará el IVA en el pdf impreso, pero si lo incluirá en el xml generado.

- 7. Método de pago: Elegir el método de pago para el recibo (Imagen 39) entre los siguientes disponibles:
  - Cheque
  - Depósito en cuenta
  - Efectivo
  - Tarjeta de crédito
  - Tarjeta de débito
  - Donativo en especie

| Metodo de pago                                                 |   |
|----------------------------------------------------------------|---|
| Efectivo                                                       | • |
| Cheque<br>Deposito en cuenta                                   |   |
| Efectivo                                                       |   |
| Tarjeta de credito<br>Tarjeta de debito<br>Donativo en especie |   |
| Donauto en especie                                             | _ |
| 🔓 Recibo Fiscal                |                      |                |                      |               |
|--------------------------------|----------------------|----------------|----------------------|---------------|
| Datos Fiscales de Receptor     |                      |                |                      |               |
| RFC Razo                       | n Social             |                |                      |               |
|                                |                      |                |                      |               |
| Verificar Dirección            |                      |                |                      |               |
|                                |                      |                |                      |               |
| Moneda                         | Facha                | Limite de naco | Tipo de IVA          |               |
| MXN Moneda Nacional (Peso Mr - | Fecture a Credito    | 7/2011         | IVA Normal           | •             |
|                                | Tipo de Esoturo      | 6              | Matada da paga       | 7             |
| PAGO EN UNA SOLA EXHIBICIO V   | Venta Normal         | ●.             | Efectivo             | · · ·         |
| Motivo de descuento            |                      |                | Forma de recibo      |               |
| N/A                            |                      |                | Honorario            | -             |
|                                |                      |                |                      |               |
| Concepto                       |                      | Monto          | . 0.00               |               |
|                                |                      | Monto          | 0.00                 |               |
|                                |                      | Desc: U        |                      | \$ 0.00       |
|                                |                      | Sub-Total      | :                    | \$ 0.00       |
|                                |                      | IVA: 16        |                      | \$ 0.00       |
|                                |                      | Impue          | sto Local Trasladado |               |
|                                |                      | N/A 0          |                      | \$ 0.00       |
| No. de Cuenta Predial          | Pagare               |                | Retenciones          | _             |
|                                | Mostrar Pagaré       | IVA BET: 0     |                      | \$ 0.00       |
| Timbrado                       | Intereses moratorios | ISB BET- 0     |                      | \$ 0.00       |
| 1                              | 0.0 % Mensual        |                | esto Local Retenido  | <b>v</b> 0.00 |
| Series v Folios                |                      | N/A 0          |                      | \$ 0.00       |
| A->1                           | •                    |                |                      |               |
| Matriz - Sucursal              |                      | Total:         |                      | \$ 0.00       |
| MATRIZ                         | •                    |                |                      |               |
|                                |                      |                |                      |               |
| 👌 Limpiar Campos               | 🕗 Generar Recibo     |                |                      |               |
|                                |                      |                |                      |               |

- Motivo del descuento: Ingresar un motivo de descuento (Sólo si lo requiere) a aplicar en el recibo (Imagen 40), esto habilita la casilla para introducir el porcentaje del descuento (Si requiere más información consulte el punto *"16. Importes -> B. Desc."* de esta sección).
- **9. Forma de Recibo**: Seleccionar si se trata de Honorario o Arrendamiento de inmueble (Imagen 40).

*IMPORTANTE*: Al seleccionar la opción Arrendamiento de Inmueble, de forma automática el Sistema activa el campo "**No. de Cuenta Predial**" y deberá ser completado para poder generar el recibo de Arrendamiento de inmueble satisfactoriamente.

**10. Concepto**: En esta sección se captura el concepto para el nuevo Recibo (Imagen 40).

| 🔁 Recibo Fiscal                       |                   |                |                       |    | • 🔀        |
|---------------------------------------|-------------------|----------------|-----------------------|----|------------|
| Datos Fiscales de Receptor            |                   |                |                       |    |            |
| RFC Razon Social                      |                   |                |                       |    |            |
|                                       |                   |                |                       |    | <b>1</b>   |
| Verificar Dirección                   |                   |                |                       |    |            |
|                                       |                   |                |                       |    |            |
|                                       |                   |                |                       |    |            |
| Moneda                                | Fecha             | Limite de naco | Tino de IVA           |    |            |
| MXN Moneda Nacional (Peso Mr 👻 🔲 Faci | tura a Credito 9/ | 7/2011         | IVA Normal            |    | •          |
|                                       |                   |                | Mahada da assa        |    |            |
| PAGO EN LINA SOLA EXHIBICIO           | Normal            |                | Metodo de pago        |    | •          |
| Notivo de descuento                   | Nomia             | 0              | Eorma de recibo       | _  | 0          |
| N/A                                   |                   | 0.             | Honorario             |    | <b>9</b> . |
| 1775                                  |                   |                | Tonorano              |    | •          |
| Concente                              | 10.               |                |                       |    |            |
| Concepto                              |                   | Monte          | o: 0.00               |    |            |
|                                       |                   | Desc: 0        |                       | \$ | 0.00       |
|                                       |                   | Sub-Tota       | l:                    | \$ | 0.00       |
|                                       |                   | IVA: 16        |                       | \$ | 0.00       |
|                                       |                   | Impue          | esto Local Trasladado |    |            |
|                                       |                   | N/A 0          |                       | \$ | 0.00       |
|                                       |                   |                | Potonoionae           |    |            |
| No. de Cuenta Predial Pagar           | e                 |                | netenciones           | -  |            |
|                                       | strar Pagaré      | IVA RET: 0     |                       | \$ | 0.00       |
| Timbrado                              | 2 Mensual         | ISR RET: 0     |                       | \$ | 0.00       |
| 1                                     | - Honorda         | Imp            | uesto Local Retenido  |    |            |
| Series y Folios                       |                   | N/A 0          |                       | \$ | 0.00       |
| A->1                                  | •                 | Total          |                       | \$ | 0.00       |
| Matriz - Sucursal                     |                   | , ordi.        |                       | Ť  | 0.00       |
| MATRIZ                                | -                 |                |                       |    |            |
|                                       | Deelte            |                |                       |    |            |
|                                       | herar Mecido      |                |                       |    |            |
|                                       |                   |                | Imagen 40             |    |            |

- No. de Cuenta Predial: Ingresar el número de cuenta predial para el recibo de arrendamiento (Sólo si seleccionó como Forma de Recibo "Arrendamiento de inmueble").
- **12. Timbres**: Corresponde al timbre que se consumirá de su paquete adquirido con FactureYa cuando se cree el nuevo Recibo.
- **13. Series y Folios**: Se muestra la Serie y el Folio con el que se generará el nuevo recibo (Imagen 41).
- 14. Pagaré: Activar la casilla para incluir el pagaré en su factura (Imagen 41), además deberá indicar el porcentaje mensual para los Intereses moratorios (Para utilizar esta función antes debió marcar la casilla "Factura a crédito" y haber ingresado una fecha límite de pago, si requiere más información consulte el punto "3. Factura a crédito" de esta sección).
- **15.** Matriz Sucursal: Seleccionar la Matriz o Sucursal para la que se genera el nuevo recibo (Imagen 41)

| Dates Histares de Hetepte   | ſ                           |                      |                       |              |
|-----------------------------|-----------------------------|----------------------|-----------------------|--------------|
| RFC                         | Razon Social                |                      |                       | 6            |
| Verificar Dirección         |                             |                      |                       |              |
| Moneda                      |                             | Fecha Limite de pago | Tipo de IVA           |              |
| MXN Moneda Nacional         | (Peso M∈ ▼ 📄 Factura a Cred | ito 97 772011 🔲 🛛    | IVA Normal            |              |
| Forma de pago               | Tipo de Factura             |                      | Metodo de pago        |              |
| PAGO EN UNA SOLA E          | XHIBICIO 👻 Venta Normal     | •                    | Efectivo              |              |
| Motivo de descuento         |                             |                      | Forma de recibo       |              |
| N/A                         |                             |                      | Honorario             |              |
|                             |                             | IVA: 16<br>Imput     | esto Local Trasladado | \$ 0.        |
|                             |                             | N/A 0                |                       | \$0.         |
| No. de Cuenta Predial       | Pagare                      | 14.                  | Retenciones           | _            |
|                             | Mostrar Pagar               | é IVA RET: 0         |                       | \$ 0.        |
| Timbrado<br>1               | 0.0 % Mer                   | nsual ISR RET: 0     | uesto Local Retenido  | \$0.         |
| Series y Folios             |                             | N/A 0                |                       | <b>\$</b> 0. |
| A->1                        |                             | ▼ Total:             | :                     | \$ 0.        |
| Matriz - Sucursal<br>MATRIZ |                             | <b></b>              |                       |              |
|                             |                             |                      |                       |              |

**16. Importes:** En esta área de la ventana se muestran y/o ingresan los impuestos/ descuentos que se aplican al recibo que se genera (Imagen 42).

- **A.** Monto: Ingresar la cantidad para el recibo que se crea.
- B. Desc.: Ingresar (Si es requerido) el porcentaje de descuento que se aplica a la factura, para poder utilizar esta funcionalidad antes debió indicarse un motivo de descuento (Para más información revisar el punto *"8. Motivo Del Descuento"* de esta sección).

**C. Subtotal:** El Sistema despliega el subtotal del recibo, se calcula como el Monto menos el descuento (si se incluye).

| 🗟 Recibo Fiscal                |                      |           |            |                        |         |      |
|--------------------------------|----------------------|-----------|------------|------------------------|---------|------|
| Datos Fiscales de Receptor     |                      |           |            |                        |         |      |
| RFC Razo                       | n Social             |           |            |                        |         |      |
| Verificar Dirección            |                      |           |            |                        |         |      |
|                                |                      |           |            |                        |         |      |
| Moneda                         | Fe                   | cha Limit | e de pago  | Tipo de IVA            |         |      |
| MXN Moneda Nacional (Peso Me 🔻 | 🔄 Factura a Credito  | 9/ 7/20   | )11 📃 🗸    | IVA Normal             |         | -    |
| Forma de pago                  | Tipo de Factura      |           |            | Metodo de pago         |         |      |
| PAGO EN UNA SOLA EXHIBICIO 👻   | Venta Normal         |           | •          | Efectivo               |         | •    |
| Motivo de descuento            |                      |           |            | Forma de recibo        |         |      |
| N/A                            |                      |           |            | Honorario              |         | -    |
|                                |                      | 10        |            |                        |         | ~    |
| Concepto                       |                      | 16.       | A. Mor     | nto: 0.00              |         |      |
|                                |                      | 1 1       | Desc:      | <b>B</b> .             | ¢       | 0.00 |
|                                |                      | 1 1       | Sub-To     | tal: C.                | т.<br>Э | 0.00 |
|                                |                      | '         |            | 6                      | Ψ<br>\$ | 0.00 |
|                                |                      |           | Imn        | obehelzest leon lotzeu | ¥       | 0.00 |
|                                |                      | NZ        | A D        |                        | \$      | 0.00 |
|                                |                      |           |            |                        | _       | 0.00 |
| No. de Cuenta Predial          | Pagare               | h —       |            | Retenciones            |         |      |
|                                | Mostrar Pagaré       | D.        | VA RET:    | )                      | \$      | 0.00 |
| Timbrado                       | Intereses moratorios | 19        | SR RET:    | )                      | \$      | 0.00 |
| 1 •                            |                      |           | In         | npuesto Local Retenido |         |      |
| Series y Folios                |                      | NZ        | <b>A</b> 0 | )                      | \$      | 0.00 |
| A->1                           |                      |           | Total:     |                        | \$      | 0.00 |
| Matriz - Sucursal              |                      |           | i otali.   |                        | Ť       | 0.00 |
| MATRIZ                         |                      | •         |            |                        |         |      |
| E Limpiar Campos               | 🕗 Generar Recibo     |           |            |                        |         |      |
|                                |                      |           |            | Imagen 42              |         |      |

**D. IVA:** Se muestra el porcentaje de IVA del nuevo recibo (Imagen 43)

**E. Impuesto Local Trasladado**: En este campo se permite ingresar el nombre y porcentaje para el impuesto local trasladado que se desee incluir en el recibo (Imagen 43).

F. RETENCIONES: En esta área de la ventana se indica el porcentaje para los impuestos "IVA RET" e "ISR RET" (Sólo si opta por añadirlos al Recibo).

*IMPORTANTE:* El impuesto IVA RET solo se habilita para incluir su porcentaje si el cliente para el que se elabora el recibo es una persona moral (RFC de 12 posiciones).

| 🝓 Recibo Fiscal                                              |                                  |
|--------------------------------------------------------------|----------------------------------|
| Datos Fiscales de Receptor                                   |                                  |
| RFC Razon Social                                             |                                  |
|                                                              |                                  |
| Verificar Dirección                                          |                                  |
| Moneda<br>MXN Moneda Nacional (Peso Mc x ) Eactura a Credito | Fecha Limite de pago Tipo de IVA |
|                                                              |                                  |
| PAGO EN LINA SOLA EXHIBICIO - Morreal                        | Efective                         |
| Mativo de desevente                                          | Electivo                         |
| N/A                                                          | Honorario                        |
| 1/2                                                          |                                  |
| Concepto                                                     | 16. Monto: 0.00                  |
|                                                              | Desc: 0 \$ 0.00                  |
|                                                              | Sub-Total: \$ 0.00               |
|                                                              | D. IVA: 16 \$ 0.00               |
|                                                              | Impuesto Local Trasladado        |
|                                                              | N/A 0 E. \$ 0.00                 |
|                                                              | - Potensianes                    |
| No. de Cuenta Predial Pagare                                 | <u>r.</u> netenciones            |
| Mostrar Pagaré                                               | IVA RET: 0 \$ 0.00               |
| Timbrado                                                     | al ISB RET: 0 \$ 0.00            |
|                                                              | Impuesto Local Retenido          |
| Series y Folios                                              | N/A 0 \$ 0.00                    |
| A->1                                                         | Totak \$ 0.00                    |
| Matriz - Sucursal                                            | V 0.00                           |
| MATRIZ                                                       |                                  |
| 👌 Limpiar Campos 🛃 Generar Recibo                            |                                  |
|                                                              | Imagen 43                        |

Recuerde que la ecología es labor de todos

- **G.** Impuesto Local Retenido: Si desea incluir un impuesto local Retenido para el recibo, ingrese un nombre y un porcentaje en esta área del Recibo (Imagen 44).
- H. **Total**: Despliega el importe total para la nueva factura, es el monto que se imprime con letra en el cfdi (Comprobante Fiscal Digital por Internet) impreso.

| 🔁 Recibo Fiscal              |                                       |                         |                 |
|------------------------------|---------------------------------------|-------------------------|-----------------|
| Datos Fiscales de Receptor   |                                       |                         |                 |
| RFC Ra                       | azon Social                           |                         |                 |
|                              |                                       |                         |                 |
| Verificar Dirección          |                                       |                         |                 |
|                              |                                       |                         |                 |
| Moneda                       | F                                     | echa Limite de nago Tin | a de IVA        |
| MXN Moneda Nacional (Peso Me | <ul> <li>Factura a Credito</li> </ul> | 9/ 7/2011 VA            | Normal 🔻        |
| Forma de pago                | Tipo de Factura                       | Met                     | odo de pago     |
| PAGO EN UNA SOLA EXHIBICIO   | ▼ Venta Normal                        | ▼ Efe                   | ctivo 🔻         |
| Motivo de descuento          |                                       | For                     | na de recibo    |
| N/A                          |                                       | Ho                      | norario 🔻       |
|                              |                                       |                         |                 |
| Concepto                     |                                       | 16.<br>Monto:           | 0.00            |
|                              |                                       | Deser 0                 | A 0.00          |
|                              |                                       | Desc: U                 | \$ 0.00         |
|                              |                                       | Sub-Total:              | \$ 0.00         |
|                              |                                       | IVA: 16                 | \$ 0.00         |
|                              |                                       | Impuesto L              | ocal Trasladado |
|                              |                                       | N/A 0                   | \$ 0.00         |
| No. de Cuenta Predial        | Pagaro                                | Rete                    | nciones         |
|                              | Mostrar Pagaré                        | IVA RET: 0              | \$ 0.00         |
| Timbrado                     | Intereses moratorio                   | ISB BET: 0              | \$ 0.00         |
| 1                            | ▼ 0.0 % Mensua                        | G. Impuesto             | Local Retenido  |
| Series v Folios              |                                       | N/A 0                   | \$ 0.00         |
| A->1                         |                                       |                         |                 |
| Matriz - Sucureal            |                                       | H. Total:               | \$ 0.00         |
| MATRIZ                       |                                       | •                       |                 |
|                              |                                       |                         |                 |
| Einpiar Campos               | 🔊 Generar Recibo                      |                         |                 |
|                              |                                       |                         |                 |

17. Botón , Generar Recibo genera el recibo con toda la información capturada en la ventana anterior (Imagen 45); al presionar este botón el Sistema despliega dos ventanas de confirmación en las que deberá hacer click en "Si".

*IMPORTANTE*: Los archivos XML y PDF que pertenecen a los recibos que se generan, se localizan en las carpetas "**xmlexped**" **y** "**pdfexped**" las cuales a su vez, se encuentran dentro de la carpeta del Sistema de Facturación electrónica.

P/E:

- …/FactureYa/FactureYa2011/xmlexped
- .../FactureYa/FactureYa2011/pdfexped
- **18. Botón**, Limpiar Campos Iimpia los datos ingresados en los campos que componen la ventana para la creación del recibo.

| Recibo Fiscal                  |                     |               |                  |                      | -  |          |
|--------------------------------|---------------------|---------------|------------------|----------------------|----|----------|
| )atos Fiscales de Receptor     |                     |               |                  |                      |    |          |
| RFC Razon                      | n Social            |               |                  |                      |    | <b>?</b> |
| /erificar Dirección            |                     |               |                  |                      |    |          |
| Moneda                         |                     | echa Limite d | e pago           | Tipo de IVA          |    |          |
| MXN Moneda Nacional (Peso Me 🔻 | 📃 Factura a Credito | 9/ 7/2011     |                  | IVA Normal           |    |          |
| Forma de pago                  | Tipo de Factura     |               |                  | Metodo de pago       |    |          |
| PAGO EN UNA SOLA EXHIBICIO 👻   | Venta Normal        |               | -                | Efectivo             |    |          |
| Motivo de descuento            |                     |               |                  | Forma de recibo      |    |          |
| N/A                            |                     |               |                  | Honorario            |    |          |
| Concepto                       |                     |               | Monto<br>)esc: 0 | o: 0.00              | \$ | 0.0      |
|                                |                     | 5             | Sub-Total        | :                    | \$ | 0.0      |
|                                |                     |               | IVA: 16          |                      | \$ | 0.0      |
|                                |                     |               | Impue            | esto Local Trasladad | lo |          |
|                                |                     | N/A           | 0                |                      | \$ | 0.0      |
| No. de Cuenta Predial          | Pagare              |               |                  | Retenciones          |    |          |
|                                | Mostrar Pagaré      | IVA           | RET: 0           |                      | \$ | 0.0      |
| imbrado                        | 0.0 % Mensu         | s ISR         | RET: 0           |                      | \$ | 0.0      |
| ↓ · · · ·                      | ]                   | NUA           | Impu             | Jesto Local Retenid  | 0  |          |
| Genes y Folios                 |                     | N/A           | U                |                      |    | 0.0      |
| Azzi<br>Matriz - Sucursal      |                     |               | í otal:          |                      | \$ | 0.0      |
| MATRIZ                         |                     | •             |                  |                      |    |          |
| 8. 🛃 Limpiar Campos            | 🔊 Generar Recibo    | 17.           |                  |                      |    |          |

Imagen 45

Recuerde que la ecología es labor de todos

- **19. Menú contextual en zona gris**: Al hacer click derecho sobre el área que se muestra en la imagen 46, el Sistema despliega el menú siguiente:
- Guardar Recibo: Almacena la información capturada en la ventana para ser utilizada posteriormente (Si desea más información consulte el punto *"Abrir Recibo"* de esta sección); al seleccionar esta opción se abre una ventana parecida a la de la imagen 47, donde debe indicar la ubicación y el nombre del recibo a guardar.

| 🐚 Recibo Fiscal               |              |                    |                |             |
|-------------------------------|--------------|--------------------|----------------|-------------|
| Datos Fiscales de Recepto     | 10           |                    |                |             |
| RFC                           | Razon Social |                    |                |             |
|                               |              |                    |                | <b>[1</b> ] |
| Verificar Dirección           |              | <u>G</u> uardar    | Recibo<br>cibo |             |
| Moneda<br>MYN Monoda Nacional | F            | echa Li 🚍 Informad | ción Adicional |             |
|                               |              | 2470372011         |                |             |

 Abrir Recibo: Al hacer click sobre esta opción el Sistema despliega la ventana que se muestra abajo (Imagen 47), donde es necesario seleccionar el archivo del recibo a Abrir (Debió haberse almacenado con anterioridad, si requiere más información consulte el punto *"Guardar Recibo"* de esta sección).

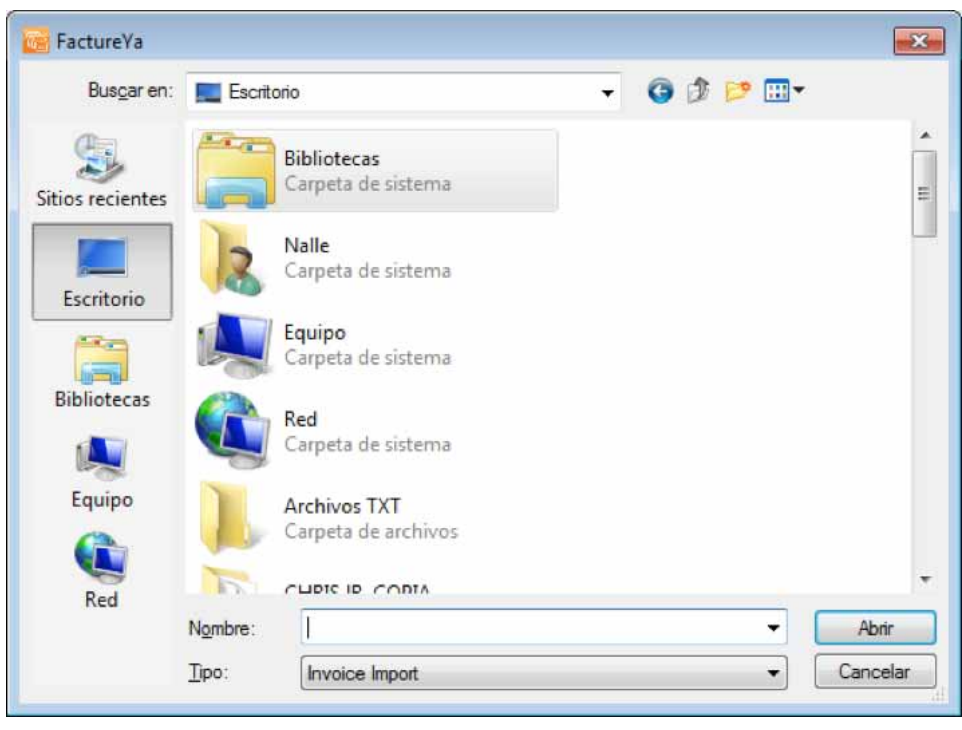

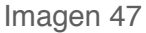

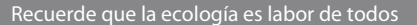

 Información Adicional: Al seleccionar esta opción se despliega la siguiente ventana (Imagen 48), donde se requiere ingresar el contenido para cada uno de los campos adicionales. Los campos adicionales son de gran utilidad para incluir datos de carácter informativo (No incluir impuestos o cantidades debido a que éstos no se agregarán a su XML y podría estar incurriendo en ilegalidades) en su cfdi (Comprobante Fiscal Digital por Internet) impreso.

**IMPORTANTE**: Para utilizar esta funcionalidad, debió configurarse con anterioridad el uso y el nombre de los campos adicionales desde el menú **Configuración -> Avanzadas**, para mayor información consulte la sección *"2.1.4.11 Avanzadas -> 4 Inciso A. Campos Adicionales De Captura"*.

| Información Adicional                   | X         |
|-----------------------------------------|-----------|
| Campo Opcional "CAMPO ADICIONAL UNO"    |           |
| Campo Opcional "CAMPO ADICIONAL DOS"    |           |
| Campo Opcional "CAMPO ADICIONAL TRES"   |           |
| Campo Opcional "CAMPO ADICIONAL CUATRO" |           |
| Campo Opcional "CAMPO ADICIONAL CINCO"  |           |
| Campo Opcional "CAMPO ADICIONAL SEIS"   |           |
|                                         |           |
| Campo Opcional "CAMPO ADICIONAL SEIS"   | Imagen 48 |

# 2.1.1.3 Crear Carta Porte

#### Acceso: Mi Menú -> Crear Carta Porte

Esta ventana permite crear una nueva Carta Porte con la información ingresada en la ventana (Imagen 50), a continuación se describe el contenido para cada uno de los campos que la conforman:

- 1. Datos Fiscales del Receptor: En esta sección se muestra la información del cliente para el cual se realiza la Carta Porte (Imagen 50), para ingresarla es necesario tomar en cuenta los siguientes puntos:
  - A. Si es la primera vez que ingresa los datos del cliente, hacer click en el botón el cual abrirá la siguiente ventana; donde es necesario ingresar la información (Imagen 49):
    - i). **RFC**: RFC del cliente **Campo obligatorio**.
    - ii). Razón Soc/Nombre: Razón social o nombre del cliente al que se desea Agregar.
    - iii). Domicilio Fiscal del cliente (Imagen 49).
      - a) Dirección: Calle del domicilio Fiscal
      - b) No. Ext: Número exterior del domicilio Fiscal
      - c) No. Int: Número interior del domicilio Fiscal, puede quedar como N/A si el domicilio no cuenta con él.
      - d) Colonia, CP, Localidad, Municipio, Estado, País (Campo obligatorio).
    - iv). Teléfono, E-mail.

| ſ     | Clientes         |              |                     |                |    | ×                 |      |
|-------|------------------|--------------|---------------------|----------------|----|-------------------|------|
| i).   | RFC              | Razón Soc    | /Nombre             |                |    | 📔 <u>G</u> uardar | ii). |
| iii). | Dirección        |              | No. Ext No. Int N/A | Colonia        | СР | 🛃 Limpiar         |      |
|       | Localidad<br>N/A | Municipio    | Estado              | País<br>MEXICO |    |                   |      |
| iv).  | Teléfono<br>N/A  | Email<br>N/A |                     |                |    |                   |      |

B. Si el cliente que desea agregar ya se encuentra almacenado en la base de datos, escriba las primeras letras de su RFC o Razón Social (en los campos i) o ii)) y después presione la tecla "F1", el Sistema desplegará la lista de RFC's o Razones Sociales que inician con las letras que ingresó y haga doble click sobre el cliente para el cual generará la Carta Porte. Al finalizar de proporcionar la información del Receptor presione el botón el <u>Guardar</u> para almacenar los datos capturados en la ventana (Imagen 49). Si desea consultar más información de ésta ventana, consulte la sección "2.1.4.4 Clientes").

| Datos Fiscales de Recepto<br>BFC                                                  | r<br>Razon Social                                                                                                    |                                                                                         |                                                                                                    |
|-----------------------------------------------------------------------------------|----------------------------------------------------------------------------------------------------|-----------------------------------------------------------------------------------------|----------------------------------------------------------------------------------------------------|
|                                                                                   |                                                                                                    |                                                                                         | <b>[</b> ]                                                                                                    |
| Verificar Dirección                                                               |                                                                                                    |                                                                                         |                                                                                                    |
|                                                                                   |                                                                                                    |                                                                                         |                                                                                                    |
|                                                                                   |                                                                                                    |                                                                                         |                                                                                                    |
| Moneda                                                                            | Fecha Limi                                                                                                    | ite de pago Tipo (                                                                      | de IVA                                                                                                    |
| MXN Moneda Naciona                                                                | I (Peso Me 🔻 📄 Factura a Credito 🦳 97                                                                                                    | 7/2011 🔍 🚺                                                                              | Normal 👻                                                                                                    |
| Forma de pago                                                                     | Tipo de Factura                                                                                                    | Meto                                                                                    | lo de pago                                                                                                    |
| PAGO EN UNA SOLA                                                                  | EXHIBICIO 🔻 Venta Normal                                                                                                    | ▼ Efe                                                                                   | ectivo 🔻                                                                                                    |
| Motivo del descuento                                                              |                                                                                                    | Order                                                                                   | n de Compra                                                                                                    |
| N/A                                                                               |                                                                                                    |                                                                                         |                                                                                                    |
|                                                                                   | Mostrar Divisas                                                                                                    |                                                                                         |                                                                                                    |
| Detalles del Transnorte                                                           |                                                                                                    |                                                                                         |                                                                                                    |
| Origon /Desting                                                                   | Chofer Hatrioula(e)                                                                                                    | Meropoise                                                                               | Fecha del Transporte                                                                                                    |
| Orgen/Destino                                                                     | Chorei Mathemata                                                                                                    | Mercancias                                                                              | Toona dei Transport                                                                                                    |
| Unidad Descripcion                                                                | Cantidad<br>0.0                                                                                                    | Precio Impo<br>0.00 0.0                                                                 | nte                                                                                                    |
|                                                                                   |                                                                                                    |                                                                                         |                                                                                                    |
| Uni                                                                               | Descripcion                                                                                                    | Cant Pred                                                                               | cio Importe                                                                                                    |
| Uni                                                                               | Descripcion                                                                                                    | Cant Pre                                                                                | cio Importe                                                                                                    |
| Uni                                                                               | Descripcion                                                                                                    | Cant Pre                                                                                | cio Importe                                                                                                    |
| Uni                                                                               | Descripcion                                                                                                    | Cant Pred                                                                               | sio Importe                                                                                                    |
| Uni                                                                               | Descripcion                                                                                                    | Cant Pre                                                                                | sio Importe                                                                                                    |
| Uni<br>Pagaré                                                                     | Descripcion                                                                                                    | Cant Pred                                                                               | sio Importe                                                                                                    |
| Uni<br>Pagaré<br>Mostrar pagaré Intere                                            | Descripcion<br>eses moratorios 0.0 % mensual.                                                                                             | Cant Pred                                                                               | sio Importe<br>\$ 0.0                                                                                                    |
| Uni<br>Pagaré<br>Mostrar pagaré Intere<br>Timbres                                 | Descripcion<br>eses moratorios 0.0 % mensual.<br>Impuesto Local Trasladado                                                                | Cant Pred<br>Sub-Total:<br>Desc: 0                                                      | sio Importe<br>\$ 0.0<br>\$ 0.0                                                                                                    |
| Uni Pagaré Mostrar pagaré Intere                                                  | Descripcion<br>eses moratorios 0.0 % mensual.<br>Impuesto Local Trasladado                                                                | Cant Pred<br>Sub-Total:<br>Desc: 0<br>IVA: 16                                           | sio Importe<br>\$ 0.0<br>\$ 0.0<br>\$ 0.0<br>\$ 0.0                                                                                                    |
| Uni Pagaré Mostrar pagaré Intere Timbres Series y Folios                          | Descripcion<br>eses moratorios 0.0 % mensual.<br>Impuesto Local Trasladado<br>N/A 0 % \$ 0.00                                             | Cant Pred<br>Sub-Total:<br>Desc: 0<br>IVA: 16                                           | sio Importe<br>\$ 0.0<br>\$ 0.0<br>\$ 0.0                                                                                                    |
| Uni Pagaré Mostrar pagaré Intere Timbres Series y Folios                          | Descripcion<br>eses moratorios 0.0 % mensual.                                                                                             | Cant Pred<br>Sub-Total:<br>Desc: 0<br>IVA: 16<br>Ret. IVA %                             | sio Importe<br>\$ 0.0<br>\$ 0.0<br>\$ 0.0<br>\$ 0.0<br>\$ 0.0                                                                                                    |
| Uni Pagaré Mostrar pagaré Intere Timbres Series y Folios Matria Suggeral          | eses moratorios 0.0 % mensual.<br>Impuesto Local Trasladado<br>N/A 0 % \$ 0.0<br>Impuesto Local Retenido                                  | Cant Pred                                                                               | sio Importe<br>\$ 0.0<br>\$ 0.0<br>\$ 0.0<br>\$ 0.0<br>\$ 0.0<br>\$ 0.0<br>\$ 0.0                                                                                                    |
| Uni Pagaré Mostrar pagaré Intere Timbres Series y Folios Matriz - Sucursal MATRIZ | eses moratorios 0.0 % mensual.<br>Impuesto Local Trasladado<br>N/A 0 % \$ 0.0<br>Impuesto Local Retenido<br>N/A 0 % \$ 0.0                | Cant Pred                                                                               | sio Importe<br>\$ 0.0<br>\$ 0.0<br>\$ 0.0<br>\$ 0.0<br>\$ 0.0<br>\$ 0.0<br>\$ 0.0<br>\$ 0.0                                                                                                    |
| Uni Pagaré Mostrar pagaré Intere Timbres Series y Folios Matriz - Sucursal MATRIZ | eses moratorios 0.0 % mensual.<br>M/A 0 % \$ 0.0<br>Impuesto Local Trasladado<br>M/A 0 % \$ 0.0<br>M/A 0 % \$ 0.0                         | Cant Prev<br>Sub-Total:<br>Desc: 0<br>IVA: 16<br>Ret. IVA %<br>ISN 0<br>0<br>Sautisiae: | sio Importe<br>\$ 0.0<br>\$ 0.0<br>\$ 0.0<br>\$ 0.0<br>\$ 0.0<br>\$ 0.0<br>\$ 0.0                                                                                                    |
| Uni Pagaré Mostrar pagaré Intere Timbres Series y Folios Matriz - Sucursal MATRIZ | Descripcion<br>eses moratorios 0.0 % mensual.<br>Impuesto Local Trasladado<br>N/A 0 % \$ 0.0<br>Impuesto Local Retenido<br>N/A 0 % \$ 0.0 | Cant Pred                                                                               | sio Importe<br>\$ 0.0<br>\$ 0.0 |

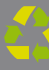

- 2. Tipo de factura: Indicar el tipo de Carta Porte a generar (Imagen 51), pudiendo ser:
  - Venta Normal
  - Venta a público general
  - Venta a extranjeros sin RFC

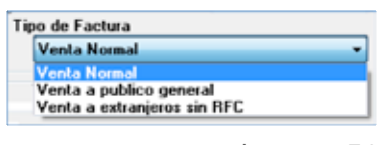

Imagen 51

*IMPORTANTE*: Si selecciona el tipo de factura Venta a público general, el Sistema no desglosará el IVA en el pdf impreso, pero si lo incluirá en el xml generado.

- Factura a crédito: Activar la casilla si se trata de una Carta Porte a crédito y desea que se imprima la leyenda correspondiente, además debe indicar la fecha límite de pago que tendrá como límite para realizar el pago de su Carta Porte a crédito (Imagen 53).
- **4. Tipo de IVA**: Seleccionar el tipo de IVA para la Carta Porte que se genera (Imagen 53), las opciones son:
  - IVA Normal
  - IVA Tasa 0%
  - Exento de IVA

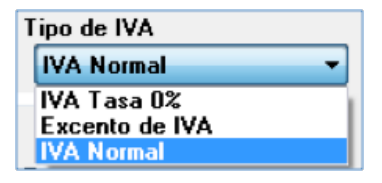

| BEC                                            | Razon S            | ocial              |              |            |              |                   |
|------------------------------------------------|--------------------|--------------------|--------------|------------|--------------|-------------------|
|                                                |                    |                    |              |            |              | <b>[</b> ]        |
| Verificar Dirección                            |                    |                    |              |            |              |                   |
|                                                |                    |                    |              |            |              |                   |
|                                                |                    |                    |              |            |              |                   |
| Moneda                                         | 3                  |                    | Fecha Limite | e de pago  | Tipo de IVA  |                   |
| MXN Moneda Nacional                            | (Peso Me 🔻 📃       | Factura a Credito  | 97.7         | 7/2011     | IVA Normal   | -                 |
| Forma de pago                                  | Tipo d             | e l'actura         |              |            | Metodo de pa | go                |
| PAGO EN UNA SOLA E                             | XHIBICIO 👻 Ver     | nta Normal         |              | <b>•</b>   | Efectivo     | •                 |
| Motivo del descuento                           |                    |                    |              |            | Orden de Com | pra               |
| N/A                                            |                    |                    |              |            |              |                   |
|                                                |                    | Mostrar Divisa     | IS           |            |              |                   |
| Detalles del Transporte                        |                    |                    |              |            |              |                   |
| Origen/Destino                                 | Chofer             | Matric             | ula(s)       | Mercano    | ias Fec      | ha del Transporte |
| Casaasta                                       |                    |                    | (-)          | [          |              | · · · · ·         |
| Unidad Descripcion                             |                    |                    | Cantidad     | Precio     | Importe      |                   |
|                                                |                    |                    | 0.0          | 0.00       | 0.00         |                   |
|                                                | Deer               | vincian            |              | Cont       | Presis       | Importe           |
|                                                | Dest               | apperon            |              | Cant       | Flecio       | Importe           |
|                                                |                    |                    |              |            |              |                   |
|                                                |                    |                    |              |            |              |                   |
|                                                |                    |                    |              |            |              |                   |
| Pagaré                                         |                    |                    |              |            |              |                   |
| Mostrar pagaré Intere                          | ses moratorios 0.0 | % mensual.         |              | Sub-T      | otal:        | \$ 0.00           |
| Timbury                                        | Impuesto Loc       | al Trasladado      |              | Desc:      | 0            | \$ 0.00           |
| limpres                                        | •                  | 0                  | • 0 00       | IVA:       | 16           | \$ 0.00           |
|                                                | N78                | %                  | ¥ 0.00       |            |              |                   |
| Series y Folios                                |                    |                    |              | Ret. IVA % |              | \$ 0.00           |
| Series y Folios                                | •                  |                    |              | ISN 🔲      | 0            | \$ 0.00           |
| Series y Folios                                | - Impuesto Loca    | al Retenido        |              | IJN E      |              |                   |
| Series y Folios<br>Matriz - Sucursal           | Impuesto Loc  N/A  | al Retenido<br>0 % | \$ 0.00      |            | 0            | \$ 0.00           |
| Series y Folios<br>Matriz - Sucursal<br>MATRIZ | Impuesto Loc  N/A  | al Retenido<br>0 % | \$ 0.00      | Servicioe: | 0            | 0.0 <b>\$</b>     |

- 5. Forma de pago: Seleccionar "PAGO EN UNA SOLA EXHIBICIÓN" o ingresar la forma de pago que se prefiera (Imagen 56).
- 6. Moneda: Elegir el tipo de moneda (Imagen 56) para la Carta Porte que se genera, los disponibles son (Imagen 54):

- Α. MXN Moneda Nacional (Peso mexicano)
- Β. USD Dólar Estadounidense
- EUR Moneda Europea **C**.

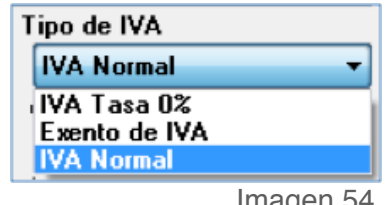

Imagen 54

Al indicar un tipo de moneda diferente a Moneda Nacional, de forma automática se activa "Mostrar divisas" (Si requiere más información consulte el punto "9. Mostrar divisas" de esta sección).

- 7. Método de pago: Elegir el método de pago para la Carta Porte (Imagen 56) entre los siguientes disponibles:
  - Cheque
  - Depósito en cuenta
  - Efectivo
  - Tarjeta de crédito .
  - Tarjeta de débito
  - Donativo en especie

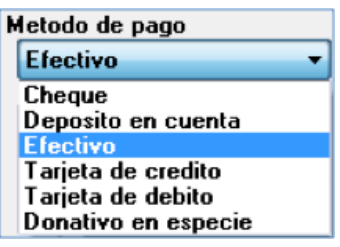

| BEL                                                                                                   | Razo                                                | n Social                                                                          |                    |                                                 |                     |                                                                  |                                        |
|----------------------------------------------------------------------------------------------------|-----------------------------------------------------|-----------------------------------------------------------------------------------|--------------------|-------------------------------------------------|---------------------|------------------------------------------------------------------|----------------------------------------|
|                                                                                                    |                                                     |                                                                                   |                    |                                                 |                     |                                                                  | 8                                      |
| Verificar Dirección                                                                                   |                                                     |                                                                                   |                    |                                                 |                     |                                                                  |                                        |
|                                                                                                    |                                                     |                                                                                   |                    |                                                 |                     |                                                                  |                                        |
|                                                                                                    |                                                     |                                                                                   |                    |                                                 |                     |                                                                  |                                        |
| Manada                                                                                                |                                                     |                                                                                   | Facha Limite       | . da a                                          | Tine de IV          | *                                                                |                                        |
| MXN Moneda Nacional (                                                                                 | Peso Mr 🔻                                           | 🔲 Factura a Credito                                                               |                    | 772011                                          |                     | mal                                                              | •                                      |
| Forma de pago                                                                                         | i coo me                                            | o de Factura                                                                      | 57                 | 6                                               | Metodo de           |                                                                  |                                        |
| PAGO EN UNA SOLA EX                                                                                   | KHIBICIO 🚽 "                                        | Venta Normal                                                                      |                    | <b>.</b>                                        | Efective            | ) page                                                           | -                                      |
| Motivo del descuento                                                                                  |                                                     |                                                                                   |                    |                                                 | Orden de (          | Compra                                                           |                                        |
| N/A                                                                                                   |                                                     |                                                                                   |                    |                                                 |                     |                                                                  |                                        |
|                                                                                                    |                                                     | Maatras Divis                                                                     |                    |                                                 |                     |                                                                  |                                        |
|                                                                                                    |                                                     |                                                                                   | 15                 |                                                 |                     |                                                                  |                                        |
| Detalles del Transporte                                                                               |                                                     |                                                                                   |                    |                                                 |                     |                                                                  |                                        |
| Origen/Destino                                                                                        | Chofer                                              | Matric                                                                            | ula(s)             | Mercancia                                       | as F                | Fecha del Trans                                                  | sporte                                 |
| Concepto                                                                                              |                                                     |                                                                                   |                    |                                                 |                     |                                                                  |                                        |
| Unidad Descripcion                                                                                    |                                                     |                                                                                   | Cantidad           | Precio                                          | Importe             |                                                                  |                                        |
|                                                                                                    |                                                     |                                                                                   | 0.0                | 0.00                                            | 0.00                |                                                                  |                                        |
|                                                                                                    |                                                     |                                                                                   |                    |                                                 |                     |                                                                  |                                        |
|                                                                                                    |                                                     |                                                                                   |                    |                                                 |                     |                                                                  |                                        |
| Uni                                                                                                   | D                                                   | escripcion                                                                        |                    | Cant                                            | Precio              | Importe                                                          |                                        |
| Uni                                                                                                   | ۵                                                   | )escripcion                                                                       |                    | Cant                                            | Precio              | Importe                                                          |                                        |
| Uni                                                                                                   | Ū                                                   | )escripcion                                                                       |                    | Cant                                            | Precio              | Importe                                                          |                                        |
| Uni                                                                                                   | ٥                                                   | )escripcion                                                                       |                    | Cant                                            | Precio              | Importe                                                          |                                        |
| Uni                                                                                                   |                                                     | )escripcion                                                                       |                    | Cant                                            | Precio              | Importe                                                          |                                        |
| Pagaré                                                                                                | <u> </u>                                            | )escripcion                                                                       |                    | Cant                                            | Precio              | Importe                                                          |                                        |
| Uni<br>Pagaré<br>Mostrar pagaré Interese                                                              | C<br>es moratorios                                  | Descripcion                                                                       |                    | Cant<br>Sub-To                                  | Precio<br>tal:      | Importe<br>\$                                                    | 0.0                                    |
| Uni<br>Pagaré<br>Mostrar pagaré Interese                                                              | C<br>es moratorios                                  | 0.0 % mensual.                                                                    |                    | Cant<br>Sub-To<br>Desc: 0                       | Precio<br>tal:      | Importe<br>\$<br>\$                                              | 0.0                                    |
| Uni<br>Pagaré<br>Mostrar pagaré Interese<br>Timbres                                                   | es moratorios<br>Impuesto                           | 0.0 % mensual.<br>Local Trasladado                                                |                    | Cant<br>Sub-To<br>Desc:                         | Precio<br>tal:      | Importe<br>\$<br>\$<br>\$                                        | 0.0                                    |
| Uni<br>Pagaré<br>Mostrar pagaré Interese<br>Timbres                                                   | es moratorios                                       | 0.0 % mensual.<br>Local Trasladado                                                | \$ 0.00            | Cant<br>Sub-To<br>Desc: 0<br>IVA: 1             | Precio<br>tal:      | Importe<br>\$<br>\$<br>\$                                        | 0.0<br>0.0<br>0.0                      |
| Uni<br>Pagaré<br>Mostrar pagaré Interese<br>Timbres<br>Series y Folios                                | es moratorios                                       | 0.0 % mensual.<br>Local Trasladado                                                | \$ 0.00            | Cant<br>Sub-To<br>Desc:<br>IVA: 1               | Precio<br>tal:<br>6 | Importe<br>\$<br>\$<br>\$                                        | 0.0<br>0.0<br>0.0                      |
| Uni Pagaré Mostrar pagaré Interese Timbres Series y Folios                                            | es moratorios<br>Impuesto<br>N/A                    | 0.0 % mensual.<br>Local Trasladado                                                | \$ 0.00            | Cant<br>Sub-To<br>Desc:<br>IVA: 1<br>Ret. IVA % | Precio<br>tal:<br>6 | Importe<br>\$<br>\$<br>\$<br>\$                                  | 0.0<br>0.0<br>0.0                      |
| Uni Pagaré Mostrar pagaré Interese Timbres Series y Folios Matriz - Sucursal                          | es moratorios<br>Impuesto<br>N/A<br>Impuesto        | 0.0 % mensual.<br>Local Trasladado<br>0 %                                         | \$ 0.00            | Cant<br>Sub-To<br>Desc:<br>IVA: 1<br>Ret. IVA % | Precio<br>tal:<br>6 | Importe<br>\$<br>\$<br>\$<br>\$<br>\$<br>\$                      | 0.0<br>0.0<br>0.0<br>0.0               |
| Uni<br>Pagaré<br>Mostrar pagaré Interese<br>Timbres<br>Series y Folios<br>Matriz - Sucursal<br>MATRIZ | es moratorios<br>Impuesto<br>N/A<br>Impuesto<br>N/A | Descripcion<br>0.0 % mensual.<br>Local Trasladado<br>0 %<br>Local Retenido<br>0 % | \$ 0.00<br>\$ 0.00 | Cant<br>Sub-To<br>Desc:<br>IVA: 1<br>Ret. IVA % | tal:                | Importe \$ \$ \$ \$ \$ \$ \$ \$ \$ \$ \$ \$ \$ \$ \$ \$ \$ \$ \$ | 0.0<br>0.0<br>0.0<br>0.0<br>0.0<br>0.0 |
| Uni Pagaré Mostrar pagaré Interese Timbres Series y Folios Matriz - Sucursal MATRIZ                   | es moratorios<br>Impuesto<br>N/A<br>Impuesto<br>N/A | 0.0 % mensual.<br>Local Trasladado<br>0 %<br>Local Retenido                       | \$ 0.00<br>\$ 0.00 | Cant<br>Sub-To<br>Desc:<br>IVA: 1<br>Ret. IVA % | Precio              | Importe<br>\$<br>\$<br>\$<br>\$<br>\$<br>\$                      | 0.0<br>0.0<br>0.0<br>0.0<br>0.0<br>0.0 |

- Motivo del descuento: Ingresar un motivo de descuento (Sólo si lo requiere) a aplicar en la Carta Porte (Imagen 57), esto habilita la casilla para introducir el porcentaje del descuento (Si requiere más información consulte el punto *"17. Importes -> D. Desc."* de esta sección).
- 9. Mostrar divisas: Incluye en la Carta Porte el equivalente a la cantidad Total en "Moneda Nacional" de acuerdo al tipo de moneda seleccionado, tomando como base para el cálculo los valores de las divisas indicados desde Menú Configuración -> Divisas (Si requiere más información

acerca de cómo introducir valores en las divisas, consulte el apartado *"2.1.4.10 Divisas"*).

| ы, | mada                            |
|----|---------------------------------|
| mu | леца                            |
|    | MXN Moneda Nacional (Peso Me 🔻  |
|    | MXN Moneda Nacional (Peso Mexic |
|    | USD Dolar Estadounidense        |
|    | EUR Moneda Europea              |

**10. Orden de compra**: Ingresar (Sólo si lo requiere) la orden de compra para la Carta Porte que se genera (Imagen 57).

| 🖹 Carta Porte                                                                                                    |                                                                                                    |                                                                                                    |
|----------------------------------------------------------------------------------------------------|----------------------------------------------------------------------------------------------------|----------------------------------------------------------------------------------------------------|
| Datos Fiscales de Receptor                                                                                                    | Daran Conial                                                                                                    |                                                                                                    |
| RFC                                                                                                    | Hazon Social                                                                                                    |                                                                                                    |
|                                                                                                    |                                                                                                    |                                                                                                    |
| Verificar Dirección                                                                                                    |                                                                                                    |                                                                                                    |
|                                                                                                    |                                                                                                    |                                                                                                    |
|                                                                                                    |                                                                                                    |                                                                                                    |
| Moneda                                                                                                    | Fecha Limite de pago                                                                                                    | Tipo de IVA                                                                                                    |
| MXN Moneda Nacional (F                                                                                                    | Peso Me  Factura a Credito 9/ 7/2011                                                                                                    | VA Normal 👻                                                                                                    |
| Forma de pago                                                                                                    | Tipo de Factura                                                                                                    | Metodo de pago                                                                                                    |
| PAGO EN UNA SOLA EXI                                                                                                    | IIBICIO 🔻 Venta Normal                                                                                                    | ▼ Efectivo ▼                                                                                                    |
| Motivo del descuento                                                                                                    |                                                                                                    | Orden de Compra                                                                                                    |
| N/A                                                                                                    |                                                                                                    | 10                                                                                                    |
|                                                                                                    | 🕅 Mostrar Divisas 🛛  9.                                                                                                    | 10.                                                                                                    |
| Detalles del Transporte                                                                                                    |                                                                                                    |                                                                                                    |
| Origen/Destino                                                                                                    | Chofer Matricula(s) Merc                                                                                                    | cancias Fecha del Transporte                                                                                                    |
|                                                                                                    |                                                                                                    |                                                                                                    |
|                                                                                                    |                                                                                                    |                                                                                                    |
| Concepto                                                                                                    | Cantidad Precio                                                                                                    |                                                                                                    |
| Concepto<br>Unidad Descripcion                                                                                                    | Cantidad Precio<br>0.0 0.00                                                                                                    | Importe                                                                                                    |
| Concepto<br>Unidad Descripcion                                                                                                    | Cantidad Precio<br>0.0 0.00                                                                                                    | Importe<br>0.00                                                                                                    |
| Concepto<br>Unidad Descripcion<br>V<br>Uni                                                                                                   | Cantidad Precio<br>0.0 0.00<br>Descripcion C                                                                                                    | Importe<br>0.00                                                                                                    |
| Concepto<br>Unidad Descripcion                                                                                                    | Cantidad Precio<br>0.0 0.00<br>Descripcion C                                                                                                    | Importe<br>0.00                                                                                                    |
| Concepto<br>Unidad Descripcion                                                                                                    | Cantidad Precio<br>0.0 0.00<br>Descripcion C                                                                                                    | Importe<br>0.00                                                                                                    |
| Concepto<br>Unidad Descripcion                                                                                                    | Cantidad Precio<br>0.0 0.00<br>Descripcion C                                                                                                    | Importe<br>0.00                                                                                                    |
| Concepto<br>Unidad Descripcion                                                                                                    | Cantidad Precio<br>0.0 0.00<br>Descripcion C                                                                                                    | Importe<br>0.00                                                                                                    |
| Concepto<br>Unidad Descripcion<br>Uni<br>Uni<br>Pagaré                                                                                       | Cantidad Precio<br>0.0 0.00<br>Descripcion C                                                                                                    | Importe<br>0.00 E                                                                                                    |
| Concepto<br>Unidad Descripcion<br>Uni<br>Uni<br>Pagaré<br>Mostrar pagaré Interese:                                                           | Cantidad Precio<br>0.0 0.00<br>Descripcion C<br>s moratorios 0.0 % mensual.                                                                                                    | Importe<br>0.00 •••<br>Cant Precio Importe<br>ub-Total: \$ 0.0                                                                                                    |
| Concepto<br>Unidad Descripcion<br>Uni<br>Uni<br>Pagaré<br>Mostrar pagaré Intereses<br>Timbres                                                | Cantidad Precio<br>0.0 0.00<br>Descripcion C<br>s moratorios 0.0 % mensual. Su<br>Impuesto Local Trasladado                                                                                                    | Importe<br>0.00<br>Eant Precio Importe<br>ub-Total: \$ 0.0<br>esc: 0 \$ 0.0                                                                                                    |
| Concepto<br>Unidad Descripcion<br>Uni<br>Uni<br>Pagaré<br>Mostrar pagaré Interese:<br>Timbres                                                | Cantidad Precio<br>0.0 0.00<br>Descripcion C<br>s moratorios 0.0 % mensual.<br>Impuesto Local Trasladado<br>N/A 0 % \$ 0.00                                                                                                    | Importe       0.00       Importe         Cant       Precio       Importe         ub-Total:       \$ 0.0         esc:       \$ 0.0         VA:       16       \$ 0.0                                                                                                    |
| Concepto<br>Unidad Descripcion<br>Uni<br>Uni<br>Mostrar pagaré Interese:<br>Timbres<br>Series y Folios                                       | Cantidad Precio<br>0.0 0.00<br>Descripcion C<br>s moratorios 0.0 % mensual.<br>Impuesto Local Trasladado<br>N/A 0 % \$ 0.00                                                                                                    | Importe       Importe         0.00       Importe         cant       Precio       Importe         ub-Total:       \$ 0.0         esc:       0       \$ 0.0         VA:       16       \$ 0.0                                                                                                    |
| Concepto<br>Unidad Descripcion<br>Uni<br>Uni<br>Pagaré<br>Mostrar pagaré Interese:<br>Timbres<br>Series y Folios                             | Cantidad       Precio         0.0       0.00         Descripcion       C         s moratorios       0.0       % mensual.         Impuesto Local Trasladado       De         N/A       0       % 0.00         Impuesto Local Betenido       Ret. IVA %                                                                                                    | Importe       0.00       cant       Precio       Importe       ub-Total:       \$ 0.0       esc:       0       \$ 0.0       \$ 0.0       \$ 0.0       \$ 0.0       \$ 0.0       \$ 0.0       \$ 0.0       \$ 0.0                                                                                                    |
| Concepto<br>Unidad Descripcion<br>Uni<br>Uni<br>Uni<br>Mostrar pagaré Interese:<br>Timbres<br>Series y Folios                                | Cantidad Precio<br>0.0<br>Descripcion C<br>s moratorios 0.0 % mensual.<br>Impuesto Local Trasladado<br>N/A 0 % \$ 0.00<br>Ret. IVA %<br>Impuesto Local Retenido                                                                                                    | Importe       0.00       Importe         Jab-Total:       \$ 0.0         esc:       0       \$ 0.0         VA:       16       \$ 0.0         \$ 0       \$ 0.0       \$ 0.0         \$ 0       \$ 0.0       \$ 0.0         \$ 0       \$ 0.0       \$ 0.0         \$ 0       \$ 0.0       \$ 0.0                                                                                                    |
| Concepto<br>Unidad Descripcion<br>Uni<br>Uni<br>Uni<br>Mostrar pagaré Interese:<br>Timbres<br>Series y Folios<br>Matriz - Sucursal<br>MATRIZ | Cantidad       Precio         0.0       0.00         Descripcion       C         s moratorios       0.0       % mensual.         Impuesto Local Trasladado       Junto C         N/A       0       %       \$ 0.00         Impuesto Local Retenido       Impuesto Local Retenido       Impuesto Local Retenido         N/A       0       %       \$ 0.00                                    | Importe       0.00       ∎         Cant       Precio       Importe         ub-Total:       \$ 0.0         esc:       0       \$ 0.0         vA:       16       \$ 0.0         :       :       \$ 0.0         :       :       \$ 0.0         :       :       \$ 0.0         :       :       \$ 0.0         :       0       \$ 0.0         :       0       \$ 0.0                                                                                                    |
| Concepto<br>Unidad Descripcion<br>Uni<br>Uni<br>Uni<br>Mostrar pagaré Interese:<br>Timbres<br>Series y Folios                                | Cantidad       Precio         0.0       0.00         Descripcion       C         s moratorios       0.0       % mensual.         Impuesto Local Trasladado       Impuesto Local Trasladado       Impuesto Local Retenido         Impuesto Local Retenido       Impuesto Local Retenido       Ret. IVA %         Impuesto Local Retenido       ISN         N/A       0       %       \$ 0.00 | Importe       0.00         Cant       Precio       Importe         ub-Total:       \$ 0.0         esc:       0       \$ 0.0         VA:       16       \$ 0.0         C       \$ 0.0       \$ 0.0         VA:       16       \$ 0.0         C       \$ 0.0       \$ 0.0         C       \$ 0.0       \$ 0.0         C       \$ 0.0       \$ 0.0         C       \$ 0.0       \$ 0.0         C       \$ 0.0       \$ 0.0                                                                                                    |
| Concepto<br>Unidad Descripcion<br>Uni<br>Uni<br>Uni<br>Mostrar pagaré Intereses<br>Timbres<br>Series y Folios<br>Matriz - Sucursal<br>MATRIZ | Cantidad       Precio         0.0       0.00         Descripcion       C         s moratorios       0.0       % mensual.         Impuesto Local Trasladado       Juliana         N/A       0       % \$ 0.00         Impuesto Local Retenido       MA         N/A       0       % \$ 0.00         M/A       0       % \$ 0.00         Servicio:       Servicio:                             | Importe       0.00         Cant       Precio       Importe         ub-Total:       \$ 0.0         esc:       0       \$ 0.0         vA:       16       \$ 0.0         :       •       \$ 0.0         :       •       \$ 0.0         :       •       \$ 0.0         :       •       \$ 0.0         :       •       \$ 0.0         :       •       \$ 0.0         :       •       \$ 0.0         :       •       \$ 0.0         :       •       \$ 0.0         :       •       \$ 0.0         :       •       \$ 0.0         :       •       \$ 0.0         :       •       \$ 0.0         :       •       \$ 0.0         :       •       \$ 0.0         :       •       \$ 0.0         :       •       •       •         :       •       •       • |

**11. Detalles del Transporte**: En esta área de la ventana (Imagen 63) se ingresan los datos correspondientes al transporte, los detalles a capturar (si los requiere) son:

### A. Origen/Destino:

| Origen  |  |  |
|---------|--|--|
| 1       |  |  |
| Destino |  |  |
|         |  |  |

### B. Chofer:

| 📴 Detalles del Transporte - Chofer | X |
|------------------------------------|---|
| Nombre del Chofer                  |   |
| 1                                  |   |
|                                    |   |

Imagen 59

## C. Matrícula(s):

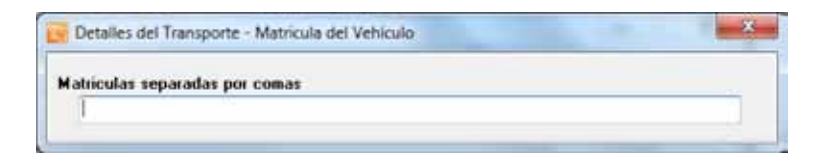

Imagen 60

### D. Mercancías:

| ~ |
|---|
|   |
|   |
|   |
|   |
|   |

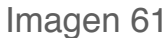

# E. Fecha del transporte:

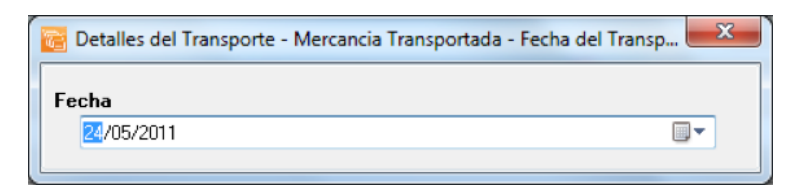

| -Datos Fiscales de Rec                                                     |                                                                                                    |                                                                                                    |
|----------------------------------------------------------------------------|----------------------------------------------------------------------------------------------------|----------------------------------------------------------------------------------------------------|
|                                                                            | ceptor<br>Bazon Social                                                                                                    |                                                                                                    |
| HFL                                                                        |                                                                                                    |                                                                                                    |
|                                                                            |                                                                                                    |                                                                                                    |
| Verificar Dirección                                                        |                                                                                                    |                                                                                                    |
|                                                                            |                                                                                                    |                                                                                                    |
|                                                                            |                                                                                                    |                                                                                                    |
| Moneda                                                                     | Fecha Limite de pago                                                                                                    | Fipo de IVA                                                                                                    |
| MXN Moneda Na                                                              | acional (Peso Me 🔻 📄 Factura a Credito 9/ 7/2011 📑                                                                                                    | IVA Normal 🔹                                                                                                    |
| Forma de pago                                                              | Tipo de Factura                                                                                                    | Metodo de pago                                                                                                    |
| PAGO EN UNA S                                                              | SOLA EXHIBICIO 👻 Venta Normal 🔹                                                                                                    | Efectivo •                                                                                                    |
| Motivo del descuent                                                        | ato l                                                                                                    | Orden de Compra                                                                                                    |
| N/A                                                                        |                                                                                                    |                                                                                                    |
|                                                                            | Mostrar Divisas                                                                                                    |                                                                                                    |
| Detalles del Transport                                                     |                                                                                                    |                                                                                                    |
|                                                                            | D. D. D. D.                                                                                                    | Eache del Transmer                                                                                                    |
| Urigen/Destino                                                             | Chofer Matricula(s) Mercancias                                                                                                    | recha dei Transpor                                                                                                    |
| Concepto                                                                   |                                                                                                    |                                                                                                    |
| Unidad Descripcion                                                         | on Cantidad Precio                                                                                                    |                                                                                                    |
| 🔻                                                                          |                                                                                                    |                                                                                                    |
|                                                                            | 0.0                                                                                                    | 0.00                                                                                                    |
| Uni                                                                        | Descripcion Cant                                                                                                    | Precio Importe                                                                                                    |
| Uni                                                                        | Descripcion Cant                                                                                                    | Precio Importe                                                                                                    |
| Uni                                                                        | Descripcion Cant                                                                                                    | Precio Importe                                                                                                    |
| Uni                                                                        | Descripcion Cant                                                                                                    | Precio Importe                                                                                                    |
| Uni                                                                        | Descripcion Cant                                                                                                    | Precio Importe                                                                                                    |
| Uni                                                                        | Descripcion Cant                                                                                                    | Precio Importe                                                                                                    |
| Uni<br>Pagaré<br>Mostrar pagaré                                            | Descripcion Cant<br>Intereses moratorios 0.0 % mensual Sub-Total                                                                                                    | Precio Importe                                                                                                    |
| Uni<br>Pagaré<br>Mostrar pagaré                                            | Descripcion Cant<br>Intereses moratorios 0.0 % mensual. Desc: 0                                                                                                    | Precio Importe                                                                                                    |
| Pagaré<br>Mostrar pagaré<br>Timbres                                        | Descripcion     Cant       Intereses moratorios     0.0 % mensual.       Impuesto Local Trasladado     0.0 % mensual.                                                                                                    | Precio         Importe           Importe         \$ 0.           \$ 0.         \$ 0.                                                                                                    |
| Uni<br>Pagaré<br>Mostrar pagaré                                            | Descripcion     Cant       Intereses moratorios     0.0 % mensual.       Impuesto Local Trasladado     IVA: 16                                                                                                    | Precio         Importe           ::         \$ 0.           :         \$ 0.                                                                                                    |
| Uni<br>Pagaré<br>Mostrar pagaré<br>Timbres<br>Series y Folios              | Descripcion     Cant       Intereses moratorios     0.0 % mensual.       Impuesto Local Trasladado     IVA: 16                                                                                                    | Precio         Importe           E:         \$ 0.           \$ 0.         \$ 0.                                                                                                    |
| Uni Pagaré Mostrar pagaré Timbres Series y Folios                          | Descripcion     Cant       Intereses moratorios     0.0 % mensual.       Impuesto Local Trasladado     Desc: 0       N/A     0 % \$ 0.00       N/A     0 % \$ 0.00                                                                                     | Precio Importe                                                                                                    |
| Uni Pagaré Mostrar pagaré Timbres Series y Folios                          | Descripcion     Cant       Intereses moratorios     0.0 % mensual.       Impuesto Local Trasladado     IVA: 16       Impuesto Local Retenido     Ret. IVA %       Impuesto Local Retenido     ISN 0                                                    | Precio       Importe         ::       \$ 0.1         :       \$ 0.1         :       \$ 0.1         :       \$ 0.1         :       \$ 0.1         :       \$ 0.1         :       \$ 0.1         :       \$ 0.1         :       \$ 0.1         :       \$ 0.1         :       \$ 0.1         :       \$ 0.1         :       \$ 0.1         :       \$ 0.1         :       \$ 0.1         :       \$ 0.1         :       \$ 0.1         :       \$ 0.1         :       \$ 0.1                                                                                                             |
| Uni Pagaré Mostrar pagaré Timbres Series y Folios Matriz - Sucursal        | Descripcion     Cant       Intereses moratorios     0.0     % mensual.     Sub-Total       Impuesto Local Trasladado     IVA: 16       Impuesto Local Retenido     IVA: 16       Impuesto Local Retenido     ISN       Impuesto Local Retenido     ISN | Precio     Importe       Importe     \$ 0.1       \$ 0.1     \$ 0.1       \$ 0.1     \$ 0.1       \$ 0.1     \$ 0.1       \$ 0.1     \$ 0.1       \$ 0.1     \$ 0.1       \$ 0.1     \$ 0.1       \$ 0.1     \$ 0.1       \$ 0.1     \$ 0.1                                                                                                    |
| Uni Pagaré Mostrar pagaré Timbres Series y Folios Matriz - Sucursal MATRIZ | Descripcion     Cant       Intereses moratorios     0.0     % mensual.       Impuesto Local Trasladado     IVA: 16       N/A     0     % 0.00       Impuesto Local Retenido     ISN       N/A     0     % 0.00                                         | Precio         Importe           E         \$ 0.1           S         0.1           S         0.1           S         0.1           S         0.1           S         0.1           S         0.1           S         0.1           S         0.1           S         0.1           S         0.1           S         0.1                                                                                                    |
| Uni Pagaré Mostrar pagaré Timbres Series y Folios Matriz - Sucursal MATRIZ | Descripcion     Cant       Intereses moratorios     0.0 % mensual.       Impuesto Local Trasladado     IVA: 16       N/A     0 % \$ 0.00       Impuesto Local Retenido     ISN       N/A     0 % \$ 0.00       Servicios:                              | Precio       Importe         Importe       1         Importe       1         Impo |

Concepto: En esta sección se captura toda la información correspon-12. diente a los conceptos que se añaden (Imagen 64), indicando los datos:

| Datos Fiscales de Recentor                                                         |                                                                                                    |                                                                                                    |
|------------------------------------------------------------------------------------|----------------------------------------------------------------------------------------------------|----------------------------------------------------------------------------------------------------|
| RFC                                                                                | Razon Social                                                                                                    |                                                                                                    |
|                                                                                    |                                                                                                    |                                                                                                    |
| Verificar Dirección                                                                |                                                                                                    |                                                                                                    |
|                                                                                    |                                                                                                    |                                                                                                    |
|                                                                                    |                                                                                                    |                                                                                                    |
| Moneda                                                                             | Fecha Limite de nago                                                                                                    | Tipo de IVA                                                                                                    |
| MXN Moneda Nacional                                                                | Peso Mr  Factura a Credito 9/ 7/2011                                                                                                    |                                                                                                    |
| Forma de pago                                                                      | Tipo de Factura                                                                                                    | Metodo de pago                                                                                                    |
| PAGO EN UNA SOLA EX                                                                | KHIBICIO - Venta Normal                                                                                                    | ▼ Efectivo ▼                                                                                                    |
| Motivo del descuento                                                               |                                                                                                    | Orden de Compra                                                                                                    |
| N/A                                                                                |                                                                                                    |                                                                                                    |
|                                                                                    | Master Divisor                                                                                                    |                                                                                                    |
|                                                                                    | Mostrar Divisas                                                                                                    |                                                                                                    |
| Detalles del Transporte                                                            |                                                                                                    |                                                                                                    |
| Origen/Desting                                                                     | Chofer Matricula(s) Me                                                                                                    | reancias Eecha del Transnorto                                                                                                    |
| Concepto                                                                           |                                                                                                    |                                                                                                    |
| Unidad Descripcion                                                                 | Cantidad Precio                                                                                                    | Importe                                                                                                    |
|                                                                                    |                                                                                                    |                                                                                                    |
| •                                                                                  | 0.0 0.00                                                                                                    | 0.00                                                                                                    |
| •                                                                                  | 0.0 0.00<br>Descripcion                                                                                                    | Cant Precio Importe                                                                                                    |
| Uni                                                                                | 0.0 0.00 Descripcion                                                                                                    | Cant Precio Importe                                                                                                    |
| Uni                                                                                | 0.0 0.00<br>Descripcion                                                                                                    | Cant Precio Importe                                                                                                    |
| Uni                                                                                | 0.0 0.00<br>Descripcion                                                                                                    | Cant Precio Importe                                                                                                    |
| Uni                                                                                | 0.0 0.00<br>Descripcion                                                                                                    | Cant Precio Importe                                                                                                    |
| Pagaré                                                                             | 0.0 0.00 Descripcion                                                                                                    | Cant Precio Importe                                                                                                    |
| Pagaré<br>Mostrar pagaré Interes                                                   | 0.0 0.00 Descripcion es moratorios 0.0 % mensual.                                                                                                    | Cant Precio Importe                                                                                                    |
| Pagaré<br>Mostrar pagaré Interes                                                   | es moratorios 0.0 % mensual.                                                                                                    | Cant Precio Importe                                                                                                    |
| Pagaré<br>Mostrar pagaré Interes                                                   | 0.0 0.00 Descripcion es moratorios 0.0 % mensual. Impuesto Local Trasladado                                                                                                    | 0.00<br>Cant Precio Importe<br>Sub-Total: \$ 0.0<br>Desc: 0 \$ 0.0<br>IVA: 16 \$ 0.0                                                                                                    |
| Pagaré<br>Mostrar pagaré Interes                                                   | es moratorios 0.0 % mensual.<br>M/A 0 % \$ 0.00                                                                                                    | 0.00         Cant       Precio         Importe         Sub-Total:       \$ 0.0         Desc:       \$ 0.0         IVA:       16                                                                                                    |
| Pagaré Discrete pagaré Interes Timbres Series y Folios                             | es moratorios 0.0 % mensual.<br>Impuesto Local Trasladado<br>N/A 0 % \$ 0.00<br>Ret IVA                                                                                                    | 0.00         Cant       Precio         Importe         Sub-Total:       \$ 0.0         Desc:       \$ 0.0         IVA:       16       \$ 0.0         %       0.0       \$ 0.0         %       0.0       \$ 0.0         %       0.0       \$ 0.0         %       0.0       \$ 0.0                                                                                                    |
| Pagaré Distrar pagaré Interes Timbres Series y Folios                              | es moratorios 0.0 % mensual.<br>Impuesto Local Trasladado<br>Impuesto Local Retenido<br>Ret. IVA                                                                                                    | 0.00         Cant       Precio         Sub-Total:       \$ 0.0         Sub-Total:       \$ 0.0         VA: 16       \$ 0.0         %       0.0         %       0.0         %       0.0         %       0.0         %       0.0         %       0.0         %       0.0         %       0.0         %       0.0         %       0.0         %       0.0         %       0.0         %       0.0         %       0.0 |
| Pagaré Uni Pagaré Mostrar pagaré Interes Timbres Series y Folios Matriz - Sucursal | es moratorios 0.0 % mensual.<br>Impuesto Local Trasladado<br>M/A 0 % \$ 0.00<br>Ret. IVA<br>Impuesto Local Retenido<br>Impuesto Local Retenido<br>Impuesto Local Retenido<br>Impuesto Local Retenido | 0.00         Cant       Precio         Sub-Total:       \$ 0.0         Desc:       \$ 0.0         IVA:       16         2       \$ 0.0         2       \$ 0.0         2       \$ 0.0         2       \$ 0.0         2       \$ 0.0         2       \$ 0.0                                                                                                    |
| Pagaré Uni Mostrar pagaré Interes Timbres Series y Folios Matriz - Sucursal MATRIZ | es moratorios 0.0 % mensual.<br>Impuesto Local Trasladado<br>M/A 0 % \$ 0.00<br>Ret. IVA<br>Impuesto Local Retenido<br>N/A 0 % \$ 0.00                                                               | 0.00       +         Cant       Precio       Importe         Sub-Total:       \$ 0.0         Desc:       0       \$ 0.0         IVA:       16       \$ 0.0         2       \$ 0.0       \$ 0.0         2       \$ 0.0       \$ 0.0         0       \$ 0.0       \$ 0.0         >       0       \$ 0.0                                                                                                    |
| Pagaré Uni Mostrar pagaré Interes Series y Folios Matriz - Sucursal MATRIZ         | es moratorios 0.0 % mensual.<br>Impuesto Local Trasladado<br>N/A 0 % \$ 0.00<br>Ret. IVA<br>Impuesto Local Retenido<br>N/A 0 % \$ 0.00<br>Servici                                                    | 0.00         Cant       Precio         Importe         Sub-Total:       \$ 0.0         besc:       0         VA:       16         2       \$ 0.0         2       \$ 0.0         2       \$ 0.0         0       \$ 0.0         ios:       \$ 0.0                                                                                                    |

A. Unidad: Seleccionar la unidad (Si lo requiere) para el concepto a agregar (Imagen 64), entre los disponibles se encuentran KG, CM L. ML, UNI, CAJA, PZA, PAR, TON. Imagen 65

### **B. Descripción**: Ingresar la descripción del concepto que se agrega (Imagen 64).

*Tip*: Si escribe las primeras letras de la descripción del concepto a incluir y después presiona la tecla "F1", el Sistema desplegará la lista de los conceptos almacenados con anterioridad y que inicien con las letras que ingresó; para que sólo haga doble click sobre la descripción que desea agregar y de forma automática se completará el campo Precio para dicho concepto.

| Descripcion                          |   |
|--------------------------------------|---|
| CONVERTIDOR DE OXIDO                 |   |
| ACABADO NUNCA MAS PARA PLATA Y COBRE | 1 |
| ACEITES Y LUBRICANTES VARIOS         | - |

Al hacer click derecho sobre el campo donde se ingresa la descripción del concepto (Imagen 67), se despliega el siguiente menú:

 Concepto que Causa ISSH, seleccionar para agregar este impuesto al concepto que se incluye; el Sistema desplegará un mensaje de confirmación (Imagen 66), hacer click en "Si" y posteriormente indicar el porcentaje para el ISSH en el campo correspondiente (Para consultar más información revisar el punto "17. Importes -> H ISSH/RSF" de esta sección).

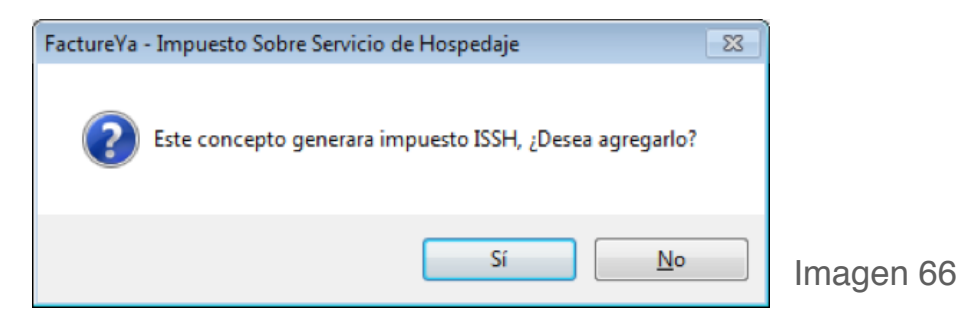

- Concepto que causa Retención Sobre Flete, hacer click en esta opción para agregar la retención RSF al concepto e ingresar el porcentaje en el campo correspondiente (Para consultar más información revisar el punto "17. Importes -> H ISSH/RSF" de esta sección).
- Concepto Exento de IVA, hacer click sobre esta opción para indicar que el concepto que se agrega en la Carta Porte es exento de IVA.
- Concepto IVA 0%, seleccionar si el concepto a agregar tendrá IVA en 0%.

• **Descripción adicional**, en este campo se ingresa toda la información adicional que desee que aparezca en su Carta Porte impresa; el campo abarca desde la columna descripción hasta la columna importe de la Carta Porte impresa.

| Inidad Descripcion | Cantidad Precio                                                     | Importe                                    |
|--------------------|---------------------------------------------------------------------|--------------------------------------------|
| Uni                | Concepto que Causa ISSH<br>Concepto que causa Retención Sobre Flete | Concepto Excento de IVA<br>Concepto IVA 0% |
|                    |                                                                     |                                            |
|                    |                                                                     | Imagen 67                                  |

- **C. Cantidad**: Especificar la cantidad para el concepto que se agrega (Imagen 68).
- D. Precio: Añadir el precio para el concepto que se indicó (Imagen 68).
- E. Importe: El sistema calcula el importe para el concepto que se incluye en la Carta Porte, tomando en cuenta los valores de los campos "Cantidad" y "Precio" (Imagen 68).
- F. Botón agregar: Añade el concepto a la Carta Porte y a la base de datos con la información especificada en los campos de la sección "Concepto" (Imagen 68).
- **G.** En esta área de la ventana, se listan todos los conceptos agregados para la Carta Porte que se genera (Imagen 68).
  - i) El botón 📔 elimina el concepto de la lista de los añadidos a la nueva Carta Porte.

| Carta Porte                          |                     |              |                      |                     |
|--------------------------------------|---------------------|--------------|----------------------|---------------------|
| Datos Fiscales de Receptor<br>RFC Ra | izon Social         |              |                      |                     |
| Verificar Dirección                  |                     |              |                      |                     |
|                                      |                     |              |                      |                     |
| Moneda                               |                     | Fecha Limite | e de pago Tipo       | o de IVA            |
| MXN Moneda Nacional (Peso Me 🔻       | 🔲 Factura a Credito | <b>1570</b>  | 972011 💷 🛛           | 🖌 A Normal 🔹 🔻      |
| Forma de pago                        | Tipo de Factura     |              | Met                  | odo de pago         |
| PAGO EN UNA SOLA EXHIBICIO 👻         | Venta Normal        |              | <b>₽</b>             | fectivo 🔻           |
| Motivo del descuento                 |                     |              | Ord                  | en de Compra        |
| N/A                                  |                     |              |                      |                     |
|                                      | 🔲 Mostrar Divis     | as           |                      |                     |
| Detalles del Transporte              |                     |              |                      |                     |
| Ungenzoesano cnorer                  | Maulu               | :uia(s)      | Mercancias           | Techa dei Transport |
| Concento                             |                     | C            | D                    | E E                 |
| Unidad Descripcion                   |                     | Cantidad     | Precio Imp           | orte                |
| <b>-</b>                             |                     | 0.00         | 0.00                 | .00                 |
|                                      | Deseriesies         |              |                      |                     |
|                                      | Descripcion         |              |                      | 1 00 Importe        |
| UNCEPTO DE EJEMPLO                   |                     |              | 1.00                 | 1.00                |
| i).                                  |                     |              |                      |                     |
|                                      |                     |              |                      |                     |
| Pagaré                               |                     |              | 1                    |                     |
| Mostrar pagaré Intereses moratorios  | s 0.0 % mensual.    |              | Sub-Total:           | \$ 1.0              |
| T' I Impuest                         | obebelserT leao Los |              | Desc: 0              | \$ 0.0              |
| Timbres Timpdest                     |                     |              | IVA: 16              | \$ 0 1              |
| N/A                                  | 0 %                 | \$ 0.00      |                      | • • • •             |
| Series y Folios                      |                     |              | Bet IVA %            | \$ 0.0              |
| Impuest                              | to Local Retenido   |              |                      | φ 0.0<br>Φ Δ.0      |
| Matriz - Sucursal                    | 0                   | \$ 0.00      |                      | \$ 0.0              |
| N/A                                  | ° %                 | ÷ 0.00       | <b>▼</b> 0           | \$ 0.0              |
| MATRIZ                               |                     |              |                      |                     |
|                                      |                     | ٦ C          | Servicios:           | \$0.0               |
| Limpiar Campos                       | Generar Carta Porte |              | Servicios:<br>Total: | \$0.)<br>\$ 1.1     |

**13.** Pagaré: Activar la casilla para incluir el pagaré en su Carta Porte (Imagen 69), además deberá indicar el porcentaje mensual para los Intereses moratorios (Para utilizar esta función antes debió marcar la casilla "Factura a crédito" y haber ingresado una fecha límite de pago, si requiere más información consulte el punto *"3. Factura a crédito"* de ésta sección).

- 14. Timbres: Corresponde al timbre que se consumirá de su paquete adquirido con FactureYa cuando se cree la nueva Carta Porte
- **15. Series y Folios**: Se muestra la Serie y el Folio con el que se generará la nueva Carta Porte (Imagen 69).
- **16.** Matriz Sucursal: Seleccionar la Matriz o Sucursal para la que se genera la Carta Porte (Imagen 69).

| 🔁 Carta Porte                                                                                               |                                             |                     |                         |                                             | - • •                         |
|----------------------------------------------------------------------------------------------------|---------------------------------------------|---------------------|-------------------------|---------------------------------------------|-------------------------------|
| Carta Porte Datos Fiscales de Receptor RFC Verificar Dirección Moneda MXN Moneda Nacional (Pe Forma de pago | Razon Social<br>F<br>So Me  Tipo de Factura | echa Limite<br>9/ 7 | e de pago<br>7/2011 📑 🖛 | Tipo de IVA<br>IVA Normal<br>Metodo de pago |                               |
| PAGO EN UNA SOLA EXHI<br>Motivo del descuento<br>N/A                                                        | 31C10 - Venta Normal                        |                     | •                       | Efectivo<br>Orden de Comp                   | ▼                             |
| Detalles del Transporte<br>Origen/Destino                                                                   | Chofer Matricul                             | a(s)                | Mercanci                | as Fecha                                    | del Transporte                |
| Concepto<br>Unidad Descripcion                                                                              |                                             | Cantidad<br>0.0     | Precio<br>0.00          | Importe<br>0.00                             |                               |
| Uni                                                                                                    | Descripcion                                 |                     | Cant                    | Precio                                      | Importe                       |
| Pagaré<br>Mostrar pagaré Intereses r                                                                        | noratorios 0.0 % mensual.                   |                     | Sub-To                  | tal:                                        | \$ 0.00                       |
| Series v Folios                                                                                             | Impuesto Local Trasladado<br>N/A 0 %        | \$ 0.00             | Desc: 0<br>IVA: 1       | 6                                           | \$ 0.00<br>\$ 0.00            |
| Matriz - Sucursal                                                                                           | Impuesto Local Retenido<br>N/A 0 %          | \$ 0.00             | Ret. IVA %              |                                             | \$ 0.00<br>\$ 0.00<br>\$ 0.00 |
| Limpiar Campos                                                                                              | 🛃 Generar Carta Porte                       |                     | Servicios:<br>To        | otal:                                       | \$0.00<br>\$ 0.00             |

- **17. Importes**: En esta área de la ventana se muestran y/o ingresan los impuestos/descuentos que se aplican a la Carta Porte que se genera (Imagen 70).
- A. Impuesto Local Traslado: Ingresar (Si es requerido) la descripción del impuesto y el porcentaje correspondiente, el cual será calculado sobre el subtotal y sumado al total.
- **B. Impuesto Local Retenido:** Ingresar (Si es requerido) la descripción del impuesto y el porcentaje correspondiente, el cual será calculado sobre el subtotal y restado al total.
- **C. Subtotal:** El Sistema despliega el subtotal de la Carta Porte, se calcula como la suma de los importes de los conceptos que incluye.
- D. Desc.: Ingresar (Si es requerido) el porcentaje de descuento que se aplica a la Carta Porte, para poder utilizar esta funcionalidad antes debió indicarse un motivo de descuento (Para más información revisar el punto "8. Motivo Del Descuento" de esta sección).

| Datos Fiscales de Receptor                                                                                                    |                                                                                |                                                                                                    |
|----------------------------------------------------------------------------------------------------|--------------------------------------------------------------------------------|----------------------------------------------------------------------------------------------------|
| RFC Razon Social                                                                                                    |                                                                                |                                                                                                    |
|                                                                                                    |                                                                                |                                                                                                    |
| Verificar Dirección                                                                                                    |                                                                                |                                                                                                    |
|                                                                                                    |                                                                                |                                                                                                    |
| Moneda F                                                                                                    | echa Limite de pago                                                            | Tipo de IVA                                                                                                    |
| MXN Moneda Nacional (Peso Mt 🔻 📄 Factura a Credito                                                                                                    | 9/ 7/2011                                                                      | IVA Normal 👻                                                                                                    |
| Forma de pago Tipo de Factura                                                                                                    |                                                                                | Metodo de pago                                                                                                    |
| PAGO EN UNA SOLA EXHIBICIO 👻 Venta Normal                                                                                                    | •                                                                              | Efectivo -                                                                                                    |
| Motivo del descuento                                                                                                    |                                                                                | Orden de Compra                                                                                                    |
| N/A                                                                                                    |                                                                                | oraon do compra                                                                                                    |
|                                                                                                    |                                                                                |                                                                                                    |
| Mostrar Divisas                                                                                                    | :                                                                              |                                                                                                    |
| Detalles del Transnorte                                                                                                    |                                                                                |                                                                                                    |
| Ovince (Desting)                                                                                                    | la(a) Marazasi                                                                 | Eecha del Transporte                                                                                                    |
| Cholei Maulcu                                                                                                    | ia(s) mercanci                                                                 | as recia del transporte                                                                                                    |
| Unidad Descripcion C                                                                                                    | Cantidad Precio                                                                | Importe                                                                                                    |
|                                                                                                    | 0.0 0.00                                                                       | 0.00                                                                                                    |
| Uni Descripcion                                                                                                    | 0.0 0.00 Cant                                                                  | 0.00 Precio Importe                                                                                                    |
| Uni Descripcion                                                                                                    | Cant                                                                           | 0.00  Precio Importe                                                                                                    |
| Uni Descripcion                                                                                                    | Cant                                                                           | 0.00 Precio Importe                                                                                                    |
| Uni Descripcion                                                                                                    | Cant                                                                           | 0.00 Precio Importe                                                                                                    |
| Uni Descripcion                                                                                                    | Cant                                                                           | 0.00 Precio Importe                                                                                                    |
| Uni     Description       Pagaré                                                                                                    | 0.0 0.00 Cant                                                                  | 0.00  Precio Importe                                                                                                    |
| Uni     Description       Pagaré     Mostrar pagaré                                                                                                    | 0.0 0.00 Cant                                                                  | 0.00  Precio Importe tal: \$ 0.00                                                                                                    |
| Uni     Descripcion       Pagaré     Mostrar pagaré Intereses moratorios     0.0 % mensual.                                                                                                    | 17. A. Sub-To<br>B. Desc:                                                      | 0.00 Precio Importe tal: \$ 0.00 \$ 0.00                                                                                                    |
| Uni     Descripcion       Pagaré     Mostrar pagaré Intereses moratorios     0.0 % mensual.       Timbres     Impuesto Local Trasladado                                                                                                    | 0.0 0.00<br>Cant<br>17. A. Sub-To<br>B. Desc:                                  | 0.00 Precio Importe tal: \$ 0.00 \$ 0.00                                                                                                    |
| Uni     Descripcion       Pagaré     Mostrar pagaré Intereses moratorios     0.0 % mensual.       Timbres     Impuesto Local Trasladado       N/A     0 %                                                                                           | 17. A. Sub-To<br>B. Desc:<br>\$ 0.00                                           | 0.00 Precio Importe tal: \$ 0.00 6 \$ 0.00                                                                                                    |
| Uni     Descripcion       Pagaré     Mostrar pagaré Intereses moratorios     0.0 % mensual.       Timbres     Impuesto Local Trasladado       N/A     0 %       Series y Folios     N/A     0 %                                                     | 17. A. Sub-To<br>B. Desc:<br>\$ 0.00                                           | 0.00 Precio Importe tal: \$ 0.00 \$ 0.00 \$ 0.0 |
| Uni     Descripcion       Pagaré     Mostrar pagaré Intereses moratorios     0.0 % mensual.       Timbres     Impuesto Local Trasladado       N/A     0 %                                                                                           | 0.0 0.00<br>Cant<br>17. A. Sub-To<br>B. Desc:<br>\$ 0.00<br>IVA:<br>Ret. IVA % | 0.00 Precio Importe tal: \$ 0.00 6 \$ 0.00 6 \$ 0.00                                                                                                    |
| Uni     Descripcion       Pagaré     Mostrar pagaré Intereses moratorios     0.0 % mensual.       Timbres     Impuesto Local Trasladado       Series y Folios     Impuesto Local Retenido                                                           | 17. A. Sub-To<br>B. Desc:<br>\$ 0.00<br>Ret. IVA %                             | 0.00 Precio Importe tal: \$ 0.00 tal: \$ 0.00 6 \$ 0.00 6 \$                                                                  |
| Uni     Descripcion       Pagaré     Mostrar pagaré Intereses moratorios     0.0 % mensual.       Timbres     Impuesto Local Trasladado       N/A     0 %       Series y Folios     Impuesto Local Retenido       Matriz - Sucursal     N/A     0 % | 17. A. Sub-To<br>B. Desc:<br>\$ 0.00<br>Ket. IVA %<br>ISN ()                   | 0.00 Precio Importe tal: \$ 0.00 5 0.00 6 \$ 0.00 6 \$ 0.00                                                                   |
| Uni     Description       Pagaré     Mostrar pagaré Intereses moratorios     0.0 % mensual.       Timbres     Impuesto Local Trasladado       N/A     0 %       Series y Folios     Impuesto Local Retenido       Matriz - Sucursal     N/A     0 % | 17. A. Sub-To<br>B. Desc:<br>\$ 0.00<br>VA:<br>Ret. IVA %<br>ISN (<br>\$ 0.00  | O.00     Importe       Precio     Importe       tal:     \$ 0.00       6     \$ 0.00       6     \$ 0.00       \$ 0.00     \$ 0.00       \$ 0.00     \$ 0.00       \$ 0.00     \$ 0.00       \$ 0.00     \$ 0.00                                                                                                    |
| Uni     Descripcion       Pagaré     Mostrar pagaré Intereses moratorios     0.0 % mensual.       Timbres     Impuesto Local Trasladado       N/A     0 %       Series y Folios     Impuesto Local Retenido       Matriz - Sucursal     N/A     0 % | 0.0 0.00<br>Cant<br>17. A. Sub-To<br>B. Desc:<br>\$ 0.00<br>IVA:<br>Servicios: | 0.00 Precio Importe tal: \$ 0.00 5 0.00 6 \$ 0.00 6 \$ 0.00 5 0.00 5                                                                                                    |
| Uni Descripcion   Pagaré Mostrar pagaré   Mostrar pagaré Intereses moratorios   0.0 % mensual.   Timbres Impuesto Local Trasladado   N/A 0   Series y Folios Impuesto Local Retenido   Matriz - Sucursal N/A   MATRIZ V                             | 17. A. Sub-To<br>B. Desc:<br>\$ 0.00<br>VA:<br>\$ 0.00<br>VA:<br>Servicios:    | 0.00       1         Precio       Importe         tal:       \$       0.00         tal:       \$       0.00         5       0.00       \$       0.00         6       \$       0.00       \$       0.00         5       0.00       \$       0.00       \$       0.00       \$       \$       0.00       \$       \$       0.00       \$       \$       0.00       \$       \$       0.00       \$       \$       0.00       \$       \$       0.00       \$       \$       0.00       \$       \$       0.00       \$       \$       0.00       \$       \$       0.00       \$       \$       0.00       \$       \$       0.00       \$       \$       0.00       \$       \$       0.00       \$       \$       0.00       \$       \$       0.00       \$       \$       0.00       \$       \$       0.00       \$       \$       0.00       \$       \$       0.00       \$       \$       0.00       \$       \$       0.00       \$       0.00       \$       0.00       \$       0.00       \$       0.00       \$       0.00       \$       0.00       \$       0.                                                                                                    |

- Imagen 70
- E. IVA: Se muestra el porcentaje de IVA para la nueva Carta Porte (Imagen 72), para modificar el porcentaje de IVA de acuerdo a los lineamientos del SAT consulte el punto *"20 Menú contextual en zona gris -> IVA"* de esta sección.
- **F. Ret. IVA**: Activar la casilla para incluir el porcentaje del impuesto Ret. IVA, en la ventana que se visualiza al activar esta opción (Imagen 71).

| % de IVA Retenido                                  | <b>0.0000</b><br>Imagen 71         |
|----------------------------------------------------|------------------------------------|
| 🔁 Carta Porte                                      |                                    |
| Datos Fiscales de Receptor                         |                                    |
| RFC Nazon Social                                   |                                    |
| Verificar Dirección                                |                                    |
|                                                    |                                    |
| Moneda Fed                                         | sha Limite de pago Tipo de IVA     |
| MXN Moneda Nacional (Peso Me 🔻 🔲 Factura a Credito | 9/ 7/2011 VA Normal V              |
| PáGO EN LINA SOLA EXHIBICIO - Venta Normal         | Efectivo                           |
| Motivo del descuento                               | Orden de Compra                    |
| N/A                                                |                                    |
| Mostrar Divisas                                    |                                    |
| Detalles del Transporte                            |                                    |
| Origen/Destino Chofer Matricula(                   | s) Mercancias Fecha del Transporte |
| Unidad Descripcion Ca                              | ntidad Precio Importe              |
|                                                    | 0.00 0.00                          |
| Uni Descripcion                                    | Cant Precio Importe                |
|                                                    |                                    |
|                                                    |                                    |
| Pagará                                             |                                    |
| Mostrar pagaré Intereses moratorios 0.0 % mensual  | 17. Sub-Total: \$ 0.00             |
|                                                    | Desc: 0 \$ 0.00                    |
| Timbres Impuesto Local Trasladado                  | C IVA: 16 \$ 0.00                  |
| Series # Felies                                    | \$ 0.00                            |
|                                                    | Bet. IVA % 🔲 💭. 💲 0.00             |
| Impuesto Local Retenido                            | ISN 🗖 0 \$ 0.00                    |
| Matriz - Sucursal N/A 0 %                          | \$ 0.00 v 0 \$ 0.00                |
|                                                    | Servicioe: ¢0.00                   |
| 🔒 Limpiar Campos                                   | Total: \$ 0.00                     |
|                                                    |                                    |

- **G. ISN**: Activar la casilla si desea incluir el impuesto ISN en la Carta Porte (Imagen 73) e ingresar el porcentaje correspondiente.
- H. ISSH/RSF: Indicar el porcentaje para el impuesto seleccionado (Sólo si se agregó el ISSH para algún concepto, para más información consultar el punto *"12. Concepto -> B. Descripción"* de esta sección).
- I. Servicios: Ingresar el monto para los Servicios que se añaden en el cálculo del importe total de la Carta Porte (Imagen 73).
- J. Total: Despliega el importe total para la nueva Carta Porte, es el monto que se imprime con letra en el cfdi (Comprobante Fiscal Digital por Internet) impreso.

| 🔁 Carta Porte                                             |                             |
|-----------------------------------------------------------|-----------------------------|
| Datos Fiscales de Receptor                                |                             |
| RFC Razon Social                                          |                             |
|                                                           |                             |
| Verificar Dirección                                       |                             |
|                                                           |                             |
|                                                           |                             |
| Moneda Fecha Limite de pago                               | Tipo de IVA                 |
| MXN Moneda Nacional (Peso Me  Factura a Credito 9/ 7/2011 | VA Normal 👻                 |
| Forma de pago Tipo de Factura                             | Metodo de pago              |
| Mating del decomposte                                     |                             |
| N/A                                                       | Urden de Compra             |
|                                                           |                             |
| Mostrar Divisas                                           |                             |
| Detalles del Transporte                                   |                             |
| Origen/Destino Chofer Matricula(s) Merc                   | ancias Fecha del Transporte |
| Concepto                                                  | Innerte                     |
| Unidad Descripcion Cantidad Precio                        |                             |
|                                                           | 0.00                        |
| Uni Descripcion Ca                                        | ant Precio Importe          |
|                                                           |                             |
|                                                           |                             |
|                                                           |                             |
|                                                           |                             |
| Pagare                                                    | b-Total: \$0.00             |
|                                                           | sc: 0 \$ 0.00               |
| Timbres Impuesto Local Trasladado                         | 4. 16 ¢ 0.00                |
| ▼ N/A 0 % \$ 0.00                                         | \$ 0.00                     |
| Series y Folios                                           | <b>*</b> 0.00               |
| Impuesto Local Retenido                                   | \$ 0.00                     |
| Matriz - Sucursal NZA 0 5 0.00                            | \$ 0.00                     |
| MATRIZ T                                                  | ▼ 0 \$ 0.00                 |
|                                                           |                             |
| G. Servicios                                              | : \$0.00                    |
| E Limpiar Campos E Generar Carta Porte H.                 | :: \$0.00<br>Total: \$ 0.00 |

**18.** Botón , Generar Carta Porte genera la Carta Porte con toda la información capturada en la ventana anterior (Imagen 73); al presionar este botón el Sistema despliega dos ventanas de confirmación en las que deberá hacer click en "Si". **IMPORTANTE:** Los archivos XML y PDF que pertenecen a las Cartas Porte que se generan, se localizan en las carpetas "**xmlexped**" **y** "**pdfexped**" las cuales a su vez, se encuentran dentro de la carpeta del Sistema de facturación electrónica.

P/E:

- .../FactureYa/FactureYa2011/xmlexped
- .../FactureYa/FactureYa2011/pdfexped

**19.** Botón **D** Limpiar Campos limpia los datos ingresados en los campos que componen la ventana para la creación de la Carta Porte.

| Datos Fiscales de Receptor                                                               |                                                                                                    |                                                                        |                                                                                                    |
|------------------------------------------------------------------------------------------|----------------------------------------------------------------------------------------------------|------------------------------------------------------------------------|----------------------------------------------------------------------------------------------------|
| RFC                                                                                      | Razon Social                                                                                                    |                                                                        |                                                                                                    |
|                                                                                          |                                                                                                    |                                                                        |                                                                                                    |
| Verificar Dirección                                                                      |                                                                                                    |                                                                        |                                                                                                    |
|                                                                                          |                                                                                                    |                                                                        |                                                                                                    |
|                                                                                          |                                                                                                    |                                                                        |                                                                                                    |
| Hana Ia                                                                                  | <b>F</b> L_L_                                                                                                    |                                                                        | T:                                                                                                    |
| Moneda                                                                                   | Fecha Lim                                                                                                    | te de pago                                                             |                                                                                                    |
| MXN Moneda Nacional (Pe                                                                  | Factura a Lredito 97                                                                                                    | 772011                                                                 |                                                                                                    |
| Forma de pago                                                                            | l ipo de Factura                                                                                                    |                                                                        | Metodo de pago                                                                                                    |
| PAGU EN UNA SULA EXHI                                                                    | Venta Normal                                                                                                    | •                                                                      | Electivo                                                                                                    |
| Motivo del descuento                                                                     |                                                                                                    |                                                                        | Orden de Compra                                                                                                    |
| N/A                                                                                      |                                                                                                    |                                                                        |                                                                                                    |
|                                                                                          | Mostrar Divisas                                                                                                    |                                                                        |                                                                                                    |
|                                                                                          | - Hostal Diffisas                                                                                                    |                                                                        |                                                                                                    |
| Detalles del Transporte                                                                  |                                                                                                    |                                                                        |                                                                                                    |
| Origen/Destino                                                                           | Chofer Matricula(s)                                                                                                    | Mercancia                                                              | s Fecha del Transport                                                                                                    |
| C                                                                                        |                                                                                                    |                                                                        |                                                                                                    |
| Loncepto<br>Unidad Descrincion                                                           | Cantidad                                                                                                    | Precio                                                                 | Importe                                                                                                    |
| Unidad Description                                                                       | Cantidad                                                                                                    | 1 10010                                                                | mporte                                                                                                    |
| <b>-</b>                                                                                 | 0.0                                                                                                    | 0.00                                                                   | 0.00                                                                                                    |
| ▼                                                                                        | 0.0                                                                                                    | 0.00                                                                   | 0.00                                                                                                    |
| •                                                                                        | 0.0<br>Descripcion                                                                                                    | 0.00                                                                   | 0.00                                                                                                    |
| Uni                                                                                      | 0.0<br>Descripcion                                                                                                    | 0.00<br>Cant                                                           | 0.00                                                                                                    |
| Uni                                                                                      | 0.0<br>Descripcion                                                                                                    | 0.00<br>Cant                                                           | 0.00 Precio Importe                                                                                                    |
| Uni                                                                                      | 0.0<br>Descripcion                                                                                                    | 0.00<br>Cant                                                           | 0.00 Precio Importe                                                                                                    |
| Uni                                                                                      | 0.0<br>Descripcion                                                                                                    | 0.00<br>Cant                                                           | 0.00  Precio Importe                                                                                                    |
| Uni Uni                                                                                  | 0.0<br>Descripcion                                                                                                    | 0.00<br>Cant                                                           | 0.00  Precio Importe                                                                                                    |
| Pagaré                                                                                   | 0.0<br>Descripcion                                                                                                    | 0.00                                                                   | 0.00 Precio Importe                                                                                                    |
| Uni<br>Pagaré<br>Mostrar pagaré Intereses                                                | 0.0<br>Descripcion<br>moratorios 0.0 % mensual.                                                                                                    | 0.00<br>Cant<br>Sub-Tot                                                | 0.00 E                                                                                                    |
| Uni Uni Pagaré Mostrar pagaré Intereses                                                  | 0.0<br>Descripcion<br>moratorios 0.0 % mensual.                                                                                                    | 0.00<br>Cant<br>Sub-Tot<br>Desc: 0                                     | 0.00 E                                                                                                    |
| Uni Pagaré Mostrar pagaré Intereses Timbres                                              | 0.0<br>Descripcion<br>moratorios 0.0 % mensual.<br>Impuesto Local Trasladado                                                                                                    | 0.00<br>Cant<br>Sub-Tot<br>Desc: 0                                     | 0.00 Precio Importe al: \$ 0.0 \$ 0.0                                                                                                    |
| Vini<br>Vini<br>Pagaré<br>Mostrar pagaré Intereses<br>Timbres                            | 0.0<br>Descripcion<br>moratorios 0.0 % mensual.<br>Impuesto Local Trasladado<br>N/A 0 % \$ 0.0                                                                                                    | 0.00<br>Cant<br>Sub-Tot<br>Desc: 0<br>IVA: 1                           | 0.00 Precio Importe al: \$ 0.0 6 \$ 0.0                                                                                                    |
| Uni Uni Pagaré Mostrar pagaré Intereses Timbres Series y Folios                          | Descripcion<br>moratorios 0.0 % mensual.<br>Impuesto Local Trasladado<br>N/A 0 % \$ 0.0                                                                                                    | 0.00<br>Cant<br>Sub-Tot<br>Desc: 0<br>IVA: 1                           | 0.00 Precio Importe al: \$ 0.0 6 \$ 0.0                                                                                                    |
|                                                                                          | Descripcion<br>moratorios 0.0 % mensual.<br>Impuesto Local Trasladado<br>N/A 0 % \$ 0.0                                                                                                    | 0.00<br>Cant<br>Sub-Tot<br>Desc: 0<br>IVA: 1<br>Ret. IVA %             | 0.00 Precio Importe al: \$ 0.0 6 \$ 0.0                                                                                                    |
|                                                                                          | 0.0<br>Descripcion<br>moratorios 0.0 % mensual.<br>Impuesto Local Trasladado<br>N/A 0 % \$ 0.0<br>Impuesto Local Retenido                                                                                                    | 0.00<br>Cant<br>Desc: 0<br>IVA: 1<br>Ret. IVA %                        | 0.00       Importe         al:       \$ 0.0         6       \$ 0.0         5       0.0         6       \$ 0.0         \$ 0.0       \$ 0.0         \$ 0.0       \$ 0.0         \$ 0.0       \$ 0.0                                                                                                    |
| Uni Uni Pagaré Mostrar pagaré Intereses Timbres Series y Folios Matriz - Sucursal        | Descripcion<br>moratorios 0.0 % mensual.<br>Impuesto Local Trasladado<br>N/A 0 % \$ 0.0<br>Impuesto Local Retenido<br>N/A 0 % \$ 0.0                                                                                                    | 0.00<br>Cant<br>Desc: 0<br>IVA: 1<br>Ret. IVA %                        | 0.00       Importe         al:       \$ 0.0         6       \$ 0.0         6       \$ 0.0         \$ 0.0       \$ 0.0         \$ 0.0       \$ 0.0         \$ 0.0       \$ 0.0         \$ 0.0       \$ 0.0         \$ 0.0       \$ 0.0                                                                                                    |
| Uni Uni Pagaré Mostrar pagaré Intereses Timbres Series y Folios Matriz - Sucursal MATRIZ | 0.0         Descripcion         moratorios       0.0         % mensual.         Impuesto Local Trasladado         N/A       0         Impuesto Local Retenido         N/A       0         % 0.0         % 0.0         % 0.0                                                                                                    | 0.00<br>Cant<br>Desc: 0<br>IVA: 1<br>Ret. IVA %                        | 0.00       Importe         al:       \$ 0.0         6       \$ 0.0         6       \$ 0.0         \$ 0.0       \$ 0.0         \$ 0.0       \$ 0.0         \$ 0.0       \$ 0.0         \$ 0.0       \$ 0.0         \$ 0.0       \$ 0.0         \$ 0.0       \$ 0.0                                                                                                    |
| Uni Uni Pagaré Mostrar pagaré Intereses Timbres Series y Folios Matriz - Sucursal MATRIZ | Descripcion<br>moratorios 0.0 % mensual.<br>Impuesto Local Trasladado<br>N/A 0 % \$ 0.0<br>Impuesto Local Retenido<br>N/A 0 % \$ 0.0                                                                                                    | 0.00<br>Cant<br>Desc: 0<br>IVA: 1<br>Ret. IVA %<br>ISN 0<br>Servicios: | 0.00       Importe         al:       \$ 0.0         6       \$ 0.0         6       \$ 0.0         \$ 0.0       \$ 0.0         \$ 0.0       \$ 0.0         \$ 0.0       \$ 0.0         \$ 0.0       \$ 0.0         \$ 0.0       \$ 0.0         \$ 0.0       \$ 0.0         \$ 0.0       \$ 0.0         \$ 0.0       \$ 0.0                                                                                      |
| Uni Uni Pagaré Mostrar pagaré Intereses Timbres Series y Folios Matriz - Sucursal MATRIZ | 0.0         Descripcion         moratorios       0.0         moratorios       0.0         Impuesto Local Trasladado         N/A       0         Impuesto Local Retenido         N/A       0         Impuesto Local Retenido         N/A       0         %       0.0         1       1         8       0.0         1       1         1       1         1       1         1       1         1       1         1       1         1       1         1       1         1       1         1       1         1       1         1       1         1       1         1       1         1       1         1       1         1       1         1       1         1       1         1       1         1       1         1       1         1       1         1       1         1       1 | 0.00<br>Cant<br>Desc: 0<br>IVA: 1<br>Ret. IVA %<br>ISN 0<br>Servicios: | 0.00       Importe         Precio       Importe         al:       \$ 0.0         6       \$ 0.0         6       \$ 0.0         \$ 0.0       \$ 0.0         \$ 0.0       \$ 0.0         \$ 0.0       \$ 0.0         \$ 0.0       \$ 0.0         \$ 0.0       \$ 0.0         \$ 0.0       \$ 0.0         \$ 0.0       \$ 0.0         \$ 0.0       \$ 0.0         \$ 0.0       \$ 0.0         \$ 0.0       \$ 0.0 |

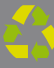

- **20. Menú contextual en zona gris:** Al hacer click derecho sobre el área que se muestra en la imagen 75, el Sistema despliega el menú siguiente:
- Importar Factura: Al presionar sobre esta opción el Sistema despliega una ventana para indicar el archivo de la Carta Porte que se importará (Imagen 75), el cual deberá estar en texto plano. Es importante mencionar que una vez realizada la importación de la Carta Porte se agregan a la ventana los datos de las partidas que se encuentren en el archivo, mientras que la información del cliente no se añade a la ventana y se debe capturar manualmente.

| Carta Porte                                 |                                 |   | _                                              |      |
|---------------------------------------------|---------------------------------|---|------------------------------------------------|------|
| Actos Fiscales de Receptor<br>RFC           | Razon Social                    |   |                                                |      |
| Verificar Dirección                         |                                 |   | Importar Factura                               |      |
| Moneda<br>MXN Moneda Nacional (Peso Me      | Fecha<br>Factura a Credito 24.  |   | Abrir Factura                                  | L    |
| Forma de pago<br>PAGO EN UNA SOLA EXHIBICIO | Tipo de Factura<br>Venta Normal |   | I <u>n</u> formación Adicional<br>I <u>V</u> A | pago |
| N/A                                         |                                 | _ |                                                | _    |
|                                             |                                 |   | Imagen 75                                      |      |

- Guardar Factura: Almacena la información capturada en la ventana para ser utilizada posteriormente (Si desea más información consulte el punto "Abrir Factura" de esta sección); al seleccionar esta opción se abre una ventana parecida a la de la Imagen 76, donde debe indicar la ubicación y el nombre de la Carta Porte a guardar.
- Abrir Factura: Al hacer click sobre esta opción el Sistema despliega la ventana que se muestra abajo (Imagen 76), donde es necesario seleccionar el archivo de la Carta Porte a Abrir (Debió haberse almacenado con anterioridad, si requiere más información consulte el punto "Guardar Factura" de esta sección).

Recuerde que la ecología es lab<u>or de todos</u>

| Bus <u>c</u> ar en: | Escrito  | prio                                      | + | G 🗊 🖻 | •   |          |
|---------------------|----------|-------------------------------------------|---|-------|-----|----------|
| (itios recientes    |          | Bibliotecas<br>Carpeta de sistema         |   |       |     |          |
| Escritorio          | 13       | Nalle<br>Carpeta de sistema               |   |       |     |          |
|                     |          | <mark>Equipo</mark><br>Carpeta de sistema |   |       |     |          |
|                     | <b>(</b> | Red<br>Carpeta de sistema                 |   |       |     |          |
| Equipo              |          | Archivos TXT<br>Carpeta de archivos       |   |       |     |          |
| Red                 | P.       |                                           |   |       |     |          |
|                     | Nombre:  | 1                                         |   |       | - ( | Abrir    |
|                     | Tipo:    | Invoice Import                            |   |       | -   | Cancelar |

Imagen 76

16%

 IVA: Al elegir esta opción el Sistema despliega el siguiente Submenú, donde debe elegir el porcentaje para el IVA que usted requiera (16% o 11%); el cambio se verá reflejado en la sección IVA que se encuentra dentro de los Importes (Si requiere mayor información consulte la sección *"17. Importes -> E. IVA"* de este manual).

# 2.1.1.4 Crear Bridge

#### Acceso: Menú CFD -> Crear Bridge

Mediante esta ventana es posible facturar las ventas almacenadas con ayuda de su ERP (Enterprise Resource Planning – Planeación de Recursos Empresariales).

#### **REQUISITOS PREVIOS:**

• Para la utilización de Crear Bridge es necesario haber realizado con anterioridad la conexión entre el Sistema de facturación electrónica y su servidor de bases de datos, si requiere más información consulte el manual de **"Configuración y uso del Bridge ODBC".** 

A continuación se describe el contenido para cada uno de los campos que conforman la ventana:

- **1. Datos de Venta:** En esta sección se ingresa la información de la venta que se desea facturar (Imagen 77).
  - A. ID\_Venta: Indicar el "ID\_Venta" que es el identificador único de la venta que se facturará, al presionar el botón se completan los campos restantes de la ventana con la información correspondiente a la venta ingresada.
  - **B.** Forma: Elegir la forma de la factura que se genera, pudiendo ser: Factura Normal o Nota de Crédito.

| Cliente<br>RFC:<br>Razón social:                                                        |                                                                                                    |                                                                                                    |
|-----------------------------------------------------------------------------------------|----------------------------------------------------------------------------------------------------|----------------------------------------------------------------------------------------------------|
| RFC:<br>Razón social:                                                                   |                                                                                                    |                                                                                                    |
| Razón social:                                                                           |                                                                                                    |                                                                                                    |
| Razón social:                                                                           |                                                                                                    | ~                                                                                                    |
|                                                                                         |                                                                                                    |                                                                                                    |
|                                                                                         |                                                                                                    |                                                                                                    |
| Domicilio fiscal                                                                        |                                                                                                    |                                                                                                    |
|                                                                                         |                                                                                                    |                                                                                                    |
|                                                                                         |                                                                                                    |                                                                                                    |
| Datos de Venta                                                                          |                                                                                                    |                                                                                                    |
| ID Venta                                                                                |                                                                                                    | _                                                                                                    |
|                                                                                         |                                                                                                    |                                                                                                    |
| Forma                                                                                   |                                                                                                    |                                                                                                    |
| Factura Normal 🗸                                                                        |                                                                                                    |                                                                                                    |
|                                                                                         |                                                                                                    |                                                                                                    |
| ID ESCRIPCIO CANTIDAD PRECIO                                                            | Trasladol¥/ rasladolEPhp                                                                                                    | uestolSSmpues                                                                                                    |
|                                                                                         |                                                                                                    |                                                                                                    |
|                                                                                         |                                                                                                    |                                                                                                    |
|                                                                                         |                                                                                                    |                                                                                                    |
| C III                                                                                   | Totales                                                                                                    |                                                                                                    |
| Timbres                                                                                 | Totales<br>Sub-Total:                                                                                                    | \$ 0.00                                                                                                    |
| Cimil<br>Timbrado<br>2<br>V                                                             | Totales<br>Sub-Total:<br>Descuento: -                                                                                                    | \$ 0.00<br>\$ 0.00                                                                                                    |
| Timbrado<br>Timbres<br>2<br>Series y Folios                                             | Totales<br>Sub-Total:<br>Descuento: -<br>IEPS: +                                                                                                    | \$ 0.00<br>\$ 0.00<br>\$ 0.00                                                                                                    |
| Timbrado<br>Timbres<br>2<br>Series y Folios<br>A->2                                     | Totales<br>Sub-Total:<br>Descuento: -<br>IEPS: +<br>IVA: +                                                                                                    | \$ 0.00<br>\$ 0.00<br>\$ 0.00<br>\$ 0.00<br>\$ 0.00                                                                                    |
| Timbrado<br>Timbres<br>2<br>Series y Folios<br>A->2<br>Matriz - Sucursal                | Totales<br>Sub-Total:<br>Descuento: -<br>IEPS: +<br>IVA: +<br>ISSH: +                                                                                                    | \$ 0.00<br>\$ 0.00<br>\$ 0.00<br>\$ 0.00<br>\$ 0.00<br>\$ 0.00                                                                         |
| Timbrado<br>Timbres<br>2<br>Series y Folios<br>A->2<br>Matriz - Sucursal<br>MATRIZ      | Totales<br>Sub-Total:<br>Descuento: -<br>IEPS: +<br>IVA: +<br>ISSH: +<br>Ret. IVA: -                                                                                                    | \$ 0.00<br>\$ 0.00<br>\$ 0.00<br>\$ 0.00<br>\$ 0.00<br>\$ 0.00<br>\$ 0.00<br>\$ 0.00                                                   |
| C IIII<br>Timbrado<br>2 V<br>Series y Folios<br>A->2 V<br>Matriz - Sucursal<br>MATRIZ V | Totales<br>Sub-Total:<br>Descuento: -<br>IEPS: +<br>IVA: +<br>ISSH: +<br>Ret. IVA: -<br>ISF: -<br>ISF: -                                                                                              | \$ 0.00<br>\$ 0.00<br>\$ 0.00<br>\$ 0.00<br>\$ 0.00<br>\$ 0.00<br>\$ 0.00<br>\$ 0.00                                                   |
| Cimbrado<br>Timbrado<br>2<br>Series y Folios<br>A->2<br>Matriz - Sucursal<br>MATRIZ     | Totales<br>Sub-Total:<br>Descuento: -<br>IEPS: +<br>IVA: +<br>ISSH: +<br>Ret. IVA: -<br>ISF: -<br>TOTAL:                                                                                              | \$ 0.00<br>\$ 0.00<br>\$ 0.00<br>\$ 0.00<br>\$ 0.00<br>\$ 0.00<br>\$ 0.00<br>\$ 0.00<br>\$ 0.00                                        |
| Cimorado<br>Timbrado<br>2<br>Series y Folios<br>A->2<br>Matriz - Sucursal<br>MATRIZ     | Totales<br>Sub-Total:<br>Descuento: -<br>IEPS: +<br>IVA: +<br>ISSH: +<br>Ret. IVA: -<br>ISF: -<br>TOTAL:                                                                                              | \$ 0.00<br>\$ 0.00<br>\$ 0.00<br>\$ 0.00<br>\$ 0.00<br>\$ 0.00<br>\$ 0.00<br>\$ 0.00<br>\$ 0.00                                        |
|                                                                                         | Domicilio fiscal           Datos de Venta           ID_Venta           Forma           Factura Normal           Detaile de venta           ID           ESCRIPCIO           CANTIDAD           PRECIO | Domicilio fiscal Datos de Venta ID_Venta Forma Factura Normal Detaile de venta ID_ESCRIPCIC_CANTIDAD_PRECIO_FrasladolV/_rasladolEP.hpt |

- 2. Datos del Cliente: En esta sección se muestra la información del cliente para el cual se realiza la factura (Imagen 78):
  - A. **RFC:** RFC del cliente.
  - B. Razón Soc/Nombre: Razón social o nombre del cliente.
  - **C. Domicilio Fiscal** del cliente (Imagen 78), se compone de:
  - i. Dirección.
    - a) No. Ext.
    - b) No. Int.
    - c) Colonia, CP, Localidad, Municipio, Estado, País.
    - d) Teléfono, E-mail.

**IMPORTANTE:** Si la base de datos donde almacena la información de sus ventas es SAE 3.0, el Sistema de facturación electrónica no cargará automáticamente los datos del cliente para el que se genera la factura por lo que deberá ingresarlos manualmente desde *"2.1.4.4 Clientes"* y después capturar el RFC del cliente en la ventana de Crear Bridge para agregar el cliente en la factura.

|     | Chente                                                                                                    |                                                                                                    |                                                                                                    |
|-----|----------------------------------------------------------------------------------------------------|----------------------------------------------------------------------------------------------------|----------------------------------------------------------------------------------------------------|
|     | RFC:                                                                                                    |                                                                                                    |                                                                                                    |
| A   |                                                                                                    |                                                                                                    | *                                                                                                    |
|     | Hazón social                                                                                                   |                                                                                                    |                                                                                                    |
| В.  |                                                                                                    |                                                                                                    |                                                                                                    |
| +   | Domicilio fiscal                                                                                               |                                                                                                    |                                                                                                    |
| c.  |                                                                                                    |                                                                                                    |                                                                                                    |
|     |                                                                                                    |                                                                                                    |                                                                                                    |
|     |                                                                                                    |                                                                                                    |                                                                                                    |
| 1   | Datos de Venta                                                                                                 |                                                                                                    |                                                                                                    |
|     | ID_Venta                                                                                                    |                                                                                                    |                                                                                                    |
|     |                                                                                                    |                                                                                                    |                                                                                                    |
|     | Forma                                                                                                    |                                                                                                    |                                                                                                    |
| 141 | Detaile de venta                                                                                               | TrasledelV/(rasledelEPh                                                                                  | puestolSSimo                                                                                                    |
|     | Detalle de venta<br>ID ESCRIPCIO CANTIDAD PRECIO                                                               | TrazladolV/ razladolEPa                                                                                  | puestolSS mp                                                                                                    |
|     | Detalle de venta<br>ID ESCRIPCIOCANTIDAD PRECIO                                                                | frazladolV/ razladolEPa                                                                                  | puestolSS mp                                                                                                    |
|     | Detalle de venta<br>ID ESCRIPCIOCANTIDAD PRECIO                                                                | f rasladolV/ rasladolEP                                                                                  | puestoISS mp                                                                                                    |
| 14  | Detalle de venta<br>ID ESCRIPCIOCANTIDAD PRECIO<br>Services<br>Timbres                                         | Totales<br>Sub-Total:                                                                                    | puestoISS mp<br>\$ 0.00                                                                                                    |
|     | Detaile de venta<br>ID ESCRIPCIOCANTIDAD PRECIO<br>Services<br>Timbrado<br>Timbres                             | Totales<br>Sub-Total:<br>Descuento: -                                                                    | puestoISS mp<br>\$ 0.00<br>\$ 0.00                                                                                         |
|     | Detalle de venta<br>ID ESCRIPCIOCANTIDAD PRECIO<br>Series y Folios                                             | Totales<br>Sub-Total:<br>Descuento: -<br>IEPS: •                                                         | puestoISS mp<br>\$ 0.00<br>\$ 0.00<br>\$ 0.00                                                                              |
|     | Detaile de venta<br>ID ESCRIPCIO CANTIDAD PRECIO<br>Series y Folios<br>A->2                                    | Totales<br>Sub-Total:<br>Descuento: -<br>IEPS: +<br>IVA: +                                               | puestoISS mp<br>\$ 0.00<br>\$ 0.00<br>\$ 0.00<br>\$ 0.00<br>\$ 0.00                                                        |
|     | Detaile de venta<br>ID ESCRIPCIO CANTIDAD PRECIO<br>Series y Folios<br>A->2<br>Matriz - Sucursal               | Totales<br>Sub-Total:<br>Descuento: -<br>IEPS: +<br>IVA: +<br>ISSH: +                                    | puestoISS mp<br>\$ 0.00<br>\$ 0.00<br>\$ 0.00<br>\$ 0.00<br>\$ 0.00<br>\$ 0.00                                             |
|     | Detaile de venta<br>ID ESCRIPCIO CANTIDAD PRECIO<br>Series y Folios<br>A-5-2<br>Matriz - Sucursal<br>MATRIZ    | Totales<br>Sub-Total:<br>Descuento: -<br>IEPS: +<br>IVA: +<br>ISSH: +<br>Ret. IVA: -                     | 900100155 mp<br>\$ 0.00<br>\$ 0.00<br>\$ 0.00<br>\$ 0.00<br>\$ 0.00<br>\$ 0.00<br>\$ 0.00<br>\$ 0.00                       |
|     | Detaile de venta<br>ID ESCRIPCIO CANTIDAD PRECIO<br>Series y Folios<br>A-3-2<br>Matriz - Sucursal<br>MATRIZ    | Totales<br>Sub-Total:<br>Descuento: -<br>IEPS: +<br>IVA: +<br>ISSH: +<br>Ret. IVA: -<br>ISF: -<br>ISF: - | puertoISS mp<br>\$ 0.00<br>\$ 0.00<br>\$ 0.00<br>\$ 0.00<br>\$ 0.00<br>\$ 0.00<br>\$ 0.00<br>\$ 0.00<br>\$ 0.00<br>\$ 0.00 |
|     | Detaile de venta<br>ID ESCRIPCIO CANTIDAD PRECIO<br>Series y Folios<br>A->2 &<br>Matriz - Sucursal<br>MATRIZ & | Totales<br>Sub-Total:<br>Descuento: -<br>IEPS: •<br>IVA: +<br>ISSH: •<br>Ret. IVA: -<br>ISF: -<br>TOTAL: | puestoISS mp<br>\$ 0.00<br>\$ 0.00<br>\$ 0.00<br>\$ 0.00<br>\$ 0.00<br>\$ 0.00<br>\$ 0.00<br>\$ 0.00<br>\$ 0.00<br>\$ 0.00 |

**3. Detalle de venta:** En esta sección se muestran a detalle los conceptos que se incluyen en la venta que se facturará (Imagen 79).

| RFC:                                         |                                                                                                    |                                                                                                    |                                                                                                    |
|----------------------------------------------|----------------------------------------------------------------------------------------------------|----------------------------------------------------------------------------------------------------|----------------------------------------------------------------------------------------------------|
|                                              |                                                                                                    |                                                                                                    | *                                                                                                    |
| Razón s                                      | ocial;                                                                                                    |                                                                                                    |                                                                                                    |
|                                              |                                                                                                    |                                                                                                    |                                                                                                    |
| Domicilio                                    | o fiscal                                                                                                    |                                                                                                    |                                                                                                    |
|                                              |                                                                                                    |                                                                                                    |                                                                                                    |
| 0                                            | M-1-                                                                                                    |                                                                                                    |                                                                                                    |
| ID Vent                                      | s venta                                                                                                    |                                                                                                    |                                                                                                    |
|                                              |                                                                                                    |                                                                                                    |                                                                                                    |
| Forma                                        |                                                                                                    |                                                                                                    |                                                                                                    |
| Factu                                        | ra Normal 🗸                                                                                                  |                                                                                                    |                                                                                                    |
|                                              |                                                                                                    |                                                                                                    |                                                                                                    |
| Detalle d                                    | e venta<br>ESCRIPCIOCANTIDAD PREC                                                                            | CIO TrasladolV/rasladolEPhp                                                                                                    | uestolSSmpue                                                                                                    |
| Detalle c<br>ID                              | SCRIPCIO CANTIDAD PREI                                                                                       | CIO FraziadolV/ raziadolEP p                                                                                                    | uestoISSmpue                                                                                                    |
| Detalle c<br>ID                              | SCRIPCIO CANTIDAD PREI                                                                                       | CIO TraziadolV/ raziadolEP p                                                                                                    | uestolSS mpue                                                                                                    |
| Detalle d<br>ID<br>Communication<br>Timbrada | SCRIPCIO ZANTIDAD PREC                                                                                       | CIO FrasladolV/ rasladolEP p<br>Totoles<br>Sub-Total:                                                                                   | uestolSS mpue                                                                                                    |
| Detalle c<br>ID                              | SCRIPCIU ZANTIDAD PREU<br>SCRIPCIU ZANTIDAD PREU<br>Timbres<br>2                                             | CIO TrasladolV/ rasladolEP p<br>Totales<br>Sub-Total:<br>Descuento: -                                                                   | uestoISS mpus<br>\$ 0.00<br>\$ 0.00                                                                                          |
| Detalle o<br>ID                              | E venta<br>ESCRIPCIO CANTIDAD PREC<br>Series y Folios                                                        | CIO FrasladolV/ rasladolEP p<br>Totales<br>Sub-Total:<br>Descuento: -<br>IEPS: +                                                        | UestoISS arous<br>\$ 0.00<br>\$ 0.00<br>\$ 0.00                                                                              |
| Detalle o<br>ID                              | ESCRIPCIO CANTIDAD PREC<br>ESCRIPCIO CANTIDAD PREC<br>Timbres<br>2<br>Series y Folios<br>A->2                | CIO FrasiadolV/ rasiadolEP p<br>Totales<br>Sub-Total:<br>Descuento: -<br>IEPS: +<br>IVA: +                                              | UestoISS apur<br>\$ 0.00<br>\$ 0.00<br>\$ 0.00<br>\$ 0.00<br>\$ 0.00                                                         |
| Detalle o<br>ID                              | E venta<br>ESCRIPCIO CANTIDAD PREC<br>Timbres<br>2<br>Series y Folios<br>A->2<br>Matriz - Sucursal           | CIU FrasladolV/ rasladolEP p<br>Totoles<br>Sub-Total:<br>Descuento: -<br>IEPS: +<br>IVA: +<br>ISSH: +                                   | uestolSS mput<br>\$ 0.00<br>\$ 0.00<br>\$ 0.00<br>\$ 0.00<br>\$ 0.00<br>\$ 0.00                                              |
| Detalle o<br>ID                              | E venta<br>ESCRIPCIU CANTIDAD PREU<br>Timbres<br>2<br>Series y Folios<br>A->2<br>Matriz - Sucursal<br>MATRIZ | CIU TrasladolV/ rasladolEP p<br>Totoles<br>Sub-Total:<br>Descuento: -<br>IEPS: +<br>IVA: +<br>ISSH: +<br>Ret. IVA: -                    | UestolSS mpur<br>\$ 0.00<br>\$ 0.00<br>\$ 0.00<br>\$ 0.00<br>\$ 0.00<br>\$ 0.00<br>\$ 0.00<br>\$ 0.00                        |
| Detalle o<br>ID                              | E venta<br>ESCRIPCIO CANTIDAD PREC<br>Timbres<br>2<br>Series y Folios<br>A->2<br>Matriz - Sucursal<br>MATRIZ | CIU TrasladolV/ rasladolEP p<br>Totales<br>Sub-Total:<br>Descuento: -<br>IEPS: +<br>IVA: +<br>ISSH: +<br>Ret. IVA: -<br>ISF: -<br>TOTAL | UestoISS mpur<br>\$ 0.00<br>\$ 0.00<br>\$ 0.00<br>\$ 0.00<br>\$ 0.00<br>\$ 0.00<br>\$ 0.00<br>\$ 0.00                        |
| Detalle d<br>ID                              | e venta<br>SCRIPCIU PANTIDAD PREC<br>Timbrez<br>2<br>Series y Folios<br>A->2<br>Matriz - Sucursal<br>MATRIZ  | CID TrasladolV/ rasladolEP p<br>Sub-Total:<br>Descuento: -<br>IEPS: +<br>IVA: +<br>ISSH: +<br>Ret. IVA: -<br>ISF: -<br>TOTAL:           | Uestol SS moue<br>\$ 0.00<br>\$ 0.00<br>\$ 0.00<br>\$ 0.00<br>\$ 0.00<br>\$ 0.00<br>\$ 0.00<br>\$ 0.00<br>\$ 0.00<br>\$ 0.00 |

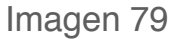

- Timbrado: En esta área de la ventana se despliegan los Timbres, Series / Folios y Matriz – Sucursal para el control de la factura que se genera (Imagen 80).
  - **A. Timbres:** Corresponde al timbre que se consumirá de su paquete adquirido con FactureYa cuando se cree la nueva Factura.
  - **B. Series y Folios:** Se muestra la Serie y el Folio (Control interno) con el que se generará la nueva Factura (Imagen 80).
  - **C. Matriz Sucursal:** Seleccionar la Matriz o Sucursal para la que se genera la Factura (Imagen 80).
- 5. **Totales:** En esta sección se despliegan los importes totales para la venta que se factura (Imagen 80).
- 6. Botón Facturar : Genera la factura con la información de la venta ingresada en la ventana anterior (Imagen 80).
- 7. Botón Borrar Datos : Limpia los datos ingresados en los campos que componen la ventana.

| liente                                                                         |                                                                                                    |           |                                                                                                    |                                                                                                    |             |
|--------------------------------------------------------------------------------|----------------------------------------------------------------------------------------------------|-----------|----------------------------------------------------------------------------------------------------|----------------------------------------------------------------------------------------------------|-------------|
| RFC:                                                                           |                                                                                                    |           |                                                                                                    |                                                                                                    |             |
|                                                                                |                                                                                                    |           |                                                                                                    | ×                                                                                                    |             |
| Razón so                                                                       | ocial:                                                                                                  |           |                                                                                                    |                                                                                                    |             |
|                                                                                |                                                                                                    |           |                                                                                                    |                                                                                                    |             |
| Domicilio                                                                      | fiscal                                                                                                  |           |                                                                                                    |                                                                                                    |             |
|                                                                                |                                                                                                    |           |                                                                                                    |                                                                                                    |             |
|                                                                                |                                                                                                    |           |                                                                                                    |                                                                                                    |             |
| Datos de                                                                       | Venta                                                                                                   |           |                                                                                                    |                                                                                                    |             |
| ID_Venta                                                                       | 1                                                                                                    |           |                                                                                                    | -                                                                                                    | _           |
|                                                                                |                                                                                                    |           |                                                                                                    | 1                                                                                                    | Q           |
| Forma                                                                          |                                                                                                    |           |                                                                                                    |                                                                                                    |             |
| Factur                                                                         | a Normal 😪                                                                                              |           |                                                                                                    |                                                                                                    |             |
|                                                                                |                                                                                                    |           |                                                                                                    |                                                                                                    |             |
|                                                                                |                                                                                                    |           |                                                                                                    |                                                                                                    |             |
|                                                                                |                                                                                                    |           |                                                                                                    |                                                                                                    |             |
|                                                                                |                                                                                                    |           |                                                                                                    |                                                                                                    |             |
|                                                                                |                                                                                                    |           |                                                                                                    |                                                                                                    |             |
| Detaile d                                                                      | e venta                                                                                                 |           |                                                                                                    |                                                                                                    |             |
| Detalle d                                                                      | e venta<br>ESCRIPCIOCANTIDAD                                                                            | PRECIO IL | asladaW/ussladaIEP                                                                                       | nuestalSSimou                                                                                                    | estels      |
| Detalle d                                                                      | e venta<br>ESCRIPCIO CANTIDAD                                                                           | PRECIO T  | rasladolV/ rasladolEP                                                                                    | puestolSSmpu                                                                                                    | estolS      |
| Detalle d                                                                      | e venta<br>ESCRIPCIOCANTIDAD                                                                            | PRECIO TO | razladolV/ razladolEP                                                                                    | puestolSS mpu                                                                                                    | estolS      |
| Detalle d<br>ID                                                                | e venta<br>ESCRIPCIQCANTIDAD                                                                            | PRECIO TI | rasladolV <mark>/</mark> rasladolEP                                                                      | puestolSSmpu                                                                                                    | estolS      |
| Detalle d<br>ID                                                                | e venta<br>ESCRIPCIQCANTIDAD                                                                            | PRECIO T  | razladolV/ razladoIEP                                                                                    | puestolSS mpu                                                                                                    | estolS      |
| Detalle d                                                                      | e venta<br>ESCRIPCIO CANTIDAD                                                                           | PRECIO FI | razladolV/ razladolEP                                                                                    | puestoISS mpu                                                                                                    | estolS      |
| Detalle d<br>ID<br>Com<br>Timbrado                                             | e venta<br>ESCRIPCIO CANTIDAD                                                                           | PRECIO FI | razladolV/ razladolEP<br>Totales                                                                         | puestolSS mpu                                                                                                    | estol9      |
| Detalle d<br>ID<br>Timbrado<br>4.                                              | E VENTA<br>ESCRIPCIO CANTIDAD<br>Timbres                                                                | PRECIO I  | rasladolV/ rasladolEP<br>Totales<br>Sub-Total:                                                           | puestolSS mpu                                                                                                    | estol\$     |
| Detalle d<br>ID<br>C<br>Timbrado<br>4.                                         | Timbres                                                                                                 | PRECIO I  | Totales<br>Sub-Total:<br>Descuento: -                                                                    | puestolSS mpu<br>\$ 0.00<br>\$ 0.00                                                                                                    | estols      |
| Detalle d<br>ID<br>Com<br>Timbrado<br>4.                                       | ESCRIPCIO CANTIDAD<br>Timbres<br>2<br>Series y Folios                                                   | PRECIO I  | Totales<br>Sub-Total:<br>Descuento: -<br>IEPS: +                                                         | puestolSS mpu<br>\$ 0.00<br>\$ 0.00<br>\$ 0.00                                                                                                    | estol9      |
| Detalle d<br>ID<br>Construction<br>Timbrado<br>4.                              | ESCRIPCIO CANTIDAD<br>Timbres<br>2<br>Series y Folios<br>A->2<br>Matrix Engage                          | PRECIO II | Totales<br>Sub-Total:<br>Descuento: -<br>IEPS: +<br>IVA: +                                               | puestolSS mpu<br>\$ 0.00<br>\$ 0.00<br>\$ 0.00<br>\$ 0.00<br>\$ 0.00                                                                                                    | estol9      |
| Detalle d<br>ID<br>Call<br>Call<br>Call<br>Call<br>Call<br>Call<br>Call<br>Cal | E Venta<br>ESCRIPCIO CANTIDAD<br>Timbres<br>2<br>Series y Folios<br>A->2<br>Matriz - Sucursal           | PRECIO II | Totales<br>Sub-Total:<br>Descuento: -<br>IEPS: +<br>IVA: +<br>ISSH: +                                    | puestolSS mpu<br>\$ 0.00<br>\$ 0.00<br>\$ 0.00<br>\$ 0.00<br>\$ 0.00<br>\$ 0.00<br>\$ 0.00                                                                              | estol9      |
| Detalle d<br>ID<br>Culture<br>Timbrado<br>4.                                   | E Venta<br>ESCRIPCIO CANTIDAD<br>Timbres<br>2<br>Series y Folios<br>A->2<br>Matriz - Sucursal<br>MATRIZ | PRECIO II | Totales<br>Sub-Total:<br>Descuento: -<br>IEPS: +<br>IVA: +<br>ISSH: +<br>Ret. IVA: -                     | puestolSS mpu<br>\$ 0.00<br>\$ 0.00<br>\$ 0.00<br>\$ 0.00<br>\$ 0.00<br>\$ 0.00<br>\$ 0.00<br>\$ 0.00                                                                   | estol9      |
| Detalle d<br>ID<br>C mbrado<br>4.                                              | E Venta<br>ESCRIPCIO CANTIDAD<br>Timbres<br>2<br>Series y Folios<br>A->2<br>Matriz - Sucursal<br>MATRIZ | PRECIO I  | Totales<br>Sub-Total:<br>Descuento: -<br>IEPS: +<br>IVA: +<br>ISSH: +<br>Ret. IVA: -<br>ISF: -<br>TVA: - | puestolSS mpu<br>\$ 0.00<br>\$ 0.00<br>\$ 0.00<br>\$ 0.00<br>\$ 0.00<br>\$ 0.00<br>\$ 0.00<br>\$ 0.00<br>\$ 0.00                                                        | estol       |
| Detalle d<br>ID<br>C m<br>Timbrado<br>4.                                       | E Venta<br>ESCRIPCIO CANTIDAD<br>Timbres<br>2<br>Series y Folios<br>A->2<br>Matriz - Sucursal<br>MATRIZ | PRECIO T  | Totales<br>Sub-Total:<br>Descuento: -<br>IEPS: +<br>IVA: +<br>ISSH: +<br>Ret. IVA: -<br>ISF: -<br>TOTAL: | puestolSS mpu<br>\$ 0.00<br>\$ 0.00<br>\$ 0.00<br>\$ 0.00<br>\$ 0.00<br>\$ 0.00<br>\$ 0.00<br>\$ 0.00<br>\$ 0.00<br>\$ 0.00<br>\$ 0.00<br>\$ 0.00                       | estol       |
| Detalle d<br>ID<br>Timbrado<br>4.                                              | E Venta<br>ESCRIPCIO CANTIDAD<br>Timbres<br>2<br>Series y Folios<br>A->2<br>Matriz - Sucursal<br>MATRIZ | PRECIO    | Totales<br>Sub-Total:<br>Descuento: -<br>IEPS: +<br>IVA: +<br>ISSH: +<br>Ret. IVA: -<br>ISF: -<br>TOTAL: | puestolSS mpu<br>\$ 0.00<br>\$ 0.00<br>\$ 0.00<br>\$ 0.00<br>\$ 0.00<br>\$ 0.00<br>\$ 0.00<br>\$ 0.00<br>\$ 0.00<br>\$ 0.00<br>\$ 0.00                                  | cstol9      |
| Detalle d<br>ID<br>C m<br>Timbrado<br>4.                                       | E Venta<br>ESCRIPCIO CANTIDAD<br>Timbres<br>2<br>Series y Folios<br>A->2<br>Matriz - Sucursal<br>MATRIZ | PRECIO T  | Totales<br>Sub-Total:<br>Descuento: -<br>IEPS: +<br>IVA: +<br>ISSH: +<br>Ret. IVA: -<br>ISF: -<br>TOTAL: | puestolSS mpu<br>\$ 0.00<br>\$ 0.00<br>\$ 0.00<br>\$ 0.00<br>\$ 0.00<br>\$ 0.00<br>\$ 0.00<br>\$ 0.00<br>\$ 0.00<br>\$ 0.00<br>\$ 0.00<br>\$ 0.00                       | c:tol!      |
| Detalle d<br>ID<br>Fimbrado<br>4.                                              | E Venta<br>ESCRIPCIO CANTIDAD<br>Timbres<br>2<br>Series y Folios<br>A->2<br>Matriz - Sucursal<br>MATRIZ | PRECIO T  | Totales<br>Sub-Total:<br>Descuento: -<br>IEPS: +<br>IVA: +<br>ISSH: +<br>Ret. IVA: -<br>ISF: -<br>TOTAL: | puestolSS mpu<br>\$ 0.00<br>\$ 0.00<br>\$ 0.00<br>\$ 0.00<br>\$ 0.00<br>\$ 0.00<br>\$ 0.00<br>\$ 0.00<br>\$ 0.00<br>\$ 0.00<br>\$ 0.00<br>\$ 0.00<br>\$ 0.00<br>\$ 0.00 | cstol<br>5. |

# 2.1.2 Menú Reportes

Este menú del Sistema contiene las herramientas para la creación de los reportes de los cfdi´s (Comprobante Fiscal Digital por Internet) generados, las opciones que contiene el menú "**Reportes**" son las siguientes:

- **Reporte Mensual**(Consultar a detalle en la sección *"2.1.2.1 Reporte Mensual"*)
- **Reporte ERP**(Consultar a detalle en la sección *"2.1.2.2 Reporte ERP"*)

A continuación se describe a detalle cada una de las herramientas disponibles para la creación de reportes.

### 2.1.2.1 Reporte Mensual

#### Acceso: Menú Reportes -> Reporte Mensual

**Reporte Mensual** permite visualizar todos los cfdi's (Comprobante fiscal digital por internet) generados, se despliegan organizados por número de folio y separados por pestañas que corresponden a cada mes/año. Mediante esta ventana también es posible generar reportes mensuales de los cfdi's creados en formato PDF.

Enseguida se listan los componentes de la ventana (Imagen 81):

1. En esta área de la ventana, se listan todos los cfdi's generados; además es posible conocer el estado de la factura, copiarla o cancelarla.

| 💽 Reporte Menas            | al                                            |                            | -                                                           |                     | -   |                                                        |
|----------------------------|-----------------------------------------------|----------------------------|-------------------------------------------------------------|---------------------|-----|--------------------------------------------------------|
|                            | RFC                                           | Serie/Falio                | Fecha                                                       | Monto               | IVA | Anexar reporte de sucursales<br>Archivos de sucursales |
| Enero Febrero<br>2009 2010 | C.<br>C.<br>Marzo Abril May<br>2011 2012 2013 | AI<br>1.<br>2014 2015 2016 | 13/05/2011 13:20:17<br>to Septiembre Octubre  <br>2017 2018 | Noviembre Diciembre |     | Generar Resumen Contable                               |

```
Imagen 81
```

- A. Imagen 2. , al visualizar esta imagen es posible conocer el estado de la factura; si se encuentra en color verde: Vigente y en color rojo: Cancelada 2.
- B. Botón 🧾 , copia la factura a la que pertenezca el botón; despliega la siguiente ventana (Imagen 82) para que proporcione la ubicación y el nombre de la factura a copiar.

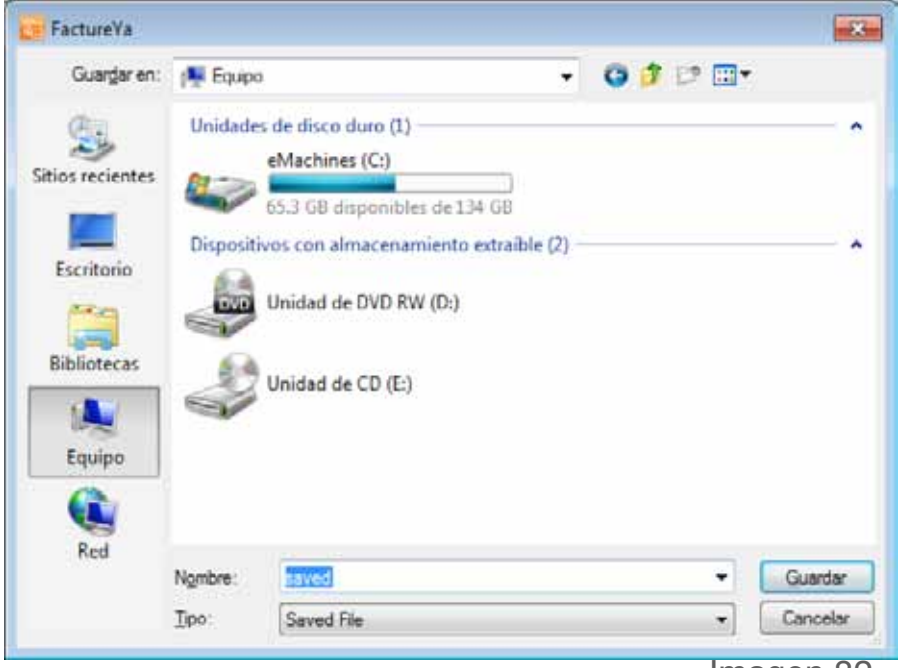

C. Botón cancela la factura a la que pertenece el botón y muestra un mensaje de confirmación (Imagen 83) donde debe hacer click en "Si".

**IMPORTANTE:** Una vez cancelada la factura, no podrá volver al estado Vigente.

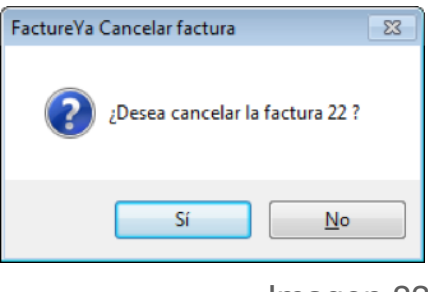

Imagen 83

2. Seleccionar las pestañas para ubicar los cfdi's (Comprobante fiscal digital por internet) del mes y año que se indiquen (Imagen 84).

|   | Reporte Mensual      |            |                 |                         |                          |       | ×                           |
|---|----------------------|------------|-----------------|-------------------------|--------------------------|-------|-----------------------------|
|   |                      |            |                 |                         |                          |       | nexar reporte de sucursales |
|   | F                    | 3FC        | Serie/Folio     | Fecha                   | Monto                    | IVA A | rchivos de sucursales       |
|   | 2 🔁 🗐 🛛 🛛 🛛 🛛        | 10101000   | A1              | 13/05/2011 13:20:17     | 11.60                    |       |                             |
|   | Copia la factura a   |            |                 |                         |                          |       |                             |
|   |                      |            |                 |                         |                          |       |                             |
|   |                      |            |                 |                         |                          |       |                             |
|   |                      |            |                 |                         |                          |       |                             |
|   |                      |            |                 |                         |                          |       |                             |
|   |                      |            |                 |                         |                          |       | 🖳 Generar Resumen Contable  |
|   |                      |            |                 |                         |                          |       |                             |
|   |                      |            |                 |                         |                          |       |                             |
|   |                      |            |                 |                         |                          |       |                             |
|   |                      |            |                 |                         |                          |       |                             |
|   |                      |            |                 |                         |                          |       | _                           |
| 4 |                      |            |                 |                         | union lus [ Dision lus ] |       |                             |
|   | nero Febrero Marzo F | Nom Mayo J | unio Julio Agos | to septiembre Uctubre 1 | oviembre Diciembre       | 2     | •                           |
| Ľ | 009 2010 2011 20     | 12 2013 20 | 2015 2016       | 2017 2018               |                          |       |                             |

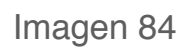

3. **Reporte mensual de sucursales:** En esta área de la ventana se listan los reportes mensuales de sucursales anexados con anterioridad para generar un solo reporte tomando en cuenta Matriz y Sucursales.

**IMPORTANTE:** Únicamente se podrán anexar reportes de Sucursales si el Sistema de facturación se encuentra configurado para "Matriz", de lo contrario sólo se generarán reportes de Sucursal para ser anexados a un reporte de Matriz (Si requiere más información acerca de cómo anexar reportes de Sucursales, consulte el *punto A*. de esta sección).

A. Botón (Imagen 87), anexa "reportes de Sucursales" en el Sistema de facturación configurado para Matriz; al presionar el botón se despliega la ventana de la imagen 85 para seleccionar el archivo del reporte mensual a anexar.

| 📴 Reporte menu      | al de Sucurs  | ales FactureYa                            |          |       |     | ×        |
|---------------------|---------------|-------------------------------------------|----------|-------|-----|----------|
| Bus <u>c</u> ar en: | Escritor      | 0                                         | •        | G 🗊 🛤 | •   |          |
| Sitios recientes    |               | B <b>ibliotecas</b><br>Carpeta de sistema |          |       |     | *<br>E   |
| Escritorio          | 13            | <b>Nalle</b><br>Carpeta de sistema        |          |       |     |          |
| Dibliotecar         |               | E <b>quipo</b><br>Carpeta de sistema      |          |       |     |          |
| Bibliotecas         |               | <b>Red</b><br>Carpeta de sistema          |          |       |     |          |
| Equipo              |               | Archivos TXT<br>Carpeta de archivos       |          |       |     |          |
| Red                 |               |                                           |          |       | -   | *        |
|                     | Nombre:       | 1                                         |          |       | - [ | Abrir    |
|                     | <u>T</u> ipo: | Reporte mensual de S                      | iucursal |       | •   | Cancelar |

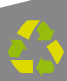

**B.** Botón [Imagen 87), elimina el reporte de sucursal seleccionado en el área de la ventana Reporte mensual de sucursales.

4. Botó

**Botón** Generar Resumen Contable (Imagen 87), al presionarlo el Sistema despliega la ventana de la Imagen 86 para indicar la ubicación del reporte mensual PDF a generar.

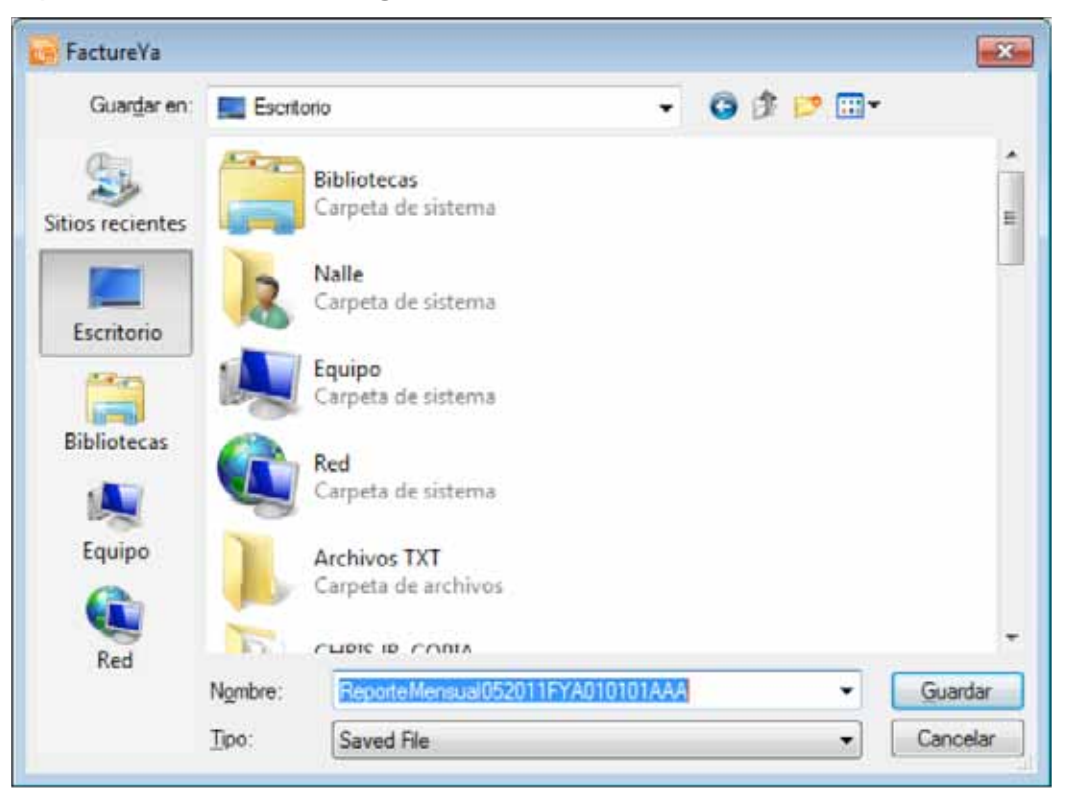

Imagen 86

| Reporte I | Mensual         |            |             | -                 |                |               | -        |                                                        |
|-----------|-----------------|------------|-------------|-------------------|----------------|---------------|----------|--------------------------------------------------------|
|           | <b>BE</b>       |            | Serie/Folio | Fecha             | j m            | into          | IVA      | Anexar reporte de sucursales<br>Archivos de sucursales |
| 2         | XAXXX010        | 101000     | A1          | 13/05/2011 13     | 3:20:17        | 11.60         |          | B. A.<br>3.                                            |
| Enero Fr  | ebrero Marzo Ab | iil Mayo J | Iunio Julio | Agosto Septiembre | Octubre Novies | bre Diciembre | <b>b</b> | 4.                                                     |

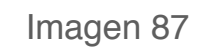

# 2.1.2.2 Reporte ERP

#### Acceso: Menú Reportes -> Reporte ERP

**Reporte ERP** permite crear reportes personalizados de los cfdi's (Comprobante fiscal digital por internet) generados, los criterios por los cuales se puede definir el contenido de los reportes son: Por intervalo de tiempo, Agrupar por, Filtrar por y Datos contenidos.

Enseguida se listan los componentes de la ventana (Imagen 88):

- 1. Intervalos de tiempo: En esta área de la ventana, se configura el periodo a ser considerado para la inclusión de los cfdi's en el reporte que se genere y comprende las siguientes opciones:
- **A. Fechas exactas.** Permite elegir la Fecha inicial y la fecha final del periodo para incluir los cfdi's generados.
- **B. Ejercicio.-** Seleccionar si desea crear el reporte de las facturas por año y elegirlo.
- C. Todo.- Indicar esta opción para generar un reporte con todas las facturas almacenadas en el Sistema.

| Fechas Exactas De: 24/05/2011 Al: 24/05/2011 -                                                             | Agrupar                 | r RFC<br>r Sucursal | 🛄 por Mes<br>🛄 por Año |   |
|----------------------------------------------------------------------------------------------------|-------------------------|---------------------|------------------------|---|
| Ejercicio <b>D</b> , 2011 •                                                                                | Filtros<br>Filtrar por: | RFC                 |                        | • |
| ι.                                                                                                    | Condicion:              | Seleccionar         | Todos                  | • |
| Sucursal<br>Total<br>IVA<br>Fecha<br>Estado<br>SerieFolio<br>Documento<br>Moneda<br>T cambio<br>Mes<br>Año |                         |                     |                        |   |
|                                                                                                    |                         |                     |                        |   |

- 2. Agrupar: Permite al usuario seleccionar un criterio para concentrar la información presentada en el reporte:
- A. Por RFC: Muestra la información del reporte por el RFC de los clientes.
- **B. Por mes:** Presenta en el reporte todos los cfdi's generados por mes.
- C. Por Sucursal: Despliega la información contenida en el reporte por Sucursal.
- D. Por año: Organiza todos los cfdi's generados por año.

**NOTA:** En esta sección es posible seleccionar más de una opción y el reporte contemplará toda la información que corresponda a las opciones elegidas.

| ntervalos de tiempo                                                                           | 2                                              | Agrupar      |             |           |   |
|-----------------------------------------------------------------------------------------------|------------------------------------------------|--------------|-------------|-----------|---|
|                                                                                               | ۷.                                             | A. 🗖 po      | r RFC       | por Mes   | B |
| Fechas Exactas D                                                                              | e: 24/05/2011 💌 Al: 24/05/2011 🕚               | C. 🗆 po      | r Sucursal  | 📃 por Año | D |
| ) Ejercicio                                                                                   | 2011                                           | Filtros      | -           |           |   |
| Todo                                                                                          |                                                | Filtrar por: | RFC         |           | • |
|                                                                                               |                                                | Condicion:   | Seleccionar | Todos     | • |
| ) atos                                                                                        |                                                |              |             |           |   |
| Total<br>IVA<br>Fecha<br>Estado<br>SerieFolio<br>Documento<br>Moneda<br>Tcambio<br>Mes<br>Año | < <tr>            &gt;           &gt;&gt;</tr> |              |             |           |   |
|                                                                                               |                                                |              |             |           |   |
|                                                                                               |                                                |              |             | 11        |   |

**3. Filtrar por**: Crea un reporte general o específico (Por Cliente o Sucursal), como se muestra en la Imagen 92.

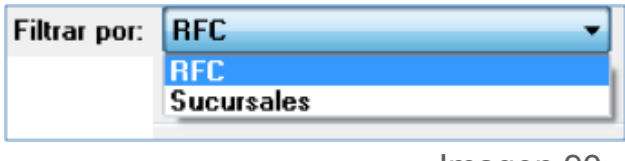

Imagen 90

Una vez seleccionado el filtro, el sistema mostrará la información correspondiente en el campo "**Condición**" como se visualiza en la imagen 91. Posteriormente el usuario deberá decidir el valor que tendrá la "**Condición**".

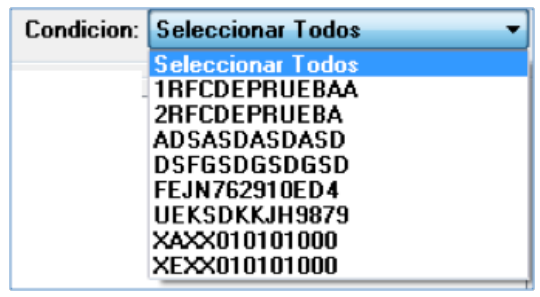

Imagen 91

Por ejemplo en las imágenes anteriores se optó por crear un reporte para un cliente en específico, y se siguieron los siguientes pasos:

- Elección de Filtrar por: "RFC"
- Selección de Condición: "RFC (cliente)".

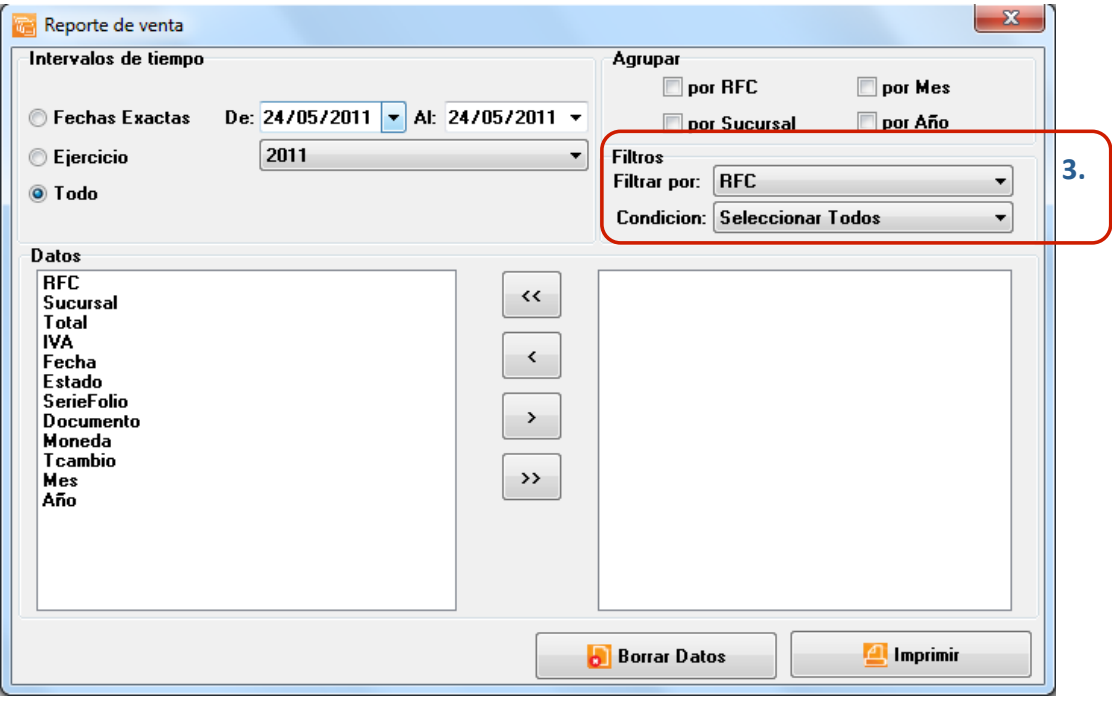

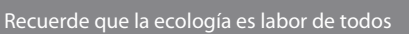

 Datos: Mediante esta herramienta es posible seleccionar los campos que se requieren incluir en el reporte (pueden ser todos o solo algunos) los cuales son: RFC, Sucursal, Total, IVA, Fecha, Estado, SerieFolio, Documento, Moneda, TCambio, Mes y Año (Imagen 93).

| Intervalos de tiempo<br>© Fechas Exactas De: 24/05/2011 • Al: 24/05/2<br>© Ejercicio<br>© Todo                            | Agrupar<br>por RFC por Mes<br>por Sucursal por Año<br>Filtros<br>Filtrar por: RFC<br>Condicion: Seleccionar Todos |
|----------------------------------------------------------------------------------------------------|----------------------------------------------------------------------------------------------------|
| Datos<br>RFC<br>Sucursal<br>Total<br>IVA<br>Fecha<br>Estado<br>SerieFolio<br>Documento<br>Moneda<br>Tcambio<br>Mes<br>Año | A.<br>C.                                                                                                    |
|                                                                                                    | 😸 Borrar Datos 📃 Imprimir                                                                                         |

- A. Botón elimina del reporte todos los campos agregados con anterioridad en él, regresarán al recuadro de la izquierda.
- B. Botón al haber seleccionado algún campo (A la izquierda) y hacer click en él, el campo elegido se colocará en el recuadro de la derecha y se incluirá en el reporte.
- C. Botón quita los campos que se encuentren en el recuadro de la derecha, deberá seleccionarlos y presionar el botón.
- D. Botón agrega al reporte todos los campos listados en el recuadro izquierdo, se colocarán en el recuadro de la derecha.

Imagen 93

- 5. Botón Borrar Datos limpia todos los campos de la ventana anterior (Imagen 93).
- 6. Botón A Imprimir al presionarlo, el Sistema desplegará una ventana como la de la imagen 94 para indicar la ubicación y el nombre del reporte ERP a generar.

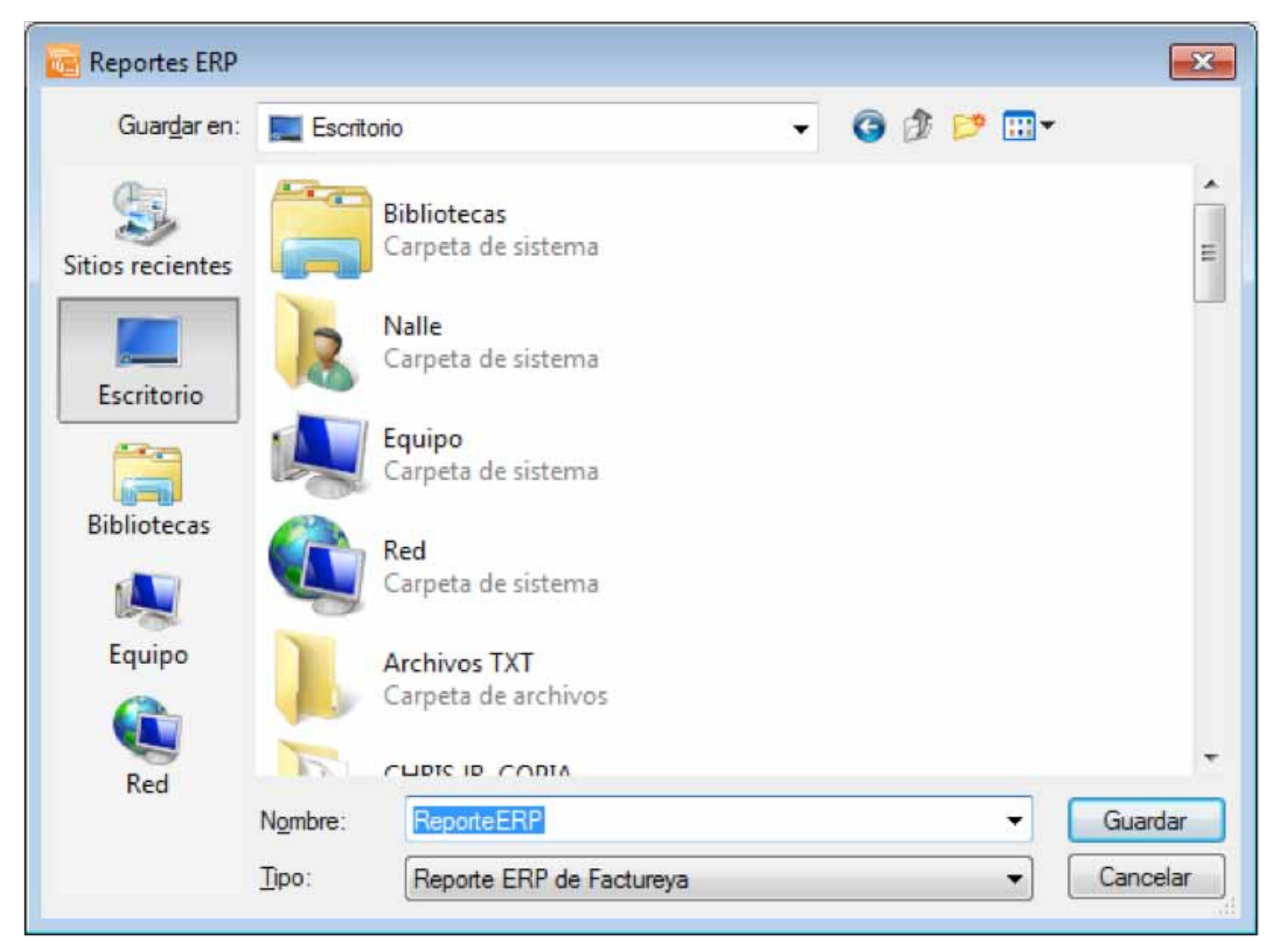

## 2.1.3 Menú Ver

Este menú del Sistema contiene las herramientas para visualizar los cfdi's creados, el calendario, buscar actualización y modificar la vista del Sistema; las opciones que contiene el menú "**Ver**" son las siguientes:

- Explorador CFD(Consultar a detalle en la sección *"2.1.3.1 Explorador CFD"*)
- Calendario(Consultar a detalle en la sección *"2.1.3.2 Calendario"*)
- Vista tradicional(Consultar a detalle en la sección "2.1.3.3 Vista tradicional")
- Buscar Actualización(Consultar a detalle en la sección *"2.1.3.4 Buscar Actualización"*)

A continuación se describe a detalle cada una de las herramientas disponibles para el menú Ver.

### 2.1.3.1 Explorador CFD

### Acceso: Menú Ver -> Explorador CFD

**Explorador CFD** permite visualizar en PDF todos los cfdi's (Comprobante fiscal digital por internet) generados, en orden secuencial y agrupados por Sucursal/Matriz.; además es posible filtrar los cfdi's presentados por el mes en el que fueron generados.

Enseguida se listan los componentes de la ventana (Imagen 96):

1. Botón, al presionar este botón el Sistema despliega un calendario para elegir el mes por el que desea filtrar sus cfdi's, es decir, se mostrarán todos los cfdi's creados en el mes seleccionado.

| 4   |     | abr | il de 2 | 011     |      | ×   |
|-----|-----|-----|---------|---------|------|-----|
| dom | lun | mar | mié     | jue     | vie  | sáb |
| 27  | 28  | 29  | 30      | 31      | 1    | 2   |
| 3   | 4   | 5   | 6       | 7       | 8    | 9   |
| 10  | 11  | 12  | 13      | 14      | 15   | 16  |
| 17  | 18  | 19  | 20      | 21      | 22   | 23  |
| 24  | 25  | 26  | 27      | 28      | 29   | 30  |
| 1   | 2   | 3   | 4       | 5       | 6    | 7   |
|     | (   |     | Hoy: 2  | 28/04/2 | 2011 |     |

2. En esta área de la ventana, se listan los cfdi´s creados en el mes indicado. Los cfdi's se encuentran agrupados por Sucursal/Matriz por lo que al hacer click en el signo "+" que se localiza al lado izquierdo del nombre de la Matriz/Sucursal se expanden todos los cfdi's generados por la Matriz/Sucursal seleccionada, en caso contrario y presionar signo "-" para contraer los cfdi´s de la Matriz/Sucursal a la que corresponda el signo.

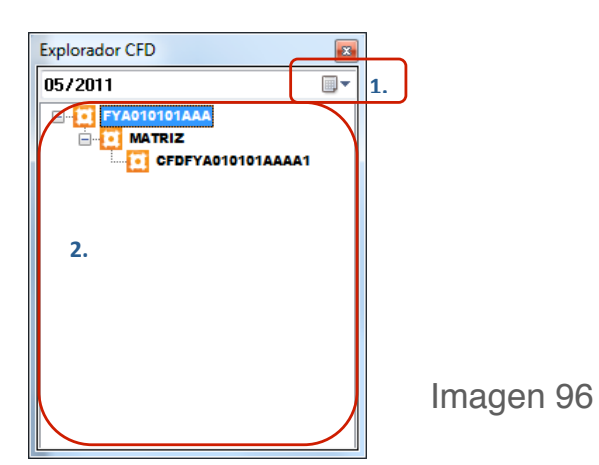

### 2.1.3.2 Calendario

### Acceso: Menú Ver -> Calendario

Al seleccionar esta opción del menú el Sistema despliega un Calendario, mostrando por default seleccionada la fecha y hora actual. Para desplazarse entre los meses del año, presione los botones (mes anterior) y (mes siguiente).

| Ca | ale | ndario  | SAT   |        |        |        |      |     |
|----|-----|---------|-------|--------|--------|--------|------|-----|
| -  | 4   |         |       | mayo   | de 20  | 11     |      | •   |
|    |     | dom     | lun   | mar    | mié    | jue    | vie  | sáb |
|    |     | 24      | 25    | 26     | 27     | 28     | 29   | 30  |
| 1  | 9   | 1       | 2     | 3      | 4      | 5      | 6    | 7   |
| 2  | 20  | 8       | 9     | 10     | 11     | 12     | 13   | 14  |
| 2  | 21  | 15      | 16    | 17     | 18     | 19     | 20   | 21  |
| 2  | 22  | 22      | 23    | 24     | 25     | 26     | 27   | 28  |
| 2  | 23  | 29      | 30    | 31     | 1      | 2      | 3    | 4   |
|    |     |         |       | To     | day: 2 | 4/05/2 | 2011 |     |
| H  | ora | a: 01:! | 58:19 | ) p.m. |        |        |      |     |

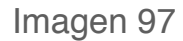

### 2.1.3.3 Vista tradicional

#### Acceso: Menú Ver -> Vista tradicional

**Vista tradicional** en esta opción del menú es posible modificar el fondo que despliega el Sistema, con opción a elegir su escritorio o un fondo color claro. Al ejecutarse el Sistema, se despliega de fondo su Escritorio (Imagen 98); si desea cambiarlo presione el Menú "**Ver**" y a continuación seleccione "**Vista tradicional**".

| CFD Reportes Ver Configuración Visor 1 Salir<br>Cosor Facture Cosor Catta Porte Cosor Catta Porte Cosor Recoto Recoto Polos Polos Series y Folos Series y Folos Series y Folos Series y Cosor Catta Porte Series y Cosor Catta Porte Cosor Catta Porte Porte Porte P | FactureYa                             |                                                                                                    |                  |
|----------------------------------------------------------------------------------------------------|---------------------------------------|----------------------------------------------------------------------------------------------------|------------------|
| Coss Factus  Coss Cata Porte  Coss Cata Porte  Coss Factus  Coss Factus Coss Factus  Coss Factus Coss Factus Coss Factus Coss Factus  Coss Factus  Coss Factus Coss Factus Coss Factus Coss Factus Coss    | CFD Reportes Ver Configuración Vir    | r 7 Salir                                                                                                    |                  |
| Explored or CF0 US/2011 Use at 18.9 GB With Removable Storage (2) Floppy Disk Drive (A:) DVD RW Drive (D:)                                                                                                    | 🖥 Crear Facture 📕 Crear Carta Porte 🚪 | Creat Recibo 🧱 Reporte Mensual 🛄 Series y Folios 🔯 Soporte 📓 Buscar Actualización 😒 Logout 📴                            | Minimizar 🔀 Şəli |
|                                                                                                    | ploredor CFD E                        | Local Dick (Ci)<br>10.7 GB free of 39.9 GB<br>with Removable Storage (2)<br>Floppy Disk Drive (A:)<br>DVD RW Drive (D:) |                  |

Imagen 98

El Sistema cambiará a su vista tradicional, con un fondo color claro como se muestra en la imagen 99.

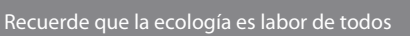

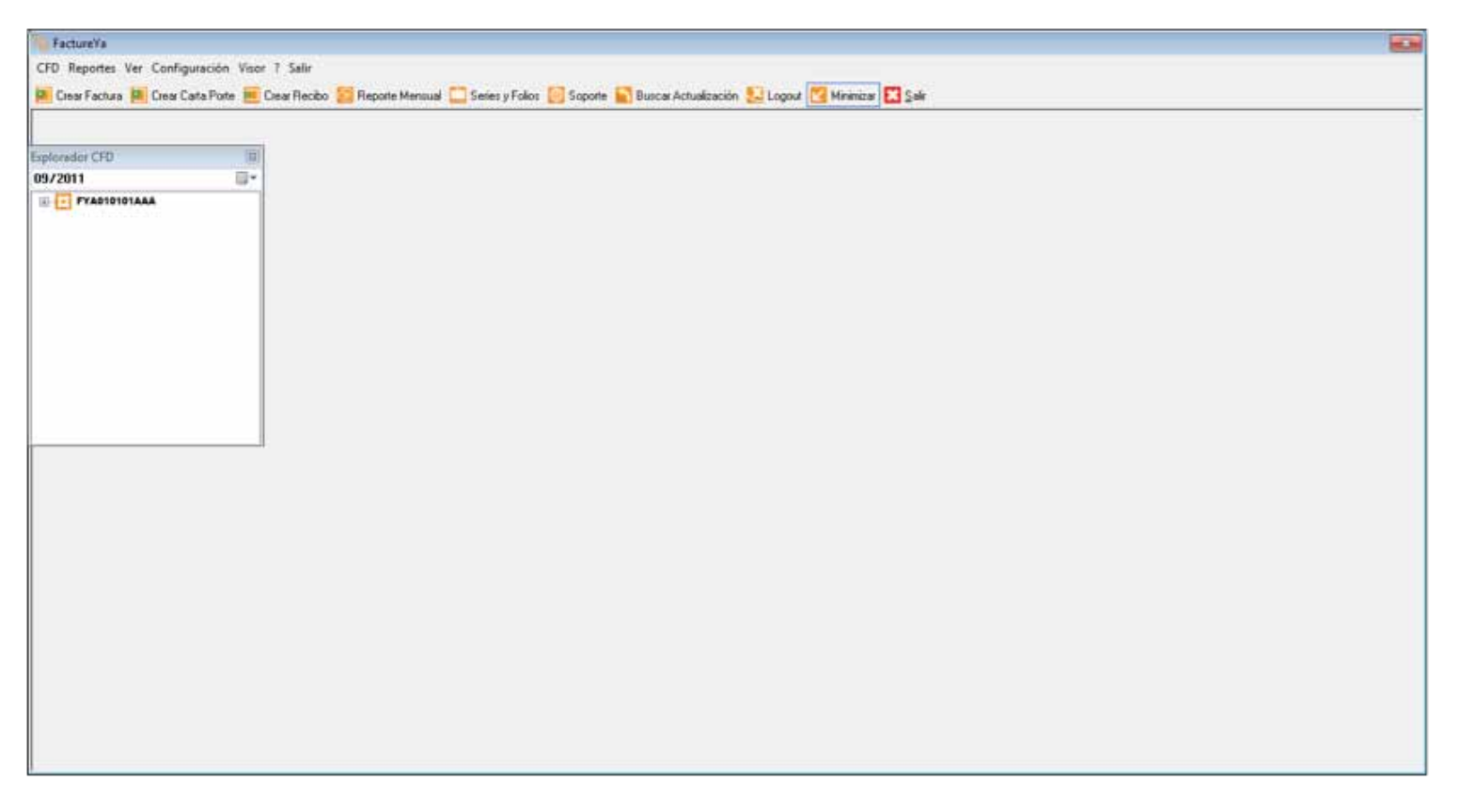

Imagen 99

Si desea cambiar de nueva cuenta el fondo del Sistema, presione el Menú "Ver" y a continuación seleccione "Vista tradicional".

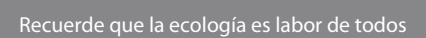

# 2.1.3.4 Buscar Actualización

#### Acceso: Menú Ver -> Buscar Actualización

**Buscar Actualización**, verifica si existe una actualización disponible para el "Sistema de facturación electrónica" y despliega un aviso para indicárselo como se muestra en la imagen 100.

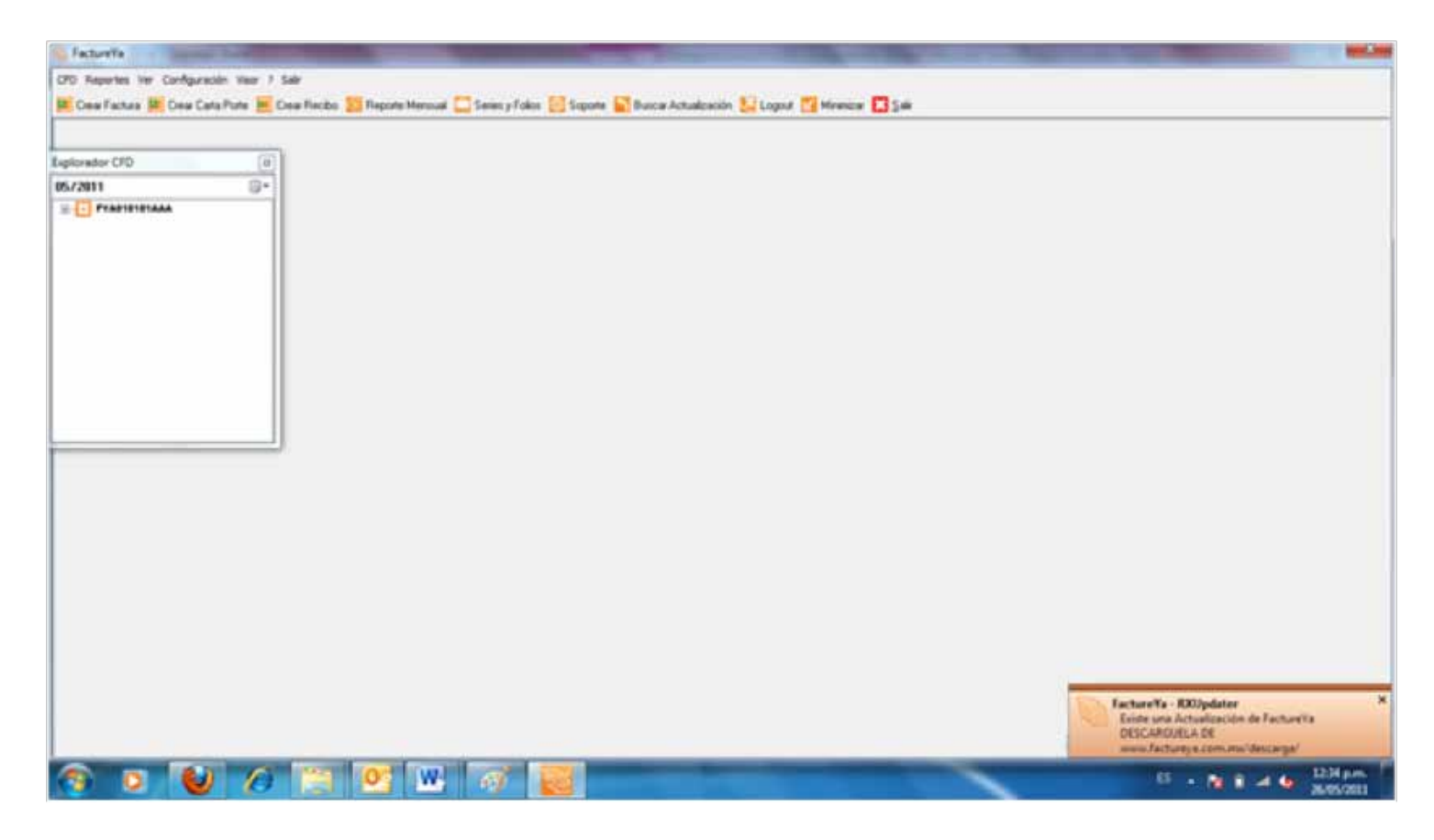

Imagen 100

En caso de que existan actualizaciones disponibles, podrá realizar el cambio de versión (Consultar el Manual de Instalación y Configuración de FactureYa 2011 en el apartado"**3. Cambiar a la versión actualizada de FactureYa**") de lo contrario la versión de su Sistema está actualizada y no requiere de un cambio.

## 2.1.4 Menú Configuración

Este menú contiene las opciones necesarias para la personalización del Sistema con la información correspondiente al usuario, como lo son: indicar la Serie y/o folios, agregar o editar Sucursal, seleccionar el logo y/o color del diseño de los pdf's, agregar o modificar clientes, agregar o modificar usuarios, etc.

Las opciones que contiene el menú "Configuración" son las siguientes:

- Sucursal Matriz (Consultar a detalle en la sección "2.1.4.1 Sucursal Matriz")
- Licencias (Consultar a detalle en la sección "2.1.4.2 Licencias")
- Series y Folios (Consultar a detalle en la sección "2.1.4.3 Series y Folios")
- Clientes (Consultar a detalle en la sección "2.1.4.4 Clientes")
- Personalizar Plantilla (Consultar a detalle en la sección *"2.1.4.5 Personalizar plantilla"*)
- Usuarios (Consultar a detalle en la sección "2.1.4.6 Usuarios")
- Importar/Exportar archivos (Consultar a detalle en la sección *"2.1.4.7 Importar/Exportar archivos"*)
- Bridge ODBC (Consultar a detalle en la sección *"2.1.4.8 Bridge ODBC"*)
- Miniprinters (Consultar a detalle en la sección "2.1.4.9 Miniprinters")
- Divisas(Consultar a detalle en la sección "2.1.4.10 Divisas")
- Avanzadas (Consultar a detalle en la sección "2.1.4.11 Avanzadas")
- Bridge TXT (Consultar a detalle en la sección *"2.1.4.12 Bridge TXT"*)

A continuación se describe a detalle cada una de las herramientas disponibles para la configuración del Sistema.

## 2.1.4.1 Sucursal - Matriz

#### Acceso: Menú Configuración -> Sucursal - Matriz

Esta ventana permite guardar **Guardar**, eliminar **Eliminar** y/o limpiar **Limpiar** la información ingresada en la misma, a continuación se describe el contenido para cada uno de los campos que contiene:

- 1. Alias Sucursal Matriz: Seleccionar "MATRIZ" o el nombre de la Sucursal (Imagen 101).
- 2. Matriz Sucursal: Indicar Sucursal/Matriz (Imagen 101).
- **3. Ingresar información** de Sucursal/Matriz (Imagen 101) como desea que se muestre en sus cfdi's (Comprobante fiscal digital por internet).
  - a. Calle
  - b. No. Exterior
  - c. No. Interior
  - d. Colonia
  - e. CP.
  - f. Localidad
  - g. Municipio
  - h. Estado
  - i. País

**IMPORTANTE:** Verifique que la información de su MATRIZ/Sucursal sea correcta, debido a que sus cfdi's (Comprobante fiscal digital por internet) contendrán los datos que se despliegan en la ventana; si existe algún error es necesario enviar un correo a *galarcon@factureya.com* para solicitar un nuevo archivo de Licencia de identificación (Asegúrese de enviar por correo su RFC con la información correcta).

Recuerde que la ecología es labor de todos

| Alias Sucursal - Matri                                                                                                    | z                                                      |                                        | 2.                | 📔 Gu    |
|----------------------------------------------------------------------------------------------------|--------------------------------------------------------|----------------------------------------|-------------------|---------|
| MATRIZ                                                                                                    |                                                        | -                                      | Matriz 💿 Sucursal | OT CE   |
| Calle                                                                                                    |                                                        | No. Ext                                | No. Int           |         |
| PRIVADA DEMOS                                                                                                    | TRACION                                                | 1234                                   | 12                | 🔄 🙆 Lii |
| Colonia                                                                                                    |                                                        |                                        | CP.               |         |
| DEMOSTRACION                                                                                                    |                                                        |                                        | 72000             |         |
| Localidad                                                                                                    | Municipio                                              | Estado                                 | País              |         |
|                                                                                                    | PUEBLA                                                 | PUEBLA                                 | MEXICO            |         |
| Leiemno                                                                                                    | r mau                                                  |                                        |                   |         |
| Sellos de Facturació                                                                                                    | in                                                     |                                        |                   |         |
| Sellos de Facturació<br>Sello<br>aaa010101aaa_CS                                                                           | n<br>SD_01.key                                         | Password                               |                   |         |
| Sellos de Facturació<br>Sello<br>aaa010101aaa_CS<br>Certificado                                                            | n<br>GD_01.key                                         | Password                               |                   |         |
| Sellos de Facturació<br>Sello<br>aaa010101aaa_CS<br>Certificado<br>aaa010101aaa_CS                                         | 5D_01.key<br>5D_01.cer                                 | Password                               | ?                 |         |
| Sellos de Facturació<br>Sello<br>aaa010101aaa_CS<br>Certificado<br>aaa010101aaa_CS<br>Serie Certificado                    | 5D_01.key<br>5D_01.cer                                 | Password<br>?<br>Caducidad             | ?                 |         |
| Sellos de Facturació<br>Sello<br>aaa010101aaa_CS<br>Certificado<br>aaa010101aaa_CS<br>Serie Certificado<br>300010000001000 | 5D_01.key<br>5D_01.cer<br>00800                        | Caducidad<br>2012-07-                  | 29                |         |
| Sellos de Facturació<br>Sello<br>aaa010101aaa_CS<br>Certificado<br>aaa010101aaa_CS<br>Serie Certificado<br>300010000001000 | 6D_01.key<br>6D_01.cer<br>00800                        | Password<br>?<br>Caducidad<br>2012-07- | 29                |         |
| Sellos de Facturació<br>Sello<br>aaa010101aaa_CS<br>Certificado<br>aaa010101aaa_CS<br>Serie Certificado<br>300010000001000 | in<br>SD_01.key<br>SD_01.cer<br>00800<br>dentificación | Caducidad                              | 29                |         |

Imagen 101

- 4. Teléfono, Email: Introducir el Teléfono y Email (Imagen 102).
- 5. Ingresar los Sellos de facturación que le proporcionó SAT (Imagen 102), si requiere más información acerca de los Sellos de facturación consulte el apartado *"3 Descarga del Sello Digital".* 
  - a. Sello: Ubicación de su Sello Digital (Archivo con extensión .key, el nombre del archivo tiene las siguientes características: RFCXXXS.key)
  - b. Password: Contraseña de su Sello Digital (La que proporcionó al SAT para su Sello Digital).
  - c. Certificado: Ubicación de su Certificado Digital.
  - d. Serie Certificado, Caducidad: Ingrese serie y certificado de su Certificado Digital.
- 6. Archivo de Licencia de Identificación: Indicar la ubicación de su Licencia de Identificación (Archivo con extensión .cnf "config.cnf"), si requiere más información acerca de su archivo de Licencia de identificación consulte el apartado *"4 Descarga de los archivos de activación/ configuración".*

Recuerde que la ecología es labor de todos

|                                                                          |                                       | No. Ext                | Matriz 🔘 Sucursal<br>No. Int | Elimir          |
|--------------------------------------------------------------------------|---------------------------------------|------------------------|------------------------------|-----------------|
| Colonia<br>DEMOSTRACI                                                    | ON                                    | 1234                   | CP.<br>72000                 | 🛃 <u>L</u> impi |
| Localidad                                                                | Municipio<br>PUEBLA                   | E stado<br>PUEBLA      | País<br>MEXICO               | 1               |
| Sellos de Factur<br>Sello<br>aaa010101aaa<br>Certificado<br>aaa010101aaa | ación<br>h_CSD_01.key<br>h_CSD_01.cer | Password<br>?          | ?                            |                 |
| Serie Certificado<br>300010000001                                        | 00000800                              | Caducidad<br>2012-07-: | 29 🔲 🔻                       |                 |

- Imagen 102
- Guardar: Almacena la información ingresada en la ventana anterior (Imagen 102) de la Matriz ó Sucursal seleccionada en Alias Sucursal -Matriz .

| Alias Sucursal - Matriz |   |
|-------------------------|---|
| MATRIZ                  | - |

 Eliminar: Borra la Matriz/Sucursal seleccionada en Alias Sucursal – Matriz .

| Alias Sucursal - Matriz |   |  |
|-------------------------|---|--|
| MATRIZ                  | • |  |

9. Limpiar: Limpia el contenido de los campos de la ventana.

| MATRIZ                                             |           | - 0                    | Matriz 💿 Sucursal | 🔛 Guardar          | 1. |
|----------------------------------------------------|-----------|------------------------|-------------------|--------------------|----|
| Calle                                              |           | No. Ext                | No. Int           | 📔 <u>E</u> liminar | 8. |
| PRIVADA DEMOSTI                                    | RACION    | 1234                   | 12                | 🦲 Limpiar          | 9. |
| Colonia                                            |           |                        | CP.               |                    |    |
| DEMOSTRACION                                       |           |                        | 72000             |                    |    |
| ocalidad                                           | Municipio | Estado                 | País              |                    |    |
|                                                    | PUEBLA    | PUEBLA                 | MEXICO            |                    |    |
| l'eléfono                                          | Email     |                        |                   |                    |    |
| Sellos de Facturación<br>Sello<br>aaa010101aaa_CSD | _01.key   | Password<br>?          |                   |                    |    |
| Certificado                                        |           |                        |                   |                    |    |
| aaa010101aaa_CSD                                   | _01.cer   |                        | ?                 |                    |    |
| Serie Certificado<br>30001000000100000             | 0800      | Caducidad<br>2012-07-2 | 29                |                    |    |
|                                                    |           |                        |                   |                    |    |

Imagen 103

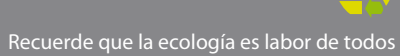

# 2.1.4.2 Licencias

#### Acceso: Menú Configuración -> Licencias

**Licencias** permite agregar Licencias a su Sistema, con ellas puede generar nuevos cfdi's (Comprobante Fiscal Digital por Internet); en las siguientes líneas se describe el contenido de la ventana (Imagen 104):

1. Licencias de uso: En esta sección se listan todas las licencias agregadas al Sistema, indicando los timbrados disponibles y la serie a la que pertenecen.

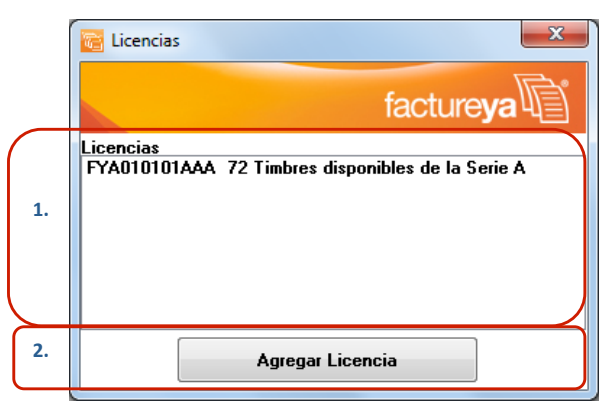

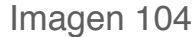

2. Agregar Licencia: Al presionar este botón se despliega una ventana como la que se muestra en la Imagen 105, donde se debe seleccionar el archivo de la Licencia que se desea agregar al Sistema y hacer click en el botón "Abrir".

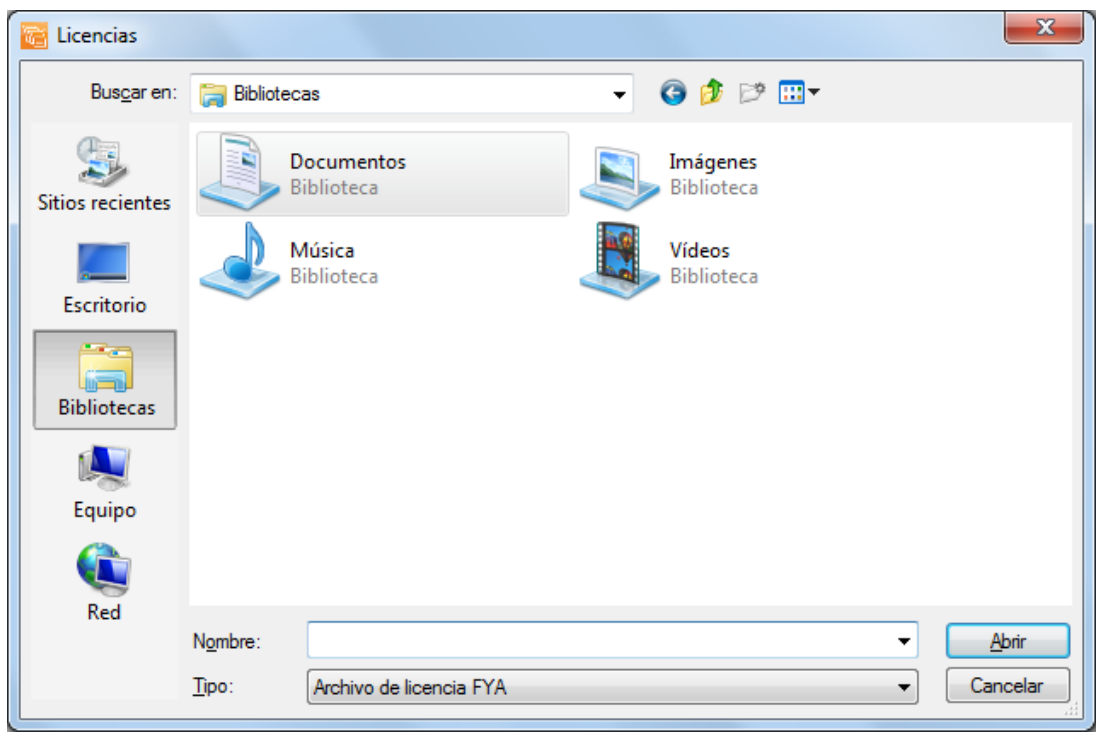

# 2.1.4.3 Series y Folios

#### Acceso: Menú Configuración -> Series y Folios

**Series y Folios** contiene las herramientas para agregar una nueva Serie/ Folio y editar o consultar los datos (Nombre, Serie, Folio Inicial, Cantidad, Folio, Expedidos, etc.) de alguna Serie/Folio existente. Enseguida se listan los componentes de la ventana (Imagen 106):

1. Agregar Serie/Folio: Añade una nueva Serie/Folio en el Sistema, al presionar el botón se despliega una ventana (imagen 107); donde se requiere ingresar la información de la Serie/Folio a agregar.

**IMPORTANTE:** Esta herramienta le es de utilidad para agregar o corregir datos de una serie/folio que no se agregó correctamente. No debe de ser utilizada para la corrección del control de sus folios, porque esto le ocasionará problemas en su sistema de facturación.

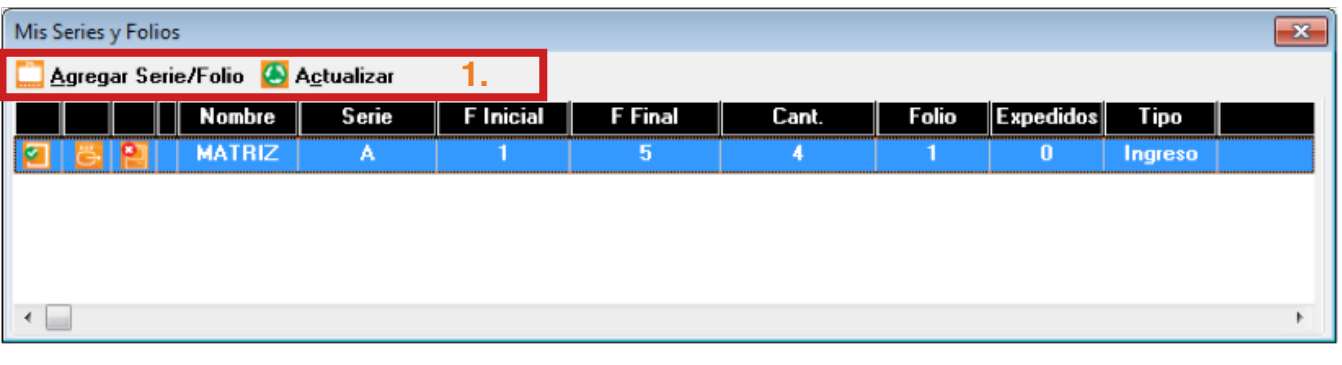

Imagen 106

**IMPORTANTE:** Verifique que la información que ingrese al agregar o editar alguna Serie/Folio coincida con los datos que lleva en el control interno de su empresa.

- A. Seleccionar MATRIZ o el nombre de la Sucursal para la que se agrega la Serie/Folio (imagen 107).
- B. Serie: La Serie es un identificador utilizado para diferenciar la sucursal para la que está agregando la Serie/Folio (Control Interno de su Empresa), el campo podrá quedar vacío si usted no cuenta con sucursales (No podrá incluir números).
- C. Folio Inicial: El timbrado inicial deberá ser consecutivo al número de timbrado con el que emitió su última factura (Control Interno de su Empresa), si es primera vez que adquirió timbrados deberá iniciar en uno (No debe ser cero).

|    | 🐚 Mis Series y Folios 🛛 🛛 💌 |         |  |  |  |  |
|----|-----------------------------|---------|--|--|--|--|
|    | 📔 <u>G</u> uardar           |         |  |  |  |  |
| Α. | MATRIZ                      | -       |  |  |  |  |
| В. | Campos                      | Valor   |  |  |  |  |
|    | Serie                       |         |  |  |  |  |
| С. | Folio Inicial               | 0       |  |  |  |  |
|    | Folio Final                 | 0       |  |  |  |  |
|    | Cantidad                    | 0       |  |  |  |  |
|    | Tipo                        | Ingreso |  |  |  |  |

Imagen 107

D. Folio Final: El último timbrado con el que termina su Serie (imagen 108).

**IMPORTANTE:** El campo de timbrado inicial es de suma importancia para el Sistema, por lo que se le recomienda que verifique la información para prevenir futuros inconvenientes.

E. Cantidad: Este campo se llena de forma automática, después de hacer click en el botón "Guardar" (imagen 108).

|    | 🐚 Mis Series y Folios 🛛 🗧 |         |  |  |  |  |  |
|----|---------------------------|---------|--|--|--|--|--|
|    | 📔 <u>G</u> uardar         |         |  |  |  |  |  |
|    | MATRIZ                    |         |  |  |  |  |  |
|    | Campos Valor              |         |  |  |  |  |  |
|    | Serie                     |         |  |  |  |  |  |
|    | Folio Inicial             | 0       |  |  |  |  |  |
| D. | Folio Final               | 0       |  |  |  |  |  |
| E. | Cantidad                  | 0       |  |  |  |  |  |
|    | Tipo                      | Ingreso |  |  |  |  |  |

- F. Tipo: Tipo de Serie que puede ser "Ingreso", "Egreso" o "Traslado" dependiendo si la Serie es para Facturas, Notas de Crédito, Recibos de Honorarios o Cartas Porte (imagen 109).
- **G. Guardar**: Almacena la información ingresada en la ventana (imagen 109).

|    | 🐚 Mis Series y Folios 🛛 💌 |         |  |  |  |  |  |
|----|---------------------------|---------|--|--|--|--|--|
| G. | 📔 <u>G</u> uardar         |         |  |  |  |  |  |
|    | MATRIZ                    | -       |  |  |  |  |  |
|    | Campos                    | Valor   |  |  |  |  |  |
|    | Serie                     |         |  |  |  |  |  |
|    | Folio Inicial             | 0       |  |  |  |  |  |
|    | Folio Final               | 0       |  |  |  |  |  |
|    | Cantidad                  | 0       |  |  |  |  |  |
| F. | Tipo                      | Ingreso |  |  |  |  |  |

Imagen 109

**IMPORTANTE:** Si usted agregó una Serie/Folio y no cuenta con la modalidad ilimitada, también se requiere indicar la licencia de dicha Serie/Folio para poder utilizarla en el Sistema de Facturación electrónica; si requiere más información consulte el apartado *"2.1.4.2 Licencias"*.

- 2. Actualizar: Refresca los valores que se despliegan en la ventana (Imagen 110).
- **3.** Eliminar Serie: Borra la serie a la que pertenezca el botón (Imagen 110), al hacer click en él se despliega la ventana donde debe confirmar la eliminación (Imagen 111).

| Mis Series y Folios                            |        |       |           |         |       |       |           |         |   |
|------------------------------------------------|--------|-------|-----------|---------|-------|-------|-----------|---------|---|
| 🛄 Agregar Serie/Folio 🙆 A <u>c</u> tualizar 2. |        |       |           |         |       |       |           |         |   |
|                                                | Nombre | Serie | F Inicial | F Final | Cant. | Folio | Expedidos | Tipo    |   |
| 2 8 2                                          | MATRIZ | Α     | 1         | 5       | 4     | 1     | 0         | Ingreso |   |
|                                                | 3.     |       |           |         |       |       |           |         |   |
|                                                |        |       |           |         |       |       |           |         |   |
| •                                              |        |       |           |         |       |       |           |         | Þ |

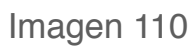

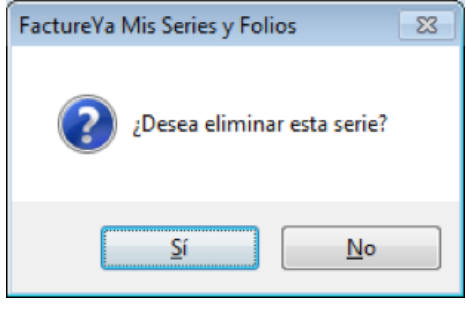

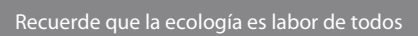

### 2.1.4.4 Clientes

#### Acceso: Menú Configuración -> Clientes

**Clientes** mediante esta herramienta se agregan, modifican **Eu**ardar o eliminar **E** Eliminar clientes, para ello se necesita indicar los datos en los campos correspondientes.

A continuación se listan los componentes de la ventana (Imagen 112):

**1. RFC:** RFC del cliente (Imagen 112) **Campo obligatorio.** 

**TIP:** Si escribe las primeras letras del RFC del cliente y después presiona la tecla "**F1**", el Sistema desplegará la lista de los RFC's que inician con las letras que ingresó; para que sólo haga doble click sobre el RFC que desea Modificar o Eliminar (Imagen 112).

FEJN762910ED4

2. Razón Soc/Nombre: Razón social o nombre del cliente al que se desea Agregar, Modificar o Eliminar (Imagen 112).

**TIP:** Si escribe las primeras letras del nombre de la razón social y después presiona la tecla "F1", el Sistema desplegará la lista de los nombres que inician con las letras que ingresó; para que sólo haga doble click sobre la Razón social que desea Modificar o Eliminar.

| Raz | ón Soc/Nombre                    |
|-----|----------------------------------|
|     |                                  |
| [   | FERRETERIA JUAN NOLAZCO SA DE CV |
|     |                                  |

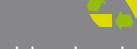

| Clientes<br>RFC 1. | Razón        | Soc/Nombre | 2.             |               |          | <u>6</u> uardar |
|--------------------|--------------|------------|----------------|---------------|----------|-----------------|
| Dirección          |              | No. Ext    | No. Int<br>N/A | Colonia       | CP       | — 🤮 Limpiar     |
| Localidad<br>N/A   | Municipio    | E          | stado          | País<br>MEXIC | D        |                 |
| Teléfono<br>N/A    | Email<br>N/A |            |                |               |          |                 |
|                    |              |            |                | Im            | agen 112 | <u> </u>        |

- **3.** Domicilio Fiscal del cliente (Imagen 113).
  - A. Dirección: Calle del domicilio Fiscal
  - B. No. Ext: Número exterior del domicilio Fiscal
  - C. No. Int: Número interior del domicilio Fiscal, puede quedar como N/A si el domicilio no cuenta con él.
  - D. Colonia, CP, Localidad, Municipio, Estado, País (Campo obligatorio).
- 4. Teléfono, E-mail (Imagen 113).

|    | Clientes         |              |                     |                |         | ×                               |
|----|------------------|--------------|---------------------|----------------|---------|---------------------------------|
|    | RFC<br>          | Razón So     | c/Nombre            |                |         | 📔 <u>G</u> uardar<br>🍋 Eliminar |
| 3. | Dirección        |              | No. Ext No. Int N/A | Colonia        | CP      | 🛃 Limpiar                       |
|    | Localidad<br>N/A | Municipio    | Estado              | País<br>MEXICO |         |                                 |
| 4. | Teléfono<br>N/A  | Email<br>N/A |                     |                |         |                                 |
|    |                  |              |                     | Ima            | gen 113 |                                 |

5. **Guardar** : Almacena la información ingresada en la ventana anterior (Imagen 113) de la Razón Social/Nombre

| Razón Soc/Nombre                 |  |
|----------------------------------|--|
| FERRETERIA JUAN NOLAZCO SA DE CV |  |

del cliente seleccionado.

- 6. Eliminar: Borra el cliente de la Razón Social/Nombre o RFC indicados.
- 7. Limpiar: Limpia el contenido de los campos de la ventana.

## 2.1.4.5 Personalizar Plantilla

#### Acceso: Menú Configuración -> Personalizar Plantilla

**Personalizar Plantilla** contiene las herramientas para cargar un Logo o seleccionar un color para los cfdi's (Comprobante Fiscal Digital por Internet) impresos. Enseguida se listan los componentes de la ventana (Imagen 114):

1. Agregar Logo: Seleccionar la ubicación de la imagen del Logo de su empresa que desea que se imprima en la esquina superior izquierda de sus cfdi's (Comprobante Fiscal Digital por Internet).

**IMPORTANTE:** La imagen del logo deberá estar en formato bmp (Mapa de bits) y su tamaño máximo deberá ser 200 x 90 pixeles, si no se cumple con los requisitos señalados presentará problemas con el Sistema de Facturación electrónica.

| Personlizar Plantilla                                                                                                    | <b>×</b>                                                      |
|----------------------------------------------------------------------------------------------------|---------------------------------------------------------------|
| Agregar Logo                                                                                                    |                                                               |
| Seleccionar Archivo<br>1. ?<br>Imagen en formato bmp de maximo<br>200 x 90 pixels                                                                       | ◯ Guardar Logo<br>■ Guardar Color<br>🌺 <u>L</u> impiar Campos |
| Cambiar Color<br>Aplicar alisado (Antialiazing) Muestra<br>Seleccionar Color<br>ClBlack<br>Seleccionar Color RGB<br>Red Green Blue<br>0 	 0 	 0 	 0 	 0 |                                                               |

Imagen 114

2. Cambiar Color, en esta sección de la ventana se indica el color con el que desea que se imprima el formato de su cfdi (El color negro del diseño de su cfdi se reemplazará por el que seleccione).

- A. Seleccionar color: Elegir el color de la paleta de colores (Imagen 115).
- B. Seleccionar Color RGB: Marcar la casilla si opta por introducir manualmente el color e ingresar las tonalidades Red, Green y Blue correspondientes (usuarios avanzados).

En el cuadro "**Muestra**" se despliega el color que se indique para reemplazarlo en el formato de sus cfdi's.

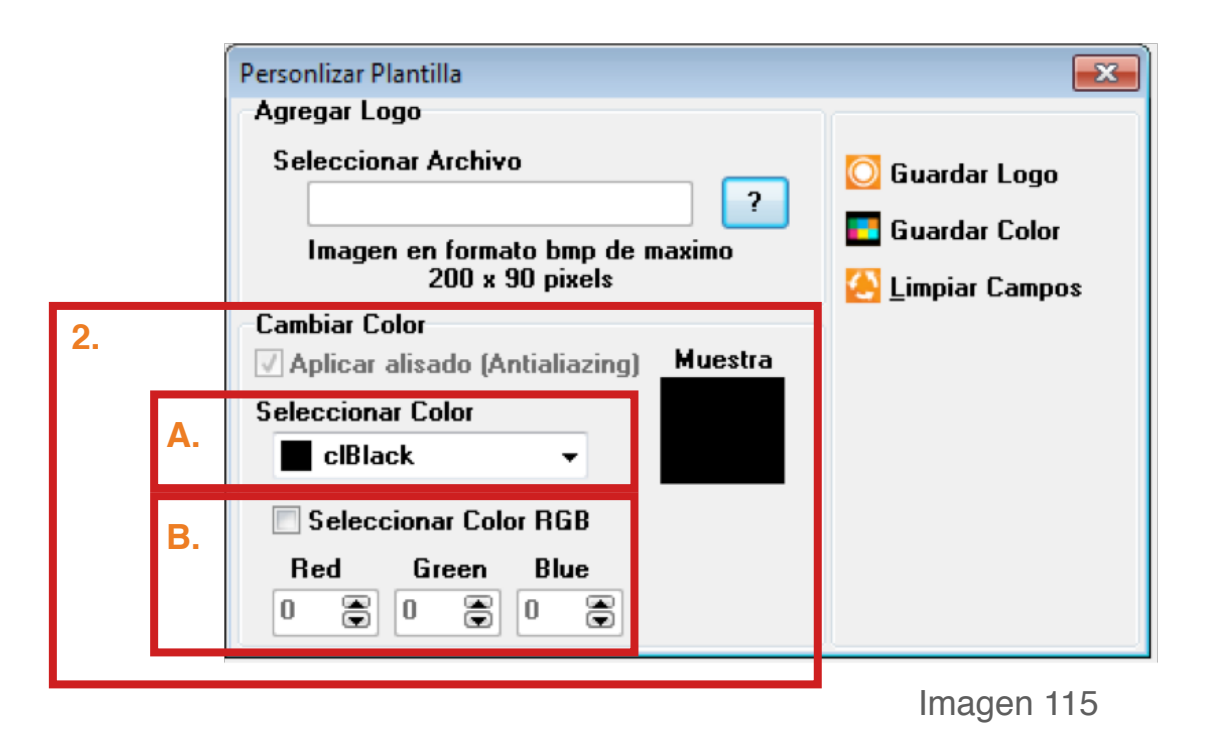

- **3. Guardar Logo:** Almacena el logo cargado para los cfdi's (Imagen 116).
- 4. Guardar Color: Guarda el color seleccionado para reemplazar el negro en el diseño de los cfdi´s (Imagen 116).
- 5. Limpiar Campos: Limpia el contenido de los campos de la ventana.

| Personlizar Plantilla                  | C Guardar Logo 3.<br>C Guardar Color 4.<br>Guardar Color 4.<br>C Limpiar Campos 5.<br>Muestra<br>RGB<br>Blue<br>C T |                |
|----------------------------------------|----------------------------------------------------------------------------------------------------|----------------|
| Agregar Logo                           |                                                                                                    | 3.<br>4.<br>5. |
| Seleccionar Archivo                    | 🔘 Guardar Logo                                                                                                    | 3.             |
| Imagen en formato hmp de maximo        | 🧧 Guardar Color                                                                                                    | 4.             |
| 200 x 90 pixels                        | 🦲 Limpiar Campos                                                                                                    | 5.             |
| Cambiar Color                          |                                                                                                    |                |
| Aplicar alisado (Antialiazing) Muestra |                                                                                                    |                |
| Seleccionar Color                      |                                                                                                    |                |
| clBlack 👻                              |                                                                                                    |                |
| Seleccionar Color RGB                  |                                                                                                    |                |
| RedGreenBlue0•0•0•0•                   |                                                                                                    |                |

### 2.1.4.6 Usuarios

#### Acceso: Menú Configuración -> Usuarios

**Usuarios** contiene las herramientas necesarias para agregar **I** o eliminar **I** usuarios en el Sistema, con la opción de restringir permisos de acceso a ciertas funcionalidades del mismo; a continuación se describe el contenido de la ventana (Imagen 118):

1. Agregar: En esta sección se agregan usuarios, indicando nombre y contraseña para cada uno de ellos (Imagen 118).

**IMPORTANTE:** Se recomienda que el primer usuario que se cree sea el de la persona encargada del Sistema y sea del tipo Administrador.

- A. Usuario: Ingresar el nombre del usuario a agregar.
- **B. Contraseña:** Proporcionar la contraseña del usuario a agregar.
- C. Tipo: Seleccionar el tipo de usuario (Imagen 117), normalmente el Administrador no tiene restricciones en cuanto al uso del Sistema por lo que al seleccionar este tipo de usuario el Sistema selecciona todas las funciones disponibles.

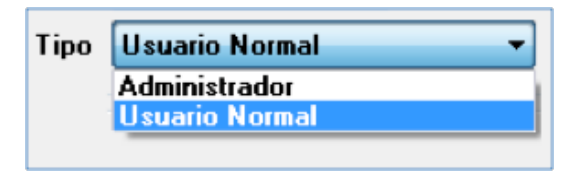

Imagen 117

2. Usuarios agregados: Se despliega la lista de los usuarios agregados con anterioridad al Sistema (Imagen 116).

|    | Contraction Usuarios |                |         |          |             | ×  |
|----|----------------------|----------------|---------|----------|-------------|----|
| 1. | Agregar              |                |         | Usuarios | : Agregados | 2. |
|    | A. Usuario           |                |         |          |             |    |
|    | B. Contraseña        |                |         |          |             |    |
|    | C. Tipo Us           | uario Normal   | -       |          | []          |    |
| _  | Permisos             |                |         |          |             |    |
|    | Printers             | 🔲 Matriz       | 📃 Перо  | rte Sat  | Recibos     |    |
|    | 🗖 Importar           | Folios         | 📃 Перо  | rte ERP  | Facturar    |    |
|    | 🗖 Contabilidad       | Agregar Folios | 📃 Visor |          | 🔲 F. Bridge |    |
|    | 🗖 Divisas            | 🗖 Avanzada     | 🔳 Grafi | COS      | 🔲 Buzon     |    |
|    | Clientes             | 🔲 Usuarios     | 📃 Ехро  | rtar COI | Cancelar    |    |
|    | Exportar             | 🔲 Bridge       | 🗖 СхС   |          | My Color    |    |
|    |                      |                |         |          | magen 118   |    |

- 3. **Permisos:** Se listan todas las funcionalidades del Sistema que pueden ser restringidas para el usuario que se está agregando. Al desmarcar la casilla de la funcionalidad, el usuario que se agrega no podrá accesar a ella (Imagen 119).
- 4. Eliminar: Se borra de la base de datos el usuario seleccionado en la sección "Usuarios Agregados" de la ventana (Imagen 119).

| ſ  | 🐻 Usuarios     |                |               | ×           |    |
|----|----------------|----------------|---------------|-------------|----|
|    | Agregar        |                | Usuarios      | s Agregados |    |
|    | Usuario        |                |               |             |    |
|    | Contraseña     |                |               |             |    |
|    | Tipo U         | suario Normal  | •             | 4. [9] [9]  | 5. |
| 3. | Permisos       |                |               |             |    |
|    | Printers       | 🔲 Matriz       | 🔲 Reporte Sat | Recibos     |    |
|    | 🔲 Importar     | Folios         | 🔲 Reporte ERP | Facturar    |    |
|    | 🔲 Contabilidad | Agregar Folios | Visor 📃       | 🔲 F. Bridge |    |
|    | 🗖 Divisas      | 🔲 Avanzada     | C Graficos    | 🔲 Buzon     |    |
|    | Clientes       | 🔲 Usuarios     | Exportar COI  | 🔲 Cancelar  |    |
|    | Exportar       | 🔲 Bridge       | CxC           | 🔲 My Color  |    |
|    |                |                |               |             |    |

5. Agregar: Se almacenan los datos del nuevo usuario ingresado en la sección "Agregar" (Imagen 119), después de presionar el botón se despliega un mensaje indicándole la clave de acceso para el Sistema (Imagen 120).

**IMPORTANTE:** Debe recordar la clave de Acceso que le sea proporcionada, debido a que el usuario agregado ingresará al Sistema con ella; de lo contrario no podrá hacer uso del mismo.

La clave de acceso se compone de la siguiente forma: Nombre\_de\_ usuario#Contraseña

Si presenta problemas con la clave de acceso envíe un correo a *galarcon@ factureya.com* solicitando la reasignación de clave (Asegúrese de enviar su RFC desde la dirección de correo registrada en FactureYa).

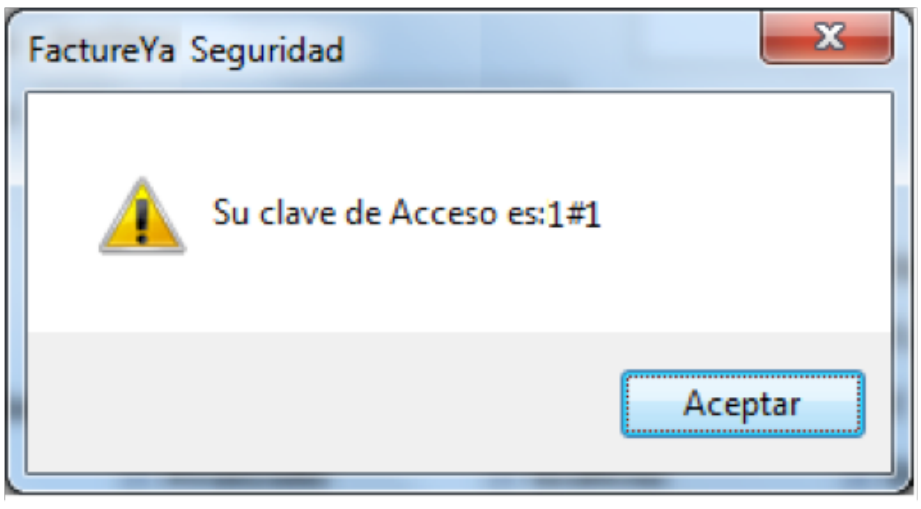

Imagen 120

### 2.1.4.7 Importar/Exportar archivos

#### Acceso: Menú Configuración -> Importar/Exportar archivos

**Importar/Exportar archivos:** Importa/Exporta el archivo que se indique para agregar/extraer la información de Artículos o Clientes en la base de datos del Sistema.

Los archivos que sean Importados para agregar la información que contienen a la base de datos del Sistema deberán tener el formato \*.csv, en las siguientes líneas se describe la creación de éste tipo de archivos.

 a) Crear un nuevo archivo de Excel, presionar el botón "Guardar Como" y seleccionar "Otros formatos" (Sólo si su programa muestra la opción), se despliega la siguiente ventana:

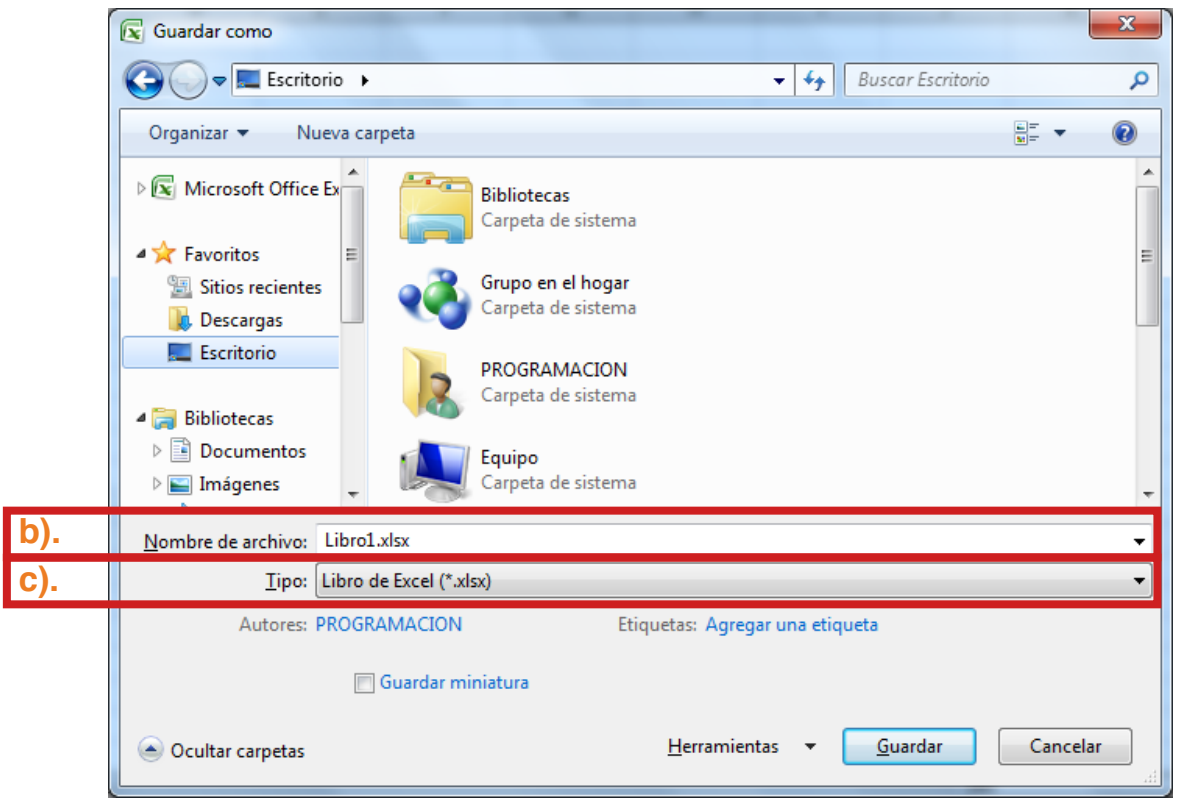

- b) Nombre de archivo: Indicar el nombre y la ubicación para almacenar el archivo que se creará con la información de los Clientes o Artículos (deberán ser independientes).
- c) Tipo: Seleccionar de la lista el tipo ".CSV (delimitado por comas)" o "archivo separado por comas (.CSV)" el tipo de archivo depende de la versión de Excel con la que cuente.

|       | Libro de Excel                              |
|-------|---------------------------------------------|
|       | Libro de Excel habilitado para macros       |
|       | Libro binario de Excel                      |
|       | Libro de Excel 97-2003                      |
|       | Datos XML                                   |
|       | Página Web de un solo archivo               |
|       | Página Web                                  |
|       | Plantilla de Excel                          |
|       | Plantilla de Excel habilitada para macros   |
|       | Plantilla de Excel 97-2003                  |
|       | Texto (delimitado por tabulaciones)         |
|       | Texto Unicode                               |
|       | Hoja de cálculo XML 2003                    |
|       | Libro de Microsoft Excel 5.0/95             |
|       | CSV (delimitado por comas)                  |
|       | Texto con formato (delimitado por espacios) |
|       | Texto (Macintosh)                           |
|       | Texto (MS-DOS)                              |
|       | CSV (Macintosh)                             |
|       | CSV (MS-DOS)                                |
|       | DIF (formato de intercambio de datos)       |
|       | SYLK (vínculo simbólico)                    |
|       | Complemento de Excel                        |
|       | Complemento de Excel 97-2003                |
|       | PDF                                         |
|       | Documento XPS                               |
|       | Hoja de cálculo de OpenDocument             |
| Tipo: | CSV (delimitado por comas)                  |
|       | •                                           |

 d) Ahora, el archivo ya cuenta con el formato que es requerido para el Sistema de facturación electrónica por lo que puede comenzar a ingresar la información de sus Clientes (consultar inciso e) o Artículos (consultar inciso f).

**IMPORTANTE:** El contenido de los archivos a importar se divide de la siguiente forma:

- Campos obligatorios representan datos que deberán incluirse forzosamente
- Campos opcionales deberán ingresarse como ' **N/A** ' si no cuenta con la información.
- e) Clientes: El orden correcto y necesario para el archivo es el siguiente:

| Celda | Descripción        | Tipo de campo |
|-------|--------------------|---------------|
| A     | Nombre             | Opcional      |
| В     | RFC                | Obligatorio   |
| С     | Calle              | Opcional      |
| D     | Número Exterior    | Opcional      |
| E     | Número Interior    | Opcional      |
| F     | Colonia            | Opcional      |
| G     | Código Postal      | Opcional      |
| Н     | Localidad          | Opcional      |
| 1     | Municipio          | Opcional      |
| J     | Estado             | Opcional      |
| К     | País               | Obligatorio   |
| L     | Teléfono           | Opcional      |
| M     | Correo electrónico | Opcional      |
|       |                    |               |

Un ejemplo de los datos que debe incluir un archivo \*.csv para Clientes es el siguiente:

|      | A          | B             | .C           | 0  | E   | 1       | G     | H   | 1      | 1      | E.     | L   | 84     | 74 | 0   | p   |       |
|------|------------|---------------|--------------|----|-----|---------|-------|-----|--------|--------|--------|-----|--------|----|-----|-----|-------|
| 1    | JUAN PEREZ | PEU/741002RD7 | LAS CAMELIAS | 87 | N/A | LA ROSA | 72100 | N/A | PUEBLA | PUEBLA | MEXICO | N/A | N/A    |    |     |     | 0     |
| 2    |            |               |              |    |     |         |       |     |        |        |        |     |        |    |     |     |       |
| 3    |            |               |              |    |     |         |       |     |        |        |        |     |        |    |     |     |       |
| 10.0 | Hojal      | Hoja2 Hoja    | 3.0          |    |     |         |       |     | 0.4    |        |        |     | _      | _  |     |     | 6E -  |
| List | • 🔄        |               |              |    |     |         |       |     | -1-    |        | All C  | 3   | 100% ( | 3  | 191 | - 6 | Test. |
#### f) Artículos: El orden que deben tener los campos en el archivo es:

| Celda | Descripción | Tipo de campo |
|-------|-------------|---------------|
| A     | Descripción | Obligatorio   |
| В     | Precio      | Obligatorio   |

Un ejemplo de los datos que debe incluir un archivo \*.csv para Artículos es el siguiente:

| 1    | A                   | В       | С | D | E     | F | G    | н   | 1 | J | - |
|------|---------------------|---------|---|---|-------|---|------|-----|---|---|---|
| 1    | CONCEPTO DE EJEMPLO | 500     |   |   |       |   |      |     |   |   |   |
| 2    |                     |         |   |   |       |   |      |     |   |   |   |
| 3    |                     |         |   |   |       |   |      |     |   |   |   |
| 14   | Hoja1 Hoja2         | Hoja3 🖉 |   |   | 14    |   |      |     |   |   | 1 |
| List | o 🛅                 |         |   |   | No. 1 |   | 1009 | % Θ | Ū | ( | ÷ |

A continuación se describe el contenido para cada uno de los componentes de la ventana (Imagen 121).

Los campos 1. y 2.indican el delimitador de los campos contenidos en el archivo a Importar/Exportar, elegir alguno de ellos:

- TAB: Corresponde a archivos delimitados por tabuladores (Imagen 121), si creó el archivo como se describió anteriormente desactive esta casilla.
- 2. Separador: Se utiliza para archivos que tienen como delimitador un caracter, el cual deberá ingresar en el espacio correspondiente (Imagen 121), si creó el archivo como se describió anteriormente deje en el campo la coma ",".

|    | Timportar Archivos     | ×           |
|----|------------------------|-------------|
| 2. | Separador , o TAB 🔽 1. | 🔮 Articulos |
|    | Proceso                | Vientes     |

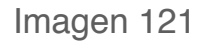

3. Artículos: Al presionar este botón se despliega la ventana de la imagen 122, donde se selecciona el archivo a **Importar** o la ubicación y el nombre del archivo a **Exportar** con la información de los Artículos y se presiona el botón "Abrir".

En la misma ventana, deberá indicar el tipo de archivo que se Exportará/Importará y puede elegir entre los formatos:

- a) Delimitado por comas (\*.csv) (Recomendado)
- b) Delimitado por tabulador (\*.txt)

| Timportar Factor    | ureYa         |                                      | x                         |
|---------------------|---------------|--------------------------------------|---------------------------|
| Bus <u>c</u> ar en: | 📔 Bibliotec   | as 🔹 🧿                               | 🏂 📂 🛄▼                    |
| Sitios recientes    | D B           | iblioteca                            | <b>ágenes</b><br>blioteca |
| Escritorio          |               | <b>Núsica</b><br>iblioteca Víc       | deos<br>blioteca          |
| Bibliotecas         |               |                                      |                           |
| Equipo              |               |                                      |                           |
|                     |               |                                      |                           |
| Ked                 | Nombre:       |                                      | ✓ Abrir                   |
|                     | <u>T</u> ipo: | archivo delimitado por comas (*.csv) | ▼ Cancelar                |

4. Clientes: Al presionar este botón se despliega una ventana similar a la de la imagen 122, donde se selecciona el archivo a Importar o la ruta donde se almacenará el archivo a Exportar con la información de los Clientes.

En la misma ventana, deberá indicar el tipo de archivo que se Exportará/Importará y puede elegir entre los formatos:

- a) Delimitado por comas (\*.csv) (Recomendado)
- b) Delimitado por tabulador (\*.txt)

# 2.1.4.8 Bridge ODBC

#### Acceso: Menú Configuración -> Bridge ODBC

**Bridge ODBC** contiene las herramientas necesarias para realizar la conexión entre la información de las ventas que se encuentra en su ERP y su programa de FactureYa 2011, una vez conectados podrá facturar las ventas almacenadas en su ERP.

**IMPORTANTE:** La base de datos de su ERP deberá estar en formato: MS ACCESS, SQL SERVER 7 – 2008 o SAE 3.0 para poder realizar la conexión con el Sistema de facturación electrónica.

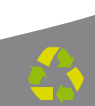

En la Imagen 123 se observa la ventana de **Bridge ODBC**, para consultar la información a detalle favor de revisar el manual de "**Configuración y Uso del Bridge ODBC FactureYa**".

| 🐚 Bridge O                                    | DBC                             |                                     |                                     |                                                                  |                                                                  |                                            | x                 |
|-----------------------------------------------|---------------------------------|-------------------------------------|-------------------------------------|------------------------------------------------------------------|------------------------------------------------------------------|--------------------------------------------|-------------------|
| Conexión                                      | Venta                           | Detalle                             | Cliente                             | <b>Ventas Globales</b>                                           | Detailes Globales                                                | Información Adicion                        | al                |
| Conexión<br>Crear una<br>SERVER,<br>sentencia | conexió<br>recuerd<br>s para la | in ODBC,<br>e tener a<br>a importac | esta con<br>la mano l<br>ión de inf | exion debera estar<br>a información de la<br>formación de su sis | hecha a una base c<br>as tablas ya que ser<br>stema a Facture Ya | le datos MS ACCESS<br>a de utilidad cuando | o SQL<br>cree las |
| Conexión                                      |                                 |                                     |                                     |                                                                  |                                                                  |                                            |                   |
|                                               | 0500                            |                                     |                                     |                                                                  |                                                                  |                                            | -                 |
| MS AL<br>SQL S<br>SAE 3                       | ERVER<br>.0                     | 7 - 2008                            |                                     |                                                                  |                                                                  |                                            |                   |
|                                               |                                 |                                     |                                     |                                                                  |                                                                  |                                            |                   |
|                                               |                                 |                                     |                                     |                                                                  |                                                                  |                                            |                   |
|                                               |                                 |                                     |                                     |                                                                  |                                                                  |                                            |                   |
|                                               |                                 |                                     |                                     |                                                                  |                                                                  |                                            |                   |
|                                               |                                 |                                     |                                     |                                                                  |                                                                  |                                            |                   |
|                                               |                                 |                                     |                                     |                                                                  |                                                                  |                                            |                   |
|                                               |                                 |                                     |                                     |                                                                  |                                                                  |                                            |                   |

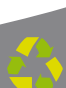

#### 2.1.4.9 Miniprinters

#### Acceso: Menú Configuración -> Miniprinters

**Miniprinters** permite configurar su Sistema para imprimir en tickets desde su dispositivo Miniprinter los cfdi's (Comprobante Fiscal Digital por Internet) generados, en las siguientes líneas se describe el contenido de la ventana (Imagen 124):

- 1. Impresión Directa ESC/POS: Seleccionar esta opción si su Miniprinter está conectada directamente a su equipo y no instaló ningún driver para utilizarla (Imagen 124).
- 2. Indicar el puerto al que se encuentra conectada su Miniprinter (Imagen 124).
- **3.** Impresión con Driver: Elegir esta alternativa si usted instaló algún driver para utilizar su Miniprinter (Imagen 124).
- 4. Imprimir Siempre Factura Ticket: Activar esta casilla para imprimir sus cfdi´s en ticket y no en pantalla cada vez que sean generados (Imagen 124), si desea visualizarlos en pantalla podrá hacerlo desde *"2.1.3.1 Explorador CFD"*.

**IMPORTANTE:** Una vez generados los cfdi's deben imprimirse de inmediato (con la opción "Imprimir siempre Factura Ticket"), si no es así ya no podrán imprimirse posteriormente debido a las restricciones que presenta el Sistema.

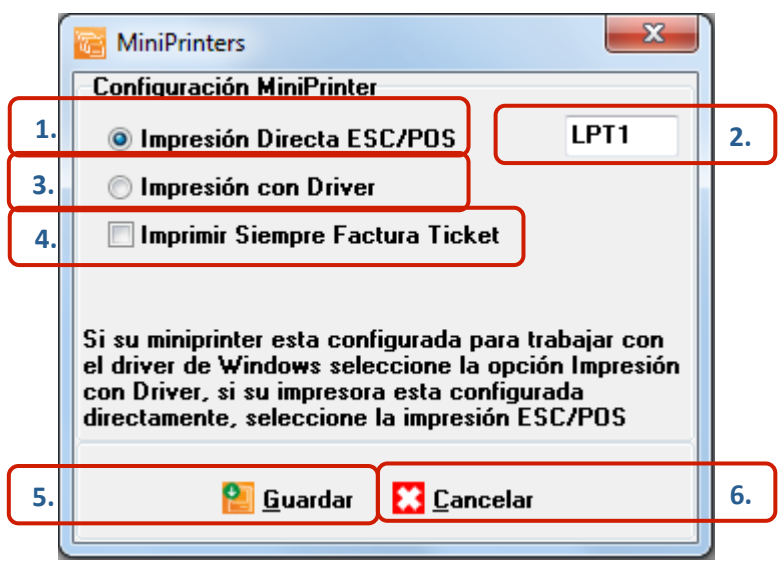

Imagen 124

- 5. **Guardar:** Aplica los cambios especificados en la ventana anterior para la configuración de su Miniprinter (Imagen 124).
- 6. **Cancelar:** Cierra la ventana sin aplicar cambios en la configuración para su Miniprinter (Imagen 124).

#### 2.1.4.10 Divisas

#### Acceso: Menú Ver -> Divisas

**Divisas** en esta opción del menú es posible establecer el tipo de cambio actual que será reflejado en las divisas que se incluyen en sus facturas (Si así lo requiere), si solicita más información acerca de cómo agregar el valor de las divisas en su factura consulte el apartado *"2.1.1.1 Crear Factura -> 10. Mostrar divisas"* de este manual. A continuación se listan los componentes de la ventana (Imagen 125):

- 1. Dólar Estadounidense USD: En esta área de la ventana, se especifican los valores para el "Precio de Venta" y el "Precio de Compra" del Dólar.
- 2. Euro EUR: Se establecen los valores para el "Precio de Venta" y el "Precio de Compra" del Euro.

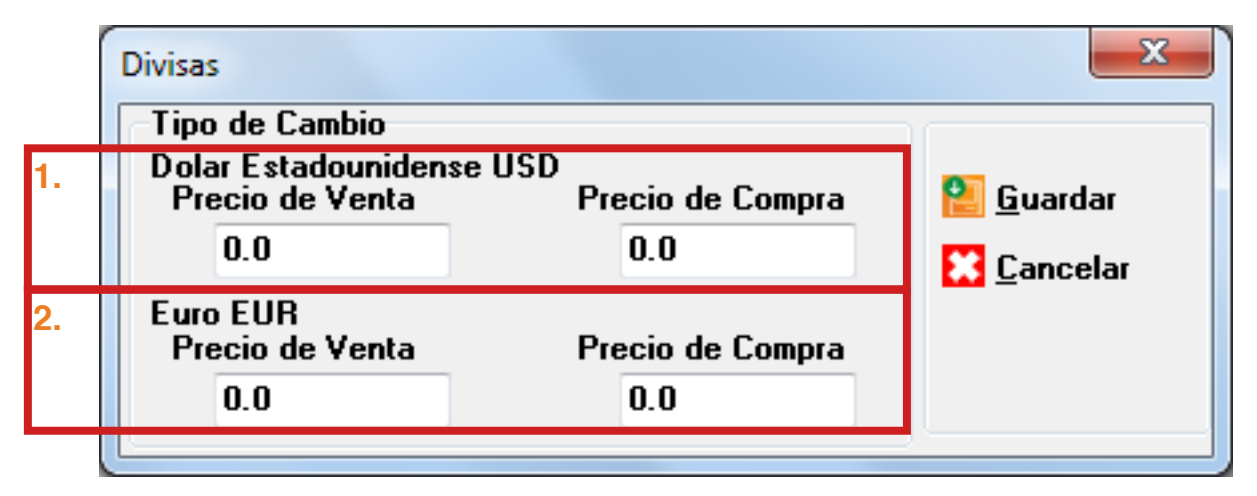

Imagen 125

**3. Botón Buardar**, almacena la información ingresada en la ventana anterior (Imagen 125) y despliega un mensaje de confirmación (Imagen 126.a) en el que debe presionar "**Aceptar**".

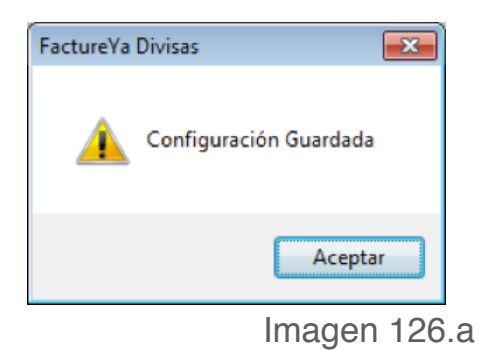

4. Botón Cancelar, cierra la ventana sin hacer cambios en los valores para el tipo de cambio.

| Divisas                               |                            | X                 |    |
|---------------------------------------|----------------------------|-------------------|----|
| Tipo de Cambio                        |                            |                   |    |
| Dolar Estadouniden<br>Precio de Venta | se USD<br>Precio de Compra | 📔 <u>G</u> uardar | 3. |
| 0.0                                   | 0.0                        | 🔀 Cancelar        | 4. |
| Euro EUR<br>Precio de Venta<br>0.0    | Precio de Compra<br>0.0    |                   |    |

Imagen 126.b

# 2.1.4.11 Avanzadas

#### Acceso: Menú Configuración -> Avanzadas

**Avanzadas** permite configurar distintas opciones del Sistema como lo son: Uso de donatarias, Uso de personalizaciones, Precisión y Moneda, Uso de Campos adicionales y Uso de servicios.

**IMPORTANTE:** Para aplicar las modificaciones que se realicen desde la ventana "Configuraciones Avanzadas" en la generación de Facturas, Recibos o Cartas Porte es necesario que las ventanas de creación de Factura, Recibo o Carta Porte se encuentren cerradas. En caso de que se encuentre abierta alguna de las ventanas mencionadas, no se aplicarán los cambios sobre la ventana abierta.

A continuación se describen los componentes de la ventana (Imagen 127):

- 1. Información para Donatarias: En esta sección se activa el uso de donatarias y se ingresan los datos del permiso para su utilización (Imagen 127).
  - A. Permiso para recibir donativos deducibles: Activar opción si desea utilizar donatarias en sus cfdi's (Comprobante Fiscal Digital por Internet), desactivar en caso contrario.
  - B. No. autorización y Fecha de autorización: Indicar los datos correspondientes a su permiso para recibir donativos deducibles (Esta información se incluirá en sus cfdi´s).

**IMPORTANTE:** Al activar el permiso para recibir donativos deducibles, todos los cfdi's que genere incluirán la leyenda correspondiente a las donatarias; para crear cfdi's sin donatarias sólo desactive esta opción.

| 👸 Configuraciones Avanzadas                                 |                                                | ×                  |
|-------------------------------------------------------------|------------------------------------------------|--------------------|
| Información para Donatarias                                 | 1                                              |                    |
| Permiso para recibir donativos ded                          | ucibles 🔲 A.                                   |                    |
| No. autorización                                            | В.                                             | 📒 <u>G</u> uardar  |
| 131243124                                                   |                                                | 🔀 <u>C</u> ancelar |
| Fecha de autorización:                                      |                                                |                    |
| 24/05/2011                                                  |                                                |                    |
| Templates e InvoiceFormat                                   |                                                |                    |
| V Usar mi configuración                                     |                                                |                    |
| Template                                                    |                                                |                    |
| C:\Users\Pruebas\Documents\ca                               | alidad\TEMPLATE\Personalización\template       |                    |
| InvoiceFormat                                               |                                                |                    |
| C:\Users\Pruebas\Documents\ca                               | alidad\TEMPLATE\Personalización\invoicel 🔍     |                    |
|                                                             |                                                |                    |
| Precision y Moneda                                          |                                                |                    |
| 6 Decimales R                                               | epresentacion de Moneda                        |                    |
| Campos Adicionales de Captura                               |                                                |                    |
| 📝 Usar campos adicionales                                   | Servicios                                      |                    |
| Coloque los nombre que se mostrar<br>Dirección de recención | an en los campos adicionales como por ejemplo, |                    |
| Campo Adicional 1:                                          | Campo Adicional 4:                             |                    |
| CAMPO 1                                                     | CAMPO 4                                        |                    |
| Campo Adicional 2:                                          | Campo Adicional 5:                             |                    |
| CAMPO 2                                                     | CAMPO 5                                        |                    |
| Campo Adicional 3:                                          | Campo Adicional 6:                             |                    |
| CAMPO 3                                                     | CAMPO 6                                        |                    |

Imagen 127

2. Templates e InvoiceFormat: En esta sección se proporcionan los archivos necesarios para utilizar templates diferentes a los que el Sistema configura por default para sus cfdi's (Comprobante Fiscal Digital por Internet) impresos, es decir, puede incluir una personalización (Imagen 129).

**IMPORTANTE:** Los templates a utilizar deben estar autorizados por FactureYa, de lo contrario es muy probable que presente problemas durante su facturación electrónica.

- A. Usar mi configuración: Activar esta opción si desea configurar un nuevo template para sus Comprobantes Fiscales impresos en pdf, desactivar en caso contrario.
- B. Template e InvoiceFormat: Hacer click en los botones y seleccionar los archivos "templates.xml" y "perFormat.xml" según correspondan (Imagen 128), para configurar su nuevo template o personalización.

| 🗃 Configuraciones Avanzadas                                                                                                    |                                                                                                    |                    |
|----------------------------------------------------------------------------------------------------|----------------------------------------------------------------------------------------------------|--------------------|
| Información para Donatarias                                                                                                    |                                                                                                    | ),                 |
| Permiso para recibir donativos de                                                                                                    | educibles 📃                                                                                                    |                    |
| No. autorización                                                                                                    |                                                                                                    | 📔 <u>G</u> uardar  |
| 131243124                                                                                                    |                                                                                                    | 🔀 <u>C</u> ancelar |
| Fecha de autorización:                                                                                                    |                                                                                                    |                    |
| 24/05/2011                                                                                                    |                                                                                                    |                    |
| Templates e InvoiceFormat /<br>Vusar mi configuración                                                                                                    | Α.                                                                                                    | 2.                 |
| Template<br>C:\Users\Pruebas\Documents                                                                                                    | \calidad\TEMPLATE\Personalización\template                                                                                                    | В.                 |
|                                                                                                    |                                                                                                    |                    |
| InvoiceFormat<br>C:\Users\Pruebas\Documents                                                                                                    | \calidad\TEMPLATE\Personalización\invoicef                                                                                                    |                    |
| InvoiceFormat<br>C:\Users\Pruebas\Documents<br>Precisión y Moneda                                                                                                    | Calidad\TEMPLATE\Personalización\invoicel                                                                                                    |                    |
| InvoiceFormat<br>C:\Users\Pruebas\Documents<br>Precisión y Moneda<br>6 Decimales                                                                                                    | Acalidad/TEMPLATE/Personalización/invoicef                                                                                                    |                    |
| InvoiceFormat<br>C:\Users\Pruebas\Documents<br>Precisión y Moneda<br>6 Decimales<br>Campos Adicionales de Captura                                                                                                    | Calidad\TEMPLATE\Personalización\invoicef                                                                                                    |                    |
| InvoiceFormat<br>C:\Users\Pruebas\Documents<br>Precisión y Moneda<br>6 Decimales<br>Campos Adicionales de Captura<br>Visar campos adicionales                                                                                                    | Acalidad/TEMPLATE/Personalización/invoicel                                                                                                    |                    |
| InvoiceFormat<br>C:\Users\Pruebas\Documents'<br>Precisión y Moneda<br>6 Decimales<br>Campos Adicionales de Captura<br>VIsar campos adicionales<br>Coloque los nombre que se most<br>Dirección de recepción                                                                                        | Acalidad/TEMPLATE/Personalización/invoicef                                                                                                    |                    |
| InvoiceFormat<br>C:\Users\Pruebas\Documents'<br>Precisión y Moneda<br>6 Decimales<br>Campos Adicionales de Captura<br>Vusar campos adicionales<br>Coloque los nombre que se most<br>Dirección de recepción<br>Campo Adicional 1:                                                                  | Acalidad/TEMPLATE/Personalización/invoicef                                                                                                    |                    |
| InvoiceFormat<br>C:\Users\Pruebas\Documents'<br>Precisión y Moneda<br>6 Decimales<br>Campos Adicionales de Captura<br>Usar campos adicionales<br>Coloque los nombre que se most<br>Dirección de recepción<br>Campo Adicional 1:<br>CAMPO 1                                                        | Acalidad/TEMPLATE/Personalización/invoicef                                                                                                    |                    |
| InvoiceFormat<br>C:\Users\Pruebas\Documents'<br>Precisión y Moneda<br>6 Decimales<br>Campos Adicionales de Captura<br>V Usar campos adicionales<br>Coloque los nombre que se most<br>Dirección de recepción<br>Campo Adicional 1:<br>CAMPO 1<br>Campo Adicional 2:                                | Calidad\TEMPLATE\Personalización\invoicef   Representación de Moneda   Servicios   raran en los campos adicionales como por ejemplo,   Campo Adicional 4:   CAMPO 4   Campo Adicional 5: |                    |
| InvoiceFormat<br>C:\Users\Pruebas\Documents'<br>Precisión y Moneda<br>6 Decimales<br>Campos Adicionales de Captura<br>Usar campos adicionales<br>Coloque los nombre que se most<br>Dirección de recepción<br>Campo Adicional 1:<br>CAMPO 1<br>Campo Adicional 2:<br>CAMPO 2                       | Representación de Moneda     Servicios   raran en los campos adicionales como por ejemplo,   Campo Adicional 4:   CAMPO 4   Campo Adicional 5:   CAMPO 5                                 |                    |
| InvoiceFormat<br>C:\Users\Pruebas\Documents'<br>Precisión y Moneda<br>6 Decimales<br>Campos Adicionales de Captura<br>Usar campos adicionales<br>Coloque los nombre que se most<br>Dirección de recepción<br>Campo Adicional 1:<br>CAMPO 1<br>Campo Adicional 2:<br>CAMPO 2<br>Campo Adicional 3: | Representación de Moneda     Servicios   raran en los campos adicionales como por ejemplo,   Campo Adicional 4:   CAMPO 4   Campo Adicional 5:   CAMPO 5   Campo Adicional 6:            |                    |

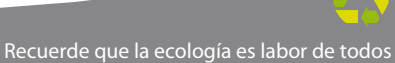

| Seleccione el       | Template a u  | isar                              |                        |   | ×             |
|---------------------|---------------|-----------------------------------|------------------------|---|---------------|
| Bus <u>c</u> ar en: | 📄 Bibliotec   | cas                               | - 3 🕫 🗁 📰 -            |   |               |
| Sitios recientes    |               | <b>Documentos</b><br>Biblioteca   | Imágenes<br>Biblioteca |   |               |
| Escritorio          |               | <b>Música</b><br>Biblioteca       | Vídeos<br>Biblioteca   |   |               |
| Bibliotecas         |               |                                   |                        |   |               |
| Equipo .            |               |                                   |                        |   |               |
|                     |               |                                   |                        |   |               |
| Red                 | Nombre:       | I                                 |                        | - | <u>A</u> brir |
|                     | <u>T</u> ipo: | Template (Plantilla de impresión) | )                      | • | Cancelar      |

Imagen 129

- **3. Precisión y moneda:** En esta sección se configuran los decimales y la representación de Moneda para sus cfdi's (Comprobante Fiscal Digital por Internet) (Imagen 131).
  - A. 6 decimales: Activar esta opción si desea una precisión de 6 decimales, desactivar en caso contrario; por default el programa utilizará 2 decimales.

**B.** Representación de Moneda: Las representaciones disponibles son MXN y MN (Imagen 130).

Imagen 130

| Configuraciones Avanzadas                                                                                                    | ×               |
|----------------------------------------------------------------------------------------------------|-----------------|
| Información para Donatarias                                                                                                    |                 |
| Permiso para recibir donativos deducibles 📃                                                                                                    |                 |
| No. autorización                                                                                                    | <u> </u>        |
| 131243124                                                                                                    | Cancelar        |
| Fecha de autorización:                                                                                                    |                 |
| 24/05/2011                                                                                                    |                 |
| Templates e InvoiceFormat<br>Usar mi configuración<br>Template<br>C:\Users\Pruebas\Documents\calidad\TEMPLATE\Personalización\te<br>InvoiceFormat<br>C:\Users\Pruebas\Documents\calidad\TEMPLATE\Personalización\in | mplate 🔾        |
| Precisión y Moneda<br>6 Decimales A. Representación de Moneda MXN                                                                                                    | <b>■ B</b> . 3. |
| Campos Adicionales de Captura                                                                                                    |                 |
| Coloque los nombre que se mostraran en los campos adicionales como p<br>Dirección de recepción                                                                                                    | or ejemplo,     |
| Campo Adicional 1: Campo Adicional 4:                                                                                                    |                 |
| CAMPO 1 CAMPO 4                                                                                                    |                 |
| Campo Adicional 2: Campo Adicional 5:                                                                                                    |                 |
| CAMPO 2 CAMPO 5                                                                                                    |                 |
| Campo Adicional 3: Campo Adicional 6:                                                                                                    |                 |
| CAMPO 3 CAMPO 6                                                                                                    |                 |

- Campos Adicionales de Captura: En esta sección de la ventana se configuran los campos adicionales que se deseen utilizar para los cfdi's (Imagen 132).
- A. Usar campos adicionales: Activar esta opción si se desean incluir campos adicionales en los cfdi´s impresos, desactivar en caso contrario (Imagen 132).

**IMPORTANTE:** Además de activar la opción "**Usar campos adicionales**" es necesario asignarle un nombre a cada uno de los campos para poder utilizarlos en la creación de los cfdi´s (Comprobante fiscal digital por internet). Si requiere más información acerca de la utilización de los campos adicionales en las facturas, consulte la sección *"2.1.1.1 Crear Factura -> 20 Menú contextual en zona gris -> Información Adicional".* 

B. Servicios: Activar la casilla para incluir en las facturas, notas de crédito y cartas Porte el importe de Servicios, desactivar para no incluirlo.

| Configuraciones Avanzadas                                                                                                    | ×         |
|----------------------------------------------------------------------------------------------------|-----------|
| Información para Donatarias                                                                                                    |           |
| Permiso para recibir donativos deducibles                                                                                                    | 💁 Guardar |
| No. autorización                                                                                                    |           |
| 131243124                                                                                                    | Cancelar  |
| Fecha de autorización:                                                                                                    |           |
| 24/05/2011                                                                                                    |           |
| Templates e InvoiceFormat                                                                                                    |           |
| 🕼 Usar mi configuración                                                                                                    |           |
| Template                                                                                                    |           |
| C:\Users\Pruebas\Documents\calidad\TEMPLATE\Personalización\template                                                                                                    |           |
|                                                                                                    |           |
| L:\Users\Pruebas\Documents\calidad\TEMPLATE\Personalizacion\invoicef                                                                                                    |           |
| Precisión y Moneda                                                                                                    |           |
| 6 Decimales     Representación de Moneda     MXN                                                                                                    |           |
| Campos Adicionales de Captura 4.<br>Usar campos adicionales A. Servicios B.<br>Coloque los nombre que se mostraran en los campos adicionales como por ejemplo,<br>Dirección de recepción |           |
| Campo Adicional 1: Campo Adicional 4:                                                                                                    |           |
| CAMPO 1 CAMPO 4                                                                                                    |           |
| Campo Adicional 2: Campo Adicional 5:                                                                                                    |           |
| CAMP0 2 CAMP0 5                                                                                                    |           |
| Campo Adicional 3: Campo Adicional 6:                                                                                                    |           |
| CAMPO 3 CAMPO 6                                                                                                    |           |
|                                                                                                    |           |

C. Campo Adicional 1, 2, 3, 4, 5 y 6: Ingresar el nombre para cada uno de los campos adicionales, tal y como desea que se impriman en los cfdi's (Imagen 133).

| Configuraciones Avanzadas                                                                                                    |                                                                                                    | ×                  |
|----------------------------------------------------------------------------------------------------|----------------------------------------------------------------------------------------------------|--------------------|
| Información para Donatarias                                                                                                    |                                                                                                    |                    |
| Permiso para recibir donativos dedu                                                                                                    | ucibles                                                                                                    |                    |
| No. autorización                                                                                                    |                                                                                                    | 📔 <u>G</u> uardar  |
| 131243124                                                                                                    |                                                                                                    | 🔀 <u>C</u> ancelar |
| Fecha de autorización:                                                                                                    |                                                                                                    |                    |
| 24/05/2011                                                                                                    |                                                                                                    |                    |
| Templates e InvoiceFormat Usar mi configuración Template C:\Users\Pruebas\Documents\ca InvoiceFormat C:\Users\Pruebas\Documents\ca Precisión y Moneda 6 Decimales Re                                                        | alidad\TEMPLATE\Personalización\template                                                                                                    |                    |
| Campos Adicionales de Captura<br>Usar campos adicionales<br>Coloque los nombre que se mostrara<br>Dirección de recepción<br>Campo Adicional 1:<br>CAMPO 1<br>Campo Adicional 2:<br>CAMPO 2<br>Campo Adicional 3:<br>CAMPO 3 | 4.<br>Servicios<br>an en los campos adicionales como por ejemplo,<br>C. Campo Adicional 4:<br>CAMPO 4<br>Campo Adicional 5:<br>CAMPO 5<br>Campo Adicional 6:<br>CAMPO 6 |                    |

Imagen 133

5. Guardar: Aplica los cambios especificados en la ventana (Imagen 134) para la configuración del Sistema.

6. Cancelar: Cierra la ventana sin aplicar cambios en la configuración del Sistema (Imagen 134).

| Información para Donatarias                                                                                                    |                                                                                                    |                   |    |
|----------------------------------------------------------------------------------------------------|----------------------------------------------------------------------------------------------------|-------------------|----|
| Permiso para recibir dopative                                                                                                    | os deducibles                                                                                                    |                   |    |
|                                                                                                    |                                                                                                    | 😫 <u>G</u> uardar | 5. |
| No. autorización                                                                                                    |                                                                                                    | Cancelar          | 6. |
| 131243124                                                                                                    |                                                                                                    | Cancelai          |    |
| Fecha de autorización:                                                                                                    |                                                                                                    |                   |    |
| 24/05/2011                                                                                                    |                                                                                                    |                   |    |
| Templates e InvoiceFormat                                                                                                    |                                                                                                    |                   |    |
| V Usar mi configuración                                                                                                    |                                                                                                    |                   |    |
| Template                                                                                                    |                                                                                                    |                   |    |
| C:\Users\Pruebas\Docum                                                                                                    | ents\calidad\TEMPLATE\Personalización\template                                                                                                    |                   |    |
| InvoiceFormat                                                                                                    |                                                                                                    |                   |    |
| C:\Users\Pruebas\Docum                                                                                                    | ents\calidad\TEMPLATE\Personalización\invoicel                                                                                                    |                   |    |
| B 117 H 1                                                                                                    |                                                                                                    |                   |    |
| Precision y Moneda                                                                                                    | [mmmmmmmmmmmmmmmmmmmmmmmmmmmmmmmmmmmmm                                                                                                    |                   |    |
| 6 Decimales                                                                                                    | Representación de Moneda MXN 🔹                                                                                                    |                   |    |
|                                                                                                    |                                                                                                    |                   |    |
| Campos Adicionales de Captu                                                                                                    | ra                                                                                                    |                   |    |
| Campos Adicionales de Captu<br>V Usar campos adicionales                                                                                                    | Ira<br>Servicios                                                                                                    |                   |    |
| Campos Adicionales de Captu<br>Vusar campos adicionales                                                                                                    | ra<br>Servicios<br>mostraran en los campos adicionales como por ejemplo                                                                                           |                   |    |
| Campos Adicionales de Captu<br>W Usar campos adicionales<br>Coloque los nombre que se r<br>Dirección de recepción                                                                                       | ra<br>Servicios<br>mostraran en los campos adicionales como por ejemplo,                                                                                          |                   |    |
| Campos Adicionales de Captu<br>Usar campos adicionales<br>Coloque los nombre que se n<br>Dirección de recepción<br>Campo Adicional 1:                                                                   | ura<br>Servicios<br>mostraran en los campos adicionales como por ejemplo,<br>Campo Adicional 4:                                                                   |                   |    |
| Campos Adicionales de Captu<br>Usar campos adicionales<br>Coloque los nombre que se r<br>Dirección de recepción<br>Campo Adicional 1:<br>CAMPO 1                                                        | ura<br>Servicios<br>mostraran en los campos adicionales como por ejemplo,<br>Campo Adicional 4:<br>CAMPO 4                                                        |                   |    |
| Campos Adicionales de Captu<br>Usar campos adicionales<br>Coloque los nombre que se r<br>Dirección de recepción<br>Campo Adicional 1:<br>CAMPO 1<br>Campo Adicional 2:                                  | ura<br>Servicios<br>mostraran en los campos adicionales como por ejemplo,<br>Campo Adicional 4:<br>CAMPO 4<br>Campo Adicional 5:                                  |                   |    |
| Campos Adicionales de Captu<br>Usar campos adicionales<br>Coloque los nombre que se r<br>Dirección de recepción<br>Campo Adicional 1:<br>CAMPO 1<br>Campo Adicional 2:<br>CAMPO 2                       | Ira<br>Servicios<br>mostraran en los campos adicionales como por ejemplo,<br>Campo Adicional 4:<br>CAMPO 4<br>Campo Adicional 5:<br>CAMPO 5                       |                   |    |
| Campos Adicionales de Captu<br>Usar campos adicionales<br>Coloque los nombre que se r<br>Dirección de recepción<br>Campo Adicional 1:<br>CAMPO 1<br>Campo Adicional 2:<br>CAMPO 2<br>Campo Adicional 3: | ura<br>Servicios<br>mostraran en los campos adicionales como por ejemplo,<br>Campo Adicional 4:<br>CAMPO 4<br>Campo Adicional 5:<br>CAMPO 5<br>Campo Adicional 6: |                   |    |

#### 2.1.4.12 Bridge TXT

#### Acceso: Menú Configuración -> Bridge TXT

**Bridge TXT** contiene las herramientas necesarias para generar las facturas de las ventas almacenadas en archivos txt, evitando la captura de los datos en las ventanas para la creación de los cfdi's (Comprobante Fiscal Digital por Internet).

En la Imagen 135 se observa la ventana de Bridge TXT, para consultar la información a detalle favor de revisar el manual de "**Uso del Bridge TXT FactureYa**".

| Configuración Bridge TXT                                      |
|---------------------------------------------------------------|
| Origen de facturas en formato TXT                             |
| Carpeta Origen                                                |
| C:\Users\Pruebas\Desktop\Archivos TXT                         |
|                                                               |
| Configuración                                                 |
| Activar facturación automática                                |
| 🕅 Activar alerta de generación de factura nueva               |
| Activar alerta de impresión de factura nueva                  |
| Exportación                                                   |
| 🔲 Activar exportación automática de información a archivo TXT |
| Delimitador                                                   |
| Activar detalle de información                                |
|                                                               |

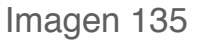

#### 2.1.5 Menú Visor

En el menú "**Visor**" se localizan las herramientas necesarias para generar pdf's con formatos determinados (mediante archivos template e invoice format) a partir de archivos XML; el menú "**Visor**" contiene la opción:

• CFD Viewer (Consultar a detalle en la sección *"2.1.5.1 CFD Viewer"*). A continuación se describe a detalle la opción disponible desde el menú Visor.

#### 2.1.5.1 CFD Viewer

#### Acceso: Menú Visor -> CFD Viewer

**CFD Viewer** permite crear pdf's con un formato específico (mediante template) a partir de archivos XML de cfdi´s creados anteriormente.

**IMPORTANTE:** Si los templates que utiliza no son autorizados por el Sistema de Facturación electrónica presentará problemas durante su uso.

A continuación se listan los componentes de la ventana (Imagen 137):

1. Fecha: Al presionar el botón el Sistema despliega un calendario para elegir el mes por el que desea filtrar sus cfdi's, es decir, se mostrarán todos los cfdi's creados en el mes seleccionado.

| •   | abril de 2011 |     |      |         |                 | ×   |  |  |  |  |  |
|-----|---------------|-----|------|---------|-----------------|-----|--|--|--|--|--|
| dom | lun           | mar | mié  | jue     | vie             | sáb |  |  |  |  |  |
| 27  | 28            | 29  | 30   | 31      | 1               | 2   |  |  |  |  |  |
| 3   | 4             | 5   | 6    | 7       | 8               | 9   |  |  |  |  |  |
| 10  | 11            | 12  | 13   | 14      | 15              | 16  |  |  |  |  |  |
| 17  | 18            | 19  | 20   | 21      | 22              | 23  |  |  |  |  |  |
| 24  | 25            | 26  | 27   | 28      | 29              | 30  |  |  |  |  |  |
| 1   | 2             | 3   | 4    | 5       | 6               | 7   |  |  |  |  |  |
|     | (             |     | Hoy: | 28/04/2 | Hoy: 28/04/2011 |     |  |  |  |  |  |

Imagen 136

|    | CFD VIEWER - CREATOR PDF                        | <b>X</b>           |
|----|-------------------------------------------------|--------------------|
|    | Comprobante Fiscal Digital (CFD) a Crear en PDF |                    |
| 1. | Fecha: 09/2011 CFD:                             | 쯭 Crear PDF        |
|    | CFD a crear en PDF:                             | 🔀 <u>C</u> ancelar |
|    | Template a usar ?                               |                    |
|    | Formato a usar ?                                |                    |

| Imagen | 137 |
|--------|-----|
|--------|-----|

2. CFD: Seleccionar el CFD con el cual se creará el pdf con formato específico (Imagen 138).

| CFD VIEWER - CREATOR PDF                        |                  |
|-------------------------------------------------|------------------|
| Comprobante Fiscal Digital (CFD) a Crear en PDF |                  |
| Fecha: 09/2011 CFD:                             | 👻 2. 🕮 Crear PDF |
| CFD a crear en PDF:                             | ? 3.             |
| Template a usar                                 | ? 4.             |
| Formato a usar                                  | ? 5.             |

Imagen 138

3. CFD a crear en PDF: Al oprimir el botón ? el Sistema despliega una ventana como la que se muestra en la imagen 139 para indicar el archivo XML del cfdi a crear en pdf.

| Seleccione el C     | CFD a conve  | ertir FactureYa                     |          |       |   |          |
|---------------------|--------------|-------------------------------------|----------|-------|---|----------|
| Bus <u>c</u> ar en: | Escrito      | rio                                 | •        | G 🗊 📂 | • |          |
| Sitios recientes    |              | Bibliotecas<br>Carpeta de sistema   |          |       |   | *        |
| Escritorio          | 13           | Nalle<br>Carpeta de sistema         |          |       |   |          |
|                     |              | Equipo<br>Carpeta de sistema        |          |       |   |          |
| Bibliotecas         | <b>C</b>     | <b>Red</b><br>Carpeta de sistema    |          |       |   |          |
| Equipo              |              | Archivos TXT<br>Carpeta de archivos |          |       |   |          |
| Red                 | 1            |                                     |          |       |   | -        |
|                     | Nombre:      |                                     |          |       | • | Abrir    |
|                     | <u>Tipo:</u> | Comprobante Fiscal Digita           | al (CFD) |       | • | Cancelar |

- 4. Template a usar: Al presionar el botón ? el Sistema muestra una ventana como la que se visualiza en la imagen 138 para indicar el archivo XML del template a usar para crear el pdf.
- 5. Formato a usar: Al hacer click en el botón ? el Sistema muestra una ventana como la de la imagen 138 para indicar el archivo XML del Formato a usar para crear el pdf.
- 6. Crear PDF: El botón E Crear PDF genera el PDF a partir del cfdi y los archivos template/Format indicados en la ventana de la Imagen 140.
- 7. Cancelar: El botón 🔀 Cancelar

, cierra la ventana sin crear el PDF.

| CFD VIEWER - CREATOR PDF                        | <b>—</b>           |    |
|-------------------------------------------------|--------------------|----|
| Comprobante Fiscal Digital (CFD) a Crear en PDF |                    |    |
| Fecha: 09/2011 🔍 CFD:                           | 쯭 Crear PDF        | 6. |
| CFD a crear en PDF:                             | 🔀 <u>C</u> ancelar | 7. |
| Template a usar                                 |                    |    |
| Pormato a usar ?                                |                    |    |

#### 2.1.6 Menú "?"

Al seleccionar este menú el Sistema despliega la ventana "**Acerca de...**" con la información de la versión y detalles del Software.

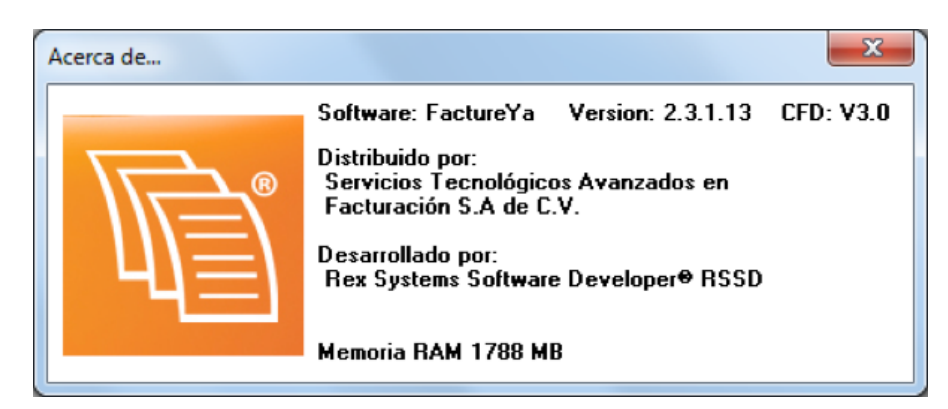

Imagen 141

#### 2.1.7 Menú Salir

Al elegir este menú se cierra la ventana del Sistema, se recomienda utilizar esta opción y no el botón **esta "cerrar ventana"** que se ubica en la esquina superior derecha debido a los problemas que puede presentar el Sistema por un cerrado incorrecto.

# 2.2 Área de Accesos Directos

Accesos Directos contiene los accesos directos hacia las opciones más frecuentes del Sistema (Imagen 142), las cuales son:

- 1. Crear Factura, consultar la sección "2.1.1.1 Crear Factura"
- 2. Crear Carta Porte, consulte la sección "2.1.1.3 Crear Carta Porte"
- 3. Crear Recibo, consulte la sección "2.1.1.2 Crear Recibo"
- 4. Reporte Mensual, consulte la sección "2.1.2.1 Reporte Mensual"
- 5. Series y Folios, consulte la sección "2.1.4.3 Series y Folios"
- 6. Soporte, al hacer click en este botón se abre la página de internet para obtener soporte técnico del Sistema de Facturación electrónica.
- 7. Buscar Actualización, verifica si existe una actualización disponible para el "Sistema de facturación".
- 8. Logout, esta opción cierra la cuenta del usuario actual; si requiere más información acerca de los usuarios del Sistema consulte *"2.1.4.6 Usuarios".*
- 9. Minimizar, oculta la ventana principal del Sistema.
- 10. Salir, consulte la sección "2.1.7 Menú Salir".

🔟 Crear Factura 📜 Crear Carta Porte 🔳 Crear Recibo 🙋 Reporte Mensual 🛄 Series y Folios 🍥 Soporte 📡 Buscar Actualización 🔽 Logout 🗹 Minimizar 🔛 Salir

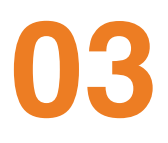

# Descarga del Sello Digital

Además del acuse de Certificados de Sello Digital (que se muestra en la imagen 143); el SAT le otorga 2 archivos físicos más:

- a) Archivo con extensión .key , el nombre del archivo tiene las siguientes características: RFCXXXX s.key
- b) Archivo con extensión .cer, el nombre del archivo tiene las siguientes características: 0001XXXX.cer (Certificado digital)

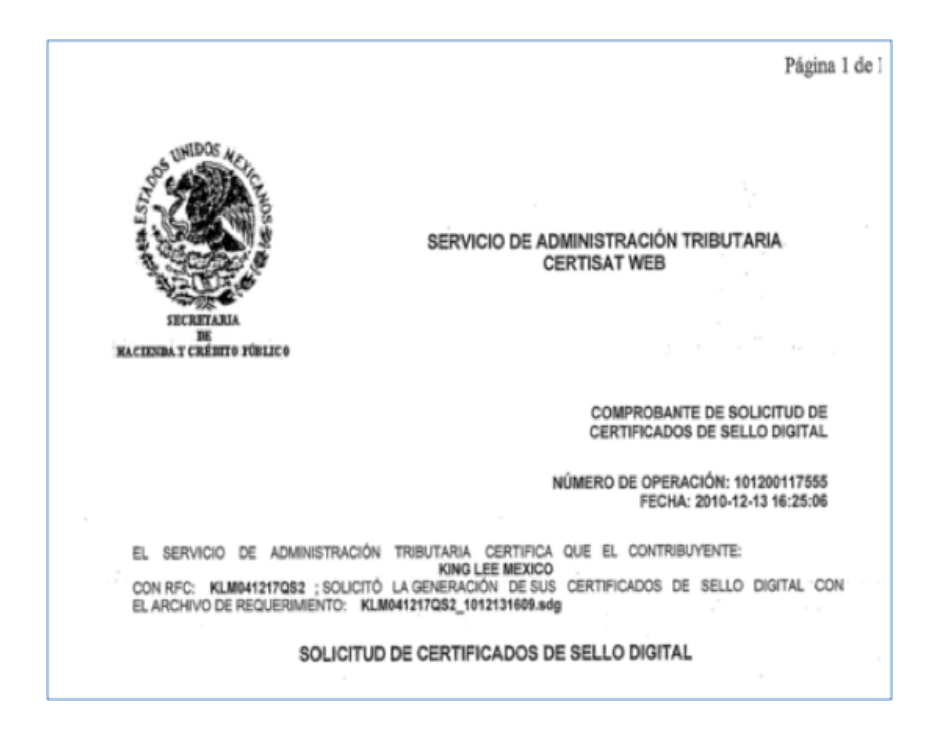

En caso de no contar con el Sello Digital se deben seguir las instrucciones:

- a) Descargar del SAT la aplicación "**SOLCEDI**" y lo puede hacer presionando esta liga: *ftp://ftp2.sat.gob.mx/asistencia\_servicio\_ ftp/programas/solcedi/DSIC07504SOL.zip*
- b) Utilizar la aplicación "SOLCEDI" para crear "El Requerimiento" del Sello Digital.
- c) Enviar "El Requerimiento" creado del sello al SAT mediante la página de internet CERTISAT WEB haciendo click aquí: https://www.acceso.sat.gob.mx/Acceso/CertiSAT.asp

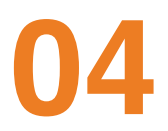

# Descarga de los archivos de activación/configuración

Cuando realiza la compra desde la página *www.factureya.com* y realiza su pago, recibe un correo electrónico de confirmación con "**Status: Pagado**" (Si usted no posee el correo electrónico, deberá comunicarse a Mesa de Control del Sistema de Facturación electrónica para que se lo proporcionen). Importante: Deberá abrir el correo de "**Status: Pagado**" con el navegador "**Internet Explorer**".

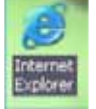

El correo de "Status: Pagado" tiene dos ligas:

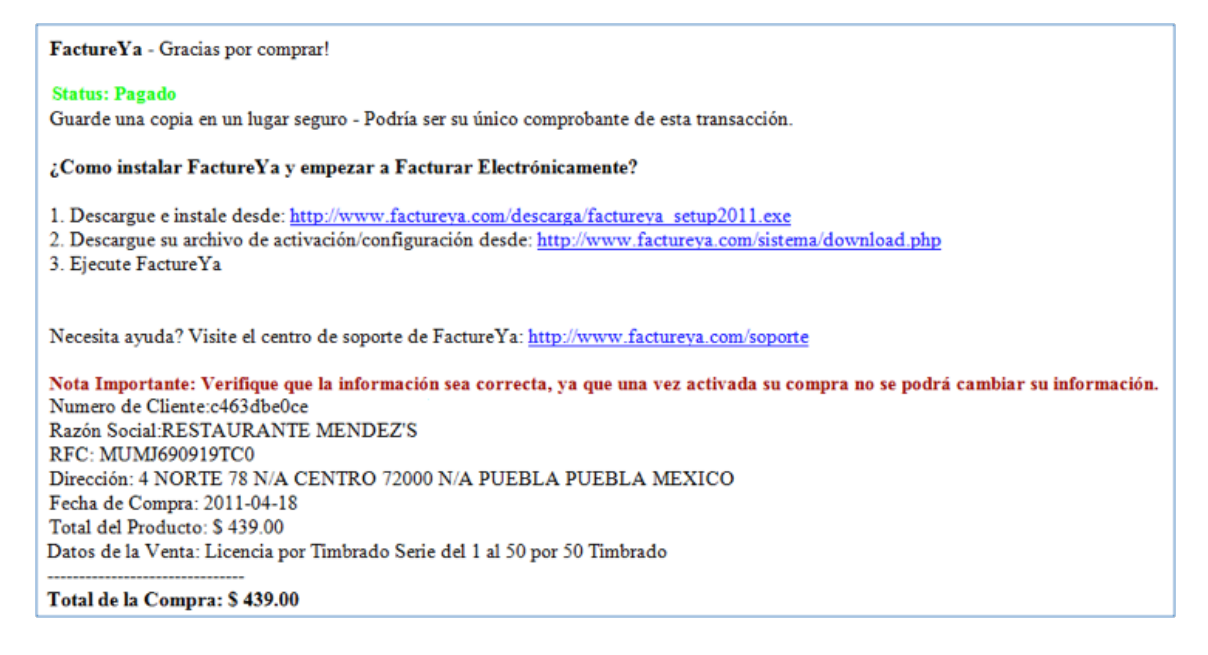

Para descargar los archivos de activación/configuración requiere:

**5.1** Hacer click en la segunda liga del correo de "**Status: Pagado**", mostrará la ventana:

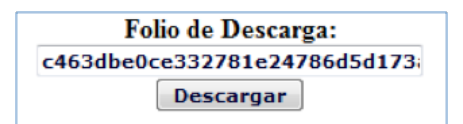

- 5.2 Debe presionar el botón "Descargar".
- **5.3** Muestra una nueva ventana donde se observan los enlaces para los dos archivos de configuración:
  - a) Archivo de Licencia de Identificación "config.cnf"
  - b) Archivo de Licencia de Uso "licenses\_fya.xml"

Es necesario hacer click en cada uno de los enlaces y repetir los procedimientos listados abajo (5.4) y 5.5) para descargar los archivos de activación/ configuración.

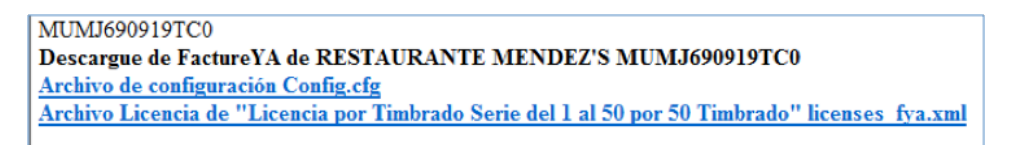

**5.4** Para almacenar los archivos de activación/configuración del Sistema de facturación electrónica, se pide presionar el botón "**Guardar**".

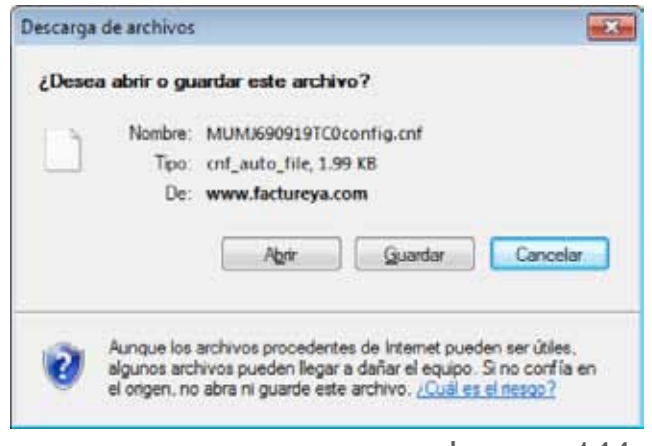

Imagen 144

5.5 Enseguida deberá indicar la ruta donde desea que se guarden los archivos; <u>es muy importante que no modifique sus nombres</u>. (Se recomienda colocar los archivos de activación/configuración dentro de la misma carpeta y en un lugar seguro de su equipo) y haga click en elbotón "Guardar".

**IMPORTANTE:** Si usted cuenta con más de una Serie de timbrados, se le solicita que almacene cada Licencia de Uso en una carpeta diferente (Debido a que el nombre de los archivos es el mismo); para evitar confusiones y posibles fallas en el Sistema.

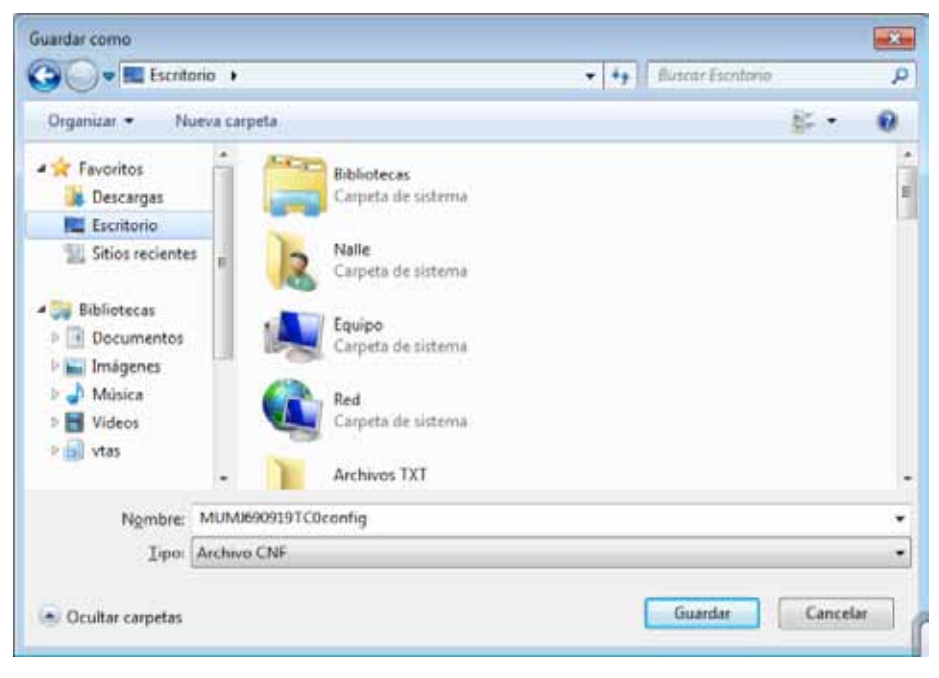

Imagen 145

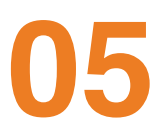

# Posibles inconvenientes en la operación del sistema

#### 5.1 Cambio de licencia Demo a licencia adquirida con FactureYa

**Inconveniente:** Los timbrados de las facturas están duplicados. Los números de timbrado de las facturas generadas están duplicados debido a que se sigue utilizando la licencia proporcionada para la versión demo del Sistema.

**Solución:** Reinstalar el Sistema de facturación electrónica debido a que los timbrados en las facturas deben llevar el consecutivo correcto (Consultar manual de Instalación y Configuración de FactureYa 2011 en el apartado "6 Dejar de utilizar versión Demo e instalar versión actualizada de FactureYa 2011"). A continuación se muestra un ejemplo de una factura con licencia test para que verifique si su comprobante presenta el mismo problema, en la imagen se señalan en el folio fiscal 3 series de números que se repiten con lo que se puede identificar que se está facturando con dicha licencia.

Recuerde que la ecología es lab<u>or de todos</u>

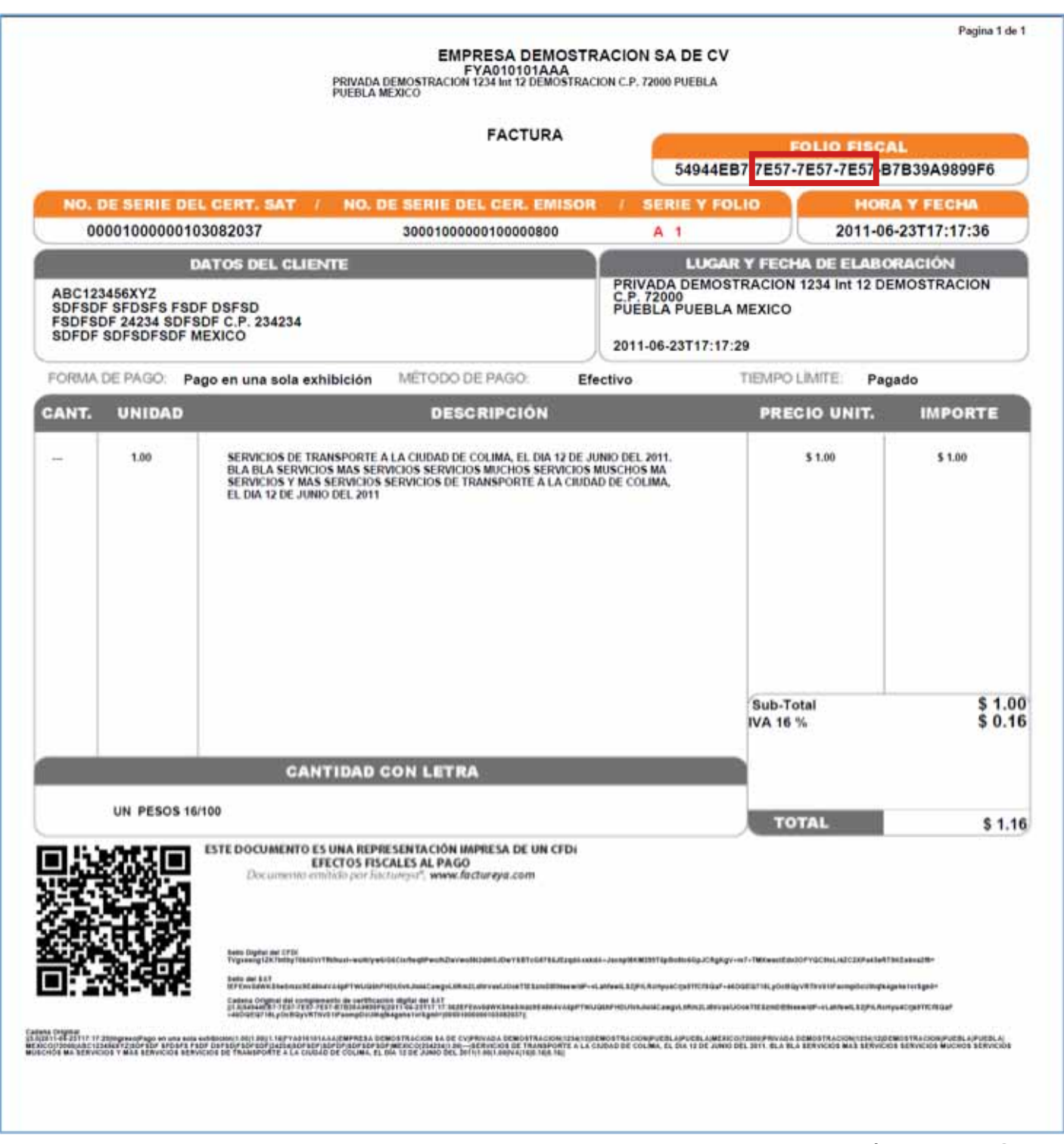

Imagen 146

# 5.2 Configuración de pantalla para la generación de PDF's

**Inconveniente:** El documento PDF de las facturas generadas aparece con la información sobrepuesta o fuera de los márgenes, lo que hace que el documento se vea desalineado.

El formato del documento PDF aparece modificado debido a que la configuración para el tamaño de los elementos de pantalla se encuentra en grande o mediana.

**Solución:** Modificar el tamaño de los elementos de pantalla consultando el manual de Instalación y Configuración de FactureYa 2011 en el apartado *"1.2 Modificar tamaño de elementos de pantalla"* y después proseguir con la sección *"6.3.1 Generar PDF's nuevamente debido a errores en Configuración de pantalla"* que a continuación se describe.

#### 5.2.1 Generar PDF's nuevamente debido a errores en Configuración de pantalla

**5.2.1.1** Acceder a la carpeta donde se encuentran generados los PDF's de las facturas (Carpeta "pdfexped" que se encuentra dentro de .../FactureYa/FactureYa2011), anotar el número de factura con información desalineada y eliminar el archivo de la carpeta.

**5.2.1.2** En el Sistema "**FactureYa 2011**" hacer click en el menú "**Visor**" y seleccionar "**CFD Viewer**", si requiere más información acerca del uso de esta herramienta consulte la sección "*2.1.5.1. CFD Viewer*" de este manual.

Recuerde que la ecología es labor de todos

# 5.3 No dispone de Timbrados para facturar

**Inconveniente:** El sistema despliega el siguiente mensaje al momento de ingresar al sistema FactureYa 2011.

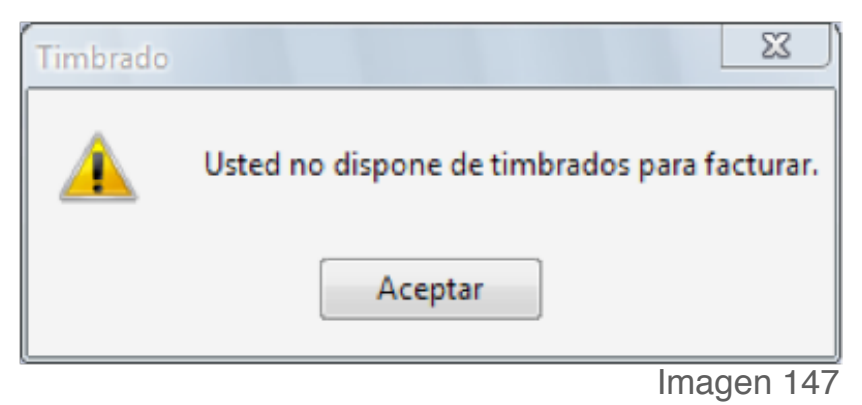

**Solución:** Comunicarse con Mesa de Control del sistema de facturación electrónica para revisar el status de activación de los timbres.

# 5.4 RFC y Serie no encontrados

Inconveniente: El sistema despliega el siguiente mensaje:

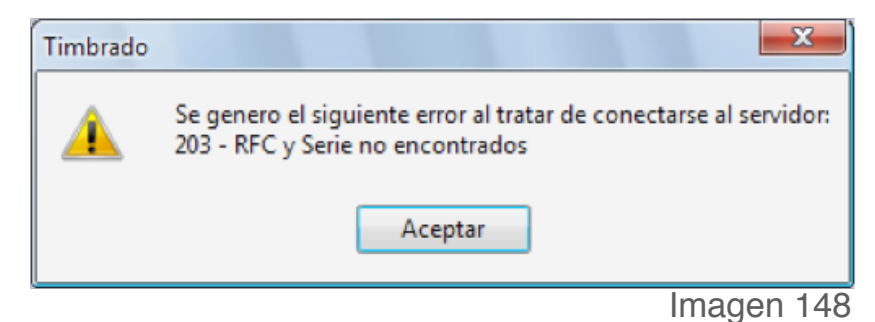

El motivo más frecuente de aparición del mensaje es que el RFC del cliente no coincide con el RFC del archivo del Sello. Una forma fácil de identificar si la licencia y/o sello no corresponden es comparando el RFC que se despliega en **Explorador CFD** (Imagen 149) con el RFC que se despliega en la casilla de **Sello** en la opción **Sucursal-Matriz** del menú **Configuración** (Imagen 150), deben tener el mismo valor.

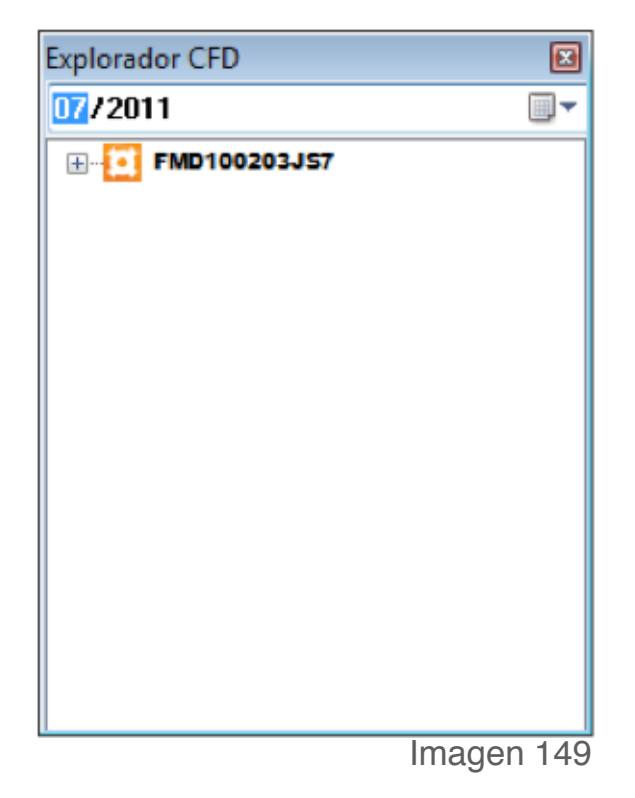

| Matriz - Sucursal                                                                          |                                                                     |                                    |                                                 | ×                                          |
|--------------------------------------------------------------------------------------------|---------------------------------------------------------------------|------------------------------------|-------------------------------------------------|--------------------------------------------|
| Alias Sucursal - Matriz                                                                    |                                                                     | • @ Ma                             | atriz 🦱 Sucursal                                | 🎦 Guardar                                  |
| Calle<br>AVENIDA Z DEL CO<br>Colonia<br>RESERVA TERRITO<br>Localidad<br>PUEBLA<br>Teléfono | CHERO<br>RIAL ATLIXCAYOTL<br>Municipio<br>SAN ANDRES CHOLL<br>Email | No. Ext<br>403<br>Estado<br>PUEBLA | No. Int<br>57<br>CP.<br>72810<br>País<br>MEXICO | <u>₽</u> liminar<br><mark>≧</mark> Limpiar |
| Sellos de Facturación<br>Sello<br>fmd100203js7_10032<br>Certificado<br>00001000000101342   | 221508s.key                                                         | ? Password                         | ?                                               |                                            |
| Serie Certificado<br>00001000000101342<br>Archivo Licencia de Ide                          | 561<br>ntificación                                                  | Caducidad<br>2012-03-21            |                                                 |                                            |
| Archivo                                                                                    |                                                                     |                                    | ?                                               |                                            |

**Solución:** Comunicarse con "Soporte Técnico" del Sistema de Facturación electrónica para que realice la configuración correcta.

# 5.5 Facturando con Licencia Test

**Inconveniente:** Se despliega el mensaje que a continuación se muestra al momento de facturar.

| FactureYa                             |  |
|---------------------------------------|--|
| esta facturando con una licencia TEST |  |
| ОК                                    |  |
|                                       |  |

El sistema despliega el mensaje de error al presionar el botón "Facturar", aunque genera el pdf este es incorrecto e inválido ante el SAT. A continuación se muestra un ejemplo de una factura con licencia test para que verifique si su comprobante presenta el mismo problema, en la imagen se señalan en el folio fiscal 3 series de números que se repiten con lo que se puede identificar que se está facturando con dicha licencia.

Imagen 151

|                                   |                                               |                                                                                                    | FACTURA                                                                                                    | 5                                                                                             | FOLIO<br>4944EB7 7E57-7E57-                                                                | FISCAL<br>7E57- 87B39A9899F6                                                                       |
|-----------------------------------|-----------------------------------------------|----------------------------------------------------------------------------------------------------|----------------------------------------------------------------------------------------------------|-----------------------------------------------------------------------------------------------|--------------------------------------------------------------------------------------------|----------------------------------------------------------------------------------------------------|
| NO.                               | DE SERIE                                      | DEL CERT. SAT / NO. D                                                                                                    | E SERIE DEL CER. EMI                                                                                                    | SOR / SERIE                                                                                   | EY FOLIO                                                                                   | HORA Y FECHA                                                                                       |
| 00                                | 000100000                                     | 00103082037                                                                                                    | 3000100000010000800                                                                                                    | A 1                                                                                           |                                                                                            | 2011-06-23117:17:36                                                                                |
| ABC12<br>SDFSD<br>FSDFSI<br>SDFDF | 3456XYZ<br>F SFDSFS<br>DF 24234 S<br>SDFSDFSI | FSDF DSFSD<br>DFSDF C.P. 234234<br>DF MEXICO                                                                                                    |                                                                                                    | PRIVADA 0<br>C.P. 72000<br>PUEBLA P<br>2011-06-23                                             | DEMOSTRACION 1234 In<br>UEBLA MEXICO<br>T17:17:29                                          | ELABORACIÓN<br>nt 12 DEMOSTRACIÓN                                                                  |
| FORMA                             | DE PAGO:                                      | Pago en una sola exhibición                                                                                                    | MÊTODO DE PAGO.                                                                                                    | Efectivo                                                                                      | TIEMPO LÍMITE                                                                              | Pagado                                                                                             |
| ANT.                              | UNIDA                                         | D                                                                                                    | DESCRIPCIÓN                                                                                                    |                                                                                               | PRECIO U                                                                                   | NIT. IMPORTE                                                                                       |
| -                                 | 1.00                                          | SERVICIOS DE TRANSPORTE A<br>BLA BLA SERVICIOS MAS SER<br>SERVICIOS MAS SERVICIOS<br>EL DIA 12 DE JUNIO DEL 2011                                                                                                    | A LA CIUDAD DE COLIMA, EL DIA 12<br>VICIOS SERVICIOS MUCHOS SERVI<br>SERVICIOS DE TRANSPORTE A LA                                                                                                    | DE JUNIO DEL 2011.<br>CIOS MUSCHOS MA<br>CIUDAD DE COLIMA,                                    | Sub-Total<br>IVA 16 %                                                                      | \$ 1.00<br>\$ 1.00<br>\$ 0.10<br>\$ 0.10                                                           |
| _                                 | -                                             | CANTIDAD                                                                                                    | ONIETRA                                                                                                    | _                                                                                             |                                                                                            |                                                                                                    |
|                                   |                                               | \$ 16/100                                                                                                    |                                                                                                    |                                                                                               |                                                                                            |                                                                                                    |
|                                   | 011 7 200                                     |                                                                                                    |                                                                                                    | 20                                                                                            | TOTAL                                                                                      | \$ 1.10                                                                                            |
|                                   |                                               | EFECTOS FIS<br>Documento emitido por las<br>bem Daple ne crtit<br>Variente (Linita) filadori filosoficio por las<br>filosoficios de las compositivos<br>bem an La<br>Mana de las<br>compositivos de compositivos de artificios<br>compositivos de las compositivos de artificios<br>compositivos de las compositivos de artificios<br>compositivos de las compositivos de artificios<br>compositivos de las compositivos de artificios<br>compositivos de las compositivos de artificios<br>compositivos de las compositivos de artificios<br>compositivos de las compositivos de artificios<br>compositivos de las compositivos de artificios<br>compositivos de las compositivos de las compositivos de las compositivos<br>compositivos de las compositivos de las compositivos de las compositivos<br>compositivos de las compositivos de las compositivos de las compositivos<br>compositivos de las compositivos de las compositivos de las compositivos<br>compositivos de las compositivos de las compositivos de las compositivos<br>compositivos de las compositivos de las compositivos de las compositivos<br>compositivos de las compositivos de las compositivos de las compositivos<br>compositivos de las compositivos de las compositivos de las compositivos<br>compositivos de las compositivos de las compositivos de las compositivos<br>compositivos de las compositivos de las compositivos de las compositivos de las compositivos<br>compositivos de las compositivos de las compositivos de las compositivos de las compositivos de las compositivos<br>compositivos de las compositivos de las compo | CALES AL PAGO<br>TURPET, where factureys com<br>Horsest, and the second second second<br>Horsest, and the second second second second<br>and the second second second second second<br>and the second second second second second second<br>terms in the second second second second second<br>terms in the second second second second second second<br>terms in the second second sec | nn -<br>Lyddi Ankid - Jannyd All 1917 Gydladd<br>All Frid J Daffwell, All Pril All Syn All 19 | SGJJCRYRY-MI-THOMMEDUDOFYGCHLU<br>HTCHUR-HODEDTHLJOHRUYRTHYLM<br>ANJLHYYRJCORTELMERHUR-LWA | al C20Pathaf Thid about 19+<br>mighteringte Agnia Fort gear<br>Med, 12Pen Annya C Querry C (1) Que |

**Solución:** Consultar manual de Instalación y Configuración de FactureYa 2011 en el apartado *"6 Dejar de utilizar versión Demo e instalar versión actua-lizada de FactureYa 2011"* ya que es muy probable que este facturando con la versión Demo del Sistema, en caso de no poder implementarlo o que el in-conveniente continúe comunicarse con "Soporte Técnico" del sistema de facturación electrónica para que realice la configuración de la licencia correcta.

# 5.6 Certificado Vencido

**Inconveniente:** Se imprime el siguiente mensaje en su comprobante fiscal digital "Usted está usando una licencia no valida o una copia ilegal de este software, póngase en contacto con su distribuidor, o de clic en comprar". Este inconveniente se presenta debido a que la caducidad del certificado ha vencido, una forma fácil de evitarlo es revisar la información presentada en la opción **Sucursal – Matriz** del menú **Configuración** del sistema en donde se le indica la vigencia de su certificado como lo señala la siguiente imagen.

| Alias Sucursal - Matriz<br>MATRIZ<br>Calle<br>AVENIDA Z DEL CO<br>Colonia<br>RESERVA TERRITO<br>Localidad<br>PUEBLA | DRIAL ATLIXCAYOTL<br>Municipio<br>SAN ANDRES CHOLU | No. Ext     403 Estado PUEBLA | Aatriz O Sucursal<br>No. Int<br>57<br>CP.<br>72810<br>País<br>MEXICO | 📔 Guardar<br>📔 <u>E</u> liminar<br>🎑 <u>L</u> impiar |
|----------------------------------------------------------------------------------------------------|----------------------------------------------------|-------------------------------|----------------------------------------------------------------------|------------------------------------------------------|
| Sellos de Facturación<br>Sello<br>fmd100203js7_1003                                                                 | 221508s.key                                        | Password                      |                                                                      |                                                      |
| Certificado<br>00001000000101343<br>Serie Certificado<br>00001000000101343                                          | 2561.cer                                           | Caducidad<br>2012-03-21       | ?                                                                    |                                                      |
| Archivo Licencia de Ide<br>Archivo                                                                                  | entificación                                       |                               | ?                                                                    |                                                      |

Imagen 153

A continuación se muestra un ejemplo de una factura con el certificado vencido.

|                                                       |                                                  |                                                                                                    | FACTURA                                                                                   | 4.                                                         | A26AA6F7-7E57                                                                | FOLIO FI               | ISCAL              | 5A5331922                       |
|-------------------------------------------------------|--------------------------------------------------|----------------------------------------------------------------------------------------------------|-------------------------------------------------------------------------------------------|------------------------------------------------------------|------------------------------------------------------------------------------|------------------------|--------------------|---------------------------------|
| NO. DE SERIE DEL CERT, SAT / NO. DE SERIE DEL CER. EM |                                                  |                                                                                                    |                                                                                           | SOR ( S                                                    | ERIE Y FOLIO                                                                 | LIO HORA Y FECHA       |                    | FECHA                           |
| 0000100000103082037                                   |                                                  |                                                                                                    | 3000100000100000800                                                                       |                                                            | A 1 201                                                                      |                        | 11-07-07T11:00:23  |                                 |
| ABC12<br>SDFSD<br>FSDFS<br>SDFDF                      | 3456XYZ<br>F SFDSFS F<br>DF 24234 SE<br>SDFSDFSD | DATOS DEL CLIENTE<br>SDF DSFSD<br>JFSDF C.P. 234234<br>F MEXICO                                                                                                    |                                                                                           | PRIV/<br>C.P.7<br>PUEB<br>2011-4                           | LUGAR Y FEC<br>DA DEMOSTRACIÓN<br>2000<br>LA PUEBLA MEXICO<br>07-07T11:00:17 | 44 DE EL<br>1234 Int 1 | ABORAN<br>12 DEMO: | STRACION                        |
| FORMA                                                 | DE PAGO                                          | Pago en una sola exhibicion                                                                                                    | MÉTODO DE PAGO:                                                                           | Efectivo                                                   | TIEMPO                                                                       | LIMITE:                | Pagado             |                                 |
| ANT.                                                  | UNIDAD                                           | )                                                                                                    | DESCRIPCIÓN                                                                               |                                                            | PRE                                                                          | ICIO UNI               | п.                 | IMPORTE                         |
| -                                                     | 4.00                                             | SFSDFSDFS                                                                                                    |                                                                                           |                                                            |                                                                              | \$5.00                 |                    | \$ 20.00                        |
|                                                       | VEINTITRE                                        | CANTIDAD (<br>5 PESOS 20/100 MXN                                                                                                    | CON LETRA                                                                                 |                                                            | Sub-T<br>IVA 16                                                              | otal<br>%              |                    | \$ 20.00<br>\$ 3.20<br>\$ 23.20 |
|                                                       |                                                  | ESTE DOCUMENTO ES UNA REPR<br>EFECTOS FISI<br>Documento erretido profeso<br>Documento erretido profeso<br>Refe DPM: MSCR.<br>Referencia en filmente en centre en centre<br>Referencia en del | ESENTACIÓN MAPESA DE UN CE<br>CALES AL PAGO<br>Illumor <sup>27</sup> , when factureya.com | Di<br>antal gina da Madrido,<br>an sa distination, cain da | ner anges at 100 an and 100 an                                               | ti ala Mitta di Stato  | 11/1911 (Staff on  | - Multiple -                    |

Recuerde que la ecología es labor de todos

**Solución:** Comunicarse con su distribuidor o mesa de control del sistema de facturación electrónica para adquirir otro producto o bien realizar la compra a través de la página del sistema de facturación electrónica.

#### 5.7 Sello mal formado o inválido

Inconveniente: Se muestra el mensaje:

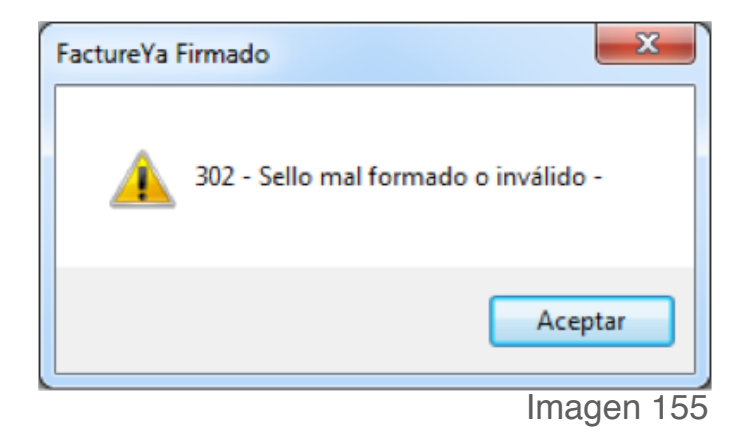

El sistema despliega el mensaje cuando se presiona el botón "Facturar", se muestra porque sus archivos de configuración son los incorrectos o porque los archivos key y cer no están relacionados entre ellos.

**Solución:** Ponerse en contacto con "Soporte Técnico" del sistema de facturación electrónica para que le proporcione los archivos correctos.

# 5.8 RFC del emisor no se encuentra en el régimen de contribuyentes

Inconveniente: El sistema despliega el mensaje:

| FactureYa Firm | ado 📃 🔀                                                                |
|----------------|------------------------------------------------------------------------|
|                | 402 - RFC del emisor no se encuentra en el régimen de contribuyentes - |
|                | Aceptar                                                                |
|                | Imagen 156                                                             |

**Solución:** Si acaba de darse de alta como contribuyente esperar 72 hrs para que se actualicen las listas autorizadas por el SAT.
## 5.9 Fecha y Hora de generación fuera de rango

Inconveniente: Aparece el mensaje:

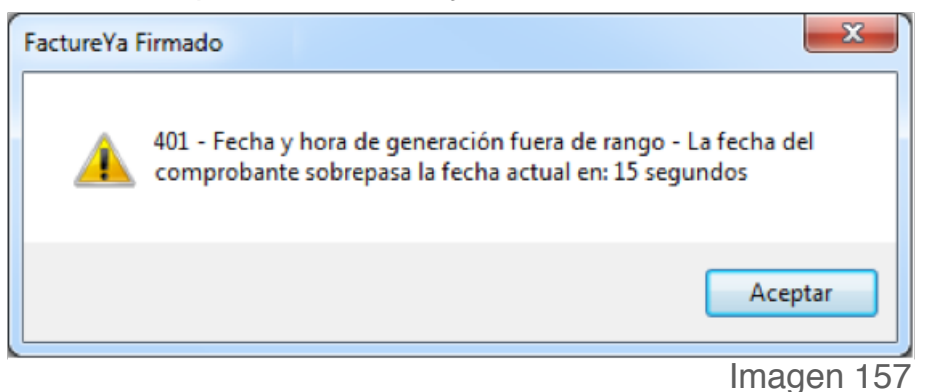

El sistema despliega el mensaje debido a que la fecha y hora del equipo de donde se está facturando se encuentran adelantadas por minutos o segundos con respecto al servidor PAC.

**Solución:** Realizar la sincronización de la fecha y hora del equipo con respecto a la hora de Internet, ejecutando los siguientes pasos:

1.- En el menú Inicio seleccionar la opción **Panel de Control.** 

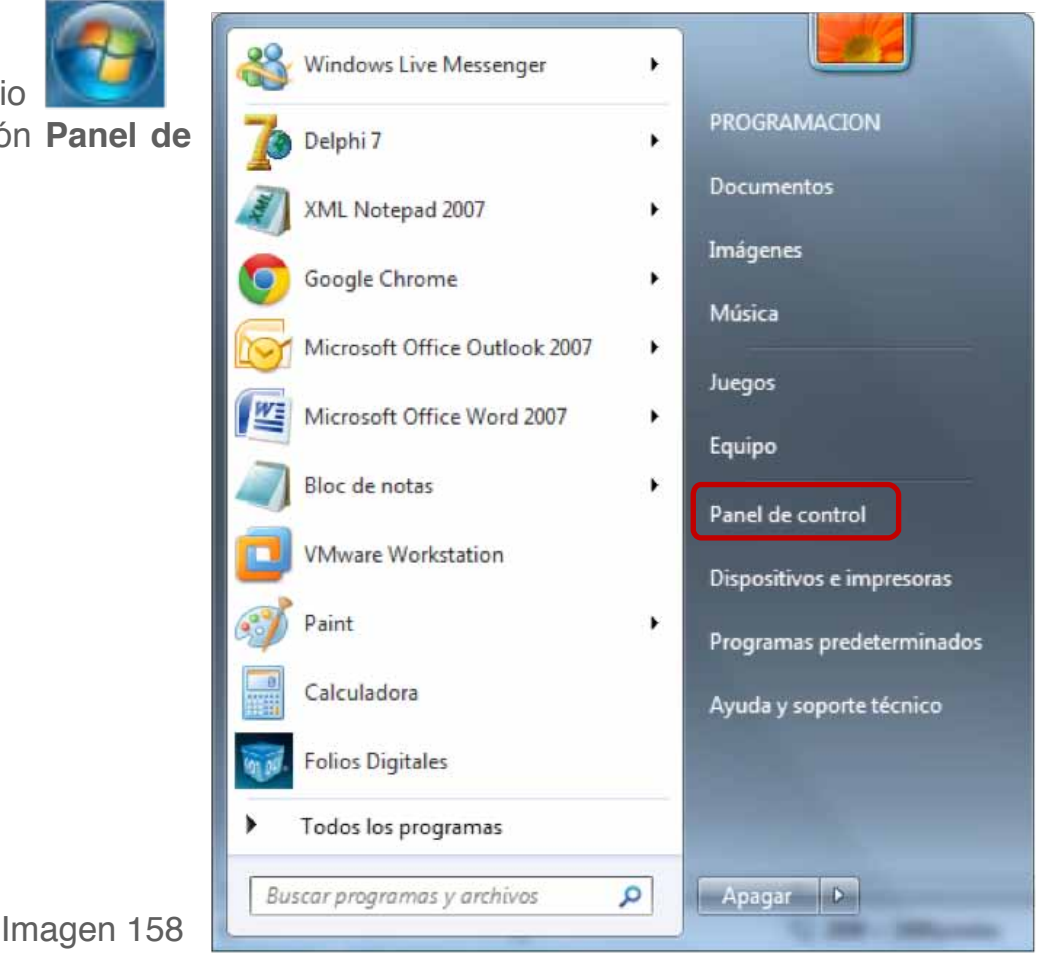

2.- Seleccionar la opción Reloj, idioma y región.

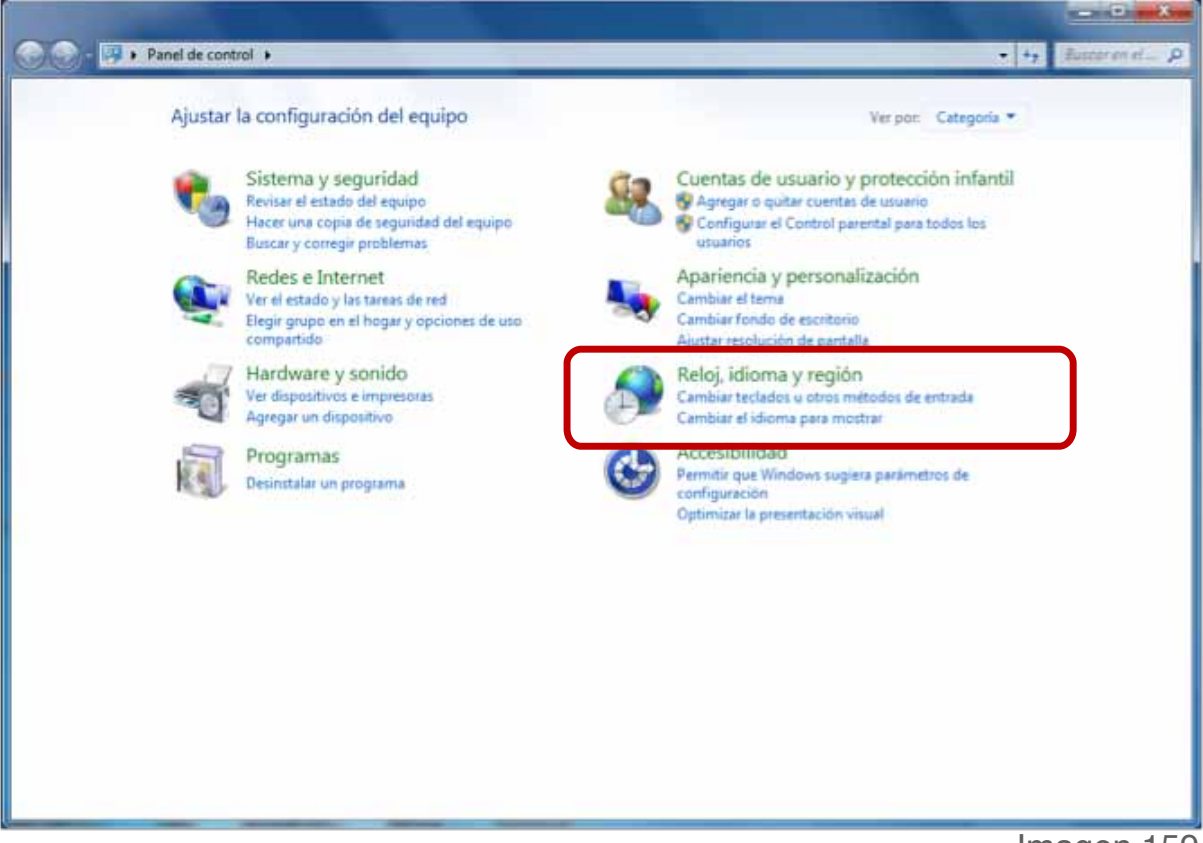

Imagen 159

## 3.- Elegir Cambiar la zona horaria.

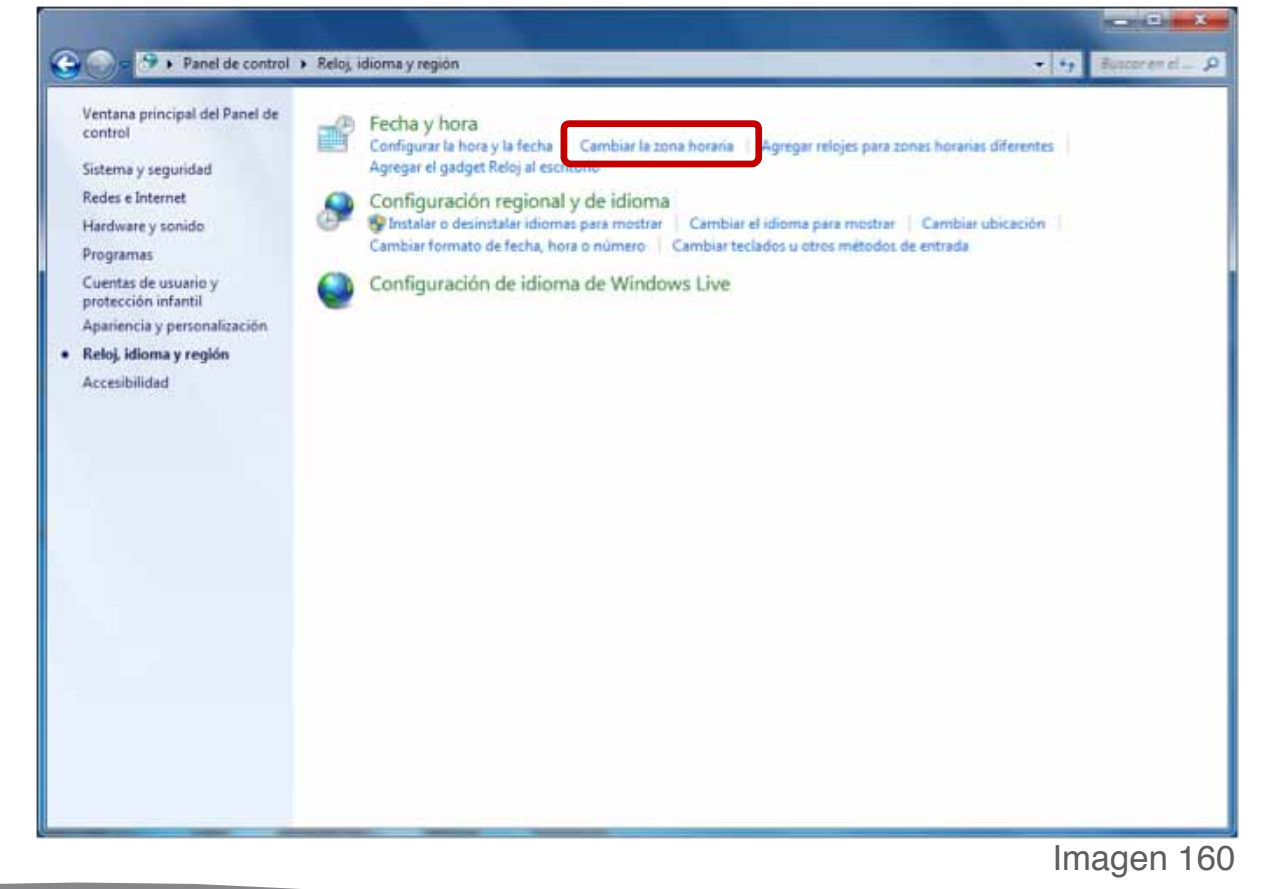

4.- Seleccionar la pestaña "Hora de Internet" y presionar el botón Cambiar la configuración....

| 💕 Fecha y hor                                                                              | а                           |                     |                   | ×                |           |
|--------------------------------------------------------------------------------------------|-----------------------------|---------------------|-------------------|------------------|-----------|
| Fecha y hora                                                                               | Relojes adicionales         | Hora de Internet    |                   |                  |           |
| Este equipo está configurado para sincronizarse automáticamente con<br>"time.windows.com". |                             |                     |                   |                  |           |
| Este equipo<br>programad                                                                   | o está configurado j<br>la. | oara sincronizarse  | automáticamente o | de forma         |           |
| 😯 Cambiar la configuración                                                                 |                             |                     |                   |                  |           |
| <u>Obtener m</u>                                                                           | ás información sob          | re la sincronizació | n de hora         |                  |           |
|                                                                                            |                             | Aceptar             | Cancelar          | Apli <u>c</u> ar | Imagen 16 |

5.- Marcar la casilla "Sincronizar con un servidor horario de Internet" y oprimir el botón Actualizar ahora.

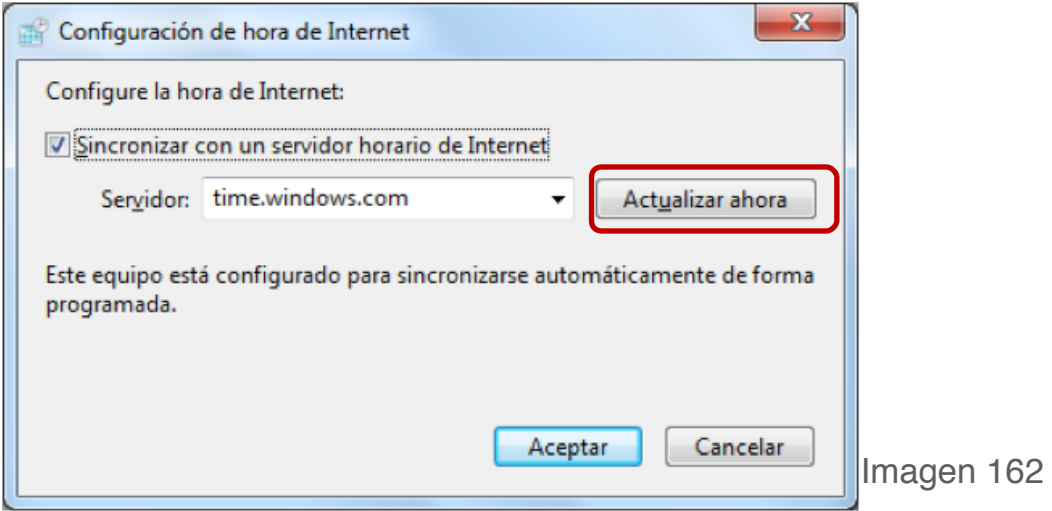

6.- Por último hacer click en el botón Aceptar

Si continúa con dudas por favor comuníquese con nosotros.

galarcon@factureya.com

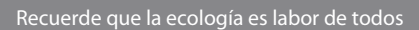